# **EPSON**<sup>®</sup>

# 取扱説明書

# ライティングプロジェクター

EV-115 EV-110

| マニュアル中の表示の意味         | 6 |
|----------------------|---|
| マニュアルの使い方と情報の探し方     |   |
| キーワードで検索する           | 8 |
| しおりから直接ジャンプする        | 8 |
| 必要なページだけ印刷する         | 8 |
| ドキュメント類の最新バージョンを入手する | 9 |

## プロジェクターを使用する前に 10

| 本機の特長                                                                                                    |    |
|----------------------------------------------------------------------------------------------------|----|
| 展示スペースで投写                                                                                                    |    |
| 映像の位置を自由に調整                                                                                                    |    |
| 商品を魅力的に演出するスポットライト                                                                                                  | 12 |
| 長寿命のレーザー光源                                                                                                    | 12 |
| プロジェククのタガタチレ母も                                                                                                    |    |
| - ノロンエクターの合部名称と働さ                                                                                                   |    |
| プロジェクターの合部名称と働さ                                                                                                    |    |
| プロジェクターの合部名称-前面<br>プロジェクターの各部名称-前面<br>プロジェクターの各部名称-背面                                                               |    |
| プロジェクターの各部名称-前面<br>プロジェクターの各部名称-前面<br>プロジェクターの各部名称-背面<br>プロジェクターの各部名称-接続端子部                                         |    |
| プロジェクターの各部名称 - 前面                                                                                                   |    |
| プロジェクターの各部名称-前面<br>プロジェクターの各部名称-前面<br>プロジェクターの各部名称-背面<br>プロジェクターの各部名称-接続端子部<br>プロジェクターの各部名称-上面<br>プロジェクターの各部名称-リモコン |    |

### プロジェクターを準備する 18

| プロジェクターの設置         |    |
|--------------------|----|
| 輸送に関する注意           | 20 |
| プロジェクターの設置・取り付け    |    |
| 設置時のご注意            |    |
| 投写距離               |    |
| ボールジョイントで投写角度を調整する | 22 |
| プロジェクターを接続する       | 25 |
| SDカードを挿入する         | 25 |
| コンピューターを接続する       | 25 |
| コンピューターを接続する       | 25 |

| HDMIケーブルで接続する                        | 26       |
|--------------------------------------|----------|
| メティア人トリーミンク端末を接続する                   | 26<br>27 |
| Philotooth <sup>®</sup> オーディオ機器を接続する | 27<br>28 |
| Bluetooth仕様                          |          |
| 外部センサー機器を接続する                        | 29       |
| ケーフルクランプを取り付ける/取り外す                  | 30       |
| リモコンに電池を取り付ける                        | 32       |
| リモコンを操作する                            | 33       |
| プロジェクターの基本機能を使用する                    | 34       |
| プロジェクターの電源を入れる                       | 35       |
| プロジェクターの電源を切る                        |          |
| 日時を設定する                              |          |
| メニューの言語を選択する                         | 40       |
| 設置モードを選択する                           | 41       |
| リモコンで 設置モードを変更する                     | 41       |
| メニューから設置モードを変更する                     | 41       |
| テストパターンを表示する                         | 43       |
| 映像の形状を補正する                           |          |
| 台形補正ボタンで映像のゆがみを補正する                  | 44       |
| Quick Corner機能で映像のゆがみを補正する           | 45       |
| 映像の大きさを調整する                          | 47       |
| 映像の位置を調整する                           | 48       |
| ピントを調整する                             | 49       |
| 投写映像を切り替える                           | 50       |
| 映像のアスペクト比を設定する                       | 51       |
| 映像のアスペクト比を切り替える                      | 51       |

| アスペクトモードの種類<br>各アスペクトモードの投写イメージ                  | 51<br>52   |
|--------------------------------------------------|------------|
| 映像を最適化する(カラーモード)                                 | 53         |
| カラーモードを変更する                                      | 53         |
| カラーモードの種類                                        | 53         |
| 映像の光量を調整するガンマを調整する                               | 53<br>54   |
| 明るさを設定する                                         |            |
| 光源の使用時間                                          |            |
| 音量ボタンで音量を調整する                                    | 58         |
|                                                  |            |
| プロジェクターの便利な機能                                    | 59         |
| スポットライトを使用する                                     | 60         |
| プレイリストを再生する                                      | 61         |
| プレイリストを再生する                                      | 61         |
| Epson Web Controlを使ってプレイリストを作成する                 |            |
| 複数合で向しノレイリストを向時に再生する(向期再生)<br>映像に効果を加える(エフェクト機能) |            |
| 映像と音声を一時的に遮断する                                   | 67         |
| ユーザーロゴを設定する                                      | 68         |
| 複数台のプロジェクターから投写する (マルチプロジェク<br>能)                | ション機<br>69 |
| プロジェクターのID設定                                     |            |
| プロジェクターにIDを設定する                                  | 69         |
| 操作対象のプロジェクターIDをリモコンで選択する                         |            |
| ーー / 3 、 2 / 1 、 2 調 王 y る                       | 71         |
| カラーマッチングを調整する                                    | 73         |
| 映像を切り出して表示する                                     | 74         |
| 光源キャリブレーションを実行する                                 | 77         |

| セキュリティー機能                                |             |
|------------------------------------------|-------------|
| パスワードプロテクトの種類                            |             |
| パスワードを設定する                               | 78          |
| ハスリードフロテクトの種類を設定する                       | 79<br>80    |
|                                          |             |
| 外部センサーを使用する                              | 81          |
| ネットワークトのプロジェクターを使田すろ                     | 83          |
|                                          | 05          |
| 有線LANでの映像投写                              | 84          |
| 有線LANに接続する                               |             |
| 有線LANを設定する                               |             |
| 無線LANでの映像投写                              | 87          |
| 内蔵の無線LANユニットを安全にお使いいただくために               | 87          |
| プロジェクターの無線LANを設定する                       |             |
| Windows C 無線LANを設定する<br>Mac で毎線LANを設定する  | 90<br>90    |
| Mac C 無線LANを 設定する                        |             |
| サポートするクライアント・CA証明書の一覧                    | 92          |
| QRコードを使用してモバイルデバイスに接続する                  | 93          |
| セキュアHTTP                                 |             |
| メニューからWebサーバー証明書を設定する                    | 95          |
| サポートするWebサーバー証明書の一覧                      | 96          |
|                                          |             |
| ノロシェクターを監視および制御する                        | 97          |
| Enson Projector Management               | 98          |
|                                          |             |
| Webノフリザーを使うしネットリークノロシェクターを制体             | ₽9 ⁄ວ<br>oo |
| WebControlのオプション設定                       |             |
|                                          |             |
|                                          | 100         |
| Webブラウザーで証明書を設定する                        | 106         |
| Webブラウザーで証明書を設定する<br>メールでプロジェクターの異常を通知する | 106<br>108  |

| 異常通知メールの見方                                  |                    |
|---------------------------------------------|--------------------|
| SNMPを使ってプロジェクターを監視する                        | 110                |
| <b>ESC/VP21コマンドを使用する</b><br>ESC/VP21コマンドリスト | <b> 111</b><br>111 |
| PJLinkについて                                  | 112                |
| Crestron Connectedについて                      | 113                |
| Crestron Connectedを設定する                     | 113                |
| Art-Netチャンネル定義                              | 115                |
| Web APIを使ってプロジェクターを操作する                     | 118                |
| Web APIを有効にする                               | 118                |
| プロジェクターのイベントスケジュールを設定する                     | 119                |

### メニューの設定 122

| フロジェクターメニューを操作する                                                    | 123  |
|---------------------------------------------------------------------|------|
| ソフトキーボードを操作する                                                       | 124  |
| ソフトキーボードで入力可能な文字                                                    | 124  |
| 画質メニュー                                                              | 125  |
| 映像メニュー                                                              | 127  |
| 設定メニュー                                                              | 128  |
| 拡張設定メニュー                                                            | 130  |
| ネットワークメニュー                                                          |      |
| ネットワークメニュー - 基本設定メニュー                                               | 135  |
| ネットワーク設定 - 無線LANメニュー                                                | 136  |
|                                                                     | 1/10 |
| ネットワーク設定 - 有線LANメニュー                                                |      |
| ネットワーク設定 - 有線LANメニュー<br>ネットワークメニュー - 通知メニュー                         |      |
| ネットワーク設定 - 有線LANメニュー<br>ネットワークメニュー - 通知メニュー<br>ネットワークメニュー - その他メニュー |      |

| <b>情報メニュー</b><br>情報メニュー - プロジェクター情報<br>Event ID一覧<br>初期化メニュー              | <b>144</b><br>144<br>145<br><b>147</b>        |
|---------------------------------------------------------------------------|-----------------------------------------------|
| メニュー設定を別のプロジェクターにコピーする(一括設定)<br>能)<br>SDカードを使って一括設定する<br>一括設定でエラーが発生したときは | <b>定機</b><br><b>149</b><br>150                |
| プロジェクターをメンテナンスする                                                          | 151                                           |
| プロジェクターのメンテナンス<br>レンズを清掃する<br>本機を清掃する<br>吸気口と排気口を清掃する                     | 152<br>153<br>154<br>155                      |
| 困ったときに                                                                    | 156                                           |
| トラブルの対処方法                                                                 | <b>157</b><br><b>158</b><br><b>160</b><br>160 |
| Windowsのノートバソコンから映像を出力する<br>Macのノートパソコンから映像を出力する                          | 161<br>161                                    |

映像がぼやける......163

映像の明るさや色合いが違う......163

| 映像に残像が残る(焼き付き)                                                                                             | 163            |
|----------------------------------------------------------------------------------------------------|----------------|
| 音が出ない、小さい                                                                                                  | 164            |
| プロジェクター、リモコンの操作に関するトラブル.                                                                                   |                |
| 電源が入らない、予期せず切れる                                                                                            |                |
| リモコンで操作できない                                                                                                | 165            |
| パスワードが入力できない                                                                                               |                |
| 「時刻を保持する電池残量が低下しています」というメッセー                                                                               | ・ジが表示される       |
|                                                                                                    |                |
|                                                                                                    |                |
| ネットワークに関するトラブル                                                                                             | 167            |
| ネットワークに関するトラブル<br>無線LAN認証できない                                                                              | <b>167</b>     |
| <b>ネットワークに関するトラブル</b><br>無線LAN認証できない<br>Webブラウザーを使って設定を変更できない                                              | <b>167</b><br> |
| <b>ネットワークに関するトラブル</b><br>無線LAN認証できない<br>Webブラウザーを使って設定を変更できない                                              | <b>167</b><br> |
| <b>ネットワークに関するトラブル</b><br>無線LAN認証できない<br>Webブラウザーを使って設定を変更できない<br>異常が起きたときにメール通知されない<br>ネットワーク経由で投写した映像が乱れる | <b>167</b><br> |
| ネットワークに関するトラブル                                                                                             |                |

### 付録

171

| オプション・消耗品一覧                          | 172 |
|--------------------------------------|-----|
| 配線ダクト取付金具                            | 172 |
| 床置き金具                                | 172 |
| 外付けオプション                             | 172 |
| スクリーンサイズと投写距離                        | 173 |
| 対応解像度                                | 175 |
| 本機仕様                                 |     |
| ·                                    | 176 |
| 外形寸法図                                | 178 |
| Epson Projector Content Managerの対応機能 | 179 |
| 安全規格対応シンボルマークと説明                     |     |
| レーザー製品を安全にお使いいただくために                 | 182 |

| レーザー警告ラベル         |     |
|-------------------|-----|
| 用語解説              |     |
| 一般のご注意            | 186 |
| 使用限定について          |     |
| 本機を日本国外へ持ち出す場合の注意 |     |
| 瞬低(瞬時電圧低下)基準について  |     |
| JISC61000-3-2適合品  |     |
| 商標について            |     |
| ご注意               |     |
| 著作権について           |     |

## マニュアル中の表示の意味

#### 安全に関する表示

本製品および取扱説明書には、製品を安全にお使いいただくために絵表示が使われています。

人体への危害や財産への損害を防ぐために、次の絵表示で表記された説明は、内容をよくお読みいただいた上で、説明に従ってお取り扱いください。

| ▲ 警告 | この表示を無視して誤った取り扱いをすると、人が死亡または重傷を負う可能性が想定される内容を示しています。                    |
|------|-------------------------------------------------------------------------|
| ▲ 注意 | この表示を無視して誤った取り扱いをすると、人が傷害を負う可能性が想定される内容および物的損害のみの発生が想定される内<br>容を示しています。 |

#### 一般情報に関する表示

| 注意         | 注意して取り扱わないと、本機の故障や損傷の原因となるおそれがある内容を記載しています。                            |
|------------|------------------------------------------------------------------------|
|            | 知っておくと便利な関連情報を記載しています。                                                 |
| 【ボタン名】     | リモコンまたは操作パネルのボタン名称を示しています。<br>例:【Esc】ボタン                               |
| [メニュー/設定名] | プロジェクターのメニューや設定の名称を示しています。<br>例:<br>[画質]メニューを選択する<br>☞ [画質] > [アドバンスト] |
| ••         | 関連事項を記載しているページを示しています。                                                 |
| •          | プロジェクターのメニューの階層を示しています。                                                |

- •「マニュアルの使い方と情報の探し方」 p.8
- 「ドキュメント類の最新バージョンを入手する」 p.9

### マニュアルの使い方と情報の探し方

PDFマニュアルでは、探したい情報のキーワードから該当箇所を検索したり、しおりから直接ジャンプしたりすることができます。また、必要なページだけ印刷することもできます。ここでは、PDFマニュアルをコンピューターのAdobe Reader Xで開いた場合の使い方を説明します。

#### ▶ 関連項目

- 「キーワードで検索する」 p.8
- 「しおりから直接ジャンプする」 p.8
- 「必要なページだけ印刷する」 p.8

### キーワードで検索する

[編集] メニューの [高度な検索] をクリックします。検索ボックスに探したい情報のキーワード(語句)を入力して、[検索] をクリックします。キーワードの該当箇所が一覧で表示されます。表示された文字列を クリックすると、該当ページにジャンプします。

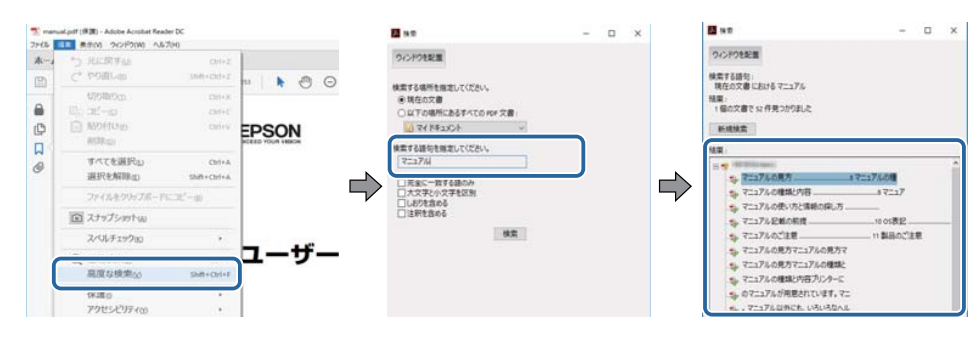

### しおりから直接ジャンプする

タイトルをクリックするとそのページにジャンプします。+または>を クリックすると下の階層のタイトルが表示されます。ジャンプ前のペー ジに戻りたいときは、キーボードで以下の操作をします。

• Windows: [Alt] キーを押したまま←キーを押します。

• Mac OS: commandキーを押したまま ←キーを押します。

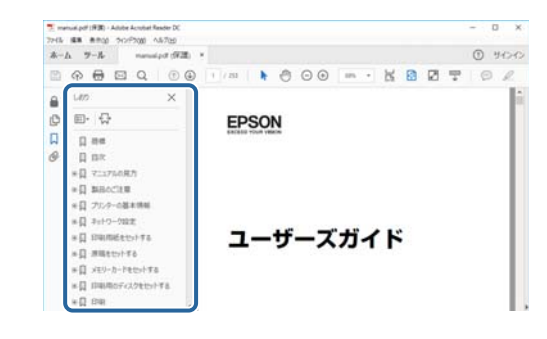

### 必要なページだけ印刷する

紙で読みたいページだけを抜き出して印刷できます。[ファイル] メニュ ーの[印刷]をクリックして、[印刷するページ]の[ページ指定]で印 刷したいページを指定します。

 連続したページの指定は、開始ページと終了ページの間にハイフンを 入れます。

例:20-25

連続していない複数ページの指定は、ページをカンマで区切ります。
 例:5、10、15

| 711-12-00.       | 1000 C  | THERE               | TTIRIO TO           |                   | NUT M G |
|------------------|---------|---------------------|---------------------|-------------------|---------|
| 部数(0:1 )         |         | ログレースケー<br>ロインクノトナー | ル(自黒)で印刷の<br>-を飾約() | )                 |         |
| 印刷するページ<br>○すべて凶 |         |                     | 注釈                  | こフォーム(M)<br>と注釈   | ×       |
| ●ページ指定(3) 20-25  |         | )                   | 注意                  | 8の一覧の             |         |
| ページサイズ処理 ①       |         |                     |                     | 209.97 x 296.93 3 | 0       |
| #70 #70          | dwebe - | INT.                |                     | EPEON             |         |

## ドキュメント類の最新バージョンを入手する

説明書や仕様書の最新バージョンは、EPSONのWebサイトからダウンロ ードできます。

epson.jp/lcp/doc/にアクセスし、機種名を入れてください。

## プロジェクターを使用する前に

本機の特長と各部の名称について説明します。

- 「本機の特長」 p.11
- 「プロジェクターの各部名称と働き」 p.13

### 本機の特長

本機は、用途に合わせたさまざまな機能を備えたプロジェクターです。 各機能の特長と各部の名称について説明します。

#### ▶ 関連項目

- 「展示スペースで投写」 p.11
- 「映像の位置を自由に調整」 p.12
- 「商品を魅力的に演出するスポットライト」 p.12
- 「長寿命のレーザー光源」 p.12

### 展示スペースで投写

美術館、ショールーム、店舗などでのデジタルサイネージに適した映像 を投写できます。

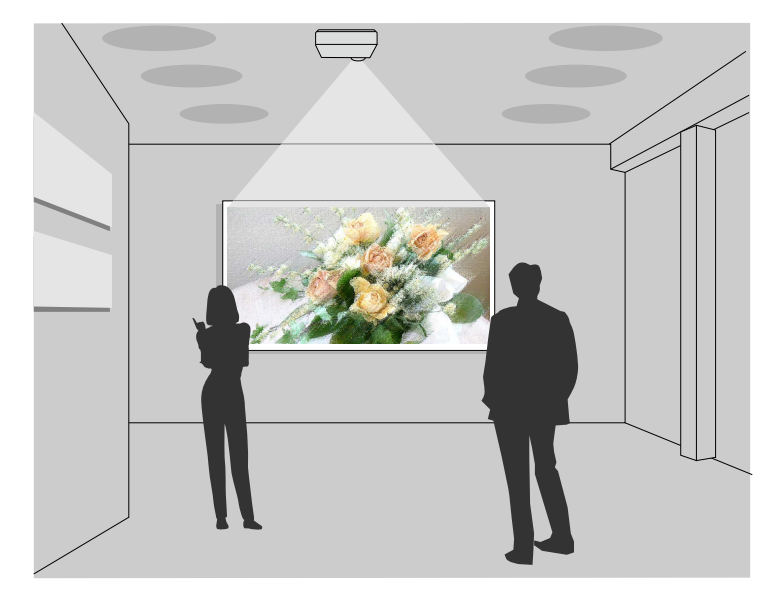

- SDカードに保存したプレイリストを再生できます。エフェクト機能 で映像の色や形を変えることもできます。
- 以下の方法で、再生するプレイリストを作成できます。

Epson Projector Content Managerを使うと、画像や動画をプレイリストに追加して外付けデバイスに保存できます。エフェクト機能を使って投写映像の色や形を変えたり、プレイリストを再生する日時を指定するタイムテーブルを設定することもできます。

詳しくは『Epson Projector Content Manager操作ガイド』をご覧くだ さい。

- Epson Web Controlを使うと、Webブラウザーを使ってプレイリスト を作成して、ネットワークプロジェクターに接続されている外付け デバイスに保存できます。エフェクト機能を使って投写映像の色や 形を変えることもできます。
- Epson Creative Projectionを使うと、iOSのモバイルデバイスでデジタ ルサイネージコンテンツを作成できます。プロジェクターにコンテ ンツをワイヤレスに転送することもできます。

Epson Creative Projectionは、App Storeから無料でダウンロードできます。App Storeへ接続する際の通信料はお客様の負担となります。

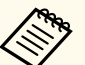

必要なソフトウェアおよび取扱説明書は以下のWebサイトからダ ウンロードできます。

epson.jp/download

- ▶ 関連項目
- 「Webブラウザーを使ってネットワークプロジェクターを制御する」
   p.99
- 「映像に効果を加える(エフェクト機能)」 p.65

### 本機の特長

### 映像の位置を自由に調整

ボールジョイントを使って本機の角度を調整でき、さまざまな方向に投 写できます。

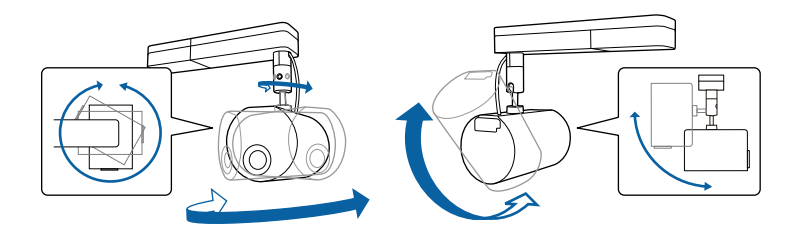

#### ▶ 関連項目

•「ボールジョイントで投写角度を調整する」 p.22

### 商品を魅力的に演出するスポットライト

映像を投写する以外に、スポットライトとして使用できます。本機を動 かさずに、スポットライトの位置、大きさ、形を調整することもできま す。

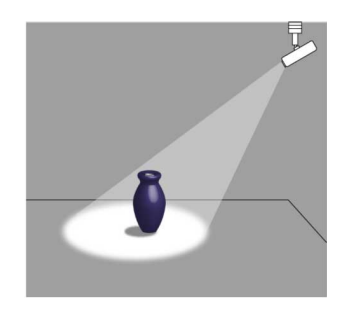

#### ▶ 関連項目

• 「スポットライトを使用する」 p.60

### 長寿命のレーザー光源

レーザーダイオードを使用しているため、メンテナンスの手間が少なく、 突然の光源切れによる中断のリスクを削減できます。

本機の各部名称とその働きについて説明します。

#### ▶ 関連項目

- 「プロジェクターの各部名称 前面」 p.13
- 「プロジェクターの各部名称 背面」 p.14
- 「プロジェクターの各部名称 接続端子部」 p.14
- 「プロジェクターの各部名称 上面」 p.15
- 「プロジェクターの各部名称 リモコン」 p.16

### プロジェクターの各部名称-前面

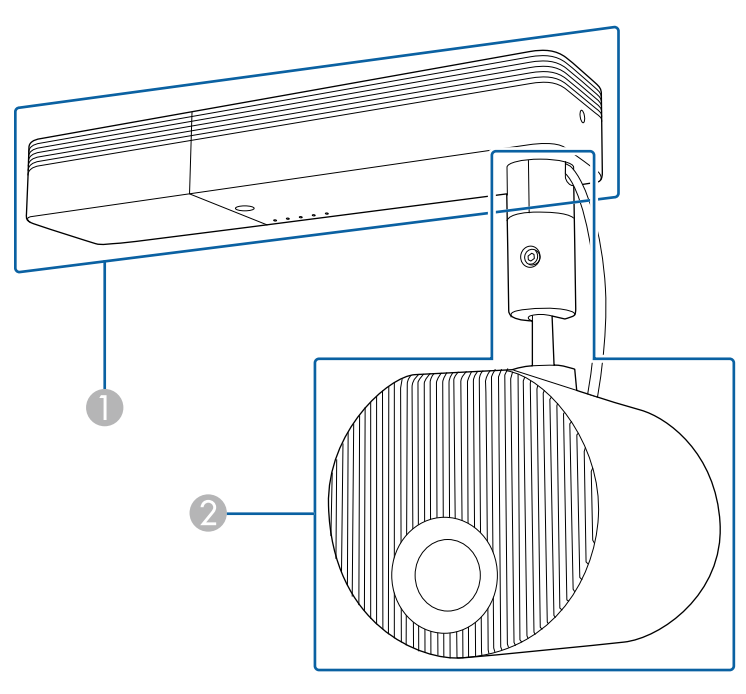

● 電源部

#### 2 映像投写部

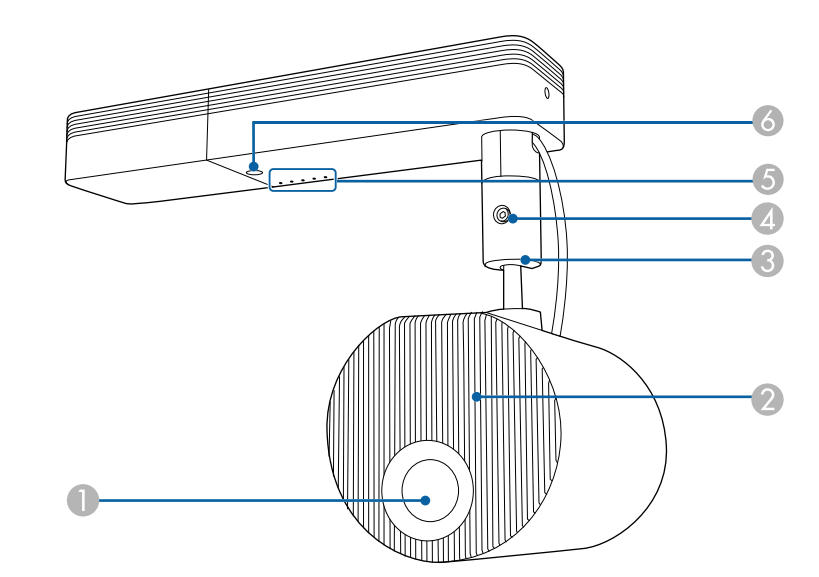

| 名称 |                  | 働き                     |
|----|------------------|------------------------|
|    | 投写レンズ            | ここから映像を投写します。          |
| 2  | 吸気口              | 本機内部を冷却するための空気を取り込みます。 |
| 3  | ボールジョイント         | 投写角度を調整します。            |
| 4  | ボールジョイント<br>固定ネジ | ボールジョイントを固定するネジです。     |
| 5  | インジケーター          | 本機の状態を表示します。           |
| 6  | リモコン受光部          | リモコン信号を受信します。          |

- 「吸気口と排気口を清掃する」 p.155
- 「ボールジョイントで投写角度を調整する」 p.22
- 「インジケーターの見方」 p.158

### プロジェクターの各部名称-背面

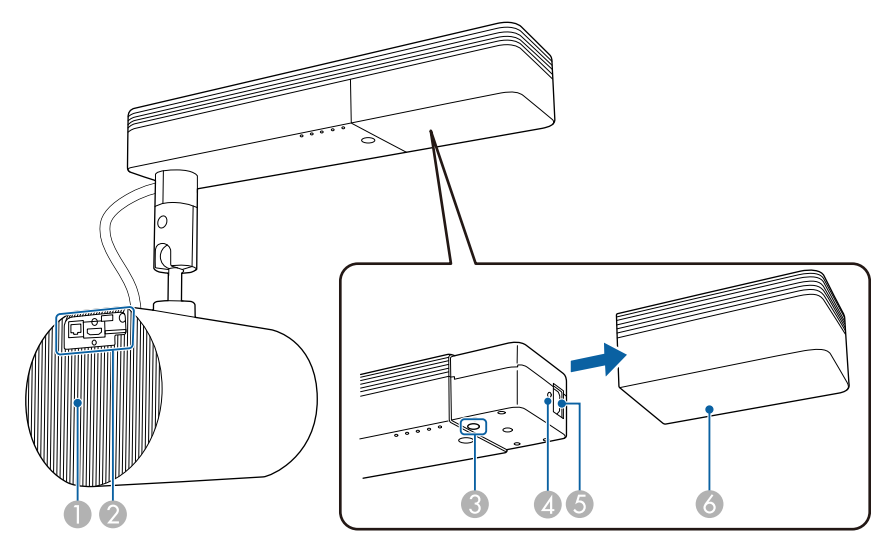

| 名称 |          | 働き                                                                                                    |
|----|----------|----------------------------------------------------------------------------------------------------|
| 0  | 排気口      | 本機内部を冷却した空気の吐き出し口です。                                                                                     |
|    |          | ▲ 注意<br>投写中は手や顔を排気口に近づけたり、熱<br>による悪影響を受けるものを排気口の近く<br>に置かないでください。排気口から温風が<br>出るため、やけどや変形、事故の原因とな<br>ります。 |
| 2  | 接続端子部    | 接続端子部の記載を参照してください。                                                                                       |
| 3  | 電源ボタン【山】 | 本機の電源をオン/オフします。                                                                                          |
| 4  | ケーブルホルダー | 電源コードが抜けないように、ケーブルクランプを<br>差し込みます。                                                                       |

| 名称 |               | 7       | 働き                |
|----|---------------|---------|-------------------|
|    | <b>⑤</b> 電源端子 |         | 電源コードを接続します。      |
|    | 6             | ケーブルカバー | 電源端子と電源ボタンのカバーです。 |

- 「吸気口と排気口を清掃する」 p.155
- 「ケーブルクランプを取り付ける/取り外す」 p.30
- 「プロジェクターの各部名称 接続端子部」 p.14

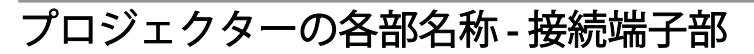

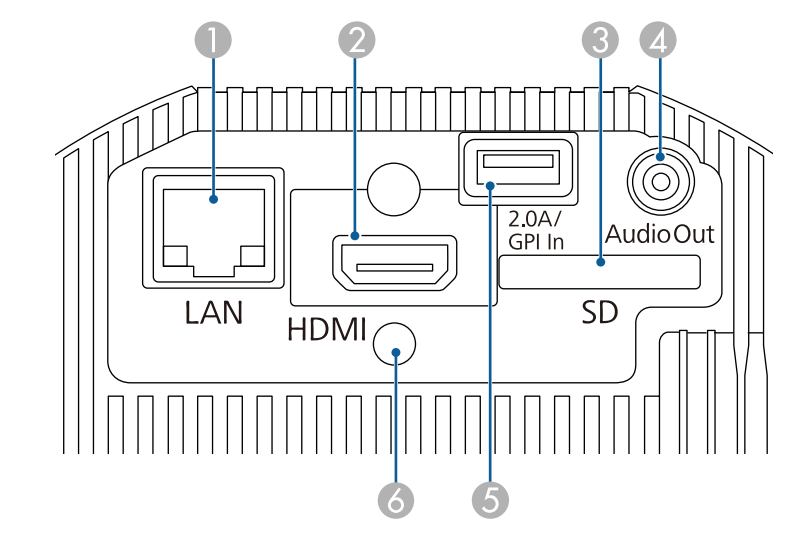

| 名称      |  | 働き                             |
|---------|--|--------------------------------|
| ● LAN端子 |  | LANケーブルを接続して、ネットワークに接続しま<br>す。 |

| 名利 | 7                            | 働き                                                              |
|----|------------------------------|-----------------------------------------------------------------|
| 2  | HDMI端子                       | HDMIに対応したビデオ機器やコンピューターの信<br>号を入力します。<br>本機はHDCPに対応しています。        |
| 3  | SDカードスロット                    | SDカードを挿入します。                                                    |
| 4  | Audio Out端子                  | 投写中の入力ソースの音声を外部スピーカーに出<br>力します。                                 |
| 5  | DC Out (2.0A) / GPI In<br>端子 | 接続した機器に電力を供給します。また、センサー<br>などの外部機器を接続します。<br>USBデータ転送には使用できません。 |
| 6  | ケーブルホルダー                     | HDMIケーブルが抜けないように、ケーブルクラン<br>プを差し込みます。                           |

▶ 関連項目

- 「Art-Netチャンネル定義」 p.115
- 「ケーブルクランプを取り付ける/取り外す」 p.30
- 「外部センサー機器を接続する」 p.29
- 「外部センサーを使用する」 p.81

### プロジェクターの各部名称 - 上面

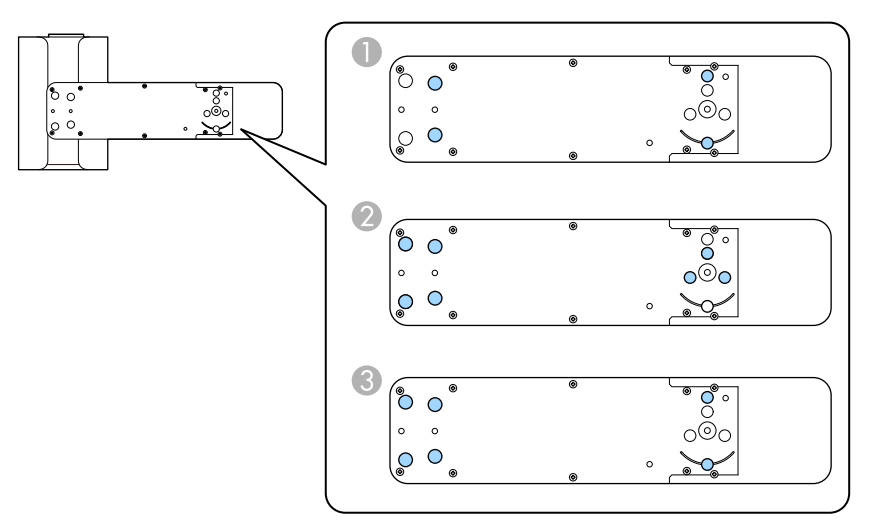

| 名称 |                       | 働き                                           |
|----|-----------------------|----------------------------------------------|
|    | 直付け金具固定部<br>(4箇所)     | 天井や壁に設置して使うときに、直付け金具を取り<br>付けます。             |
| 2  | 配線ダクト取付金<br>具固定部(7箇所) | 配線ダクトに取り付けて使うときに、オプションの<br>配線ダクト取付金具を取り付けます。 |
| 3  | 床置き金具固定部<br>(6箇所)     | 床に置いて使うときに、オプションの床置き金具を<br>取り付けます。           |

- 「プロジェクターの設置」 p.19
- 「オプション・消耗品一覧」 p.172

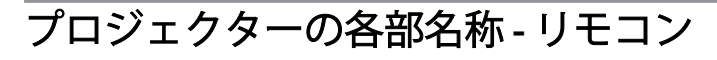

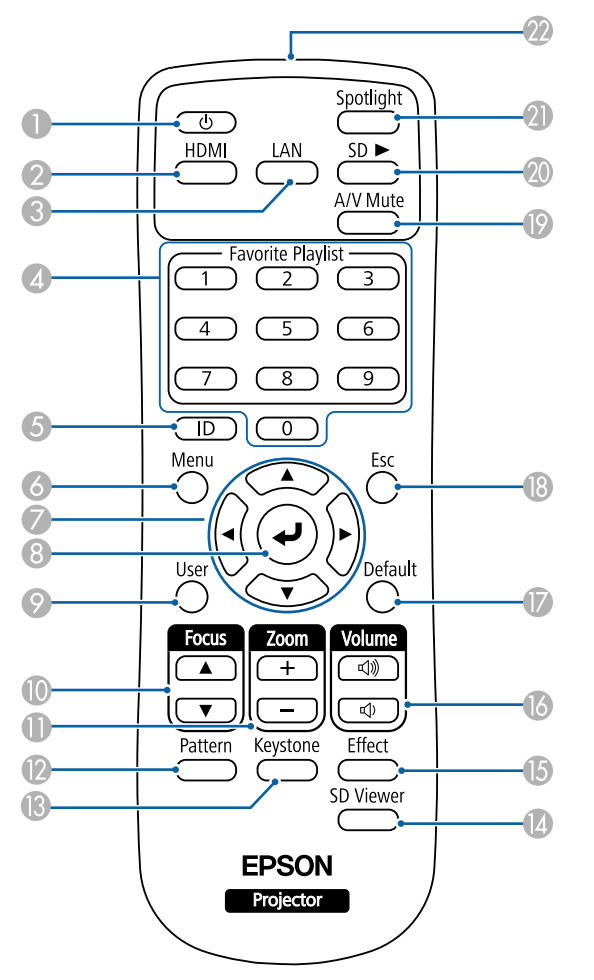

| 名称         |           | 働き                  |
|------------|-----------|---------------------|
| ● 電源ボタン【●】 |           | 本機の電源をオン/オフします。     |
| 2          | 【HDMI】ボタン | HDMI端子からの映像に切り替えます。 |

| 名称 | <b></b> 亦            | 働き                                                            |
|----|----------------------|---------------------------------------------------------------|
| 8  | 【LAN】ボタン             | ネットワーク経由で接続している機器からの映像<br>に切り替えます。                            |
| 4  | テンキーボタン              | メニュー内で数字を入力します。<br>お気に入りのプレイリストを再生します。                        |
| 5  | 【ID】ボタン              | リモコンで操作対象のプロジェクターのIDを選択<br>するときに、このボタンを押しながらテンキーボタ<br>ンを押します。 |
| 6  | 【Menu】ボタン            | メニュー画面を表示/終了します。                                              |
| 7  | 上下左右ボタン              | メニューの表示中に押すと、メニュー項目を選択し<br>ます。                                |
| 8  | 【Enter】ボタン【�】        | メニューの表示中に押すと、選択項目を決定して、<br>次の階層に進みます。                         |
| 9  | 【User】ボタン            | [設定]メニューの[ユーザーボタン]で設定した<br>機能を実行します。                          |
| 0  | 【Focus】ボタン           | 映像のピントを合わせます。                                                 |
| 0  | 【Zoom】ボタン            | 投写映像のサイズを調整します。                                               |
| 12 | 【Pattern】ボタン         | テストパターンを表示します。                                                |
| ß  | 【Keystone】ボタン        | 映像のゆがみを補正します。                                                 |
| 4  | 【SD Viewer】ボタン       | プレイリストの一覧を表示します。                                              |
| (5 | 【Effect】ボタン          | [エフェクト]メニューを表示して、映像の形状や<br>色を変えます。                            |
| 6  | 【Volume】上げ/下げ<br>ボタン | 外部スピーカーの音量を調整します。                                             |
|    | 【Default】ボタン         | 選択した設定を初期値に戻します。                                              |

| 名利 | 7              | 働き                                               |
|----|----------------|--------------------------------------------------|
| 13 | 【Esc】ボタン       | 実行中の機能を終了します。<br>メニューの表示中に押すと、前のメニュー階層に戻<br>ります。 |
| (9 | 【A/V Mute】ボタン  | 映像と音声を一時的に遮断します。                                 |
| 20 | 【SD ►】ボタン      | SDカード内のプレイリストを再生します。                             |
| 2  | 【Spotlight】ボタン | スポットライトに切り替えます。                                  |
| 22 | リモコン発光部        | リモコン信号を出力します。                                    |

- 「プレイリストを再生する」 p.61
- 「セキュリティー機能」 p.78
- 「プロジェクターにIDを設定する」 p.69
- 「プロジェクターメニューを操作する」 p.123
- 「設定メニュー」 p.128
- 「ピントを調整する」 p.49
- 「映像の大きさを調整する」 p.47
- 「テストパターンを表示する」 p.43
- 「映像の形状を補正する」 p.44
- 「スポットライトを使用する」 p.60
- 「映像に効果を加える(エフェクト機能)」 p.65
- 「映像と音声を一時的に遮断する」 p.67

## プロジェクターを準備する

プロジェクターの準備方法を説明します。

- •「プロジェクターの設置」 p.19
- 「プロジェクターを接続する」 p.25
- 「リモコンに電池を取り付ける」 p.32
- 「リモコンを操作する」 p.33

本機を天井や壁に取り付けるには同梱の金具を使います。

配線ダクトへ取り付けたり床や机上に置いたりするには、オプションの 金具が必要です。

プロジェクターの設置位置を決めるときは、以下の点に注意してください。

- プロジェクターは水平で安定した場所に置くか、本製品に対応した金
   具を使用して取り付けます。
- 通気のためにプロジェクターの周囲に十分なスペースを確保します。
   通気の妨げになるものをプロジェクター上面や周囲に置かないでください。

### ⚠ 警告

- ・屋外や風呂、シャワー室など、水や雨のかかるおそれのある場所、湿度の高い場所で使用・設置しないでください。火災・感電の原因となります。
- ・ 壁や天井への取り付け工事は、特別な技術が必要となります。取り付けは 専門業者に依頼してください。プロジェクターを正しく設置しないと、落 下により破損やけがの原因となることがあります。
- プロジェクターの設置用金具固定部に、ネジゆるみ止め用接着剤・潤滑 剤・油などを使用しないでください。事故やけがの原因となります。
- 天吊り金具とプロジェクターの取り付け不備は、プロジェクターの落下事故につながるおそれがあります。本機に対応したエプソン指定の金具を使用し、プロジェクターの天吊り固定部全てに確実に固定してください。 また、同梱またはオプションのセーフティーワイヤーを使ってプロジェクターと金具を固定してください。
- 湿気やホコリの多い場所や、油煙や湯気が当たる場所(調理場所、ご家庭のキッチン、加湿器の近くなど)にプロジェクターを設置しないでください。火災・感電の原因となることがあります。

#### ▲ 警告

- 映像投写部の向きを調整するときは、投写光が本機の電源部などにあたらないようにしてください。投写光があたると本機が高温になり、けがや火災の原因となります。
- 本機の吸気口・排気口をふさがないでください。吸気口・排気口をふさぐと、内部に熱がこもり、火災の原因となることがあります。
- ホコリや塵の多い場所で使用・保管はしないでください。投写映像の品質 が劣化したり、故障や火災につながることがあります。
- 不安定な場所や荷重範囲を超える場所には設置しないでください。落下 や転倒によりけがや事故の原因となります。
- ボールジョイントに、ネジゆるみ止め用接着剤・潤滑剤・油などを使用しないでください。映像投写部を保持する力が低下し、事故やけがの原因となります。
- 塩害が発生する場所や、温泉の硫黄ガスなどの腐食性ガスが発生する場所には設置しないでください。腐食による落下の原因となることがあります。

#### ▲ 注意

床などに置いて使う場合は、オプションの床置き金具を取り付けてください。

#### 注意

- 本機を標高1,500 m以上の場所で使用するときは、 [高地モード] を [オン] にして、本機の内部温度が適切に調節されるようにしてください。
  - [拡張設定] > [動作設定] > [高地モード]
- お買い上げ時は、電源部と映像投写部をつなぐケーブルに保護用のビニー ルが巻いてあります。使い始める前にビニールを取り外してください。

#### ▶ 関連項目

• 「輸送に関する注意」 p.20

- 「プロジェクターの設置・取り付け」 p.20
- 「投写距離」 p.22
- •「ボールジョイントで投写角度を調整する」 p.22
- 「映像の形状を補正する」 p.44
- 「拡張設定メニュー」 p.130

### 輸送に関する注意

本機内部にはガラス部品や精密部品が数多く使われています。輸送の際には、衝撃による故障防止のため、次のように取り扱ってください。

#### 注意

- 近くへ移動する場合は、本機の電源を切り、すべての配線を外してください。
- 上記の注意点に加え、以下のように準備を行い、運送業者へご依頼ください。
  - 本機にSDカードが挿入されていないことを確認します。
  - 輸送中に本機が動かないよう、ボールジョイント固定ネジを最後まで締めます。
  - 本機に衝撃が伝わらないよう、本機の周囲を保護します。
  - 堅固な箱に入れ、精密機器であることを表記します。

### プロジェクターの設置・取り付け

本機は以下の方法で設置・取り付けできます。

#### 天井または配線ダクトへの取り付け

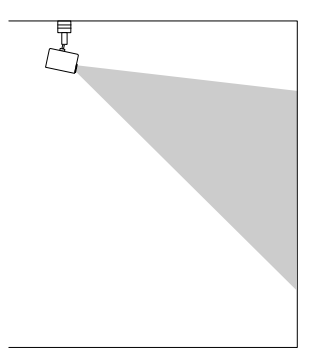

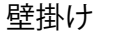

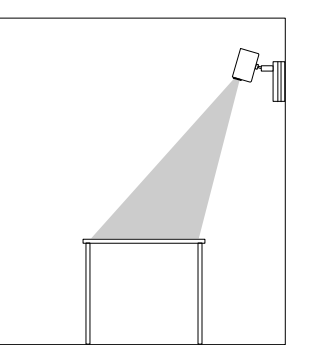

• 直付け金具(同梱品)は天井または壁への取り付けにのみ使用してください。

- 配線ダクトに設置するときは、オプションの 配線ダクト取付金 具のみを使用してください。
- 天井または壁に設置する場合、水平な天井または垂直な壁に設置 することを推奨します。詳しくは、『設置工事説明書』をご覧 ください。

#### 床または机上への設置

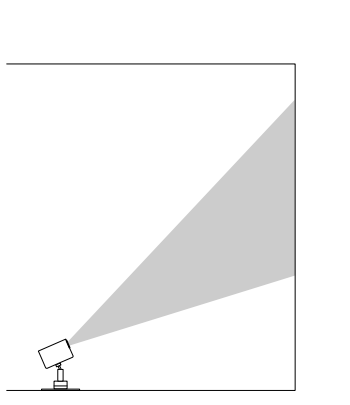

床や机に置くときは、オプションの床置き金具を使用してください。

- 同梱の直付け金具を使って床や机に設置しないでください。
- 本機は水平で安定した場所に置いてください。

[拡張設定] メニューで [設置モード] を正しく設定してください。

#### ▶ 関連項目

- 「設置時のご注意」 p.21
- 「設置モードを選択する」 p.41

#### 設置時のご注意

設置の際には以下の点にご注意ください。

#### 注意

棚や箱の中などの空気が循環しない場所には設置しないでください。

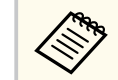

投写距離は推奨範囲内で設置してください。付録を参考にして、本 機からスクリーンまでのおおよその距離を決めてください。

### 設置スペース

#### 注意

• 吸気口・排気口をふさがないように、本機の周辺には以下のスペースを確保してください。

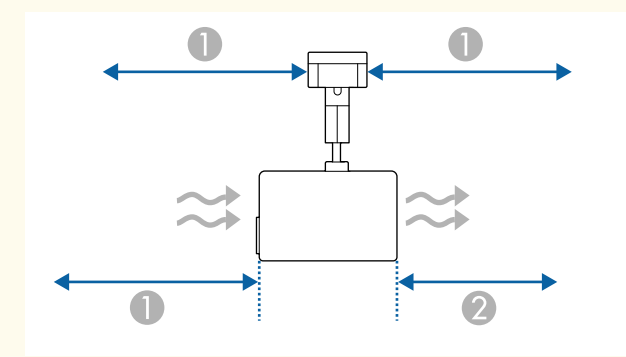

| 0 | 30 cm |
|---|-------|
| 2 | 20 cm |

- 上記 ②のスペースが確保できないときは、排気口からの温風が当たる部分(天井、壁など)が、熱による変形や変色などの悪影響を受けないことを確認してください。
- 天井や壁に設置する場合は、エアコンの送風口から離して設置してください。

#### 設置スペース(複数台並べて設置するとき)

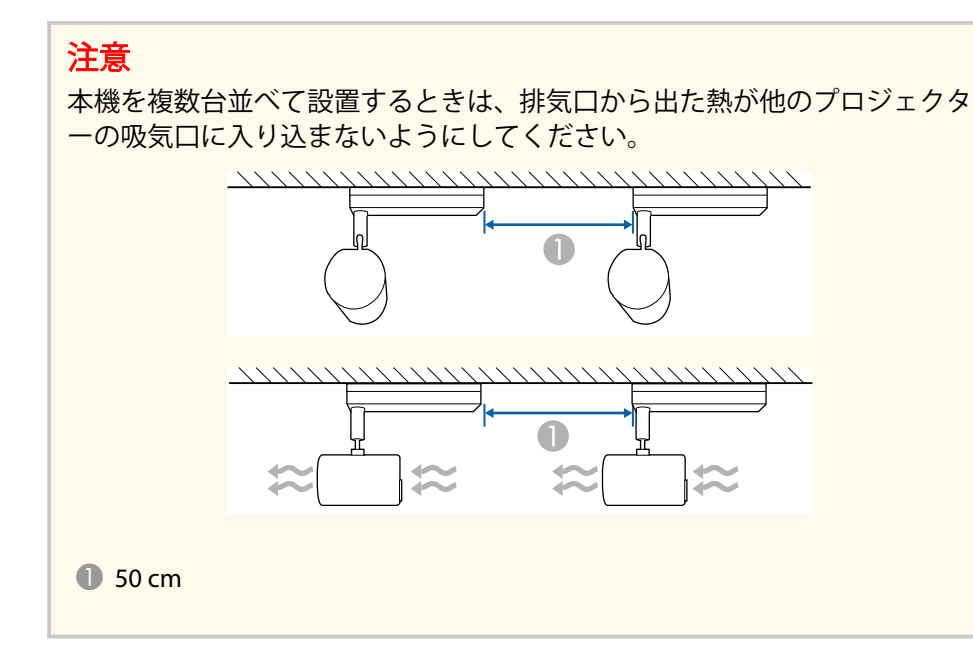

#### ▶ 関連項目

• 「スクリーンサイズと投写距離」 p.173

### 投写距離

本機からスクリーンまでの距離に応じて、映像の大きさが決まります。 本機をスクリーンから遠ざけるほど、投写される映像は大きくなります。 付録を参考にして、本機からスクリーンまでのおおよその距離を決めて ください。

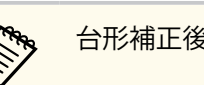

#### 台形補正後は、映像が少し小さくなります。

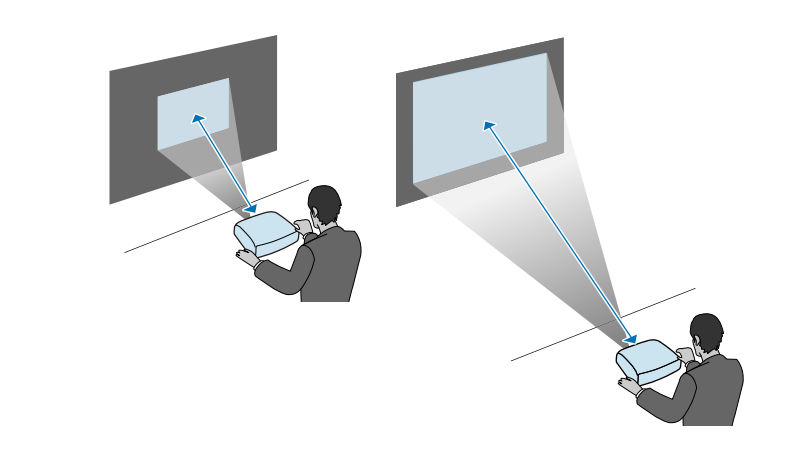

▶ 関連項目

• 「スクリーンサイズと投写距離」 p.173

### ボールジョイントで投写角度を調整する

投写角度を変えたいときは、ボールジョイントを使って調整します。

#### ▲ 注意

- ボールジョイントに指を挟まないようにご注意ください。
- ボールジョイント固定ネジを締めたら、無理に映像投写部を動かさないでください。

#### 注意

本機が動かないように映像投写部の底面を支え、同梱の六角レンチ(対辺サ イズ5.0mm)で固く締めてください。

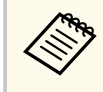

1

プロジェクターの電源を入れた直後は映像が安定しません。投写 位置、ピント、およびズームの調整は、映像を投写し始めてから20 分以上経過してから行うことをお勧めします。

リモコンの電源ボタンを押して電源を入れます。

2 ボールジョイント固定ネジを六角レンチで緩めます。

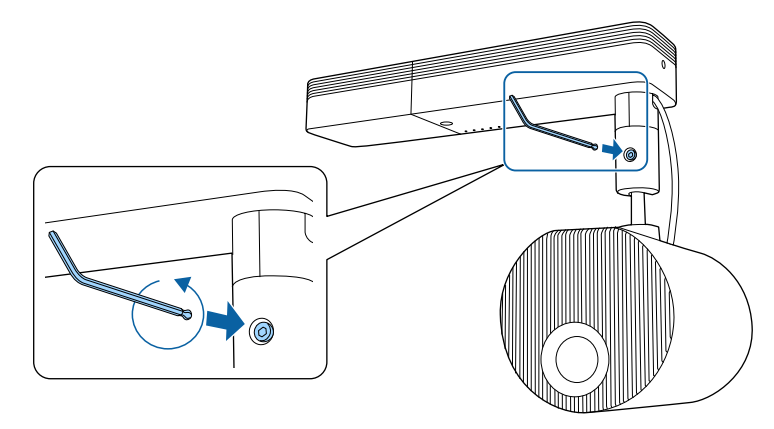

#### 注意

 ・ 映像投写部を傾けて設置している状態でネジを緩めると、映像投写 部が重みで勢いよく動く可能性があります。ネジを緩めるときは、 本機の映像投写部が勢いよく動かないように支えてください。

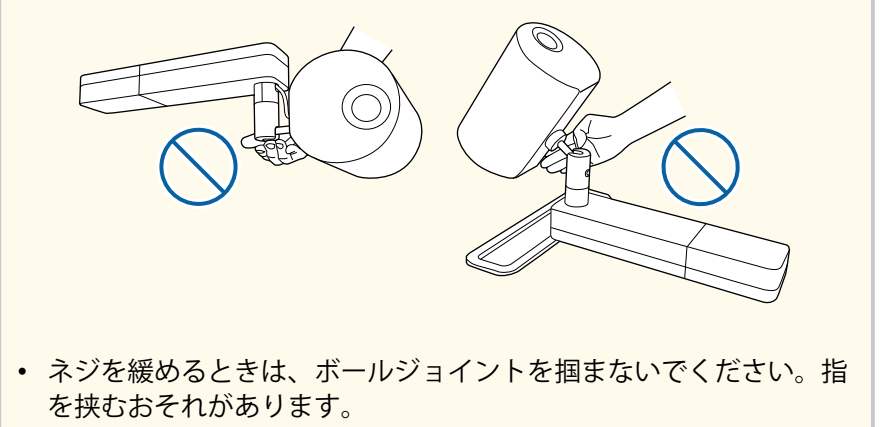

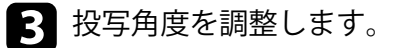

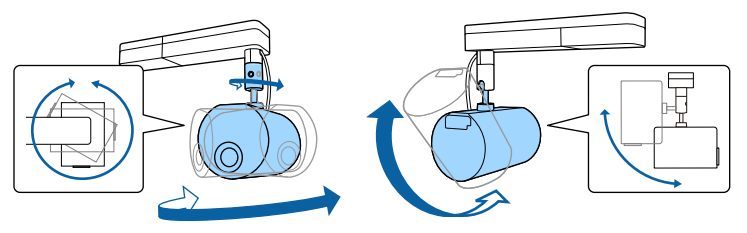

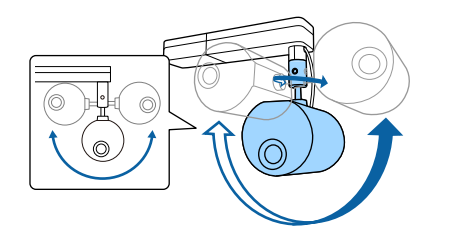

#### 注意

- 本機に接続されたケーブルに無理な力が加わらないようにしてください。
- ボールジョイントにケーブルを巻きつけないでください。ケーブル が破損するおそれがあります。

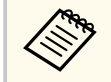

映像投写部を水平方向に360°、垂直方向に90°回転できます。 また、横に各90°傾けることができます。

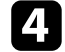

I)

調整が終了したら、ボールジョイント固定ネジを締め直します。

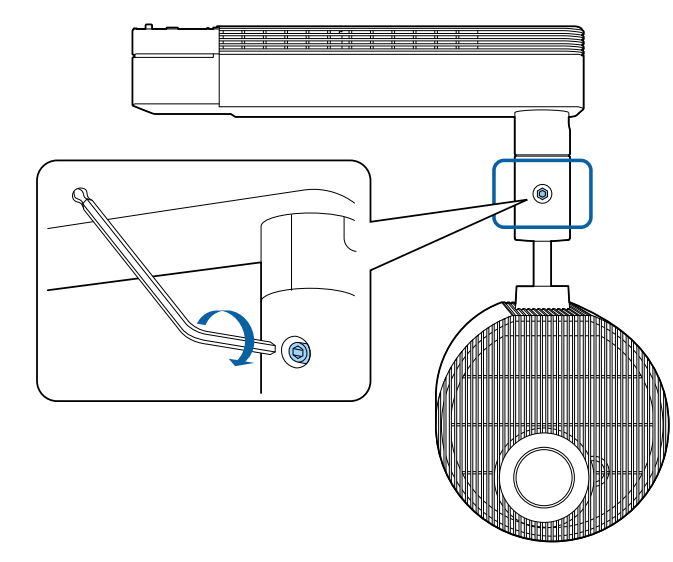

- 同梱の六角レンチで増し締めをするときは、六角レンチのボール ポイント側は使用しないでください。
- 投写位置を変えたら、サイズやピントを調整します。
- テストパターンを表示すると、投写位置を合わせやすくなります。

- 「映像の大きさを調整する」 p.47
- 「ピントを調整する」 p.49
- 「テストパターンを表示する」 p.43
- 「プロジェクターの電源を入れる」 p.35

プロジェクターと映像機器の接続方法を説明します。

#### 注意

接続する前に、使用するケーブルのコネクターの形状と向きを確認してくだ さい。形状が合わないコネクターを無理に端子に押し込まないでください。 お使いの機器、プロジェクターの破損や故障の原因となります。

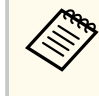

本機に同梱されているケーブルは、『かんたん操作ガイド』で確認 できます。同梱されていないケーブルは、オプション品または市販 品をお買い求めください。

#### ▶ 関連項目

- 「SDカードを挿入する」 p.25
- 「コンピューターを接続する」 p.25
- 「HDMIケーブルで接続する」 p.26
- 「メディアストリーミング端末を接続する」 p.26
- 「外部スピーカーの接続」 p.27
- 「Bluetooth<sup>®</sup>オーディオ機器を接続する」 p.28
- 「外部センサー機器を接続する」 p.29
- 「ケーブルクランプを取り付ける/取り外す」 p.30

SDカードを挿入する

本機のSDカードスロットにSDカードを挿入できます。

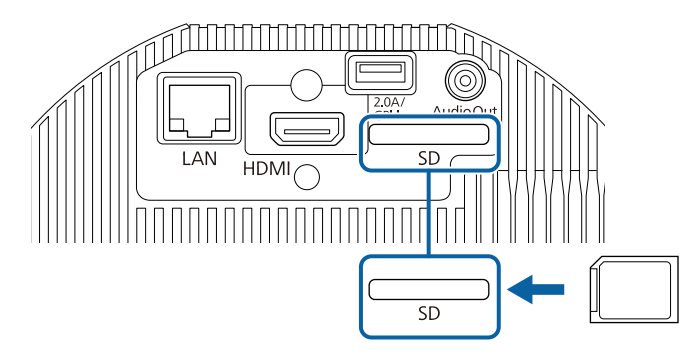

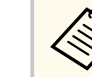

最大32GBのSDHC/microSDHCカードClass10以上に対応しています。

- FAT16/FAT32でフォーマットされたSDカードをお使いください。
- ▶ 関連項目
- 「プレイリストを再生する」 p.61

### コンピューターを接続する

HDMI端子を搭載したコンピューターを使用しているときは、HDMIケー ブルでプロジェクターとコンピューターを接続して映像と音声を出力で きます。

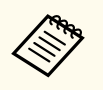

映像出力用HDMI端子を搭載していないMacをお使いのときは、 HDMI変換アダプターが必要です。お使いのMacに対応した変換ア ダプターは、Appleにお問い合わせください。2009年以前に発売さ れたMacは、HDMI端子からの音声出力に対応していないことがあり ます。

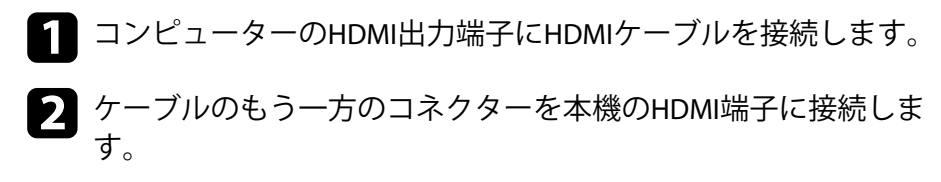

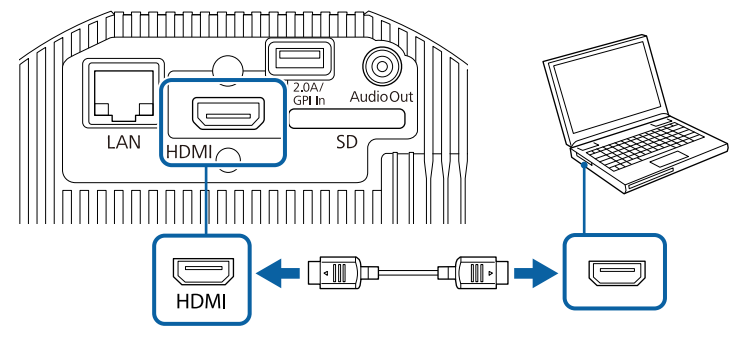

#### ▶ 関連項目

• 「拡張設定メニュー」 p.130

### HDMIケーブルで接続する

HDMI端子を搭載したビデオ機器を使用しているときは、HDMIケーブル でプロジェクターとビデオ機器を接続して映像と音声を出力できます。

#### 注意

あらかじめビデオ機器の電源を切ってください。ビデオ機器の電源が入っ た状態で接続すると、故障の原因となります。

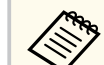

- 接続する機器の端子が特有の形状をしているときは、その機器に 同梱またはオプションのケーブルで接続してください。
- 使用するケーブルは、接続するビデオ機器の出力信号によって異なります。
- ビデオ機器によっては、数種類の信号を出力できます。出力できる信号の種類は、お使いのビデオ機器に同梱の取扱説明書で確認してください。

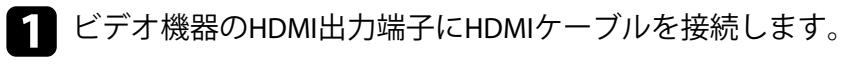

2 ケーブルのもう一方のコネクターを本機のHDMI端子に接続します。

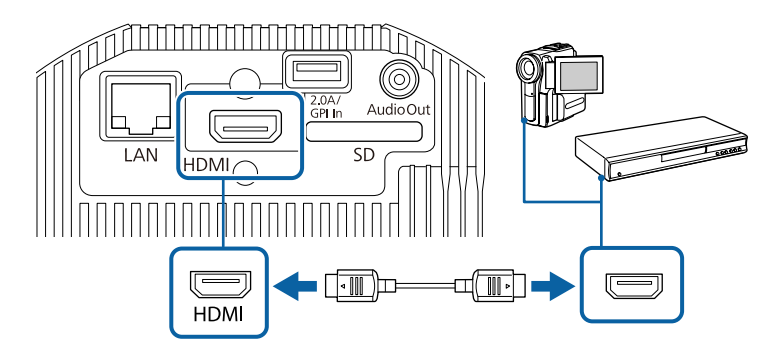

- ▶ 関連項目
- 「拡張設定メニュー」 p.130

### メディアストリーミング端末を接続する

メディアストリーミング端末を本機のHDMI端子に接続します。USB給電 ケーブルを接続すると、プロジェクターからメディアストリーミング端 末に電力を供給できます。

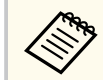

映像を投写していないときもメディアストリーミング端末に給電 を続けるには、[拡張設定] メニューの [DC Out/GPI In] で [常時 オン/オン] を設定します。

● [拡張設定] > [DC Out (2.0A)/GPI In設定] > [DC Out/GPI In]

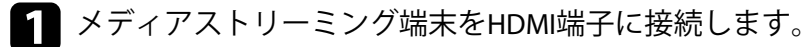

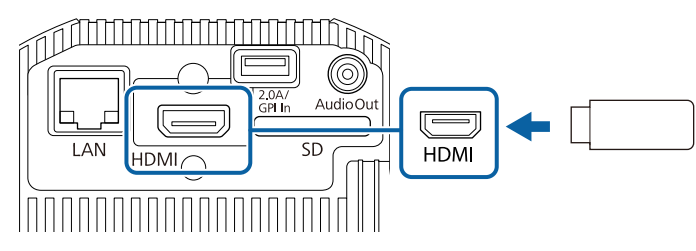

- 2 USB給電ケーブルを本機のDC Out (2.0A) / GPI In端子に接続します。
- チーブルのもう一端をメディアストリーミング端末のUSB端子(Bタイプ)に接続します。

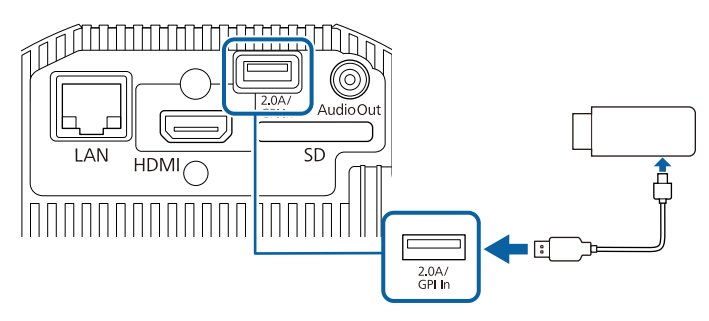

外部スピーカーの接続

外部スピーカーをプロジェクターに接続できます。本機のリモコンで音 量を調整できます。

- 必要に応じてビデオケーブルを使用して、お使いのコンピューター やビデオ機器と本機が接続されていることを確認します。
- ステレオミニプラグオーディオケーブル、またはその他のケーブル、アダプターなど、外部スピーカーに接続するケーブルを用意します。
- 🖪 必要に応じて、接続ケーブルを外部スピーカーに接続します。
- 4 接続ケーブルのもう一方のコネクターを本機のAudio Out端子に接続します。

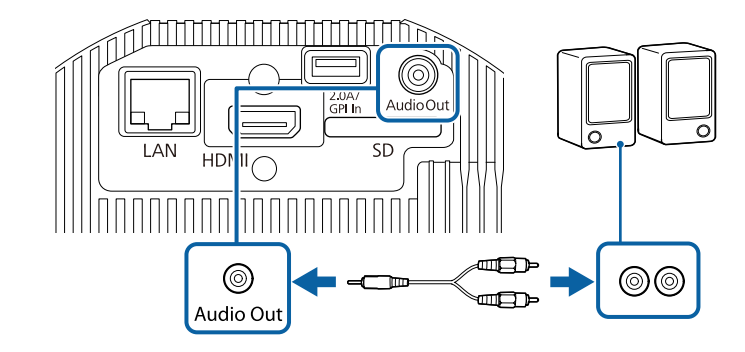

- ▶ 関連項目
- 「拡張設定メニュー」 p.130
- 「明るさを設定する」 p.56

Bluetooth<sup>®</sup>オーディオ機器を接続する

Bluetooth対応(A2DP準拠)のスピーカーやヘッドフォンを接続して、以下の入力ソースの音声を出力できます。

- HDMI
- LAN
- SD

 $\langle$ 

Bluetoothオーディオ機器に音声を出力するときは、〔設定〕メニューの [Bluetoothオーディオ〕を〔オン〕に設定します。

Bluetoothオーディオ機器で再生される音声には遅延が生じます。
 SCMS-T規格に準拠したBluetoothオーディオ機器を使用してください。

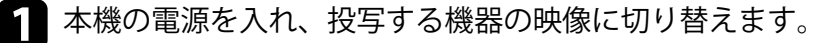

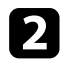

リモコンの【Menu】ボタンを押します。

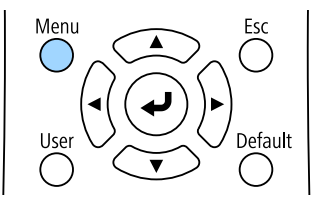

3 ほ

[設定]を選択して、【Enter】ボタンを押します。

| 画質     |                            |       |
|--------|----------------------------|-------|
| 映像     | 台<br>だ<br>音量<br>Divete eth |       |
| 設定     |                            |       |
| 拡張設定   | シモコン受力部                    | 光源モード |
| ネットワーク | コンテンツ再生                    |       |
| 情報     |                            |       |
| 初期化    |                            |       |
|        |                            |       |

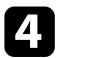

[Bluetooth]を選択し、【Enter】ボタンを押します。

5 [Bluetoothオーディオ]を[オン]に設定します。

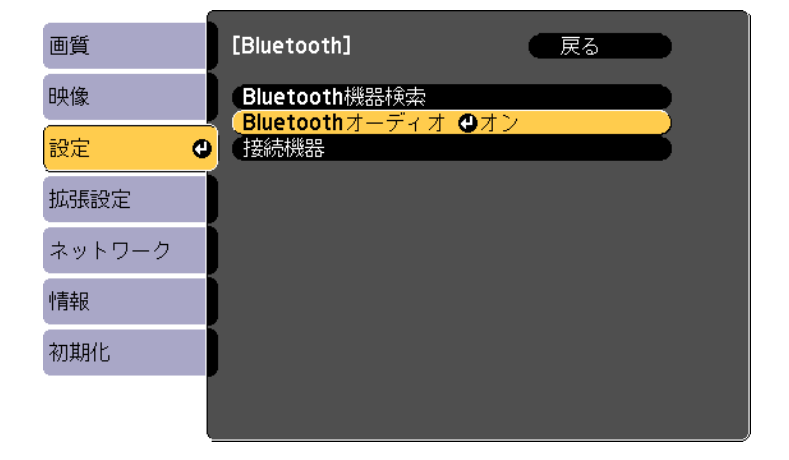

6 接続するBluetoothオーディオ機器を、ペアリング可能な設定にします。詳しくは、Bluetoothオーディオ機器の取扱説明書をご覧ください。

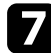

[Bluetooth機器検索]を選択して、【Enter】ボタンを押します。 接続可能な機器の一覧が表示されます。

- ② 【Menu】ボタンまたは【Esc】ボタンを押してメニューを終了します。

本機の電源を入れ直したときは、最後に接続した機器に自動的に接続します。接続機器を切り替えるときは、手順6から行います。

#### ▶ 関連項目

• 「Bluetooth仕様」 p.29

#### Bluetooth仕様

| バージョン                                                     | Bluetooth Ver. 4.2          |  |
|-----------------------------------------------------------|-----------------------------|--|
| 出力                                                        | Class 2                     |  |
| 通信可能距離                                                    | 約10m                        |  |
| 対応プロファイル                                                  | A2DP                        |  |
| コンテンツ保護                                                   | SCMS-T方式                    |  |
| 使用周波数                                                     | 2.4 GHz带(2.402 - 2.480 GHz) |  |
| 対応コーデック SBC、Qualcomm <sup>®</sup> aptX <sup>™</sup> audio |                             |  |

▲ 警告

医療機器、自動ドアや火災報知機などの自動制御機器の近くで使用しないで ください。電磁妨害による誤動作や事故の原因となります。

- ・ 著作権保護(SCMS-T)に対応しているBluetooth機器を接続して ください。
  - 機器の規格や種類によっては接続できないことがあります。
  - 通信可能距離内で接続しているときでも、電波状況によっては接続が切れることがあります。
  - Bluetoothの通信方式は無線LAN(IEEE802.11b/g/n)や電子レンジ と同一の周波数帯(2.4GHz)を使用しています。そのため、同時 に使用すると電波干渉が発生し、映像や音声が途切れたり接続で きないことがあります。同時に使用したいときは、Bluetooth機器 をこれらの機器の近くで使用しないでください。
  - Bluetooth機器と無線LANを同時に使用するときは、無線LANは 5GHz帯でお使いください。2.4GHz帯を使用すると電波干渉が発 生し、映像や音声が途切れたり、アップロード時間が長くなった りすることがあります。
  - 複数のBluetooth機器を同時に接続することはできません。

### 外部センサー機器を接続する

USBケーブルで外部センサー機器に接続して、センサーからの入力信号 を受信することができます。詳しくは『EV-115/EV-110 外部センサーセッ トアップガイド』をご覧ください。 以下のWebサイトからダウンロードしてください。

epson.jp/download

#### 注意

正しく接続しないと故障の原因となることがあります。外部センサー機器 との接続は専門の設置業者へご依頼ください。

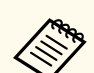

- DC Out (2.0A) / GPI In端子ではUSB規格の信号を受信できません。
- センサーのケーブルを DC Out (2.0A) / GPI In端子に接続できるように加工する必要があります。市販のコネクターを使用することもできます。
- センサーだけでなく、ボタンやスイッチなどの外部機器にも接続 することができます。
- 1 センサーの出力端子にUSBケーブルを接続します。
- 2 ケーブルのもう一方のコネクターを本機のDC Out (2.0A) / GPI In端 子に接続します。

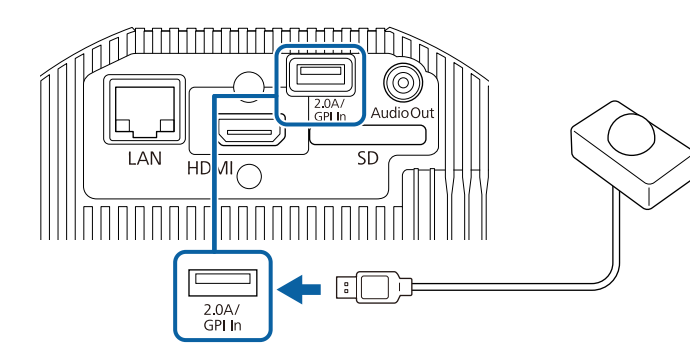

#### ▶ 関連項目

• 「外部センサーを使用する」 p.81

### ケーブルクランプを取り付ける/取り外す

ケーブルクランプを差し込むことで、電源コードやHDMIケーブルが重み で抜けないようにすることができます。

電源コードとHDMIケーブルを本機に接続します。

2 各ケーブルクランプのアンカーの端を、各端子の側にあるケーブル ホルダーに差し込みます。

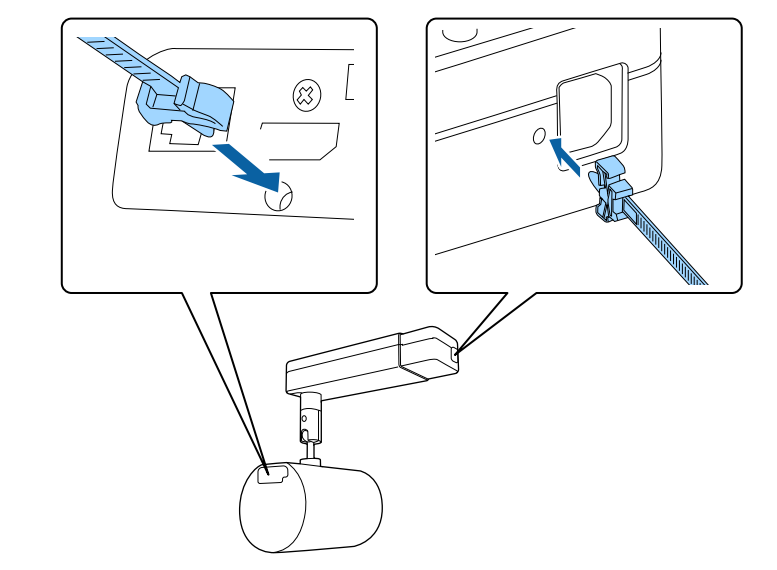

3 開いた状態のケーブルクランプを、電源コードとHDMIケーブルの ケーブルを覆うように配置します。このとき、まだロックはしませ  $h_{\circ}$ 

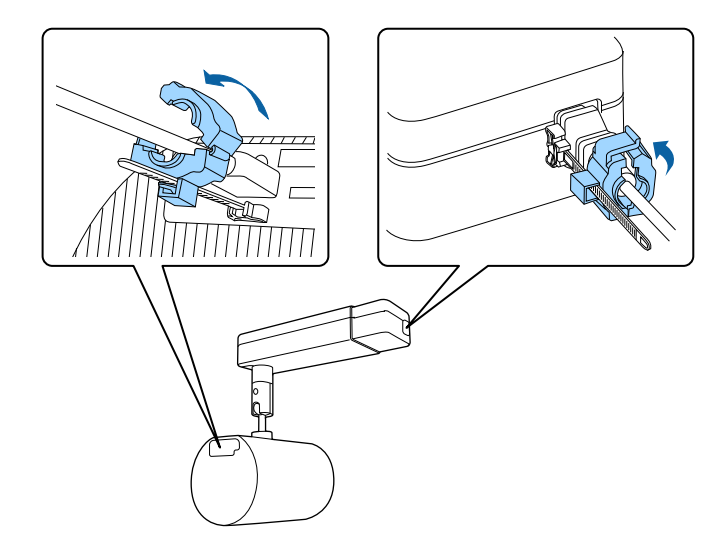

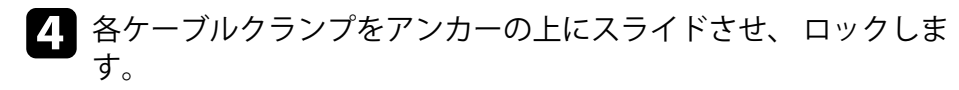

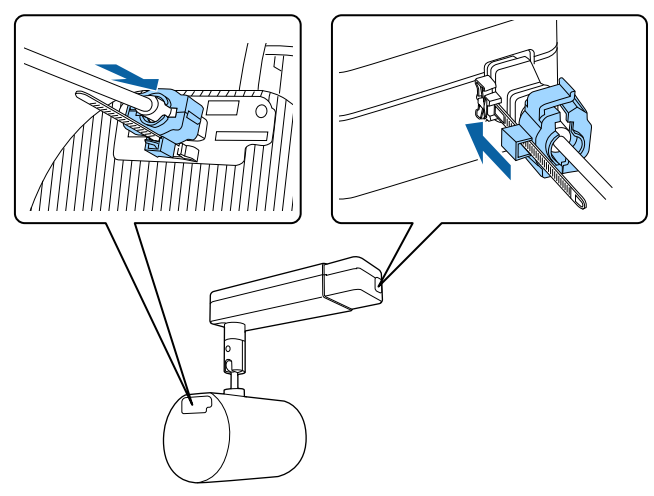

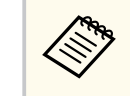

ケーブルクランプを取り外すには、ケーブルクランプを開いてケー ブルを抜きます。各ケーブルクランプのアンカーをつまみ、注意し て引っ張りながらケーブルホルダーから抜きます。

## リモコンに電池を取り付ける

#### 本機に付属の単3形電池2個をリモコンに取り付けます。

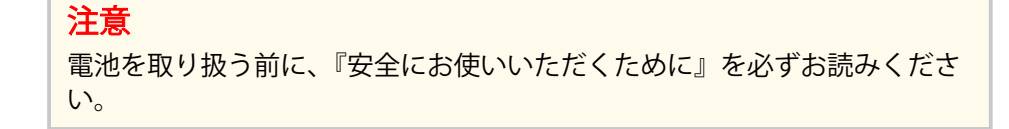

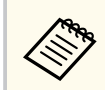

電池がなくなったら電池を交換してください。リモコンには、単3 マンガン電池またはアルカリ電池2個を使用します。

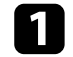

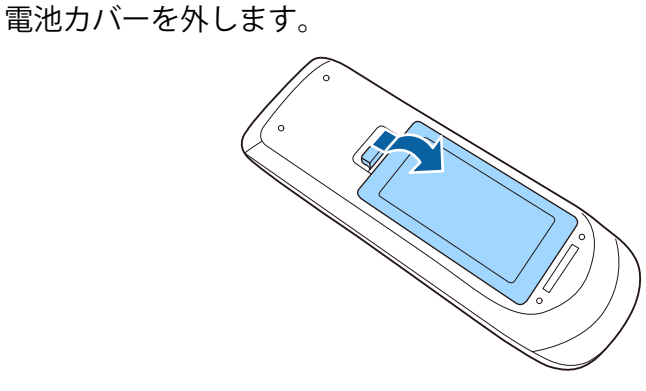

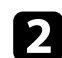

7 古い電池が入っていれば取り外します。

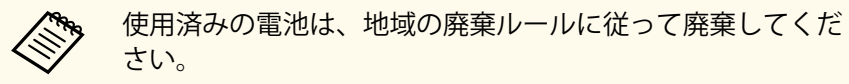

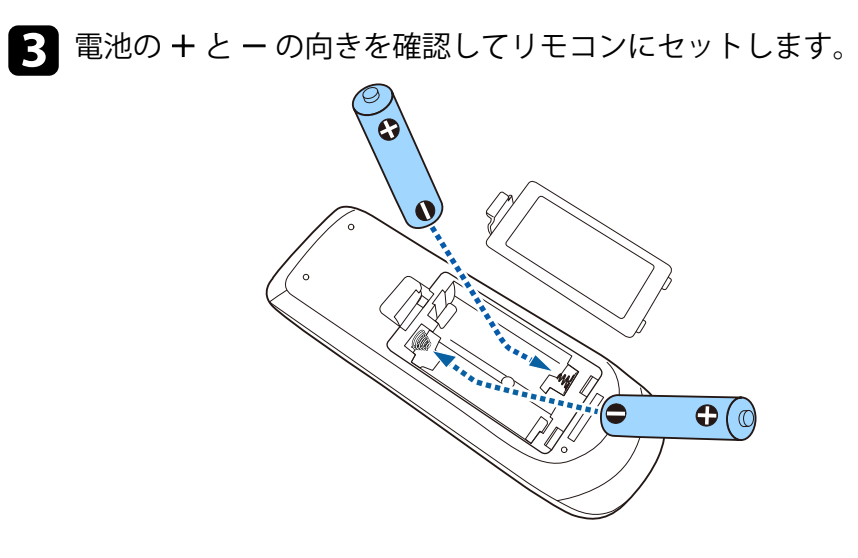

### ▲ 警告

電池ホルダー内の表示を確認して、(+)(-)を正しく入れてくださ い。電池の使い方を誤ると、電池の破裂・液もれにより、火災・けが・ 製品腐食の原因となることがあります。

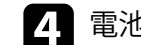

電池カバーを閉め、カチッと音がするまで押し込みます。

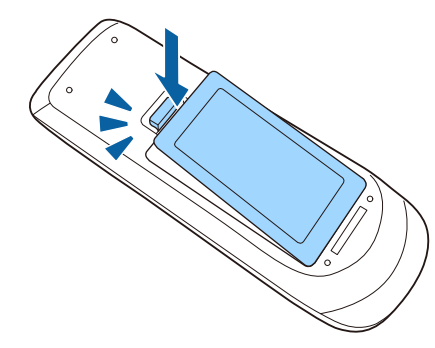

## リモコンを操作する

リモコンを使用して、室内の離れた場所からプロジェクターを制御できます。

リモコンは、本機のリモコン受光部に対して下図の角度で使用してくだ さい。

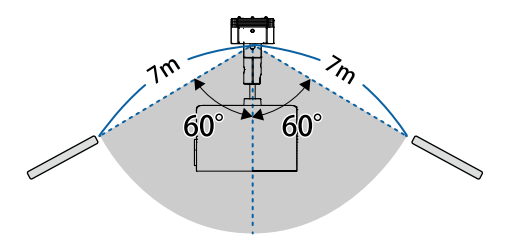

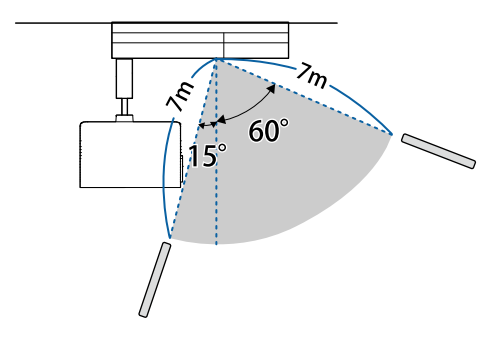

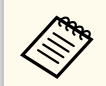

蛍光灯の強い光や直射日光が当たる環境ではリモコンを使用しないでください。プロジェクターが操作に反応しないことがあります。リモコンを長期間使用しないときは、電池を取り外しておきます。

## プロジェクターの基本機能を使用する

プロジェクターの基本機能を説明します。

- 「プロジェクターの電源を入れる」 p.35
- 「プロジェクターの電源を切る」 p.37
- 「日時を設定する」 p.38
- 「メニューの言語を選択する」 p.40
- 「設置モードを選択する」 p.41
- 「テストパターンを表示する」 p.43
- 「映像の形状を補正する」 p.44
- 「映像の大きさを調整する」 p.47
- 「映像の位置を調整する」 p.48
- 「ピントを調整する」 p.49
- 「投写映像を切り替える」 p.50
- 「映像のアスペクト比を設定する」 p.51
- 「映像を最適化する(カラーモード)」 p.53
- 「明るさを設定する」 p.56
- 「音量ボタンで音量を調整する」 p.58

### プロジェクターの電源を入れる

プロジェクターの電源を入れた後、使用するコンピューターまたはビデ オ機器の電源を入れます。

本機とコンセントを電源コードで接続します。

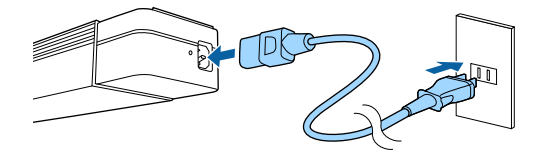

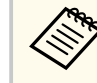

配線ダクトに取り付けている場合、配線ダクトの電源をオン にすると、本機がスタンバイ状態になります。

本機の電源インジケーターが青色に点灯します(スタンバイ状態)。 スタンバイ状態は、プロジェクターに電力が供給されていて、電源 が入っていない状態です。

#### 2 リモコンの電源ボタンを押して電源を入れます。

ステータスインジケーターが青色に点滅します(ウォームアップ状態)。ウォームアップが終わると、ステータスインジケーターが青 色に点灯します。

映像が投写されないときは、以下を試してください。

- 接続されているコンピューターまたはビデオ機器の電源を入れます。
- ノートパソコンを使用するときは、コンピューターの画面出力を切り 替えます。
- DVDなどのメディアを挿入して再生します。
- 投写したい入力ソースに対応するリモコンのボタンを押します。

#### ▲ 警告

- 投写中は本機のレンズをのぞきこまないでください。目に損傷を与える おそれがあります。特にお子様やペットの行動にご注意ください。
- 本機から離れた場所でリモコンを使って電源を入れるときは、レンズをの ぞいている人がいないことを確認してください。
- 小さなお子様には操作させないでください。操作する可能性がある場合は、必ず保護者が同伴してください。
- 投写中に本などで投写光を遮らないでください。投写光を遮ると、光の当たる部分が高温になって溶けたり、やけどや火災の原因になります。また、反射した光でレンズ部が高温になり、本機が故障する原因となります。投写を中断するときはA/Vミュート機能を使うか、本機の電源を切ってください。
- 本機のケースを開けないでください。また、本機の分解・改造は、絶対にしないでください。内部に電圧の高い部分があり、火災・感電・事故の原因となります。
- 本機に異常が発生した場合は、すぐに電源を切り、電源プラグをコンセントから抜いてお買い上げの販売店またはお問い合わせ先に記載の連絡先にご相談ください。そのまま使用を続けると、感電や火災の原因だけでなく、視力障害の原因にもなります。

### ⚠ 注意

投写中は、排気口の付近に、熱で変形したり、悪影響を受けるものを置いた り、手や顔を近づけたりしないでください。

### 注意

レンズ部分に手や指が触れないように作業してください。レンズ面に指紋 や皮脂が付くと投写品質が劣化します。

## プロジェクターの電源を入れる

- - ・ [拡張設定] メニューの [ダイレクトパワーオン] が [オン] に 設定されているときは、本機に電源コードを接続したときに自動 で電源が入ります。停電復旧時などにコンセントに電源プラグ が差し込まれた状態になっていると、本機の電源がオンになりま すのでご注意ください。
    - [拡張設定] > [動作設定] > [ダイレクトパワーオン]
  - ・ 
     [拡張設定]メニューの
     [オートパワーオン]を有効にしている
     ときは、入力ソース機器からの信号を検出すると自動的に電源が
     入ります。
    - [拡張設定] > [動作設定] > [オートパワーオン]
  - 液晶パネルについて
    - 使用の有無に関わらず、高出力のレーザー光が投写レンズ面に 入ると、液晶パネルの故障の原因となります。
    - 長時間同じ映像を投写すると、液晶パネルに焼き付きが発生する場合があります。 [初期化] メニューの [リフレッシュモード] で焼き付きを軽減してください。

- 「拡張設定メニュー」 p.130
- 「明るさを設定する」 p.56
# プロジェクターの電源を切る

使用後にプロジェクターの電源を切ります。

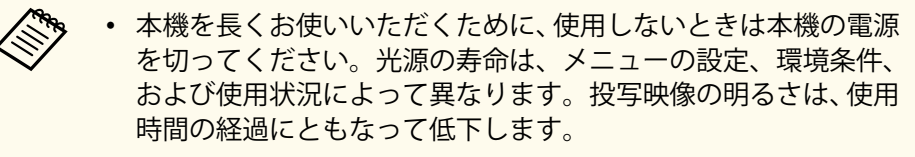

- 「初期化] メニューの「光源キャリブレーション」が「定期的に 実行]に設定されていて、プロジェクターが以下の状態にあると きに本機の電源を切ると、光源キャリブレーションが自動で開始 します。
  - 前回の光源キャリブレーションの実施から100時間が経過し ている場合
  - 本機を20分以上使用している場合
- 本機はダイレクトシャットダウン機能に対応していますので、電 源ブレーカーで直接電源を切ることができます。

プロジェクターまたはリモコンの電源ボタンを押します。 シャットダウン確認画面が表示されます。

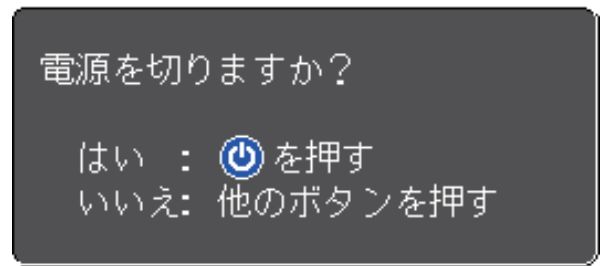

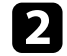

▶ 再度電源ボタンを押します。(電源を切らないときは、他のボタン を押します。)

光源がオフになり、ステータスインジケーターが消灯します。

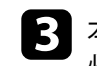

3 本機を搬送または保管するときは、電源インジケーターが青色に点 灯していることを確認してから電源コードを抜いてください。

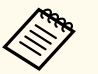

配線ダクトに取り付けている場合は、配線ダクトの電源をオフにし ます。

## 日時を設定する

5

プロジェクターの日時を設定します。

- 本機の電源を入れます。
- 2 リモコンの【Menu】ボタンを押します。
- 3 [拡張設定]を選択し、【Enter】ボタンを押します。
- 4. 〔動作設定〕を選択し、【Enter】ボタンを押します。
  - [日付&時刻]を選択し、【Enter】ボタンを押します。 次の画面が表示されます。

| [日付&時刻] 🥂 📿 📿 🦉                  | ) |
|----------------------------------|---|
| 日付&時刻<br>(夏時間設定)                 | ) |
| 夏時間     オフ       夏時間開始     夏時間終了 |   |
| 夏時間調整(分) 0                       |   |
| (インターネット時刻                       | ) |

6 [日付&時刻]を選択し、【Enter】ボタンを押します。 次の画面が表示されます。

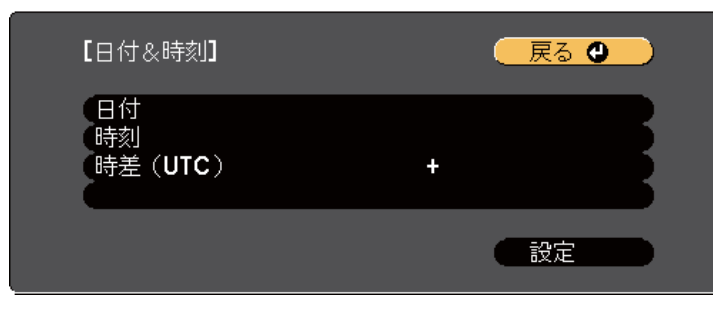

- 【日付】を選択し、【Enter】ボタンを押します。表示されたソフト キーボードで本日の日付を入力します。
- 8 [時刻]を選択し、【Enter】ボタンを押します。表示されたソフト キーボードで現在の時刻(現地時間)を入力します。
- ② 
  [時差(UTC)]を選択し【Enter】ボタンを押して、協定世界時からの時差を設定します。
- 10 終了したら、[設定]を選択し、【Enter】ボタンを押します。
- 1 夏時間を有効にするときは、[夏時間設定]を選択し、【Enter】ボタンを押します。表示された画面の各項目を設定します。

| 【夏時間設定】            |               | 5 <b>()</b> |
|--------------------|---------------|-------------|
| 「夏時間」<br>【夏時間調整(分) | オフ<br>0       |             |
| [夏時間開始]            |               |             |
| 月<br>週<br>曜日       | 0<br>0<br>月   |             |
| 時刻                 |               |             |
| 【夏時間終了】            |               |             |
| 月                  | 0             | 2           |
| 2週<br>日曜日<br>日時刻   | <b>b</b><br>月 |             |
|                    |               |             |

12 終了したら、[設定]を選択し、【Enter】ボタンを押します。

# 日時を設定する

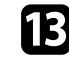

13 インターネット時刻サーバーから自動的に時刻を設定するときは、 [インターネット時刻]を選択し、【Enter】ボタンを押します。表示 された画面の各項目を設定します。

| 【インターネット時刻】                | 🛛 戻る 🕲           |
|----------------------------|------------------|
| インターネット時刻<br>インターネット時刻サーバー | オフ<br>0. 0. 0. 0 |
|                            | 設定               |

14 終了したら、[設定]を選択し、【Enter】ボタンを押します。

**1** 【Menu】ボタンまたは【Esc】ボタンを押してメニューを終了します。

# メニューの言語を選択する

[言語] 設定でメニューおよびメッセージの言語を変更できます。

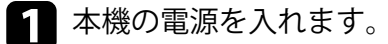

ノリモコンの【Menu】ボタンを押します。

3 [拡張設定]を選択し、【Enter】ボタンを押します。

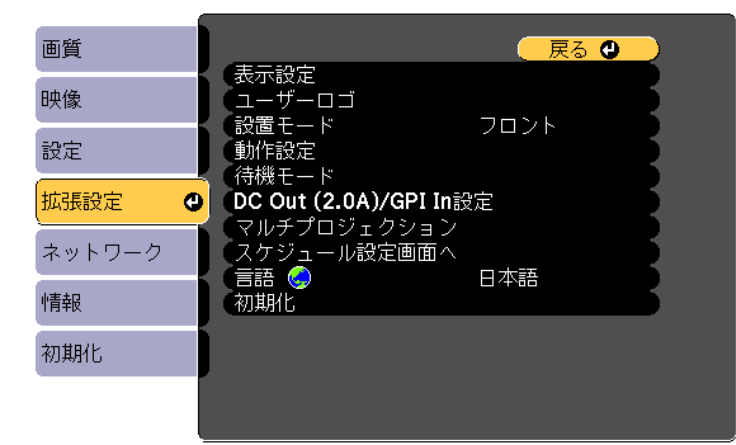

- 4 [言語]を選択し、【Enter】ボタンを押します。
- 5 使用する言語を選択し、【Enter】ボタンを押します。
- 6 【Menu】ボタンまたは【Esc】ボタンを押してメニューを終了します。

## 設置モードを選択する

プロジェクターの設置方法によって、設置モードを変更します。

- [フロント・天吊り]: 天井や配線ダクトに設置して、スクリーンの正面から投写します。
- [リア・天吊り]:天井や配線ダクトに設置して、リアスクリーンの裏 側から映像を左右反転して投写します。
- [フロント]: 机上に設置して、映像を上下反転して投写します。
- [リア]: 机上に設置して、リアスクリーンの裏側から映像を上下左右 反転して投写します。

### ▶ 関連項目

- 「リモコンで設置モードを変更する」 p.41
- 「メニューから設置モードを変更する」 p.41
- 「プロジェクターの設置・取り付け」 p.20

## リモコンで 設置モードを変更する

設置モードを変更して、映像を上下反転します。

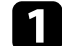

|本機の電源を入れて、映像を表示します。

フリモコンの【A/V Mute】ボタンを5秒間押します。

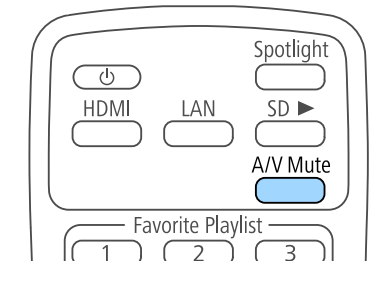

映像が一時的に消え、上下反転して再度投写されます。

3 元の設置モードに戻すには、【A/V Mute】ボタンをもう一度5秒間押します。

## メニューから設置モードを変更する

- メニューから設置モードを変更して、映像を上下左右反転します。
- ▲ 本機の電源を入れて、映像を表示します。
- ノリモコンの【Menu】ボタンを押します。
  - 🖁 [拡張設定]を選択し、【Enter】ボタンを押します。

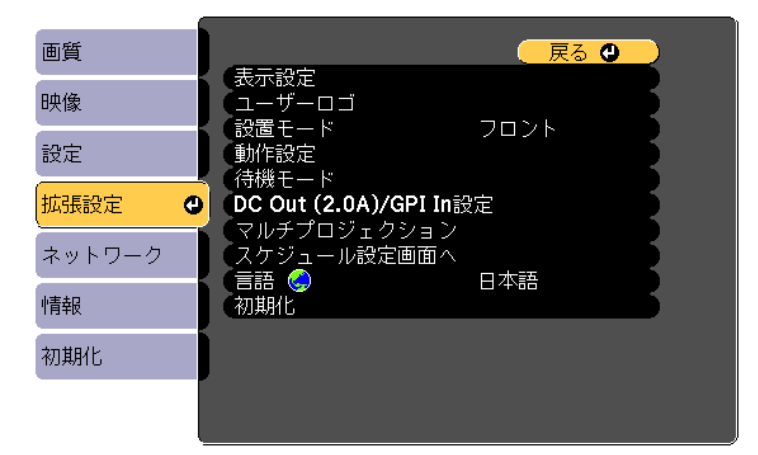

# 設置モードを選択する

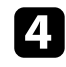

[設置モード]を選択して、【Enter】ボタンを押します。

5 お使いの環境に合わせた設置モードを選択して、【Enter】ボタンを 押します。

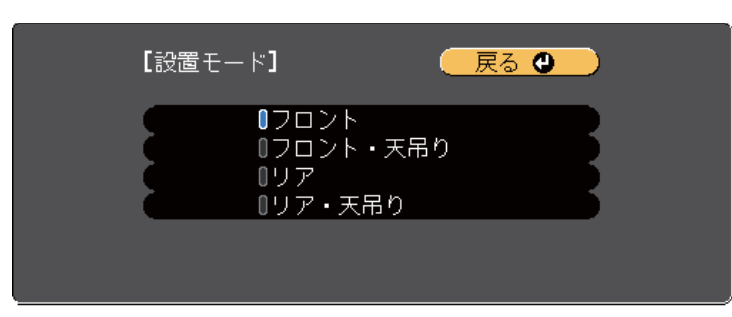

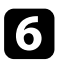

6 【Menu】ボタンまたは【Esc】ボタンを押してメニューを終了しま す。

# テストパターンを表示する

テストパターンを表示させると、映像機器を接続せずに投写映像を調整 できます。

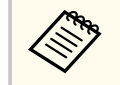

テストパターンで調整できない項目や、映像の微調整は、映像機器 から実際に映像を投写して調整してください。

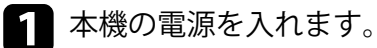

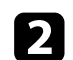

2 リモコンの【Pattern】ボタンを押します。

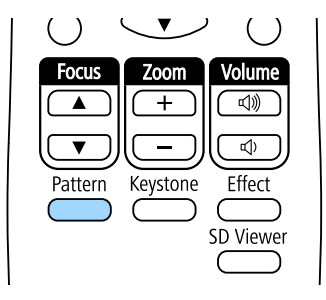

テストパターンが表示されます。

🖪 テストパターンの表示中に、リモコンの左右ボタン、または【Enter】 ボタンを押すと、テストパターンが切り替わります。

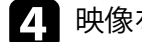

映像を調整します。

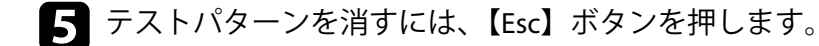

プロジェクターメニューからもテストパターンを選択できます。

● 「設定] > 「テストパターン]

# 映像の形状を補正する

スクリーンの正面にプロジェクターを設置して、水平にすることで、傾 きやゆがみのない映像を投写できます。スクリーンに対して斜めにプロ ジェクターを設置したり、上下に傾けて設置したりしたときは、映像の 形状を補正します。

補正後は、映像が少し小さくなります。

投写映像の画質を維持するためには、プロジェクターの設置位置を調整 して映像サイズや形状を調整することをお勧めします。

### ▶ 関連項目

- 「台形補正ボタンで映像のゆがみを補正する」 p.44
- 「Quick Corner機能で映像のゆがみを補正する」 p.45

## 台形補正ボタンで映像のゆがみを補正する

投写映像のゆがみを補正できます。

リモコンの【Keystone】ボタンを押して、映像の縦方向、横方向のゆが みをそれぞれ補正します。

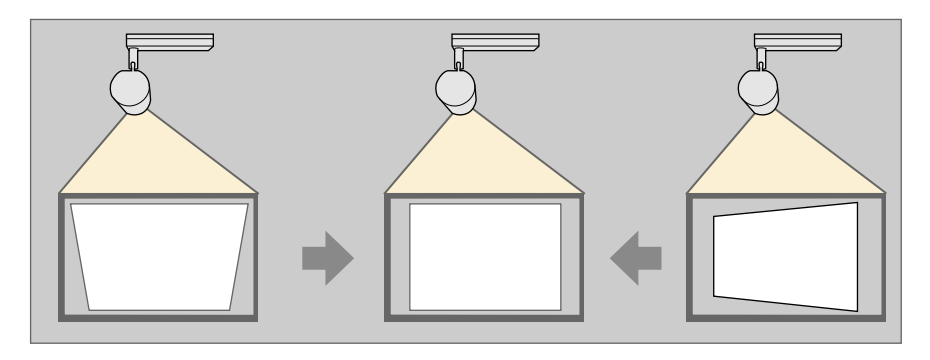

- 同時に複数の補正方法を使って補正することはできません。
- ヨコ方向は投写角度左右40°まで補正できます。
- タテ方向は投写角度上下45°まで補正できます。

- 1 本機の電源を入れて、映像を表示します。
- 2 リモコンの【Keystone】ボタンを押し、[タテヨコ]を選択して、 【Enter】ボタンを押します。

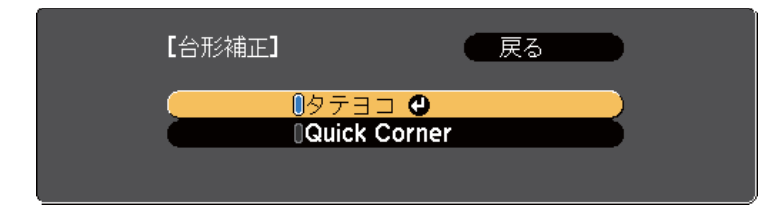

### [タテヨコ台形補正] 調整画面が表示されます。

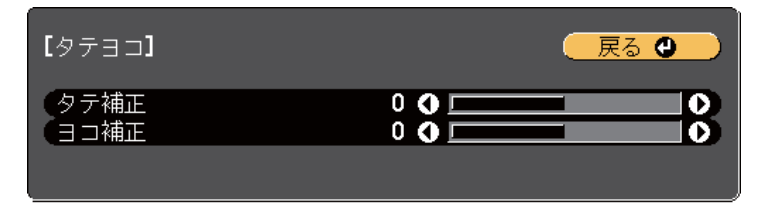

- 3 リモコンの上下左右ボタンで補正方法を選択して、映像の形状を補 正します。
  - [タテ台形補正]

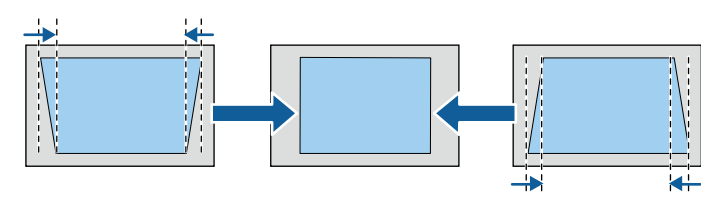

# 映像の形状を補正する

• [ヨコ台形補正]

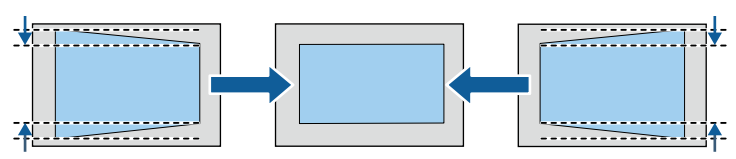

4 終了したら、【Esc】ボタンを押します。

補正後は、映像が少し小さくなります。

- ▶ 関連項目
- 「設定メニュー」 p.128

## Quick Corner機能で映像のゆがみを補正する

[Quick Corner]機能を使用して、映像のゆがみと大きさを補正します。

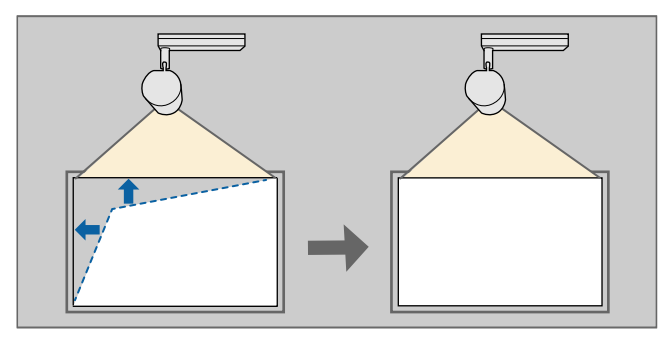

本機の電源を入れて、映像を表示します。

2 リモコンの【Keystone】ボタンを押し、[Quick Corner]を選択して、【Enter】ボタンを押します。必要に応じてもう一度【Enter】ボタンを押します。

| 【台形補正】 |                        |   | 戻る |   |
|--------|------------------------|---|----|---|
|        | ●タテヨコ<br>●Quick Corner | 0 |    | 3 |
|        |                        |   |    |   |

エリア選択画面が表示されます。

3 上下左右ボタンを押して、調整するコーナーを選択します。【Enter】 ボタンを押します。

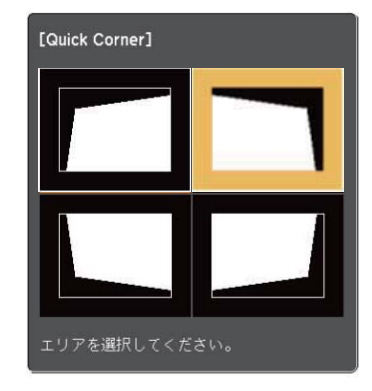

Quick Cornerで補正した結果を初期化するには、エリア選択画 面が表示されているときに【Esc】ボタンを約2秒間押し、[は い]を選択します。

4

上下左右ボタンを押して、映像の形状を調整します。 【Enter】ボタンを押すと、エリア選択画面に戻ります。

# 映像の形状を補正する

以下の画面で、グレーの三角形で示される方向にはこれ以上 調整できません。 [Quick Corner]

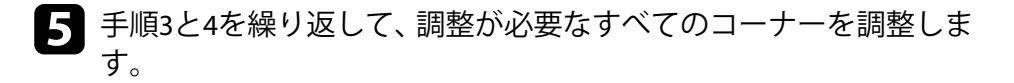

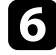

6 終了したら、【Esc】ボタンを押します。

リモコンで映像の大きさを調整できます。

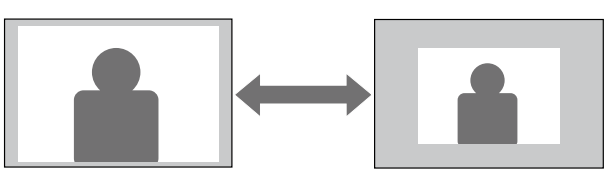

- 1 本機の電源を入れて、映像を表示します。
- 2 リモコンの【Zoom】ボタンを押して調整します。

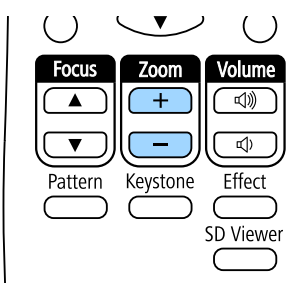

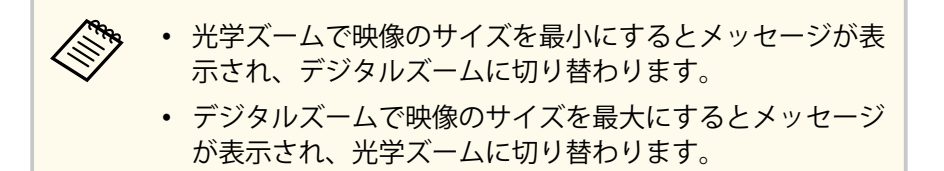

**3**終了したら、【Esc】ボタンを押します。

### ▶ 関連項目

• 「映像の位置を調整する」 p.48

# 映像の位置を調整する

[デジタルピクチャーシフト]機能を使って、本機を動かさずに映像の投 写位置を微調整できます。

|--|

 ・ デジタルズームを最大に設定しているときは投写位置を調整で きません。

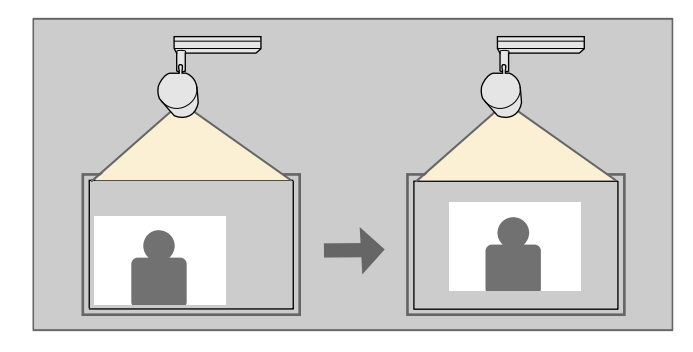

- 本機の電源を入れて、映像を表示します。
- リモコンの【Zoom】ボタンを押して映像のサイズを調整します。
   ズームが光学ズームのときは、メッセージが表示されるまで映像の サイズを縮小して、デジタルズームに切り替える必要があります。
- 3 【Enter】ボタンを押して、デジタルピクチャーシフト画面を表示します。

4 上下左右ボタンで映像の位置を調整します。

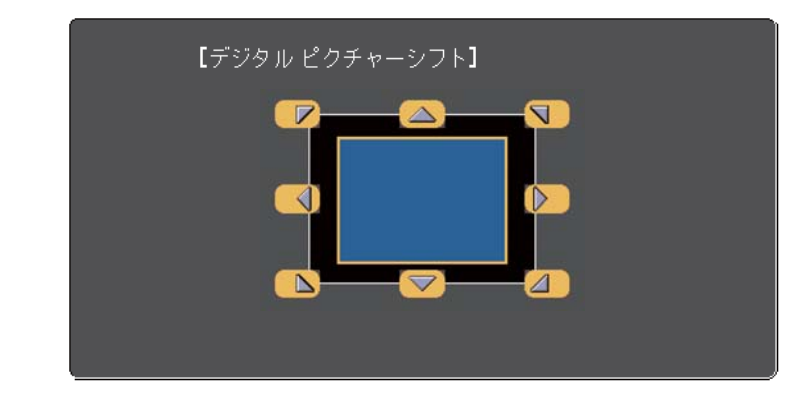

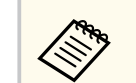

隣り合う上下左右ボタンを2つ同時に押すと、映像を斜めに移 動できます。

5 【Esc】ボタンを押して調整画面を終了します。 約10秒間何もしないと、調整画面は自動的に消えます。

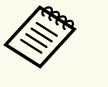

デジタルピクチャーシフトの設定は電源を切っても記憶されています。本機の設置位置や角度を変えたときは、再度調整してください。

# ピントを調整する

リモコンの【Focus】ボタンを使用して、ピントのズレを補正します。

**1** リモコンの【Focus】ボタンを押して調整します。

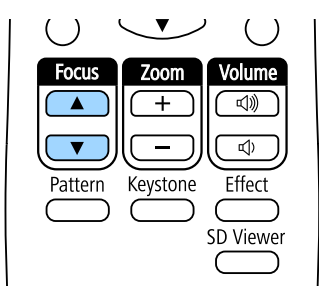

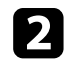

【Esc】ボタンを押して調整を終了します。

# 投写映像を切り替える

コンピューターとDVDプレーヤーなど複数の機器をプロジェクターに接 続しているときは、投写する映像を切り替えます。

接続機器の電源が入っていることを確認します。

2 ビデオ機器の映像を投写するときは、DVDなどのメディアを挿入し て再生します。

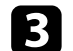

3 リモコンで、投写したい入力ソースのボタンを押します。

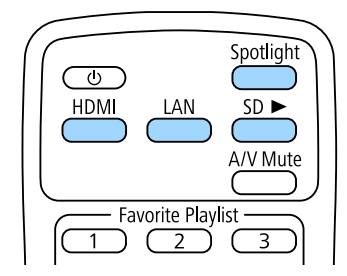

# 映像のアスペクト比を設定する

本機はさまざまな縦横比(アスペクト比)で映像を表示できます。通常 は、接続機器からの入力信号によって映像のアスペクト比が決まります。 常に特定のアスペクト比で投写するときは、[映像]メニューでアスペク トを設定します。

### ▶ 関連項目

- 「映像のアスペクト比を切り替える」 p.51
- 「アスペクトモードの種類」 p.51
- 「各アスペクトモードの投写イメージ」 p.52
- 「映像メニュー」 p.127

## 映像のアスペクト比を切り替える

投写する映像のアスペクト比を切り替えます。

- 本機の電源を入れ、投写する機器の映像に切り替えます。
- **り** リモコンの【Menu】ボタンを押します。
- 3

[映像]を選択し、【Enter】ボタンを押します。

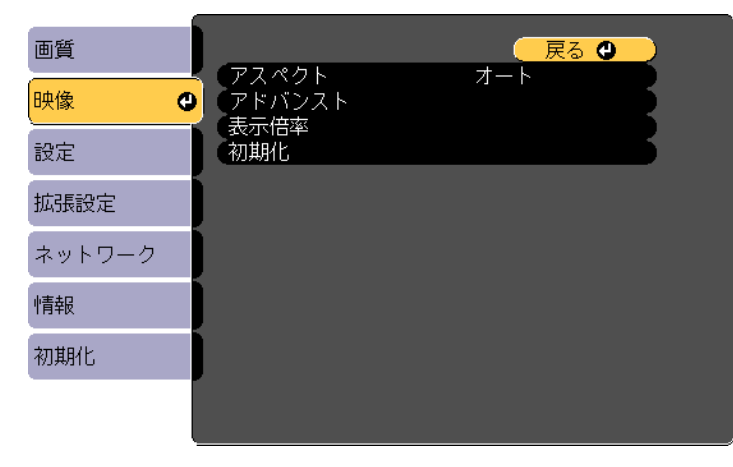

- 4 [アスペクト]を選択し、【Enter】ボタンを押します。
- 5 入力信号に合わせてアスペクト比を選択して、【Enter】ボタンを押します。

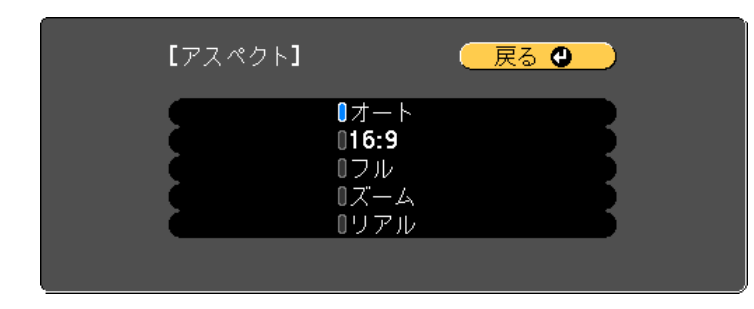

6 【Menu】ボタンまたは【Esc】ボタンを押してメニューを終了しま す。

## アスペクトモードの種類

接続機器からの入力信号に応じて、以下のアスペクト比を選択できます。

- アスペクト比設定は、入力ソースがHDMIのときのみ使用できます。
  - 選択できるアスペクト比は、接続機器からの入力信号によって異なります。
  - 著作権法で保護されている映像をアスペクト機能で圧縮、引き伸ばし、分割などを行い、営利目的で公衆に視聴させた場合は、著作者の権利を侵害するおそれがあります。

| アスペクトモード | 説明                                         |
|----------|--------------------------------------------|
| オート      | 入力信号と[入力解像度]の設定に応じて、アス<br>ペクト比が自動的に設定されます。 |
| 16:9     | 入力信号のアスペクト比が16:9に変換されます。                   |
| フル       | 入力信号のアスペクト比を維持せずに、投写エリ<br>ア全体に映像を表示します。    |
| ズーム      | 入力信号のアスペクト比を維持し、投写エリアの<br>横幅に合わせて映像を表示します。 |
| リアル      | 入力信号のアスペクト比と解像度を維持して表示<br>します。             |

| アスペクトモー | 入力信号のアスペクト比 |                    |     |  |
|---------|-------------|--------------------|-----|--|
| ۲       | 16:10       | 16:9               | 4:3 |  |
| フル      |             |                    |     |  |
| ズーム     |             |                    |     |  |
| リアル     |             | $^{\circ}_{\circ}$ |     |  |

## 各アスペクトモードの投写イメージ

入力信号のアスペクト比と解像度によっては、特定のアスペクトモード で黒帯が発生したり、映像の端が欠けたりすることがあります。黒帯が 発生する領域と映像の欠けが発生する領域は、以下の表をご覧ください。

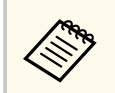

[リアル]を選択したときのイメージは、入力信号の解像度によって異なることがあります。

| アスペクトモー | 入力信号のアスペクト比        |      |        |
|---------|--------------------|------|--------|
| ۲       | 16:10              | 16:9 | 4:3    |
| オート     |                    |      |        |
| 16:9    | $^{\circ}_{\circ}$ |      | $\sim$ |

# 映像を最適化する(カラーモード)

本機は、投写環境や映像の種類に応じて、明るさ、コントラスト、色を 最適化するためのカラーモードを用意しています。環境や映像の種類に 合ったカラーモードを選択できます。

### ▶ 関連項目

- 「カラーモードを変更する」 p.53
- 「カラーモードの種類」 p.53
- 「映像の光量を調整する」 p.53
- 「ガンマを調整する」 p.54

### カラーモードを変更する

リモコンでカラーモードを変更して、映像を最適化します。

▲本機の電源を入れ、投写する機器の映像に切り替えます。

2 リモコンの【Menu】ボタンを押します。

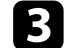

### [画質]を選択し、【Enter】ボタンを押します。

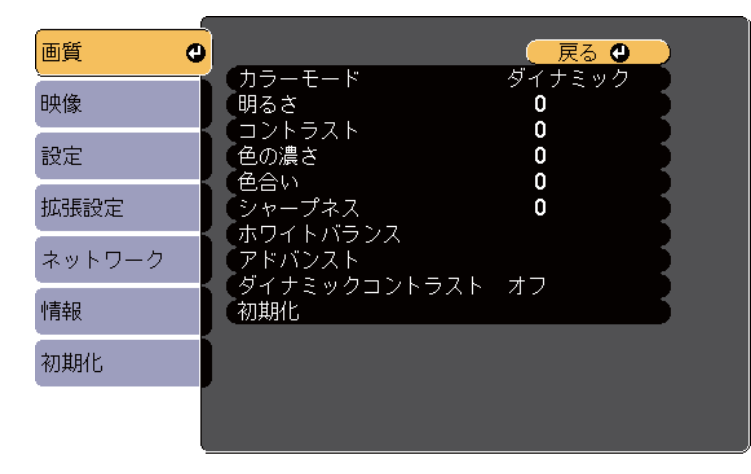

- 4 [カラーモード]を選択して、【Enter】ボタンを押します。
- **5** お好みのカラーモードを一覧から選択して、【Enter】ボタンを押します。
- 6 【Menu】ボタンまたは【Esc】ボタンを押してメニューを終了しま す。

#### ▶ 関連項目

• 「画質メニュー」 p.125

## カラーモードの種類

投写している映像の種類に応じて、以下のカラーモードを設定できます。

| カラーモード | 説明                                     |
|--------|----------------------------------------|
| ダイナミック | 最も明るいモードです。明るさを優先したい場合<br>に適しています。     |
| ノーマル   | [ダイナミック] よりも明るさを抑え、自然な色合<br>いの映像になります。 |

### 映像の光量を調整する

ダイナミックコントラストをオンにすると、投写映像の光量を自動的に 調整できます。光量を自動的に調整することで、映像の明るさに合わせ てコントラストを改善します。

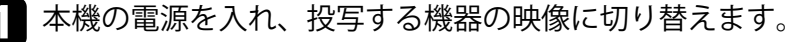

# 映像を最適化する(カラーモード)

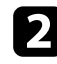

操作パネルまたはリモコンの【Menu】ボタンを押します。

3

[画質]を選択し、【Enter】ボタンを押します。

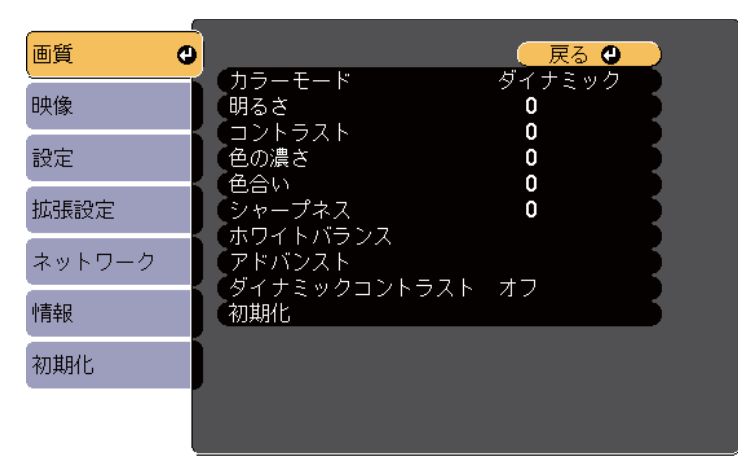

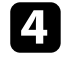

4 [ダイナミックコントラスト]を選択して、【Enter】ボタンを押し ます。

6

5 以下のいずれかを選択し、【Enter】ボタンを押します。

- 「標準]:標準の光量調整を行います。
- 「高速]:シーンが切り替わったとき、すぐに光量を調整します。

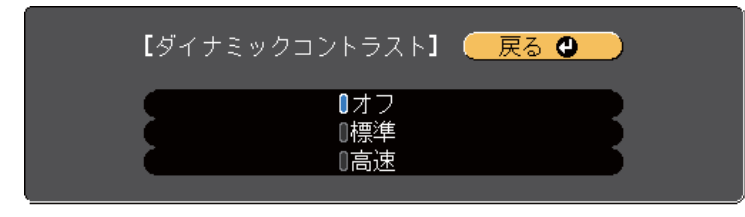

【Menu】ボタンまたは【Esc】ボタンを押してメニューを終了しま す。

- ▶ 関連項目
- 「画質メニュー」 p.125

## ガンマを調整する

ガンマを調整することにより、接続機器の違いにより生じる投写映像の 発色の違いを調整します。

- ▲ 本機の電源を入れ、投写する機器の映像に切り替えます。
- リモコンの【Menu】ボタンを押します。
- [画質]を選択し、【Enter】ボタンを押します。 3

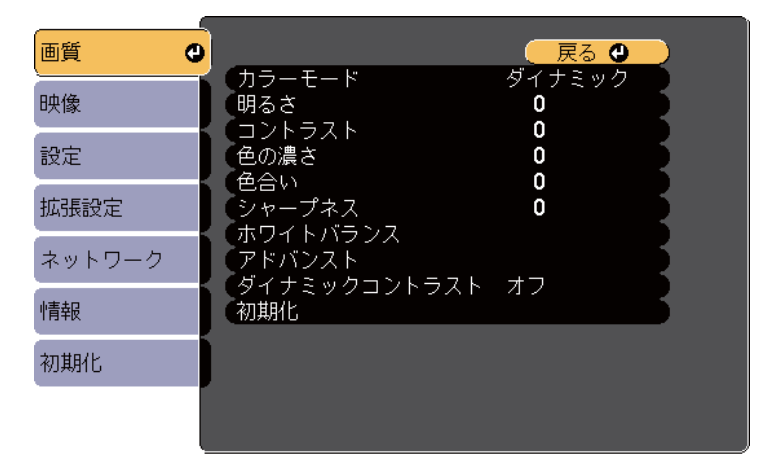

- [アドバンスト]を選択し、【Enter】ボタンを押します。
- [ガンマ]を選択し、【Enter】ボタンを押します。 5

# 映像を最適化する(カラーモード)

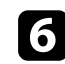

6 補正値を選んで調整します。

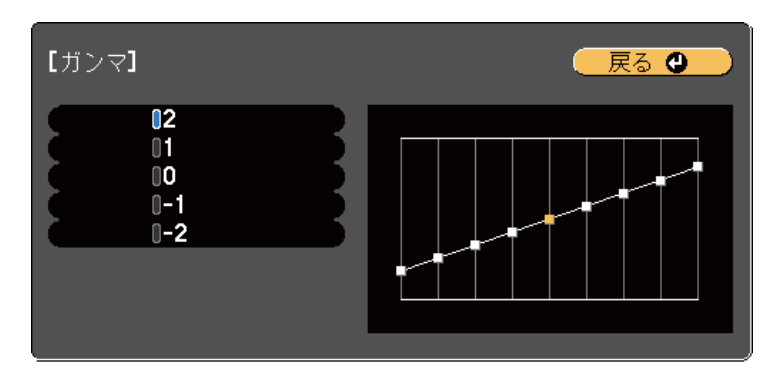

数値が小さいほど、映像全体の明るさを抑えてメリハリのある映像 になります。数値が大きいと、映像の暗い部分が明るくなり、明る い部分は色の濃淡が小さくなります。

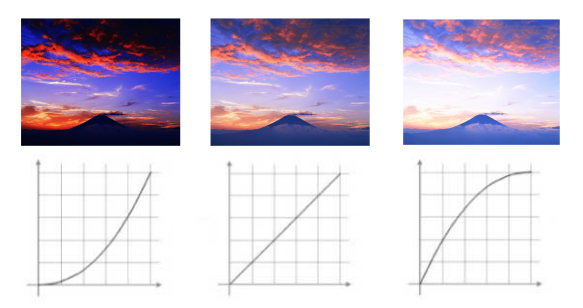

7 【Menu】ボタンまたは【Esc】ボタンを押してメニューを終了します。

### ▶ 関連項目

• 「画質メニュー」 p.125

## 明るさを設定する

光源の明るさを設定します。

3

- 本機の電源を入れ、投写する機器の映像に切り替えます。
- フ リモコンの【Menu】ボタンを押します。
  - [設定]を選択して、【Enter】ボタンを押します。

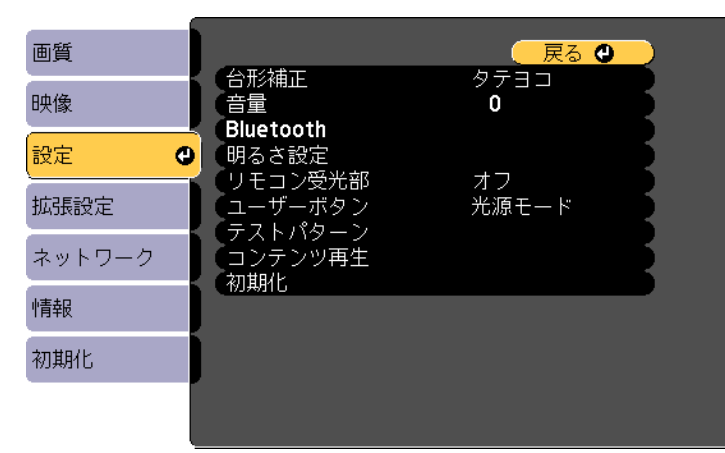

- 4. [明るさ設定]を選択し、【Enter】ボタンを押します。
- 5 [光源モード]を選択し、【Enter】ボタンを押します。

### 6 次のいずれかを選択します。

- [ノーマル]:明るさを落としたくないときに選択します。光源 使用時間の目安は約20,000時間です。
- [静音]:ファンの音が気になるときに選択します。明るさレベルは約50%になります。光源使用時間の目安は約20,000時間です。

- 「ロング」:光源の寿命を延ばしたいときに選択します。明るさレベルは約50%になります。光源使用時間の目安は約30,000時間です。
- [カスタム]:明るさレベルを50~100%の範囲で設定します。

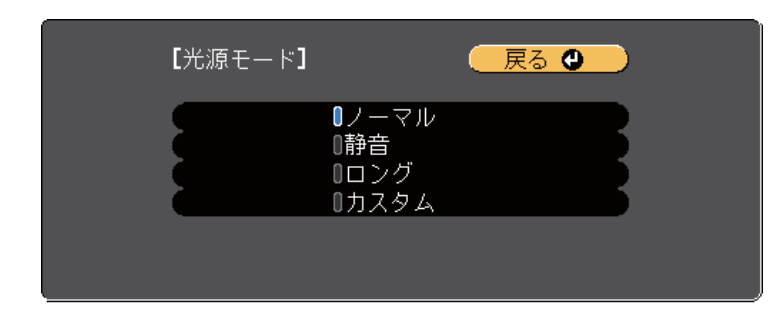

⑦ [光源モード] で [カスタム] を選択したときは、[明るさレベル] を選択し、左右矢印ボタンを押して明るさレベルを設定します。

| 【明るさ設定】 |           | 🛛 戻る 🕘 🔵 |
|---------|-----------|----------|
| (明るさレベル | 0 % 🔿 🖂 🖂 |          |

8 【Menu】ボタンまたは【Esc】ボタンを押してメニューを終了します。

光源の明るさを一定に保ちたいときは、〔初期化〕メニューの〔光 源キャリブレーション〕で [定期的に実行]を選択してください。

### ▶ 関連項目

- 「光源の使用時間」 p.57
- 「本機仕様」 p.176

# 明るさを設定する

## 光源の使用時間

光源の使用時間は「明るさレベル」の設定によって異なります。

・ 光源の使用時間はお使いの環境によって異なります。
 ・ 以下に示す時間は目安であり、保証期間ではありません。
 ・ 本機の使用条件や使用環境によっては、目安時間より短い時間でも、本機内部の部品交換が必要となることがあります。

### 明るさレベルと光源使用時間

| 明るさレベルの設定 | 光源の明るさが半減するまでの時間(目安) |
|-----------|----------------------|
| 100%      | 20,000時間             |
| 90%       | 22,000時間             |
| 80%       | 24,000時間             |
| 70%       | 26,000時間             |
| 60%       | 28,000時間             |
| 50%       | 30,000時間             |

# 音量ボタンで音量を調整する

Audio Out端子に接続した外部スピーカーから出力される音声の音量を 調整できます。

本機に接続しているBluetoothオーディオ機器の音量も調整できます。

1 プロジェクターの電源を入れ、投写を開始します。

**2** リモコンの【Volume】ボタンを押して音量を調整します。

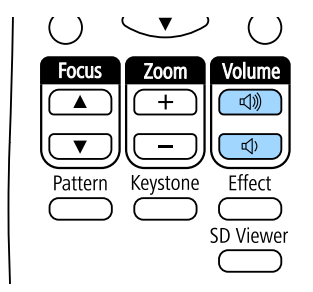

### 音量調節画面が表示されます。

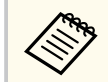

[設定] メニューの [音量] でも設定できます。

## ⚠ 注意

初めから音量を上げすぎないでください。突然大きな音が出て、聴力障害の 原因となることがあります。

電源を切る前に音量を下げておき、電源を入れた後で徐々に上げてくださ い。

### ▶ 関連項目

• 「設定メニュー」 p.128

# プロジェクターの便利な機能

プロジェクターの各機能を使用します。

### ▶ 関連項目

- 「スポットライトを使用する」 p.60
- 「プレイリストを再生する」 p.61
- 「映像と音声を一時的に遮断する」 p.67
- 「ユーザーロゴを設定する」 p.68
- 「複数台のプロジェクターから投写する(マルチプロジェクション機能)」 p.69
- 「光源キャリブレーションを実行する」 p.77
- 「セキュリティー機能」 p.78
- 「外部センサーを使用する」 p.81

# スポットライトを使用する

本機の投写光をスポットライトとして使用できます。本機を動かさず に、スポットライトの位置、大きさ、形を調整することもできます。

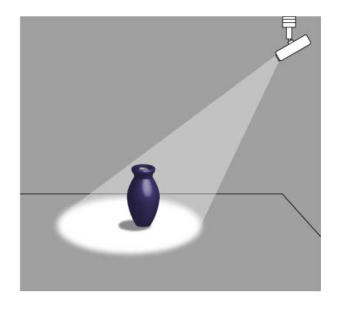

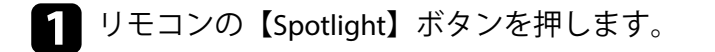

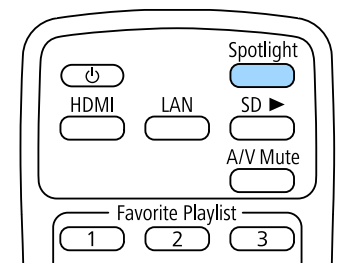

投写光がスポットライトに切り替わります。

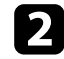

**2** リモコンの【Effect】ボタンを押して、色や形を調整します。

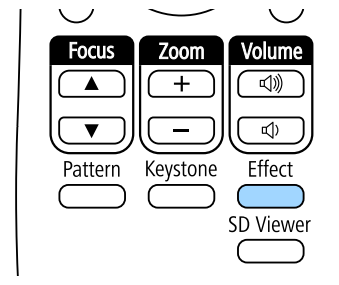

### ▶ 関連項目

• 「映像に効果を加える(エフェクト機能)」 p.65

本機では、美術館、ショールーム、店舗などでのデジタルサイネージに 適した映像を投写できます。

外付けデバイスに保存されているプレイリストの写真や動画を投写でき ます。エフェクト機能を使って投写映像の色や形を変えることもできま す。

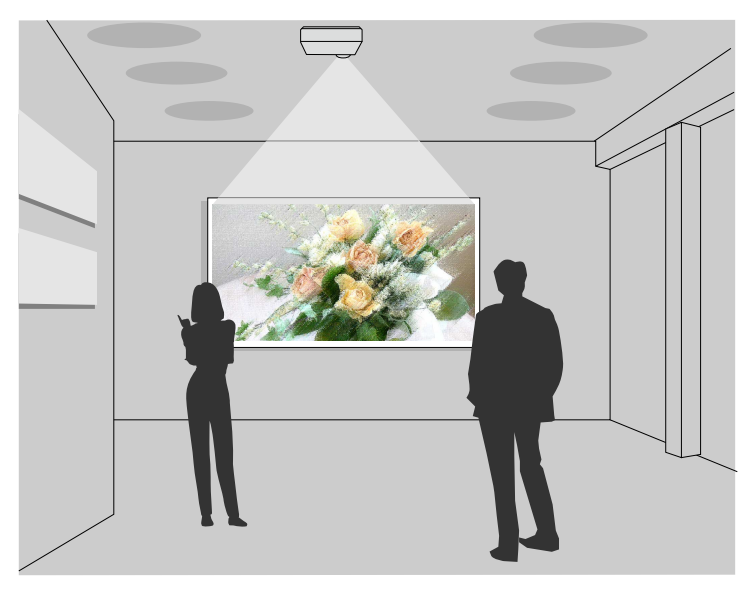

### ▶ 関連項目

- 「プレイリストを再生する」 p.61
- 「複数台で同じプレイリストを同時に再生する(同期再生)」 p.64
- 「映像に効果を加える(エフェクト機能)」 p.65

## プレイリストを再生する

プレイリストとして保存した写真や動画を投写できます。

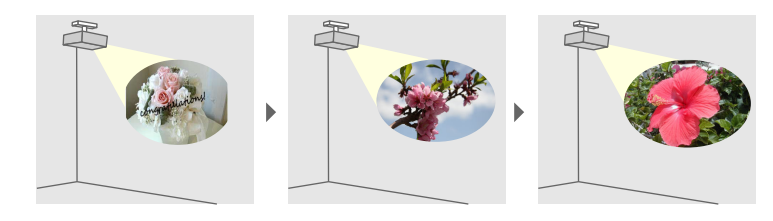

- 🚹 以下の方法でプレイリストを作成し、SDカードに保存します。
  - Epson Projector Content Managerを使うと、画像や動画をプレイリ ストに追加して外付けデバイスに保存できます。エフェクト機 能を使って投写映像の色や形を変えたり、プレイリストを再生す る日時を指定するタイムテーブルを設定することもできます。

Epson Projector Content Managerは以下のWebサイトからダウン ロードしてください。

### epson.jp/download

詳しくは『Epson Projector Content Manager操作ガイド』をご覧く ださい。

- Epson Web Controlを使うと、Webブラウザーを使ってプレイリストを作成して、ネットワークプロジェクターに接続されている外付けデバイスに保存できます。エフェクト機能を使って投写映像の色や形を変えることもできます。
- Epson Creative Projectionを使うと、iOSのモバイルデバイスでデジ タルサイネージコンテンツを作成できます。プロジェクターに コンテンツをワイヤレスに転送することもできます。

Epson Creative Projectionは、App Storeから無料でダウンロードできます。App Storeへ接続する際の通信料はお客様の負担となります。

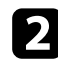

本機のSDカードスロットにSDカードを挿入します。

## リモコンの【SD ▶】ボタンを押します。

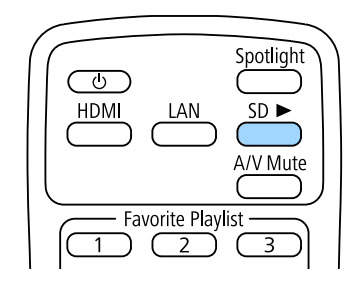

前回再生したプレイリストが再生されます。タイムテーブルを設 定しているときは、その時間に指定されているプレイリストが再生 されます。

 テンキーボタンを押すと、お気に入りに登録したプレイリストを 再生できます。お気に入りには、プレイリストを作成したソフト ウェアを使って登録できます。

 再生するプレイリストを一覧から選択するには、リモコンの【SD Viewer】ボタンを押して、上下左右ボタンで選択します。

### ▶ 関連項目

- 「Epson Web Controlを使ってプレイリストを作成する」 p.62
- 「ドキュメント類の最新バージョンを入手する」 p.9

**Epson Web Control**を使ってプレイリストを作成する

Webブラウザーを使ってプレイリストを作成して、ネットワークプロジェクターに接続されているSDカードに保存できます。

### 注意

プレイリストの作成中は、SDカードを本機から取り外したり、本機の電源コードを抜いたりしないでください。SDカードに記録されたデータが破損する恐れがあります。

- お使いの機器を、接続先のプロジェクターと同じネットワークに接続します。
- 2 本機のSDカードスロットにSDカードが挿入されていることを確認しします。
- 🚯 お使いの機器でWebブラウザーを起動します。
- ブラウザーのアドレス入力部にプロジェクターのIPアドレスを入力し、Epson Web Control画面に接続します。IPv6アドレスを入力するときは、アドレスを[]で囲んで入力します。

### **5** [SDカード] を選択します。

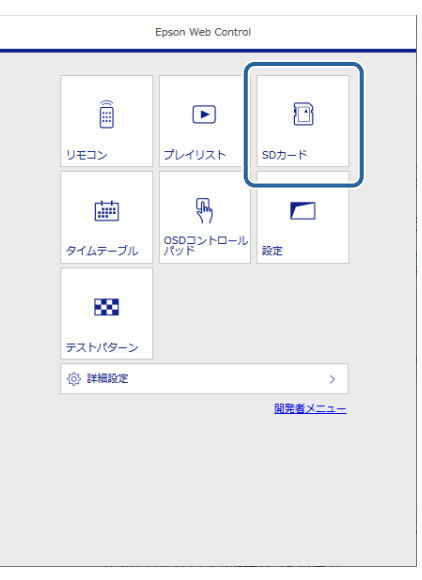

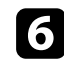

### [素材のアップロード]を選択します。

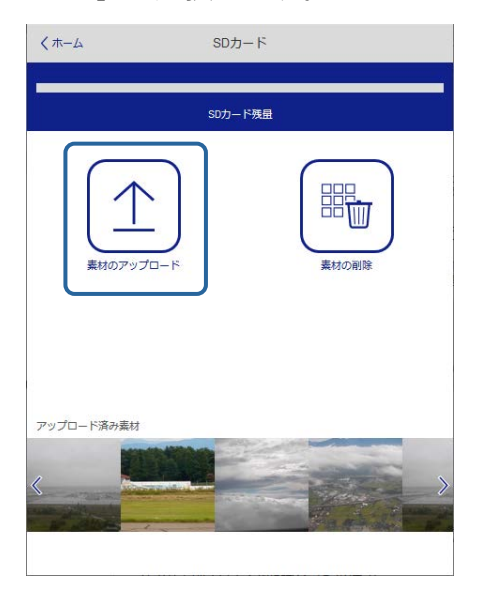

プレイリストに追加したい写真や動画を選択します。 7

> .avi、.jpeg (.jpg)、.png、.bmp、.gifファイルをアップロードで きます。

.mp4または.movファイルをプレイリストに追加したいとき は、Epson Projector Content ManagerまたはEpson Creative Projectionを使用します。

選択したファイルが、プロジェクターに接続されているSDカードに コピーされます。

2 次のいずれかの操作を行います。

• アップロードした画像や動画を既存のプレイリストに追加した いときは、「プレイリストに追加」を選択し、追加するプレイリ ストを選択します。

 新しいプレイリストを作成したいときは、「新規プレイリストを 作成〕を選択します。

### プレイリストを編集します。

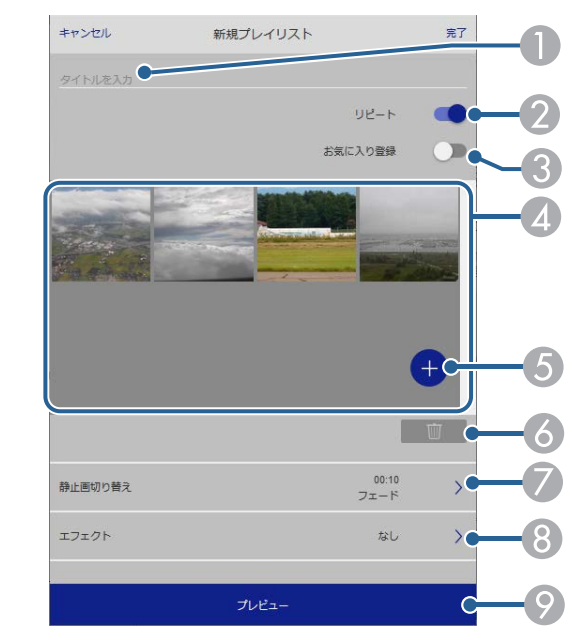

プレイリスト名を編集できます。

- 2 繰り返し再生するかどうかを設定します。
- お気に入りに登録します。

お気に入りに登録すると、「リモコン〕画面またはリモコンを使用し て簡単にプレイリストを再生できます。

- プレイリストに追加された画像や動画を表示します。ここに表示さ
   れた順序で画像や動画が再生されます。
- 画像や動画を追加します。
- ⑥ 画像や動画を一覧から削除します。

⑦ [静止画切り替え] 画面を表示します。

プレイリスト投写中に次のファイルに切り替わるまでの表示時間を 設定できます。トランジション効果も設定できます。

- [エフェクト] 画面を表示します。
   あらかじめ用意されているカラーフィルターまたは形状フィルター などのエフェクトをプレイリストに設定できます。エフェクトをカ スタマイズすることもできます。
- ⑦ プレイリストをプレビューできます。

10 終了したら、[完了]を選択します。

- ・ [リモコン] または [プレイリスト] 画面からプレイリストを再 生できます。
  - プレイリストを再生する日時を設定するには、Epson Projector Content Managerを使用します。

## 複数台で同じプレイリストを同時に再生する(同期再 生)

タイムテーブルを設定すると、複数台のプロジェクターで同じプレイリ ストを同時に再生できます(最大16台)。

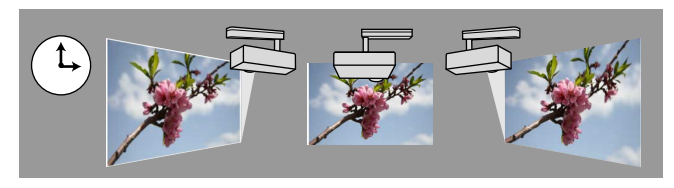

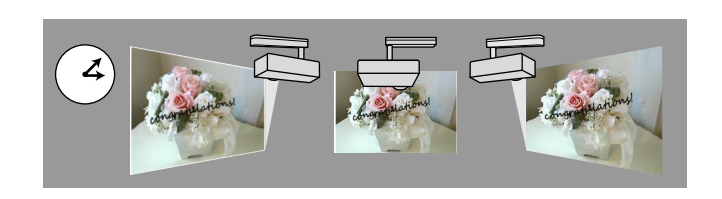

- ・ 同期再生では、すべて同じ型番のプロジェクターをお使いください。解像度や型番が異なると正しく動作しないことがあります。
  - すべてのプロジェクターに、プロジェクター名と正しい日時を設 定します。
  - すべてのプロジェクターを同じネットワークに接続します。ネットワークの状況によって再生のタイミングがずれることがありますので、有線LANでの接続をお勧めします。

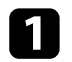

Epson Projector Content Managerを使ってプレイリストを作成し、タ イムテーブルを設定して、SDカードに保存します。

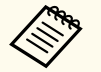

 詳しくは『Epson Projector Content Manager操作ガイド』を ご覧ください。

- プレイリストはEpson Creative ProjectionやEpson iProjection (Android/iOS)、Webブラウザーでも作成できます。
- ・ プロジェクターと同数のSDカードが必要です。
- 同期再生するプレイリストに静止画を含めたいときは、 JPEG形式の画像をお勧めします。
- 2 本機のSDカードスロットにプレイリストが含まれたSDカードを挿入します。
- 3 リモコンの【SD ▶】ボタンを押します。

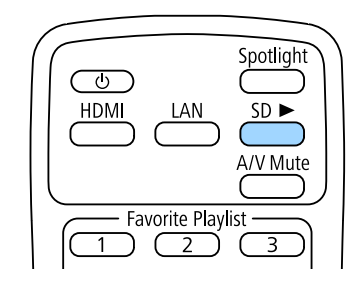

タイムテーブルで指定した日時に、プレイリストが再生されます。

### ▶ 関連項目

- 「ネットワークメニュー 基本設定メニュー」 p.135
- 「日時を設定する」 p.38
- 「有線LANでの映像投写」 p.84

## 映像に効果を加える(エフェクト機能)

エフェクト機能を使って投写映像の色や形を変えることができます。

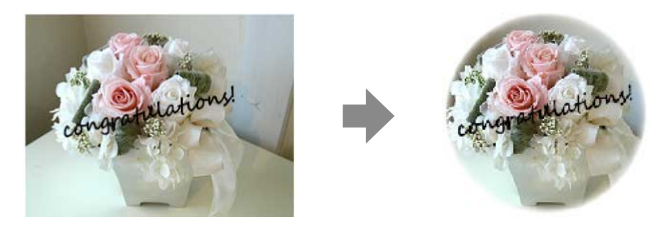

- エフェクト機能を使うときは、 [リフレッシュモード] を定期 的に実行してください。
  - 〔初期化〕 > 〔リフレッシュモード〕
  - 以下の条件のときはこの機能を使用できません。
    - [エッジブレンディング] が [オン] のとき
      - 「拡張設定]> [マルチプロジェクション]> [エッジブレンディング]> [エッジブレンディング]
    - 入力ソースがSDプレーヤーで、書き込み不可のエラーとなっているとき
    - 入力ソースがSDプレーヤーで、プレイリストを再生していないとき

## **1** リモコンの【Effect】ボタンを押します。

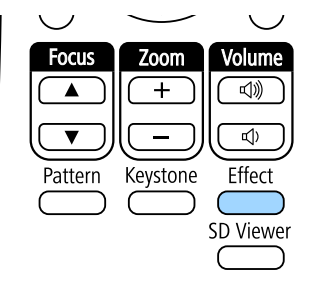

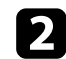

[エフェクト]を[オン]に設定し、【Enter】ボタンを押します。

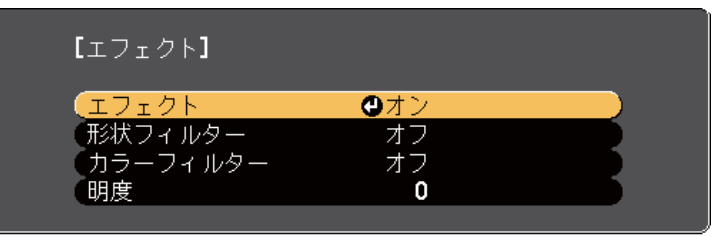

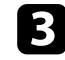

[形状フィルター]を選択し、【Enter】ボタンを押します。

### 4. 必要に応じて以下の項目を調整します。

• [形状]:エフェクトの形状を、丸、四角、カスタムから選択し ます。

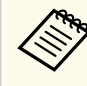

Epson Projector Content Managerを使うと、お好きな画像を カスタムに登録できます。詳しくは『Epson Projector Content Manager操作ガイド』をご覧ください。

- [フィルター効果]:選択した形状の内側をマスクするか、外側 をマスクするかを選択します。
- [サイズ]:選択した形状のサイズを設定します。
- [表示位置]:選択した形状の表示位置を設定します。

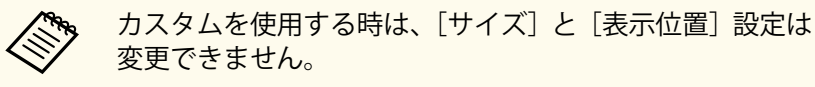

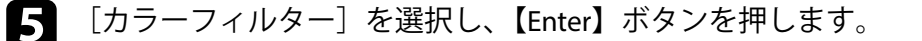

6 必要に応じて以下の項目を調整します。

• [カラーフィルター]:エフェクトの色を選択します。

・ [カスタム]: [赤]、[緑]、[青] をそれぞれ調整します。
7 エフェクトの明るさを設定するときは、[明度] を選択します。
8 【Menu】ボタンを押して終了します。

# 映像と音声を一時的に遮断する

投写映像と音声を一時的に消すことができます。

停止中も映像と音声は進んでいるため、停止した場面から投写を再開す ることはできません。

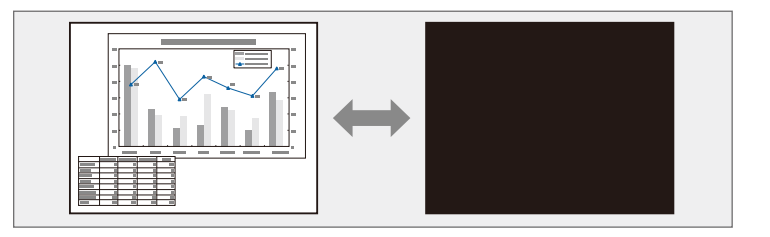

1 リモコンの【A/V Mute】ボタンを押して、映像と音声を一時的に遮断します。

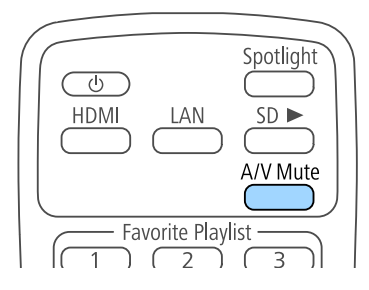

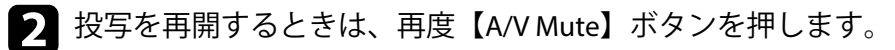

# ユーザーロゴを設定する

プロジェクターの電源投入時に表示する画像を設定します。

この画像をユーザーロゴと呼びます。写真、グラフィック、会社のロゴ などをユーザーロゴとして設定し、プロジェクターの所有者を明示する ことで、本機の盗難防止などに役立ちます。また、パスワードプロテク トを設定して、ユーザーロゴを変更できないようにすることができます。

- ・ [パスワードプロテクト] 設定画面で [ユーザーロゴ保護] を [オン] にしているときは、[オフ] にしてからユーザーロゴを設 定してください。
  - ・一括設定機能を使用して、複数のプロジェクター間でメニュー設 定をコピーすると、ユーザーロゴもコピーされます。複数のプロ ジェクター間で共有したくない画像は、ユーザーロゴとして設定 しないでください。
  - HDCPで保護されたコンテンツは保存できません。
- 1 ユーザーロゴとして設定する画像を投写します。
  - 【Menu】ボタンを押し、[拡張設定]を選択して、【Enter】ボタン を押します。

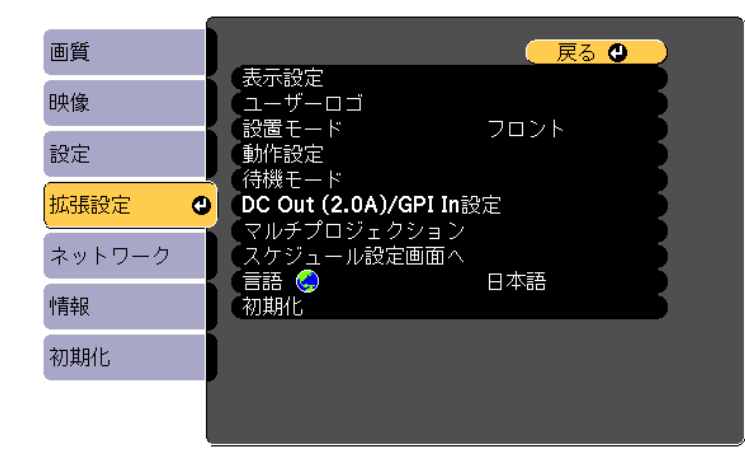

 3 [ユーザーロゴ] > [設定開始]の順に選択し、【Enter】ボタンを 押します。
 確認画面が表示されます。

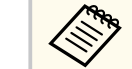

[ユーザーロゴ]を選択すると、台形補正、ズーム、アスペクト、表示倍率などの設定が一時的に無効になります。

- 4. [はい]を選択して【Enter】ボタンを押します。
- 5 表示されている画像を確認し、[はい]を選択して保存します。 ユーザーロゴが保存され、完了メッセージが表示されます。
- **6** 【Esc】ボタンを押して、メッセージを閉じます。
- 7 [拡張設定]を選択し、【Enter】ボタンを押します。
- 8 [表示設定]を選択し、【Enter】ボタンを押します。
- 9 投写開始時にユーザーロゴを表示したいときは、[スタートアップ スクリーン]を[オン]に設定します。

ユーザーロゴが変更されることを防ぐには、[パスワードプロテクト] 設 定画面で[ユーザーロゴ保護]を[オン]にしてパスワードを設定して ください。

### ▶ 関連項目

• 「パスワードプロテクトの種類を設定する」 p.79

### 複数台のプロジェクターを並べて、ひとつの大きな映像として投写でき ます(マルチプロジェクション機能)。

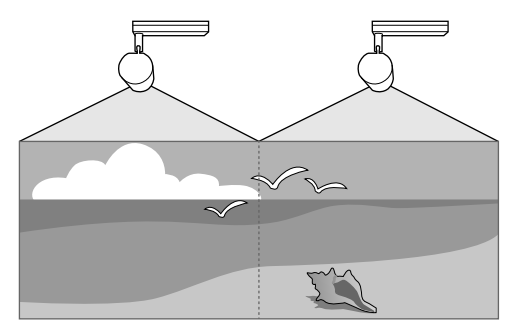

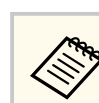

• プロジェクターの電源を入れた直後は映像が安定しません。投 写位置、ピント、およびズームの調整は、映像を投写し始めてか ら20分以上経過してから行うことをお勧めします。

- 「台形補正」の補正値が大きいと、投写映像を重ねたときに、映 像の位置を合わせるのが困難になります。
- 補正を行っても、それぞれの映像の明るさと色合いは完全に一致 しないことがあります。
- 時間の経過とともに、映像の明るさと色合いの違いが目立つこと があります。その場合は、再度補正を行ってください。

以下の順序で設定することをお勧めします。

- プロジェクターにIDを設定する
- ユニフォーミティーを調整する
- 映像のつなぎ目を補正する
- カラーマッチングを調整する
- 映像を切り出して表示する

#### ▶ 関連項目

• 「プロジェクターのID設定」 p.69

- 「ユニフォーミティーを調整する」 p.71
- 「映像のつなぎ目を補正する」 p.72
- 「カラーマッチングを調整する」 p.73
- 「映像を切り出して表示する」 p.74

## プロジェクターのID設定

本機を複数台並べて投写するときは、それぞれの映像の明るさや色合い の違いを補正します。

プロジェクターごとにリモコンで調整するため、各プロジェクターにプ ロジェクターIDを設定してから明度と色合いを調整します。

### ▶ 関連項目

- 「プロジェクターにIDを設定する」 p.69
- 「操作対象のプロジェクターIDをリモコンで選択する」 p.70

### プロジェクターにIDを設定する

リモコンで操作するプロジェクターを選択するために、各プロジェクタ ーに一意のIDを指定します。

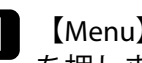

【Menu】ボタンを押し、[拡張設定]を選択して、【Enter】ボタン を押します。

- [マルチプロジェクション]を選択し、【Enter】 ボタンを押します。 2
- [プロジェクターID]を選択して【Enter】ボタンを押します。 3

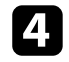

対象のプロジェクターに設定するID番号を選択します。【Enter】ボ タンを押します。

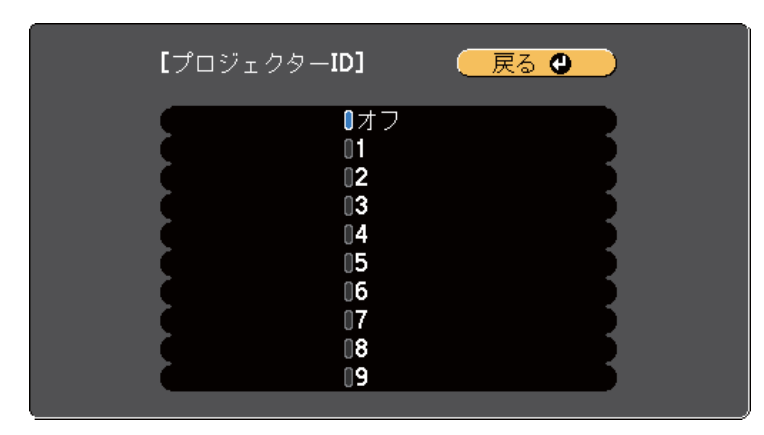

- 5
- 【Menu】ボタンまたは【Esc】ボタンを押してメニューを終了しま す。
- **6** リモコンから操作するすべてのプロジェクターに対して、同様の手順を繰り返します。

### 操作対象のプロジェクターIDをリモコンで選択する

プロジェクターのIDを設定した後、リモコンで操作対象のプロジェクターのIDを選択します。

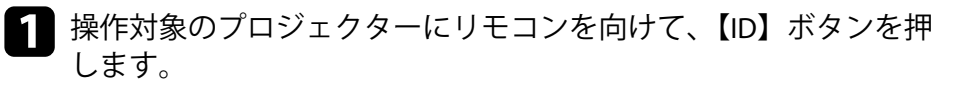

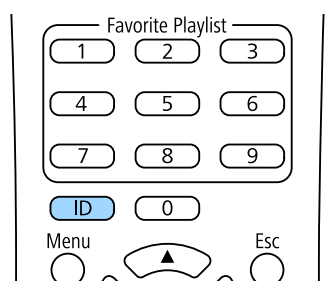

プロジェクターに設定されたIDが投写画面に表示されます。表示 は約3秒後に消えます。

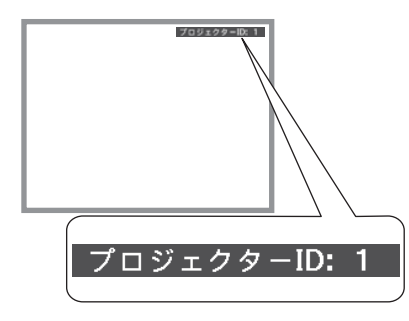

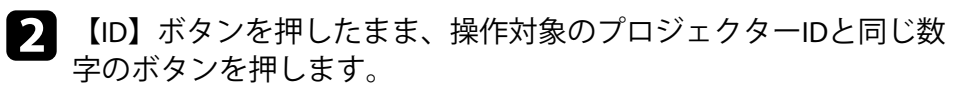

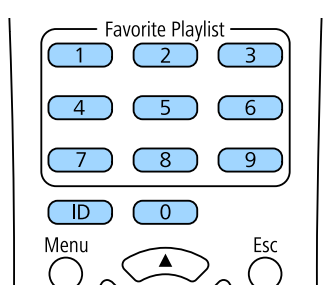

選択したIDが設定されたプロジェクターのリモコン操作が有効に なります。

| • | IDを【0】に設定したときは、[プロジェクターID]の設定<br>に関わらず、すべてのプロジェクターを操作できます。                                     |
|---|------------------------------------------------------------------------------------------------|
| • | [プロジェクターID]を[オフ]に設定しているときは、<br>リモコンで選択したIDに関わらず、プロジェクターをリモ<br>コンで操作できます。                       |
| • | プロジェクターIDはリモコンに記憶され、電池交換でリモ<br>コンから電池を取り外しても残ります。ただし、長期間電<br>池を取り外したままにすると、IDは初期値(0)に戻りま<br>す。 |

 複数のリモコンを同時に操作すると、赤外線の干渉により 意図しない動作となることがあります。

## ユニフォーミティーを調整する

各プロジェクターの投写画面に色むらがあるときは、[拡張設定] メニュ ーのユニフォーミティーで画面全体の色味を補正します。

|  | • | ユニフォーミティーを調整後も、色味が均一にならない場合があ |
|--|---|-------------------------------|
|  |   | ります。                          |

- カラーモードを [ダイナミック] に設定しているときは、この機能は使用できません。
  - [画質] > [カラーモード]

 【Menu】ボタンを押し、「拡張設定」を選択して、【Enter】ボタン を押します。

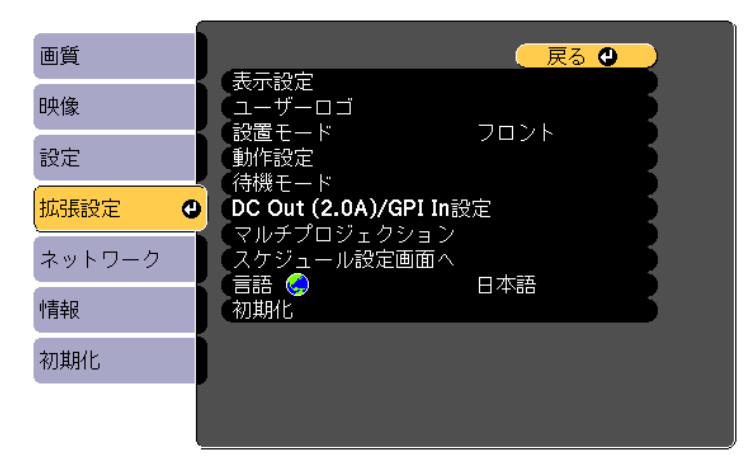

- 2 [マルチプロジェクション]を選択し、【Enter】 ボタンを押します。
- 3 [ユニフォーミティー]を選択し、【Enter】ボタンを押します。
- 4. [ユニフォーミティー]を選択し、【Enter】ボタンを押します。
- 5 [オン] を選択し、【Enter】ボタンを押します。その後、【Esc】ボタンを押します。
- 6 [調整レベル]を選択し、【Enter】ボタンを押します。
- レベルを調整し、【Esc】ボタンを押します。
   白-グレー-黒まで8つのレベルがあります。それぞれのレベルに対して調整を行います。

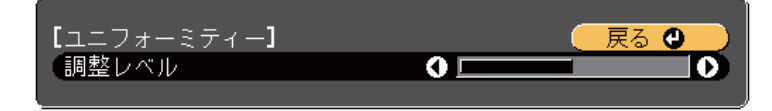

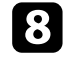

「調整開始」を選択して【Enter】ボタンを押します。

調整するエリアを選択し、【Enter】ボタンを押します。

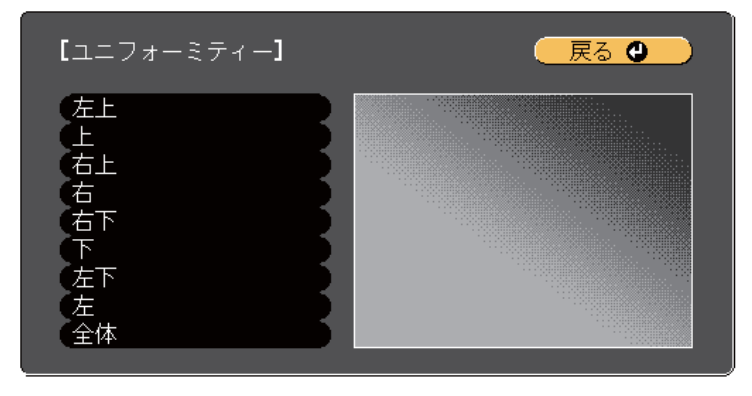

最初に画面の周囲を調整します。最後に「全体」を選択し、画面全 体を調整します。

調整する色([赤]、[緑]、[青])を選択し、左ボタンで色味を弱 10 く、右ボタンで色味を強くします。

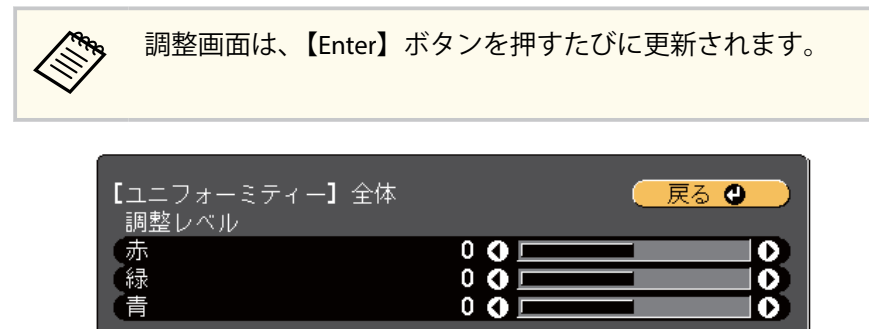

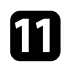

12

【Esc】ボタンを押すと、エリア選択画面に戻ります。

この手順を繰り返して、すべてのエリアを調整します。

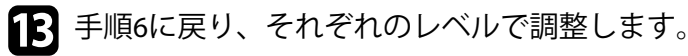

【Esc】ボタンを押して、前の画面に戻ります。 14

## 映像のつなぎ目を補正する

「エッジブレンディング」機能を使って、映像のつなぎ目を目立たなくし ます。

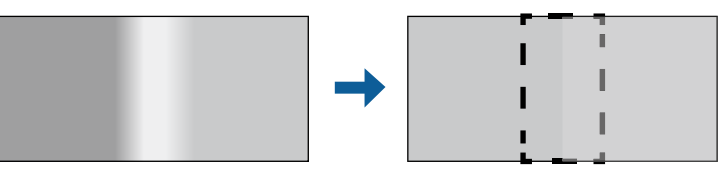

【Menu】ボタンを押し、[拡張設定]を選択して、【Enter】ボタン を押します。

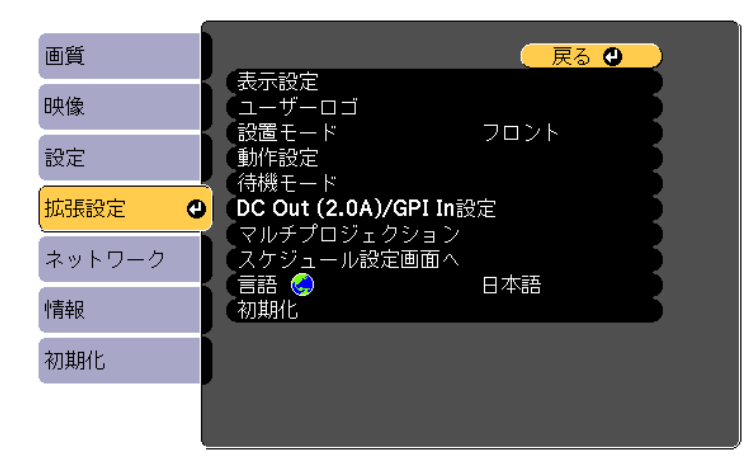

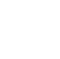

[マルチプロジェクション] > [エッジブレンディング] の順に選 択し、【Enter】ボタンを押します。
- 3
  - [エッジブレンディング]、[マーカー表示]、[パターン表示]をオ ンにします。

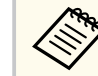

各プロジェクターで異なる「表示色」を選択すると、映像が 重なる範囲を見やすくできます。

補正するエッジ位置(映像が重なり合う箇所)を選択し、【Enter】 ボタンを押します。

以下の画面が表示されます。

| 【エッジ位置 <b>(</b> 上)】                      |                             | 🛛 戻る 🔮 🔵 |
|------------------------------------------|-----------------------------|----------|
| <ul><li>ブレンディング</li><li>ブレンド範囲</li></ul> | <sup>才フ</sup><br>⁰ <b>◊</b> | - 0      |

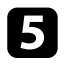

**G** [ブレンディング] を [オン] にします。

6

[ブレンド範囲]を選択し、左右ボタンでグラデーションをかける 範囲を指定します。映像が重なり合う範囲とマーカーの位置が等 しくなるようにします。

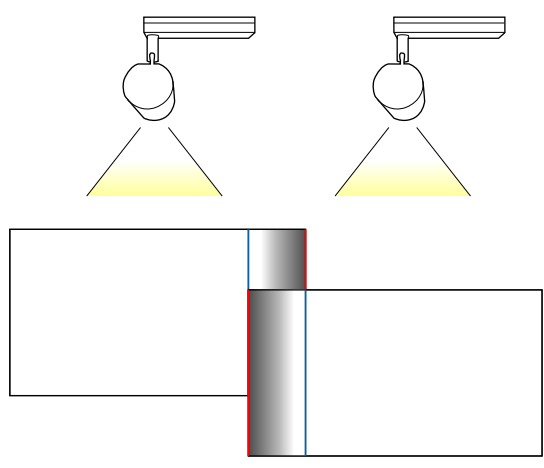

- 【Esc】ボタンを押して、前の画面に戻ります。
- [ブレンド曲線] でグラデーションのかけ方を調整します。 8
- | 設定が終わったら、[マーカー表示] と [パターン表示] をオフに します。
- **10** 終了したら、【Menu】ボタンを押します。

### カラーマッチングを調整する

本機を複数台並べて投写するときの、それぞれの映像の色合いを合わせ ます。

すべてのプロジェクターの電源を入れ、「拡張設定」メニューの「カラー マッチング〕をプロジェクターごとに調整します。投写画面全体の色味 と明るさが均一になるように調整します。

【Menu】ボタンを押し、[拡張設定]を選択して、【Enter】ボタン を押します。

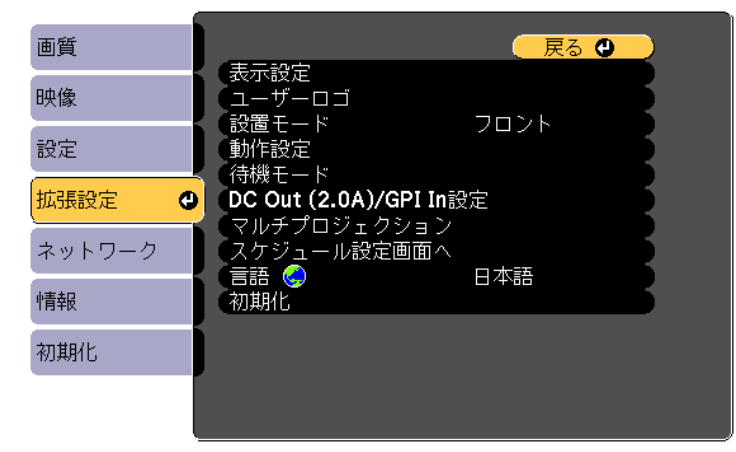

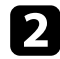

3

4

- [マルチプロジェクション]を選択し、【Enter】 ボタンを押します。
- [カラーマッチング]を選択し、【Enter】ボタンを押します。
  - [調整レベル]を[8]に設定します。

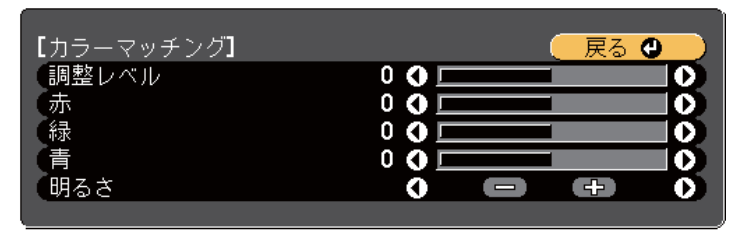

- 5 [明るさ]を選択し、明るさを調整します。
- 6 必要に応じて、[赤]、[緑]、[青]を選択し、それぞれの色味を調 整します。
- 7 トップメニューに戻り、[設定] メニューを選択して、【Enter】ボタンを押します。
- **8** [明るさ設定]を選択し、【Enter】ボタンを押します。
- 9 [光源モード]を [カスタム] に設定します。
- 10 [明るさレベル]を調整します。
- 1 手順1に戻り、調整レベル[7]から[2]の各レベルで同様に調整 します。
- **1** 終了したら、【Menu】ボタンを押します。

### 映像を切り出して表示する

投写中の映像を部分的に切り出して表示します。他のプロジェクターの 投写映像と合わせて、ひとつの大きな映像を作ります。

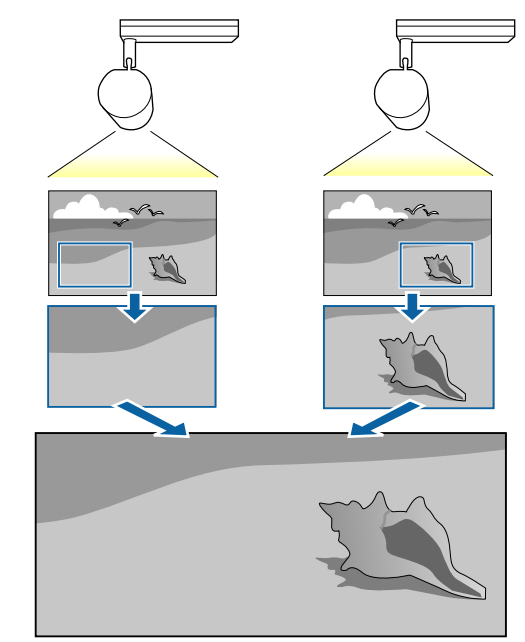

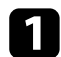

【Menu】ボタンを押し、[拡張設定]を選択して、【Enter】ボタン を押します。

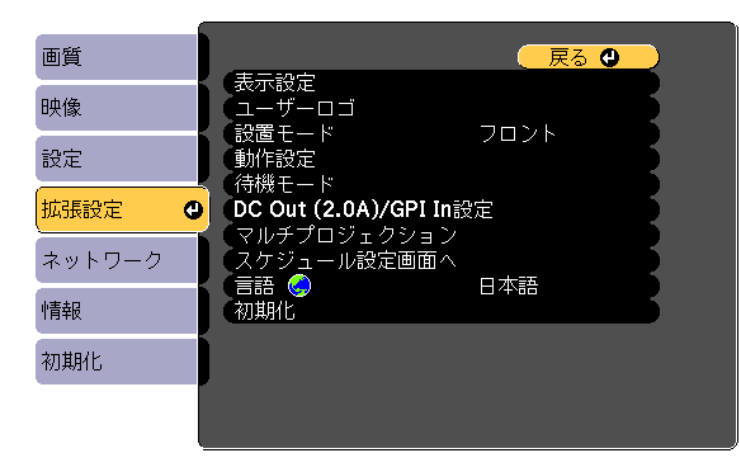

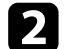

[マルチプロジェクション]>[表示倍率]の順に選択し、【Enter】 ボタンを押します。

次の画面が表示されます。

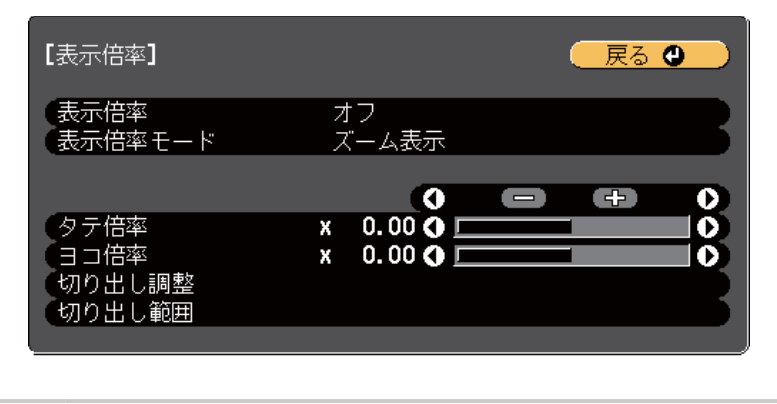

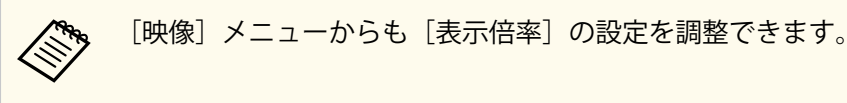

3 [表示倍率]を[オン]に設定します。

4. [表示倍率モード]を選択し、以下のいずれかを選択します。

• [ズーム表示]:表示中の映像のアスペクト比を維持して映像を 切り出します。

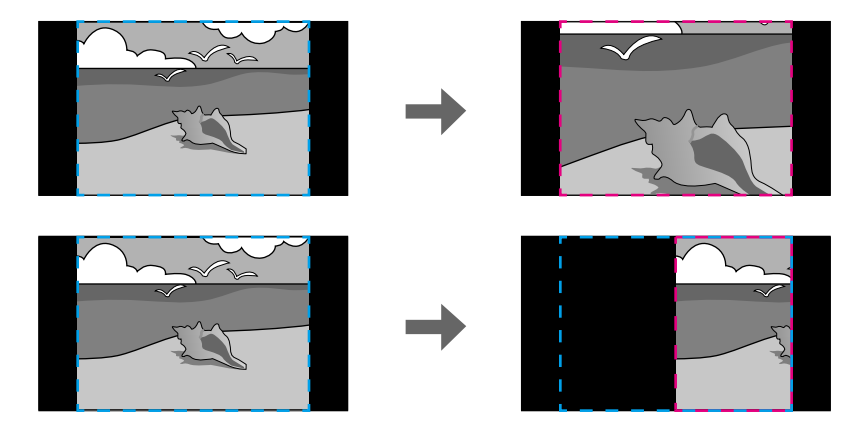

• [フル表示]: プロジェクターのパネルサイズを基準にして映像 を切り出します。

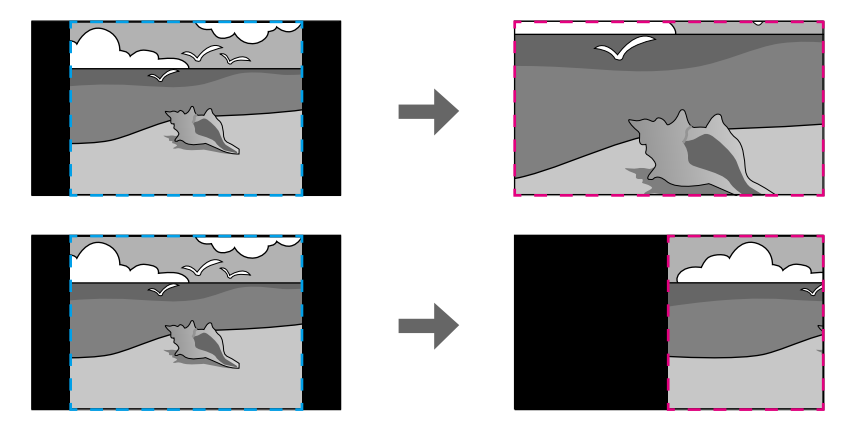

- 5 必要に応じて以下の設定をします。
  - -/+:水平方向、垂直方向同時に映像を拡大/縮小します。
  - 「タテ倍率]:垂直方向に映像を拡大/縮小します。
  - [ヨコ倍率]:水平方向に映像を拡大/縮小します。
- **6** [切り出し調整]を選択し、上下左右ボタンを使って映像の座標と 範囲を調整します。
- [切り出し範囲]を選択し、切り出す範囲を確認します。 7
- 8 終了したら、【Menu】ボタンを押します。

## 光源キャリブレーションを実行する

光源キャリブレーションを実行すると、光源のホワイトバランスや明る さレベルのずれが補正されます。使用時間が100時間を経過するたびに 光源キャリブレーションを実行してください。自動でキャリブレーショ ンが実行されるようにスケジュールしたり、手動でメニューから光源キ ャリブレーションを実行したりすることもできます。

以下の場合は自動光源キャリブレーションが開始されません。

- ・本機の電源を入れて20分以内の場合
- ダイレクトシャットダウンを使用する場合
- 本機を24時間以上使用している場合
- 使用する環境の温度が高く、光源の明るさが自動的に低下している場合
- 【Menu】ボタンを押し、〔初期化〕を選択して、【Enter】ボタンを 押します。

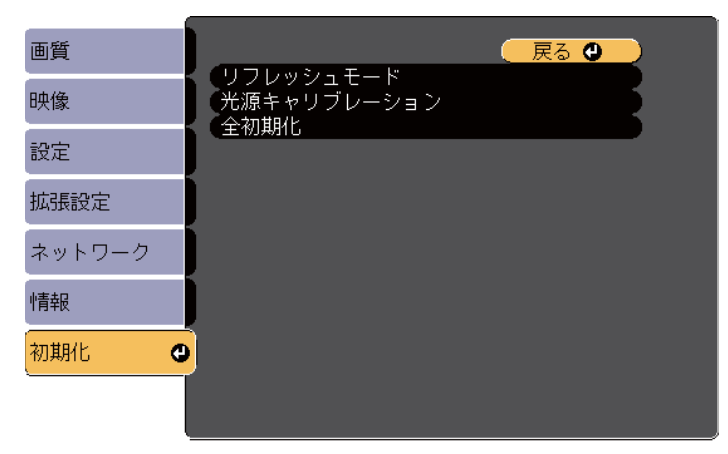

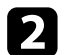

[光源キャリブレーション]を選択し、【Enter】ボタンを押します。

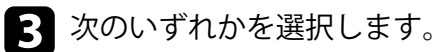

- 光源キャリブレーションを今すぐ実行するには、[今すぐ実行]
   を選択します。
- 使用時間が100時間が経過するたびに光源キャリブレーションを 自動で実行するには、[定期的に実行]を選択します。
- 自動光源キャリブレーションをスケジュールするには、「スケジュール設定画面へ」を選択します。
- 光源キャリブレーションを実行した最後の日時を確認するには、
   [最終実行日時]を表示します。

本機を24時間以上使用している場合、またはダイレクトシャットダウンを使用している場合は、定期的に光源キャリブレーションを実行するために[スケジュール設定画面へ]を選択します。

4. 【Menu】ボタンを押して終了します。

#### ▶ 関連項目

- 「プロジェクターの電源を入れる」 p.35
- 「プロジェクターの電源を切る」 p.37

## セキュリティー機能

以下のセキュリティー機能を使用することで、プロジェクターの盗難や 誤用・悪用を防止します。

 パスワードプロテクト:パスワードを知らないユーザーが本機を使用 できないようにします。また、起動時に表示する画面などの設定を変 更できないようにします。

本機を使用できるユーザーを制限したり、プロジェクターを持ち出し ても使用できないことで盗難防止の効果があります。

#### ▶ 関連項目

- 「パスワードプロテクトの種類」 p.78
- 「パスワードを設定する」 p.78
- 「パスワードプロテクトの種類を設定する」 p.79
- 「パスワードを入力する」 p.80

### パスワードプロテクトの種類

パスワードを1つ設定して、以下の種類のメニュー保護を設定できます。

- 「電源投入時]:パスワードを知らないユーザーが本機を起動できないようにします。コンセントを抜き差した後に電源オンすると、パスワードの入力が必要になります。コンセントを抜かない限り、次回電源オンではパスワード入力は不要です。[ダイレクトパワーオン] および[オートパワーオン] 機能でプロジェクターが起動したときも、パスワードの入力が必要になります。
- [ユーザーロゴ保護]:プロジェクターの電源を入れたときに表示されるユーザーロゴの画面設定を変更できないようにします。ユーザーロゴを設定していると、プロジェクターの所有者が特定されるため、盗難防止につながります。
- [ネットワーク保護]: [ネットワーク] メニューの設定を変更できな いようにします。

[スケジュール保護]:スケジュール設定を変更できないようにします。

### パスワードを設定する

初めて本機を使用するときは、パスワードを設定します。

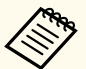

デフォルトのパスワードは設定されていません。新たにパスワードを設定する必要があります。

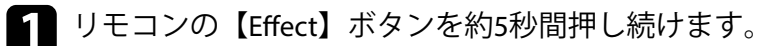

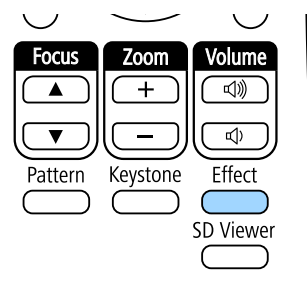

パスワードプロテクト設定メニューが表示されます。

- パスワードが設定されていないときは、「パスワードプロ テクト」設定メニューが表示される前にパスワードの設定 を求められます。
  - すでに [パスワードプロテクト] が有効になっているとき は、[パスワードプロテクト] 設定メニューを表示する前に パスワードの入力が求められます。

## セキュリティー機能

[パスワード設定]を選択して【Enter】ボタンを押します。

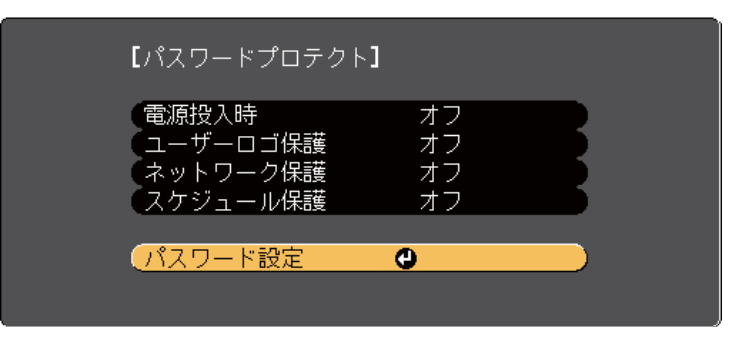

「パスワードを変更しますか?」というメッセージが表示されます。

こはい〕を選択して【Enter】ボタンを押します。

[いいえ]を選択したときは、パスワードプロテクト設定メニ ューが再度表示されます。

4. テンキーボタンを押して、4桁のパスワードを設定します。

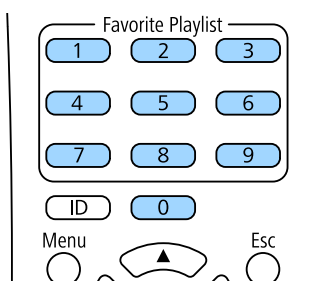

入力したパスワードは、「\*\*\*\*」と表示されます。4桁目を入力する と、確認画面が表示されます。

- パスワードを再入力します。 「パスワード設定が終了しました。」というメッセージが表示されます。間違えてパスワードを入力した場合は、メッセージが表示されますのでパスワード設定をやり直してください。
- 6 【Esc】ボタンを押してメニューに戻ります。
- 7 パスワードを控えて、安全な場所に保管してください。

### パスワードプロテクトの種類を設定する

パスワードの設定後、パスワードプロテクト設定メニューで設定したい パスワードプロテクトの種類を選択します。

| <b>[</b> パスワードプロテクト | ,]  |  |
|---------------------|-----|--|
| 電源投入時               | ●オフ |  |
| (ユーザーロゴ保護           | オフ  |  |
| (ネットワーク保護           | オフ  |  |
| (スケジュール保護           | オフ  |  |
|                     |     |  |
| (パスワード設定            |     |  |
|                     |     |  |

このメニューが表示されないときは、メニューが表示されるまで約5秒間 リモコンの【Effect】ボタンを押し続けてください。

- プロジェクターの無断使用を防止したいときは、[電源投入時]を[オン]に設定します。
- ユーザーロゴなどの表示設定の変更を防止したいときは、[ユーザーロゴ保護]を[オン]に設定します。
- ネットワーク設定の変更を防止したいときは、「ネットワーク保護」を [オン] に設定します。

## セキュリティー機能

 スケジュール設定の変更を防止したいときは、[スケジュール保護]を [オン]に設定します。

パスワードプロテクトステッカーを本機に貼り付けることで、盗難防止 効果を向上できます。

リモコンは必ず安全な場所に保管してください。リモコンを失く すとパスワードを入力できなくなります。

### パスワードを入力する

パスワード画面が表示されたときは、正しいパスワードを入力します。

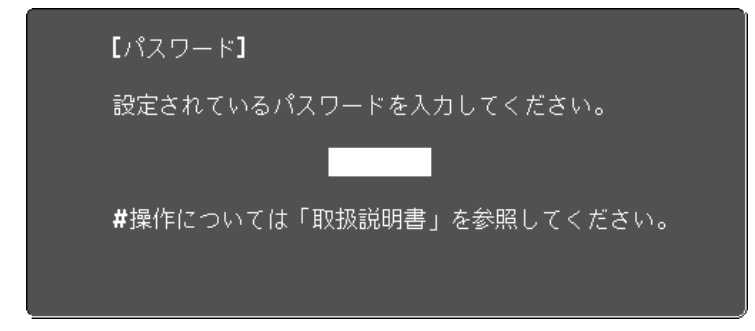

1 テンキ―ボタンを使用してパスワードを入力します。

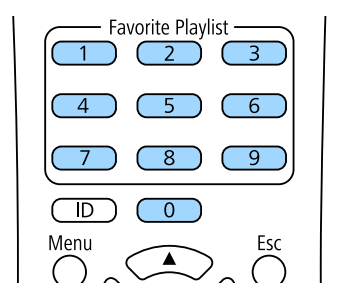

パスワード画面が閉じます。

2 誤ったパスワードを入力したときは、再入力用の画面が表示されます。正しいパスワードを入力します。

#### 注意

- ・ 誤ったパスワードを3回連続で入力すると、「プロジェクターの動作 を停止します。」というメッセージが約5分間表示され、プロジェク ターはスタンバイ状態になります。電源プラグを抜いて差し直して から、本機の電源を入れます。パスワード入力画面が表示されたら、 正しいパスワードを入力してください。
- パスワードを忘れたときは、画面に表示される「[問い合わせコード]:xxxx」の番号を控えて、お買い上げの販売店またはお問い合わせ先に記載の連絡先にご相談ください。
- 上記の操作を繰り返し、誤ったパスワードを連続30回入力したとき は、「プロジェクターの動作を停止します。各修理窓口へ修理を依 頼してください。」というメッセージが表示され、それ以上パスワー ドを入力できなくなります。お買い上げの販売店またはお問い合わ せ先に記載の連絡先にご相談ください。
- パスワードに関してお問い合わせいただいた際は、お客様のお名前 や連絡先などをお聞きし、お客様から返送いただいた『お客様情報 +正式保証書発行カード』と照合しご本人様であることを確認させ ていただきます。同梱の『お客様情報+正式保証書発行カード』に 必要事項を記入して、必ず返送してください。

## 外部センサーを使用する

本機に接続した外部センサーから本機の操作を実行できます。 センサーの信号変化に応じて、あらかじめプロジェクターメニューで設 定した以下のいずれかの動作を実行できます。

- [電源オン] / [電源オフ]
- [A/Vミュート実行] / [A/Vミュート解除]
- [プレイリスト再生] / [プレイリスト停止]
- [ソース切り替え]
- [光源モード:ノーマル] / [光源モード:静音]

詳しくは『EV-115/EV-110 外部センサーセットアップガイド』をご覧くだ さい。

以下のWebサイトからダウンロードしてください。

epson.jp/download

#### 注意

正しく接続しないと故障の原因となることがあります。外部センサー機器 との接続は専門の設置業者へご依頼ください。

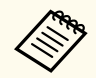

- 同時に2つまでのセンサーを使用できます。また、2つのセンサー からの信号を組み合わせた設定もできます。
- センサーのケーブルを DC Out (2.0A) / GPI In端子に接続できるように加工する必要があります。市販のコネクターを使用することもできます。
- センサーだけでなく、ボタンやスイッチなどの外部機器にも接続 することができます。

外部センサーをDC Out (2.0A) / GPI In端子に接続します。

2 リモコンの【Menu】 ボタンを押し、 [拡張設定] を選択して、 【Enter】 ボタンを押します。

| 画質          |   |                                                  | 🦳 戻る 🕲 📃 |
|-------------|---|--------------------------------------------------|----------|
| 映像          | j | (衣示設定)<br>ユーザーロゴ<br>ひ要すい                         |          |
| 設定          |   | ● 設置モート<br>動作設定<br>(持郷エード)                       |          |
| 拡張設定        | 0 | で10歳 ビート<br>DC Out (2.0A)/GPI In記<br>マルチプロジェクション | 定        |
| ネットワーク      |   | スケジュール設定画面へ                                      | 口水語      |
| <b> </b> 青報 | J | 初期化                                              |          |
| 初期化         |   |                                                  |          |
|             |   |                                                  |          |

- 3 [DC Out (2.0A)/GPI In設定]を選択し、【Enter】ボタンを押します。
- 4 [DC Out/GPI In]で[常時オン/オン]を選択します。

| [DC Out (2.0A)/GPI In設定] | 展る     |
|--------------------------|--------|
| DC Out/GPI In O常時        | 寺オン/オン |
| GPI-1設定                  |        |
| GPI-2設定                  |        |
|                          |        |
| GPI 情報                   |        |
|                          |        |

**5** [GPI-1設定]を選択します。

- 6 [Low -> High]を選択して、センサーの信号が一定電圧以上になったときに実行する動作を以下から選択します。
  - [電源オン] / [電源オフ]: プロジェクターの電源をオン/オフします。

## 外部センサーを使用する

- [A/Vミュート実行] / [A/Vミュート解除]:A/Vミュートを実行 または解除します。
- [プレイリスト再生] / [プレイリスト停止]:お気に入りプレイ リストのプレイリストを再生または停止します。[お気に入りプ レイリスト] で、対象のプレイリストも設定する必要がありま す。
- [ソース切り替え]:入力ソースを切り替えます。[入力ソース] で、切り替え先の入力ソースも設定する必要があります。
- [光源モード:ノーマル] / [光源モード:静音]:[光源モード] の設定を切り替えます。

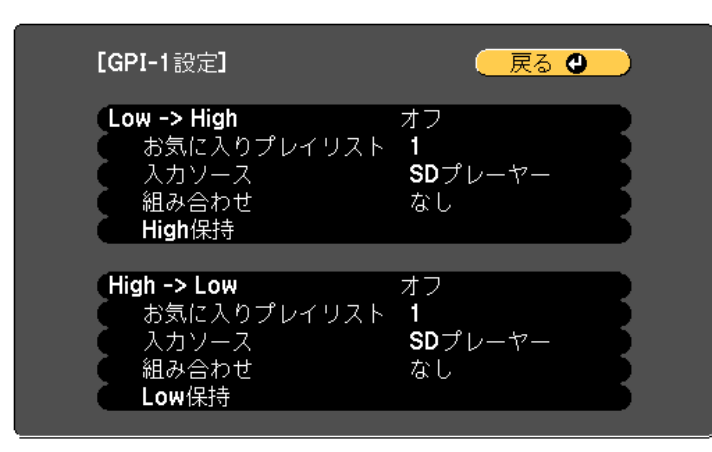

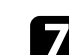

[組み合わせ]を選択し、以下のいずれかを選択します。

- [なし]: GPI-2の信号の状態にかかわらず、常に[GPI-1設定]で 設定した動作を開始します。
- [GPI-2 Low]: GPI-2の信号が一定電圧以下になったとき、[GPI-1 設定]で設定した動作を開始します。
- [GPI-2 High]: GPI-2の信号が一定電圧以上になったとき、[GPI-1 設定]で設定した動作を開始します。

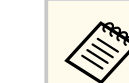

[DC Out (2.0A)/GPI In設定]の[GPI情報]で、GPI-1とGPI-2の 信号について現在の値を確認できます。

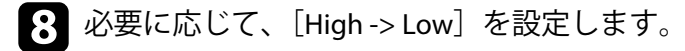

 ・ 選択した動作が実行されるまでに一定の時間が必要な場合は、
 [High保持]または [Low保持]を選択してください。
 設定した時間だけセンサーの信号が保持された後、選択した動作が
 実行されます。

[High保持] と [Low保持] には0秒から30分までを指定できます。

- 10【Esc】ボタンを押して前の画面に戻り、必要に応じて[GPI-2設定] を設定します。
- 11 【Menu】ボタンを押して終了します。

#### ▶ 関連項目

• 「外部センサー機器を接続する」 p.29

# ネットワーク上のプロジェクターを使用する

ネットワーク経由でプロジェクターから映像を投写するための設定について説明します。

#### ▶ 関連項目

- 「有線LANでの映像投写」 p.84
- 「無線LANでの映像投写」 p.87
- 「セキュアHTTP」 p.95

有線LAN経由でプロジェクターから映像を投写できます。ネットワーク 経由で投写するには、プロジェクターをネットワークに接続し、プロジ ェクターおよびコンピューターのネットワーク設定をします。 プロジェクターの接続とネットワーク設定が終わったら、以下のWebサ イトから Epson iProjection (Windows/Mac) をインストールします。

#### epson.jp/download

Epson iProjectionを使用すると、コンピューターの映像をネットワーク経 由で投写できます。詳しくは『Epson iProjection操作ガイド (Windows/ Mac)』をご覧ください。

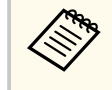

[Web制御パスワード]が設定されていないときは、ネットワークの設定を保存する際にパスワード設定を求められます。画面の指示に従ってパスワードを設定してください。

#### ▶ 関連項目

- 「有線LANに接続する」 p.84
- 「有線LANを設定する」 p.84

### 有線LANに接続する

プロジェクターを有線LANに接続するには、100Base-TXまたは10Base-Tネットワークケーブルを使用します。誤作動防止のために、カテゴリー5以 上のシールド付きケーブルをお使いください。

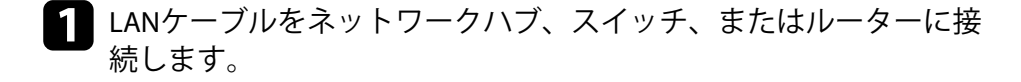

**2** ケーブルのもう一方のコネクターをプロジェクターのLAN端子に接続します。

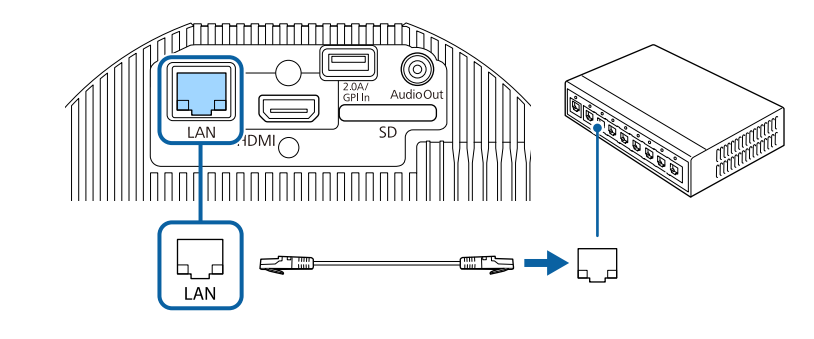

### 有線LANを設定する

ネットワーク経由でコンピューターの映像を投写するには、事前にプロ ジェクターのネットワーク設定が必要です。

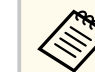

設定の前に、LAN端子にLANケーブルを接続し、プロジェクターを 有線LANに接続してください。

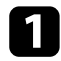

【Menu】ボタンを押し、[ネットワーク]を選択して、【Enter】ボ タンを押します。

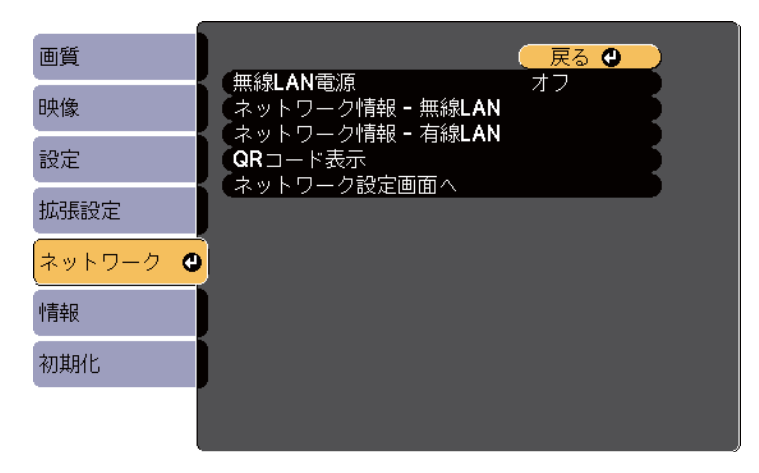

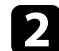

[ネットワーク設定画面へ]を選択し、【Enter】ボタンを押します。

3

[基本設定]を選択し、【Enter】ボタンを押します。

| 基本設定  |                           | ( 戻る 🕘 ) |
|-------|---------------------------|----------|
| 無線LAN | プロジェクター名<br>PJLinkパスワード   |          |
| 有線LAN | Web制御バスワード<br>モデレーターパスワード |          |
| 通知    | クロシェクターキーワート<br>キーワード通知   |          |
| その他   |                           | 7+XF29   |
| 初期化   |                           |          |
| 設定完了  |                           |          |
|       |                           |          |

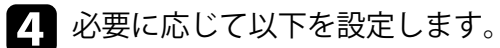

- [プロジェクター名]:ネットワーク上で本機を識別するための 名前を入力します。半角英数字で16文字以内で入力します。
- [PJLinkパスワード]: PJLink対応アプリケーションを使って本機 を制御するときの認証用パスワードを設定します。半角英数字 で32文字以内で入力します。
- [Web制御パスワード]:Web制御で本機の設定や制御をすると きの認証用パスワードを設定します。半角英数字で8文字以内で 入力します。(ユーザー名はEPSONWEBです。デフォルトのパス ワードは設定されていません。)
- [モデレーターパスワード]: Epson iProjectionを使って、モデレ ーターとして本機に接続するときの認証用パスワードを設定し ます。4桁の数字を入力します。(デフォルトのパスワードは設 定されていません。)
- [プロジェクターキーワード]:他のユーザーが誤って接続しな いように、セキュリティーパスワードを有効にできます。コンピ ューターやモバイルデバイスの映像を投写するときは、投写画面 に表示されるキーワードをEpson iProjectionで入力する必要があ ります。
- [キーワード通知]: Epson iProjectionを使って本機に接続するときに、投写画面にプロジェクターキーワードを表示するかどうかを設定します。
- [LAN情報表示]:本機のネットワーク情報の表示形式を設定し ます。

名前、パスワード、およびキーワードの入力には、表示され たソフトキーボードを使用します。リモコンの上下左右ボタ ンを押して文字を選択し、【Enter】ボタンを押して入力しま す。

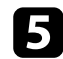

「有線LAN」を選択し、【Enter】ボタンを押します。

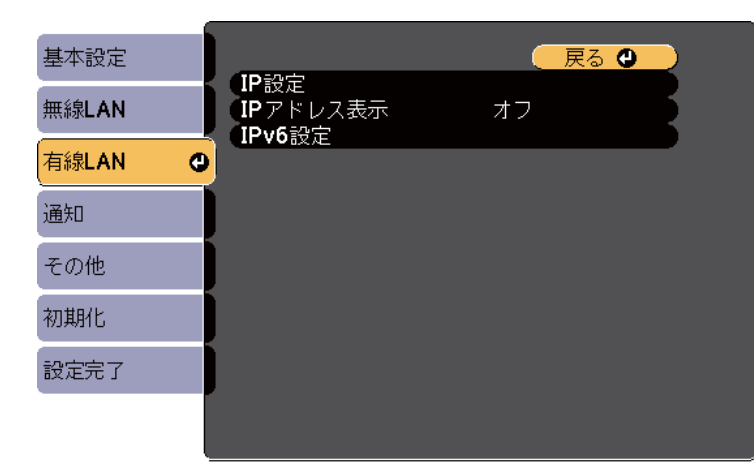

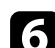

6 必要に応じてプロジェクターにIPアドレスを割り当てます。

- DHCPを使用できるネットワークの場合は、 [IP設定]を選択し、 [DHCP] を「オン」にします。
- DHCPを使用できないネットワークの場合は、「IP設定」を選択 し、「DHCP]を「オフ」にして、プロジェクターの「IPアドレス」、 [サブネットマスク]、[ゲートウェイアドレス]を入力します。
- IPv6を使用してプロジェクターをネットワークに接続する場合 は、「IPv6設定」を選択し、「IPv6」を「オン」にして、「自動構 成]、「一時アドレスの使用]を設定します。

リモコンの上下左右ボタンを押して、表示されたソフトキー ボードで入力する数字を選択します。【Enter】ボタンを押して 入力します。

設定したIPアドレスがLAN待機画面に表示されないようにするに は、「IPアドレス表示」を「オフ」に設定します。

設定が終わったら、
[設定完了]を選択します。
画面の指示に従っ て設定を保存し、メニューを終了します。

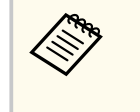

[Web制御パスワード] が設定されていないときは、ネットワ ークの設定を保存する際にパスワードの設定を求められま す。画面の指示に従ってパスワードを設定してください。

9 リモコンの【LAN】ボタンを押します。 LAN待機画面に正しいIPアドレスが表示されていれば、設定完了で

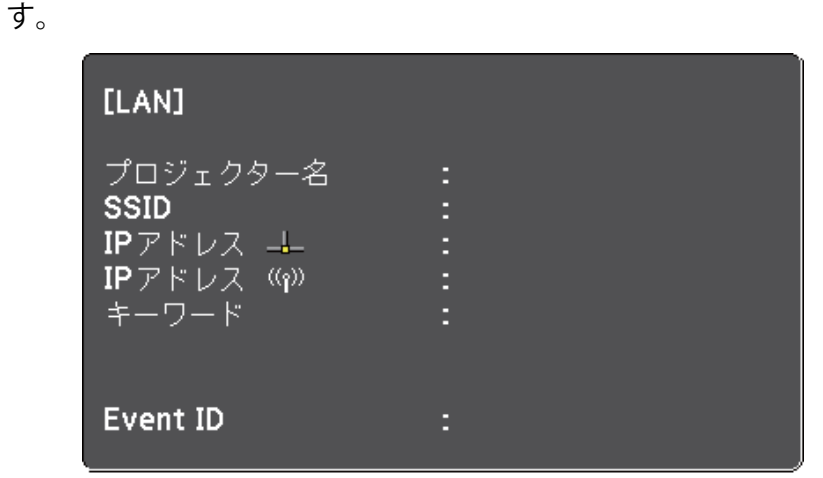

無線LAN経由でプロジェクターから映像を投写できます。

無線LAN経由で投写するときは、プロジェクターとコンピューターの無線LAN設定をしてください。

[ネットワーク] メニューから、無線LAN設定をすると、本機を無線接続できます。

プロジェクターの接続とネットワーク設定が終わったら、以下のWebサイトからネットワークソフトウェアをダウンロードしてインストールします。

#### epson.jp/download

無線LAN経由で映像を投写するには、以下のネットワークソフトウェア を使用します。

- Epson iProjection (Windows/Mac)を使用すると、ネットワークに接続された複数のコンピューターの映像を同時に投写して、ミーティングをより活発にできます。詳しくは『Epson iProjection操作ガイド (Windows/Mac)』をご覧ください。
- Epson iProjection (iOS/Android)を使用すると、iOSやAndroidなどのモバ イルデバイスから映像を投写できます。

Epson iProjectionは、App StoreまたはGoogle Playから無料でダウンロードできます。App Store、Google Playへ接続する際の通信料はお客様の 負担となります。

 Epson iProjection (Chromebook)を使用すると、Chromebookから映像を 投写できます。

Epson iProjectionは、Chromeウェブストアから無料でダウンロードできます。Chromeウェブストアへ接続する際の通信料はお客様の負担となります。

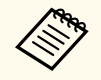

[Web制御パスワード]が設定されていないときは、ネットワークの設定を保存する際にパスワード設定を求められます。画面の指示に従ってパスワードを設定してください。

#### ▶ 関連項目

- 「内蔵の無線LANユニットを安全にお使いいただくために」 p.87
- •「プロジェクターの無線LANを設定する」 p.87
- 「Windowsで無線LANを設定する」 p.90
- 「Macで無線LANを設定する」 p.90
- 「無線LANのセキュリティーを設定する」 p.90
- 「QRコードを使用してモバイルデバイスに接続する」 p.93

内蔵の無線LANユニットを安全にお使いいただくため に

本機には無線LANユニットが内蔵されています。以下の注意事項を必ず 守ってご使用ください。

### ▲ 警告

- 心臓ペースメーカー等の医療機器を装着している方は、製品に近づかない でください。また、製品を取り扱うときは、近くに心臓ペースメーカー等 の医療機器を装着している方がいないことを確認してください。電磁妨 害が生じ、医療機器が誤動作する可能性があります。
- 電磁妨害による誤動作や事故の原因となります。自動ドアや火災報知機 などの自動制御機器の近くで使用しないでください。

▲ 注意

製品から20cm以上離れてお使いください。体調不良の原因となります。

### プロジェクターの無線LANを設定する

無線LAN経由でコンピューターの映像を投写するには、事前にプロジェ クターのネットワーク設定が必要です。

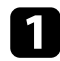

2

【Menu】ボタンを押し、[ネットワーク]を選択して、【Enter】ボ タンを押します。

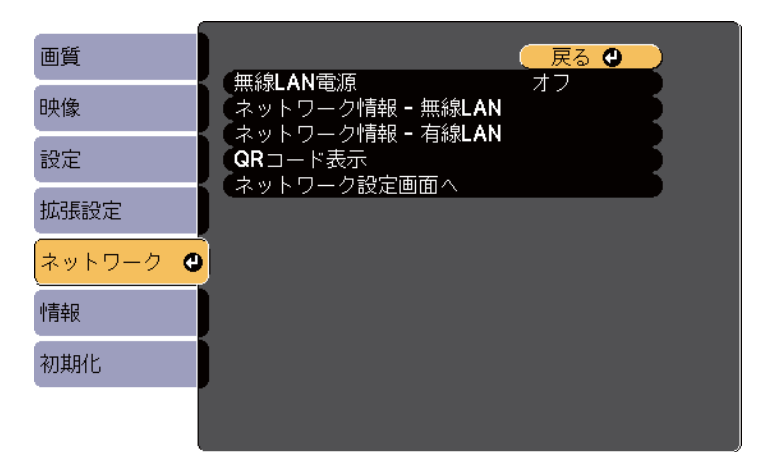

[無線LAN電源]を[オン]に設定します。

[ネットワーク設定画面へ]を選択し、【Enter】ボタンを押します。

[基本設定]を選択し、【Enter】ボタンを押します。

| 基本設定( |                                             |
|-------|---------------------------------------------|
| 無線LAN | アレジェクター名<br>PJLinkパスワード                     |
| 有線LAN | ・WeD利御ハスワード<br>モデレーターパスワード<br>プロジェクター キロロード |
| 通知    | ・ フロシェクターキーワート オフ<br>キーワード通知 オフ             |
| その他   | LANIfi テキストとU                               |
| 初期化   |                                             |
| 設定完了  |                                             |
|       |                                             |

- 5 必要に応じて以下を設定します。
  - [プロジェクター名]:ネットワーク上で本機を識別するための 名前を入力します。半角英数字で16文字以内で入力します。
  - [PJLinkパスワード]: PJLink対応アプリケーションを使って本機 を制御するときの認証用パスワードを設定します。半角英数字 で32文字以内で入力します。
  - [Web制御パスワード]:Web制御で本機の設定や制御をすると きの認証用パスワードを設定します。半角英数字で8文字以内で 入力します。(ユーザー名はEPSONWEBです。デフォルトのパス ワードは設定されていません。)
  - [モデレーターパスワード]: Epson iProjectionを使って、モデレ ーターとして本機に接続するときの認証用パスワードを設定し ます。4桁の数字を入力します。(デフォルトのパスワードは設 定されていません。)
  - [プロジェクターキーワード]:他のユーザーが誤って接続しな いように、セキュリティーパスワードを有効にできます。コンピ ューターやモバイルデバイスの映像を投写するときは、投写画面 に表示されるキーワードをEpson iProjectionで入力する必要があ ります。
  - [キーワード通知]: Epson iProjectionを使って本機に接続するときに、投写画面にプロジェクターキーワードを表示するかどうかを設定します。
  - [LAN情報表示]:本機のネットワーク情報の表示形式を設定し ます。

名前、パスワード、およびキーワードの入力には、表示され たソフトキーボードを使用します。リモコンの上下左右ボタ ンを押して文字を選択し、【Enter】ボタンを押して入力しま す。

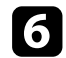

| 基本設定  |   |                            | 🛛 戻る 🔮   |
|-------|---|----------------------------|----------|
| 無線LAN | 0 | 接続モード<br>アクセスポイント検索        | マニュアルモード |
| 有線LAN |   | SSID<br>セキュリティー            | なし       |
| 通知    |   | - ハスフレース<br>EAP設定<br>IP設定  |          |
| その他   |   | IP設定<br>SSID表示<br>IPマドレフまニ |          |
| 初期化   |   | IPV6設定                     |          |
| 設定完了  |   |                            |          |
|       |   |                            |          |

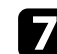

[接続モード]を選択します。

- [かんたんモード]:スマートフォンやタブレット端末、コンピューターとワイヤレスに直接接続できます。
- [マニュアルモード]:無線LANアクセスポイント経由でスマートフォンやタブレット端末、コンピューターと接続できます。

本機がスタンバイ状態のとき無線LAN経由で監視・制御する には、[接続モード]を[マニュアルモード]に設定してくだ さい。

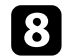

[マニュアルモード]を選択した場合は[アクセスポイント検索] を行って、接続する無線LANアクセスポイントを選択します。

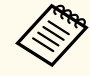

手動でSSIDを割り当てるときは [SSID] を選択して、SSIDを入力します。

- マニュアルモード]の場合は、必要に応じてプロジェクターにIP アドレスを割り当てます。
  - DHCPを使用できるネットワークの場合は、[IP設定]を選択し、 [DHCP]を[オン]にします。
  - DHCPを使用できないネットワークの場合は、 [IP設定]を選択し、[DHCP]を[オフ]にして、プロジェクターの [IPアドレス]、 [サブネットマスク]、[ゲートウェイアドレス]を入力します。
  - IPv6を使用してプロジェクターをネットワークに接続する場合は、[IPv6設定]を選択し、[IPv6]を[オン]にして、[自動構成]、[一時アドレスの使用]を設定します。
- 10 設定したSSIDやIPアドレスがLAN待機画面に表示されないようにす るには、[SSID表示] または [IPアドレス表示] を [オフ] に設定し ます。
- 11 設定が終わったら、 [設定完了] を選択します。 画面の指示に従っ て設定を保存し、メニューを終了します。

Web制御パスワード]が設定されていないときは、ネットワークの設定を保存する際にパスワードの設定を求められます。画面の指示に従ってパスワードを設定してください。

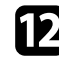

**1** リモコンの【LAN】ボタンを押します。

LAN待機画面に正しいIPアドレスが表示されていれば、設定完了で す。

| [LAN]                                                           |                  |
|-----------------------------------------------------------------|------------------|
| プロジェクター名<br>SSID<br>IPアドレス <del>-</del><br>IPアドレス (q))<br>キーワード | :<br>:<br>:<br>: |
| Event ID                                                        | :                |

無線LAN設定が完了したら、コンピューターの無線LAN設定をしてくださ い。ネットワークソフトウェアを起動して、無線LAN経由で映像をプロ ジェクターに送ります。

### Windowsで無線LANを設定する

コンピューターとプロジェクターを接続するには、コンピューターで無 線LAN設定をします。

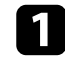

Windowsタスクバーのネットワークアイコンをクリックし、無線ユ ーティリティソフトウェアを起動します。

🔰 マニュアルモードで接続するときは、プロジェクターが接続してい るネットワークのネットワーク名(SSID)を選択します。

[接続] をクリックします。

### Macで 無線LANを 設定する

コンピューターとプロジェクターを接続するには、コンピューターで無 線LAN設定をします。

- 画面上部にあるメニューバーのWi-Fiアイコンをクリックします。
- 🔽 マニュアルモードで接続するときは、Wi-Fiがオンに設定されている ことを確認し、プロジェクターが接続しているネットワークのネッ トワーク名(SSID)を選択します。

### 無線LANのセキュリティーを設定する

プロジェクターの無線通信に使うヤキュリティーを設定できます。無線 LANの設定に合わせて、以下のいずれかのセキュリティーを設定します。

- WPA2-PSKセキュリティー\*
- WPA3-PSKセキュリティー\*\*
- WPA2/WPA3-PSKセキュリティー\*\*
- WPA3-EAPセキュリティー\*\*
- WPA2/WPA3-EAPセキュリティー \*\*
- \*かんたんモードに設定しているときのみ
- \*\* マニュアルモードに設定しているときのみ

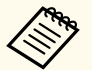

無線LANのネットワーク設定については、ネットワーク管理者にお 問い合わせください。

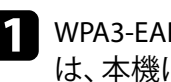

WPA3-EAPまたはWPA2/WPA3-EAPセキュリティーを設定する場合 は、本機に対応した形式の証明書をSDカードのルートディレクトリ ーに格納します。

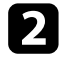

【Menu】ボタンを押し、[ネットワーク]を選択して、【Enter】ボ タンを押します。

[ネットワーク設定画面へ]を選択し、【Enter】ボタンを押します。

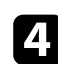

[無線LAN]を選択し、【Enter】ボタンを押します。

| 基本設定  |                     | 🦳 戻る 🕘   |    |
|-------|---------------------|----------|----|
| 無線LAN | 接続モード<br>アクセスポイント検索 | マニュアルモード | F. |
| 有線LAN | ちちし<br>(セキュリティー)    | なし       | Ę. |
| 通知    |                     |          | Ę. |
| その他   | SSID表示<br>IP スポレフまデ | オフ       | Ę. |
| 初期化   | IPv6設定              |          | 5  |
| 設定完了  |                     |          |    |
|       |                     |          |    |

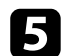

[セキュリティー]を選択し、【Enter】ボタンを押します。

| 基本設定 |                                                                    | + 1.                   | 戻る            | 1   |
|------|--------------------------------------------------------------------|------------------------|---------------|-----|
| 線LAN | 世<br>ア<br>()<br>()<br>()<br>()<br>()<br>()<br>()<br>()<br>()<br>() | 応モード<br>クセスポイント札<br>ID | マニュアルモ-<br>検索 | - ۲ |
| 詠LAN |                                                                    | キュリティー                 | ❹なし           |     |
| 归    | EA                                                                 | <フレース<br>P設定<br>いっつ    |               |     |
| の他   | SS                                                                 | RE<br>ID表示<br>マドレマまニ   | オフ            |     |
| 期化   |                                                                    | /トレス表示<br>/6設定         | л <i>Э</i>    |     |
| 定完了  |                                                                    |                        |               |     |
|      |                                                                    |                        |               |     |

- 6 無線LANの設定に合わせて、セキュリティーを設定します。
- **7** 選択したセキュリティーに応じて、以下のいずれかの操作をします。
  - [WPA2-PSK]、[WPA3-PSK]、[WPA2/WPA3-PSK]の場合:[設定完 了]を選択します。画面の指示に従って設定を保存してメニュー を終了します。
  - [WPA3-EAP]、[WPA2/WPA3-EAP]の場合:[EAP設定]を選択し 【Enter】ボタンを押します。
- EAP種類]で認証プロトコルを選択します。

| 基本設定    | [EAP設定]                        | 戻る 🔮 |
|---------|--------------------------------|------|
| 無線LAN 🔮 | EAP種類                          | PEAP |
| 有線LAN   | (ユーリー石)<br>パスワード<br>クティアント 訂明書 |      |
| 通知      |                                | オフ   |
| その他     | 認証サーバー名                        |      |
| 初期化     |                                |      |
| 設定完了    |                                |      |
|         |                                |      |

- 9 証明書の種類を選択し、【Enter】ボタンを押します。
  - [クライアント証明書]: [PEAP-TLS]、[EAP-TLS] 用のクライアン ト証明書
  - [CA証明書]: EAPのすべての種類用のクライアント証明書

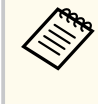

電子証明書はWebブラウザーからも設定できます。ただし、 Webブラウザーとプロジェクターメニューの双方から証明書 をインストールすると、正しくインストールされないことが あります。

- 10 [登録]を選択し、【Enter】ボタンを押します。
- 1 画面の指示に従って、本機のSDカードスロットにSDカードを挿入 します。
- 12 【Enter】ボタンを押して、証明書の一覧を表示します。
- 13 一覧からインポートする証明書を選択します。
   パスワードの入力を求めるメッセージが表示されます。
- 14 証明書のパスワードを入力し、【Enter】ボタンを押します。 証明書がインストールされ、完了メッセージが表示されます。
- 15 必要に応じてEAPセキュリティーを選択します。
  - [ユーザー名]:ユーザー名を入力します。半角英数字63文字以内で入力します。33文字以上の入力をするときは、Webブラウザーを使って入力します。クライアント証明書をインポートしたときは、証明書の発行先が自動で設定されます。
  - [パスワード]: [PEAP]、[EAP-FAST]の認証用パスワードを入力 します。半角英数字63文字以内で入力します。33文字以上の入 力をするときは、Webブラウザーを使って入力します。
  - [サーバー証明書の検証]: CA証明書が設定されているときに、 サーバー証明書を照合するかどうかを選択します。

• [認証サーバー名]:認証サーバー名を入力します。

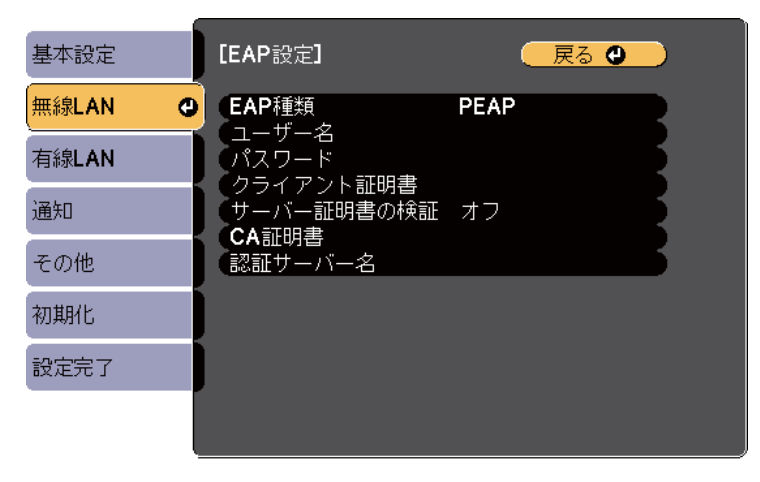

16 設定が終わったら、[設定完了]を選択します。画面の説明に従っ て設定を保存し、メニューを終了します。

#### ▶ 関連項目

- 「サポートするクライアント・CA証明書の一覧」 p.92
- 「ネットワーク設定 無線LANメニュー」 p.136

#### サポートするクライアント・CA証明書の一覧

以下の種類の電子証明書を設定できます。

#### クライアント証明書(PEAP-TLS/EAP-TLS)

| 項目     | 説明      |
|--------|---------|
| フォーマット | PKCS#12 |
| 拡張子    | PFX、P12 |

| 項目     | 説明                                |
|--------|-----------------------------------|
| 暗号     | RSA                               |
| ハッシュ   | MD5/SHA-1/SHA-256/SHA-384/SHA-512 |
| 鍵長     | 512/1024/2048/4096 bit            |
| パスワード* | 設定が必要。32文字以内の半角英数字。               |

#### CA証明書(PEAP/PEAP-TLS/EAP-TLS/EAP-FAST)

| 項目     | 説明                                |
|--------|-----------------------------------|
| フォーマット | X509v3                            |
| 拡張子    | DER/CER/PEM                       |
| 暗号     | RSA                               |
| ハッシュ   | MD5/SHA-1/SHA-256/SHA-384/SHA-512 |
| 鍵長     | 512/1024/2048/4096 bit            |
| エンコード  | BASE64/バイナリー                      |

\*パスワードは半角英数字で64文字以内で設定できます。33文字以上の 入力をするときは、Webブラウザーを使って入力します。

### QRコードを使用してモバイルデバイスに接続する

プロジェクターの無線LAN設定が完了したら、画面に投写されるQRコードをEpson iProjection (iOS/Android) で読み取って、スマートフォンやタブレット端末などのモバイルデバイスを接続できます。

- ·
  - お使いのモバイルデバイスに、最新版のEpson iProjectionがイン ストールされていることを確認してください。
  - Epson iProjectionは、App StoreまたはGoogle Playから無料でダウ ンロードできます。App Store、Google Playへ接続する際の通信料 はお客様の負担となります。
  - かんたんモードでEpson iProjectionを使うときは、セキュリティーの設定をすることをお勧めします。
- 1 リモコンの【LAN】ボタンを押します。 QRコードが投写画面に表示されます。
  - QRコードが表示されないときは、 [ネットワーク] メニュ ーの [LAN情報表示] を [テキストとQRコード] に設定し ます。
     (ネットワーク] > [ネットワーク設定画面へ] > [基 本設定] > [LAN情報表示]
    - QRコードを非表示にしたいときは、 【Esc】ボタンを押し てください。
    - QRコードが表示されないときは、 【Enter】ボタンを押し てください。
- 2 モバイルデバイスにインストールされているEpson iProjectionを起動します。
- **3** 投写されているQRコードをEpson iProjectionで読み取って、プロジェクターに接続します。
  - 2 投写画面に近づいて、正面からQRコードを読み取ります。QR コードがモバイルデバイスのQRコードリーダーのガイド内 に収まっていることを確認します。画面から離れすぎると、 正しく読み取れないことがあります。

接続が完了したら、**三**から [コンテンツ] メニューを選択し、投写 するファイルを選択してください。

### セキュアHTTP

HTTPSプロトコルを用いて、プロジェクターとWebブラウザー間の通信 のセキュリティーを強固にできます。HTTPSプロトコルを用いたセキュ リティーを適用するには、Webブラウザーから信頼性を検証できるサー バー証明書を作成してプロジェクターにインストールし、[セキュア HTTP] 設定をオンにします。

 ● [ネットワーク] > [ネットワーク設定画面へ] > [その他] > [セ キュアHTTP]

サーバー証明書がないときは、プロジェクター内部で自己署名証明書を 自動作成して通信します。自己署名証明書はWebブラウザーから信頼性 を検証できないため、Webブラウザーからプロジェクターにアクセスし たときにサーバーの信頼性に関する警告が表示されます。この警告を無 視することで通信を継続できます。

#### ▶ 関連項目

• 「メニューからWebサーバー証明書を設定する」 p.95

メニューからWebサーバー証明書を設定する

プロジェクターメニューと外付けデバイスを使って、作成したWebサー バー証明書を本機にインストールします。

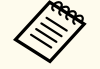

• 本機では、外付けデバイスとしてSDカードを使用できます。

 電子証明書はWebブラウザーからも設定できます。ただし、Web ブラウザーとプロジェクターメニューの双方から証明書をイン ストールすると、正しくインストールされないことがあります。

本機に対応した形式の証明書をSDカードのルートディレクトリー に格納します。

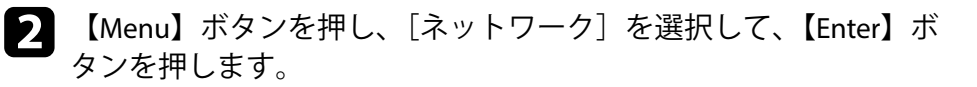

- **3** [ネットワーク設定画面へ]を選択し、【Enter】ボタンを押します。
- 4. [その他]を選択し、【Enter】ボタンを押します。

| 基本設定  |                                           |             |
|-------|-------------------------------------------|-------------|
| 無線LAN | マキュアHITP<br>Webサーバー証明書                    |             |
| 有線LAN | 優先ゲートウェイ<br>Crestron Connected<br>Art-Net | 有線LAN<br>オフ |
| 通知    | (メッセージ配信                                  | オフ グ        |
| その他 🔮 |                                           |             |
| 初期化   |                                           |             |
| 設定完了  |                                           |             |
|       |                                           |             |

- 5 [セキュアHTTP] を [オン] に設定します。
- 6 [Webサーバー証明書]を選択し、【Enter】ボタンを押します。
- **7** [登録]を選択し、【Enter】ボタンを押します。
- 8 画面の指示に従って、本機のSDカードスロットにSDカードを挿入します。
- 9 【Enter】ボタンを押して、証明書の一覧を表示します。
- 10 一覧からインポートする証明書を選択します。 パスワードの入力を求めるメッセージが表示されます。
- 1 証明書のパスワードを入力し、【Enter】ボタンを押します。 証明書がインストールされ、完了メッセージが表示されます。

## セキュアHTTP

#### ▶ 関連項目

• 「サポートするWebサーバー証明書の一覧」 p.96

### サポートするWebサーバー証明書の一覧

以下の種類の電子証明書を設定できます。

#### Webサーバー証明書(セキュアHTTP)

| 項目           | 説明                                |
|--------------|-----------------------------------|
| フォーマット       | PKCS#12                           |
| 拡張子          | PFX、P12                           |
| 暗号           | RSA                               |
| ハッシュ         | MD5/SHA-1/SHA-256/SHA-384/SHA-512 |
| 鍵長           | 512/1024/2048/4096 bit            |
| Common Name  | ネットワークホスト名                        |
| Organization | 任意                                |
| パスワード*       | 設定が必要。32文字以内の半角英数字。               |

\*パスワードは半角英数字で64文字以内で設定できます。33文字以上の 入力をするときは、Webブラウザーを使って入力します。

## プロジェクターを監視および制御する

ネットワーク経由でプロジェクターの監視と制御を行う方法について説明します。

#### ▶ 関連項目

- 「Epson Projector Management」 p.98
- 「Webブラウザーを使ってネットワークプロジェクターを制御する」 p.99
- 「Webブラウザーで証明書を設定する」 p.106
- 「メールでプロジェクターの異常を通知する」 p.108
- •「SNMPを使ってプロジェクターを監視する」 p.110
- 「ESC/VP21コマンドを使用する」 p.111
- 「PJLinkについて」 p.112
- ・「Crestron Connectedについて」 p.113
- 「Art-Netチャンネル定義」 p.115
- 「Web APIを使ってプロジェクターを操作する」 p.118
- 「プロジェクターのイベントスケジュールを設定する」 p.119

Epson Projector Managementを使用すると、ネットワークに接続されたプロジェクターの状態をコンピューターに表示して確認したり、コンピューターから制御したりできます(Windowsのみ)。詳しくは『Epson Projector Management操作ガイド』をご覧ください。 Epson Projector Managementは以下のWebサイトからダウンロードして

ください。 epson.jp/download

コンピューターのWebブラウザーを使って、ネットワークに接続された プロジェクターのメニュー設定や制御を離れた場所から行えます。 プレイリストの編集もできます。

 コンピューターとプロジェクターをネットワークに接続できる 状態にしておきます。無線LANで接続するときは、[マニュアル モード]で接続してください。

- 以下のWebブラウザーを使用できます。
  - Internet Explorer 11以上(Windows)
  - Microsoft Edge (Windows)
  - Safari (Mac、iOS)
  - Chrome (Android)
- お使いのWebブラウザーで、接続にプロキシサーバーを使用しな いように設定してください。メニュー設定の中には、Webブラウ ザーからは設定できない項目があります。
- 以下の場合、本機がスタンバイ状態(電源オフ)のときも、Web ブラウザーを使って設定や制御ができます。
  - [待機モード]が[通信オン]に設定されている場合
    - [拡張設定] > [待機モード] > [待機モード]
  - [接続モード]を[マニュアルモード]に設定して無線LANで 接続しているか、有線LANで接続している場合
    - [ネットワーク] > [ネットワーク設定画面へ] > [無線
       LAN] > [接続モード]
- Epson iProjection (iOS/Android) からも、Webブラウザーを使って プロジェクターの制御が可能です。

本機の電源がオンになっていることを確認します。

お使いの機器を、接続先のプロジェクターと同じネットワークに接 続します。

- 3 お使いの機器でWebブラウザーを起動します。
- イラウザーのアドレス入力部にプロジェクターのIPアドレスを入力し、Epson Web Control画面に接続します。IPv6アドレスを入力するときは、アドレスを[]で囲んで入力します。

Epson Web Control画面が表示されます。

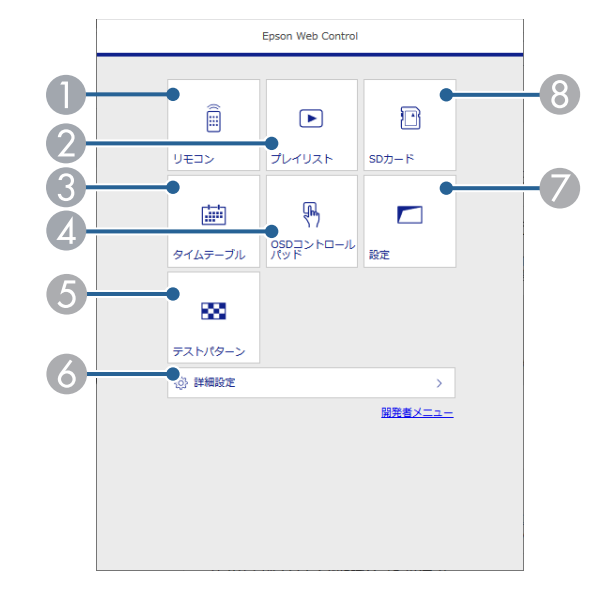

● 本機をリモート操作します。

- ② 再生したいプレイリストを選択します。プレイリストの作成や編集 もできます。
- 🕄 タイムテーブル画面を表示します。
- 4 指やマウスで本機のメニューを操作します。
- ⑤ テストパターンを表示します。
- ♂ 本機の詳細設定をします。
- 🖉 本機の設定をします。
- ⑧ プレイリスト用の素材データをSDカードに転送します。

### 5 操作したい項目を選択します。

- Epson Web Control画面のオプション設定をするためにログ インを求められる場合があります。ログイン画面が表示さ れたら、ユーザー名とパスワードを入力します。ユーザー 名はEPSONWEB、デフォルトのパスワードは設定されてい ません。
- パスワードは、 [ネットワーク] メニューの [Web制御パ スワード] で変更できます。
- ・ 以下の項目は [詳細設定] からのみ設定できます。
  - Monitorパスワード(半角英数字で16文字以内)
  - IPv6設定(手動)
  - HTTPポート追加(Web制御に使用するポート番号で、80 (デフォルト)、161、162、443、843、3620、3621、 3629、3702、4352、5116、5357、6454、41794以外の番 号)

#### ▶ 関連項目

- 「Web Controlのオプション設定」 p.100
- 「拡張設定メニュー」 p.130
- 「ネットワークメニュー 基本設定メニュー」 p.135

### Web Controlのオプション設定

#### リモコン

[リモコン] 画面では、入力ソースの選択、プロジェクターの操作、プレ イリストの再生ができます。

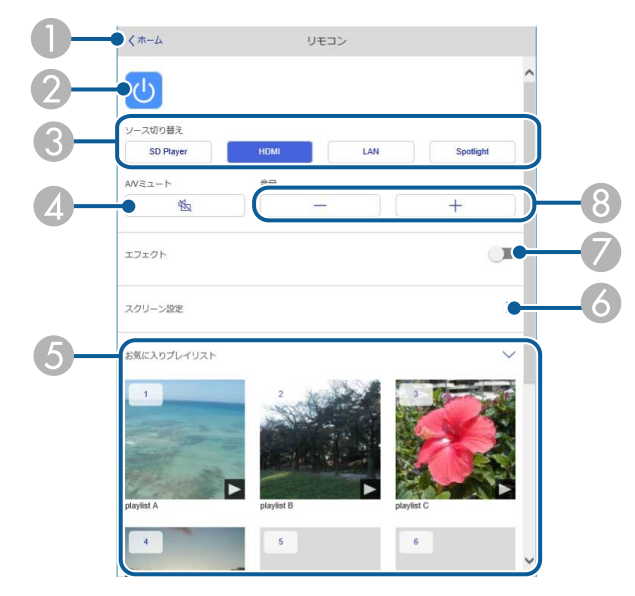

- Epson Web Controlのホーム画面に移動します。
- 🕗 本機の電源をオン/オフします。
- ③ 入力ソースを選択します。
- ④ 映像と音声を一時的に遮断します。
- ⑤ お気に入りに登録したプレイリストの一覧です。選択すると再生が始まり ます。
- ⑥ 投写映像を調整します。

この項目を展開すると、[ズーム]、[電動フォーカス]、[台形補正]の設定 を調整できます。

- ⑦ 入力ソースがSD以外のとき、[エフェクト]の項目が表示されます。
  - [エフェクト]をオン/オフします。投写映像の色や形を変えたいときはオ ンにしてください。
  - オンにすると、[エフェクト] 画面が表示されます。あらかじめ用意されて いるカラーフィルターまたは形状フィルターなどのエフェクトをプレイリ ストに設定できます。エフェクトをカスタマイズすることもできます。
- ⑧ 外部スピーカーの音量を調整します。

#### プレイリスト再生中の画面

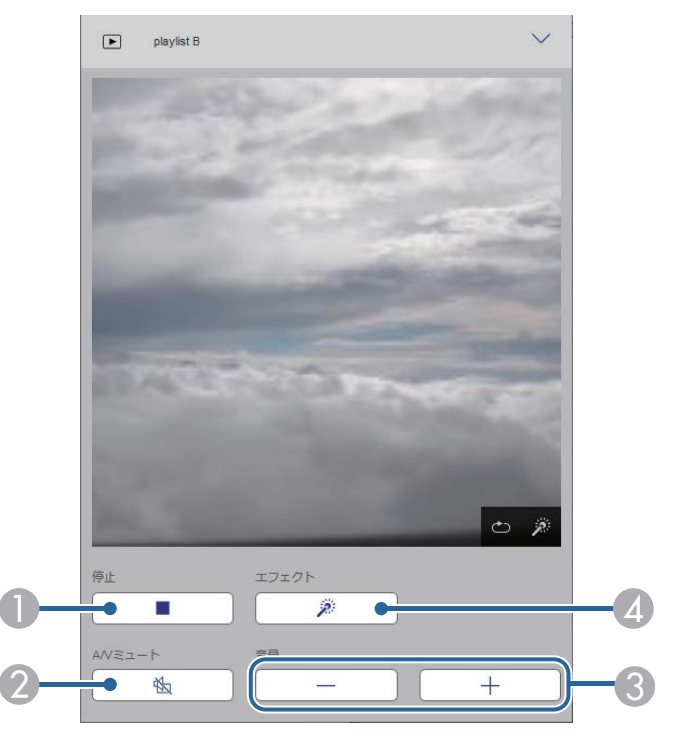

- 投写を停止します。
- ② 映像と音声を一時的に遮断します。ただし、すべてのサウンドおよびビデオの再生は続行されるため、停止したポイントから投写を再開することはできません。

- ③ 外部スピーカーの音量を調整します。
- ② [エフェクト] 画面を表示します。あらかじめ用意されているエフェクトの 設定を選択、または明度、カラーフィルター、形状フィルターのエフェクトを個別に設定します。

#### プレイリスト

[プレイリスト] 画面では、再生したいプレイリストを選択できます。プレイリストの作成や編集もできます。

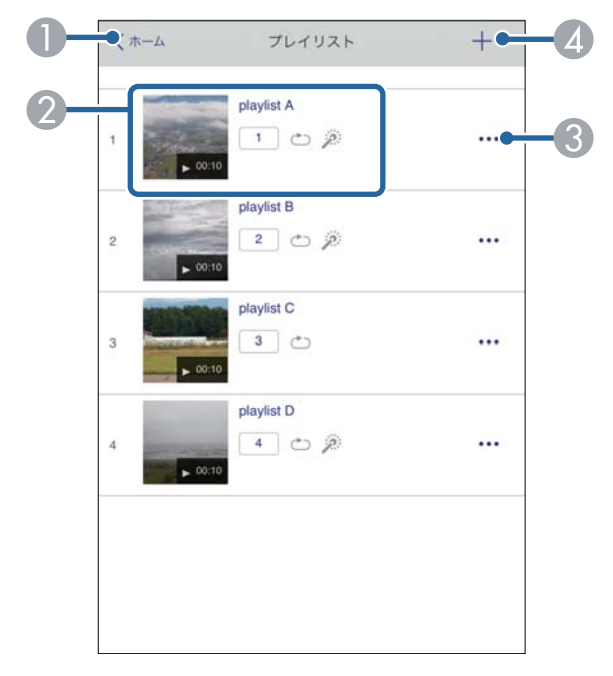

Epson Web Controlのホーム画面に移動します。

#### ⑦ プレイリストを再生します。

プレイリストの設定はアイコンで示されます。

1:お気に入りに登録された番号

○ :繰り返し再生が設定されています

- 🎤 :エフェクトが設定されています
- ③ メニューから、プレイリストの編集、複製、お気に入り登録、削除ができます。

[編集] または [複製] を選択したときは、プレイリスト編集画面が表示されます。

④ 新規プレイリスト画面で新規プレイリストを作成できます。

#### 新規プレイリスト作成/プレイリスト編集画面

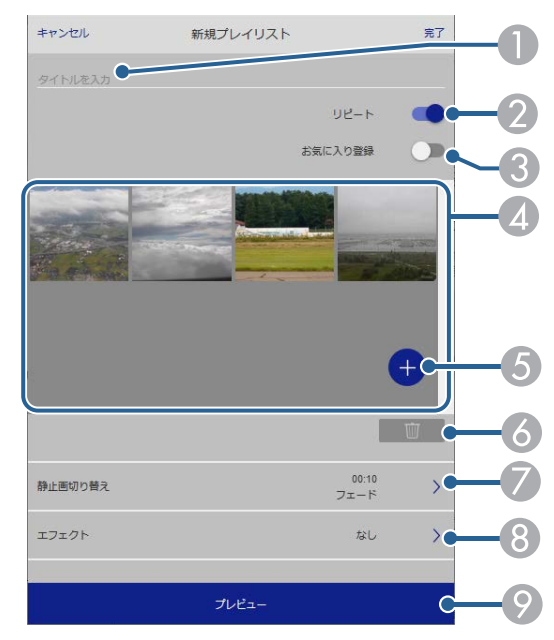

- 2 繰り返し再生するかどうかを設定します。
- ③ お気に入りに登録します。
  - お気に入りに登録すると、[リモコン] 画面またはリモコンを使用して簡単 にプレイリストを再生できます。
- ② プレイリストに追加された画像や動画を表示します。ここに表示された順 序で画像や動画が再生されます。
- ⑤ 画像や動画を追加します。
- ⑥ 画像や動画を一覧から削除します。
- 「静止画切り替え〕画面を表示します。
   プレイリスト投写中に次のファイルに切り替わるまでの表示時間を設定できます。
   トランジション効果も設定できます。
- ⑧ [エフェクト] 画面を表示します。 あらかじめ用意されているカラーフィルターまたは形状フィルターなどの エフェクトをプレイリストに設定できます。エフェクトをカスタマイズす ることもできます。
- ⑦ プレイリストをプレビューできます。

#### SDカード

[SDカード] 画面では、プレイリストに追加したい画像や動画をSDカードに転送したり、不要な画像や動画をSDカードから削除できます。

102

#### ● プレイリスト名を編集できます。

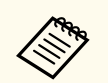

.avi、.jpeg (.jpg)、.png、.bmp、.gifファイルをアップロードできます。

.mp4または.movファイルをプレイリストに追加したいときは、 Epson Projector Content ManagerまたはEpson Creative Projectionを使 用します。

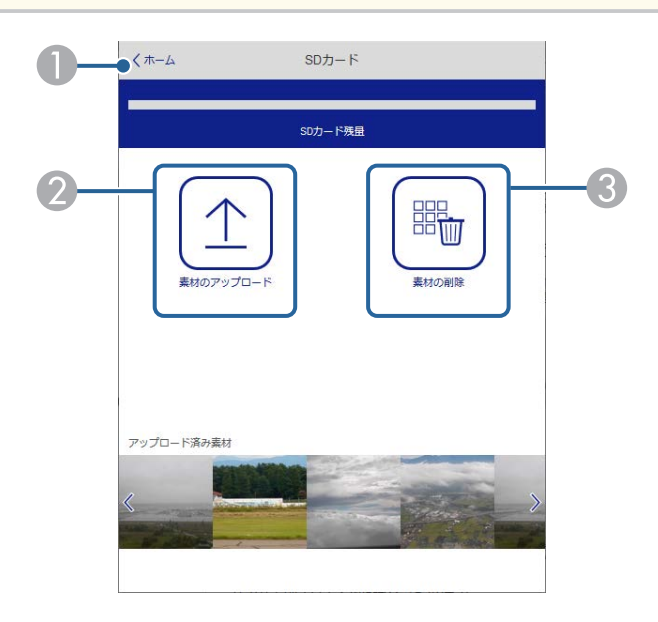

🕕 Epson Web Controlのホーム画面に移動します。

② プレイリストに追加する写真や動画を、SDカードに転送します。

🕄 画像や動画をSDカードから削除します。

**タイムテーブル** [タイムテーブル] 画面では、タイムテーブルを有効または無効にできま す。

| タイム | テーブル              |              | - |
|-----|-------------------|--------------|---|
| タイム | テーブル (2018/02/19) |              |   |
|     | 07:00-12:00       | 1 playlist A |   |
| •   | 12:00-18:00       | 2 playlist B |   |
|     | 18:00-21:30       | 3 playlist C |   |
|     |                   |              |   |
|     |                   |              |   |
|     |                   |              |   |
|     |                   |              |   |
|     |                   |              |   |

Epson Web Controlのホーム画面に移動します。

タイムテーブルをオン/オフします。

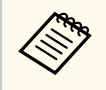

Epson Projector Content Manager のタイムテーブル機能を使うと、 プレイリストを再生する日時を指定できます。

詳しくは『Epson Projector Content Manager操作ガイド』をご覧ください。

#### OSDコントロールパッド

[OSDコントロールパッド] 画面では、指やマウスでプロジェクターのメ ニューを操作できます。

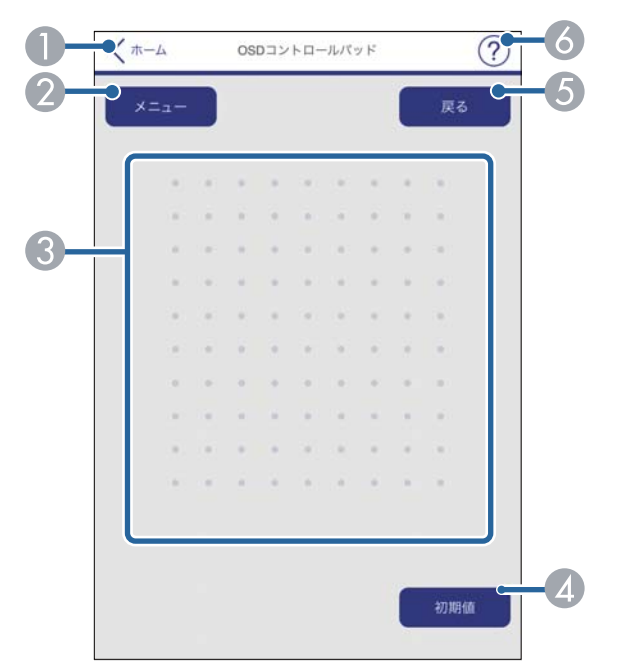

テストパターン

[テストパターン] 画面では、テストパターンを表示できます。

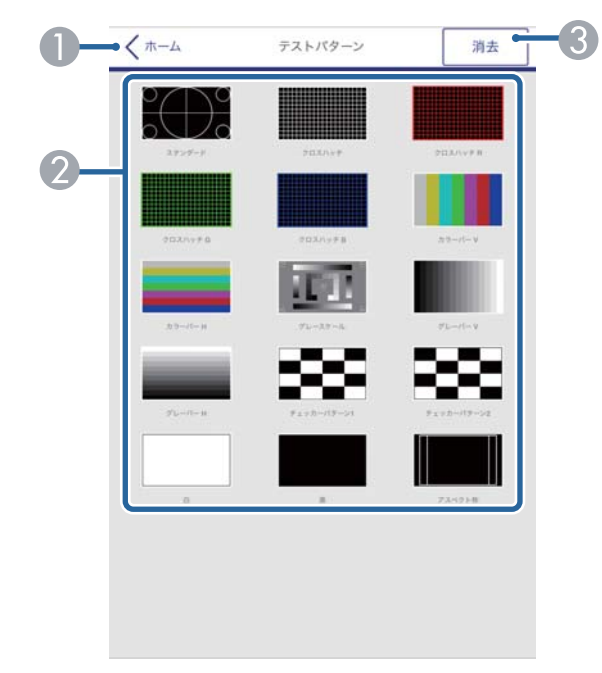

Epson Web Controlのホーム画面に移動します。

2 表示可能なテストパターン一覧から、表示したいパターンを選択します。

🕄 テストパターンの表示を終了します。

- Epson Web Controlのホーム画面に移動します。
- 2 本機のメニューを表示します。
- ❸ 指やマウスでメニューを操作します。
- ④ 選択した設定を初期値に戻します。
- ⑤ 前のメニュー項目に戻ります。
- る ヘルプを表示します。

### 詳細設定

「詳細設定」画面では、プロジェクターの詳細設定ができます。

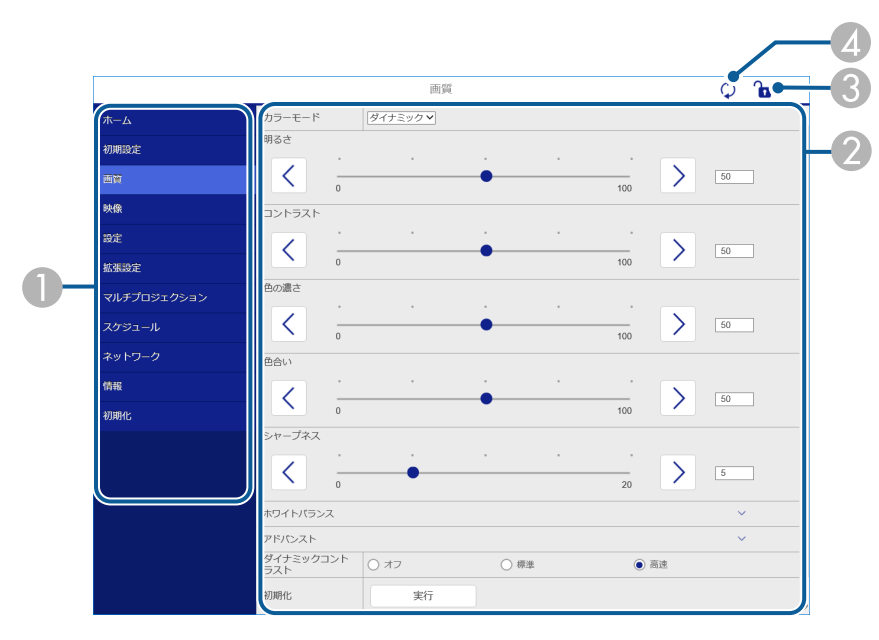

● 選択しているメニュー名を表示します。

- ③本機の設定をロックまたはアンロックします。
- ▲ 本機の設定を更新します。

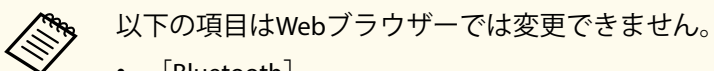

- [Bluetooth]
  - 「ユーザーボタン】
  - 「コンテンツ再生]
  - [ユーザーロゴ]
  - [HDMI EO 設定]
  - 「言語]
  - [アクセスポイント検索]
  - [Crestron Connected]
  - [Event ID] •
  - 「アンテナレベル」
  - 「ネットワーク初期化]

A CONTRACTOR 以下の項目はWebブラウザーでのみ設定できます。

- Monitorパスワード(半角英数字で16文字以内)
- IPv6設定(手動)
- HTTPポート追加(Web制御に使用するポート番号で、80(デフォ ルト)、161、162、443、843、3620、3621、3629、3702、4352、 5116、5357、6454、41794以外の番号)

### Webブラウザーで証明書を設定する

セキュリティー設定に用いる電子証明書を本機に設定します。

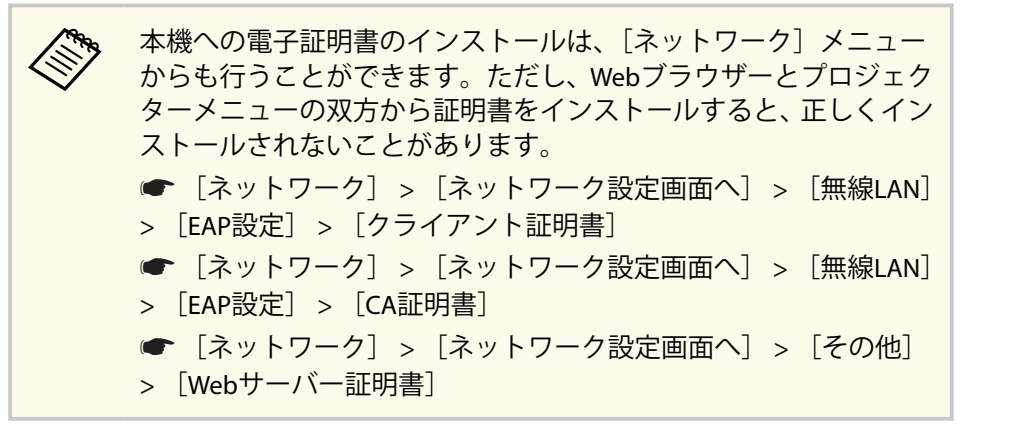

本機に対応した形式の証明書を用意します。

本機の電源がオンになっていることを確認します。

ネットワークに接続されているコンピューターまたはモバイルデ バイスでWebブラウザーを起動します。

4. ブラウザーのアドレス入力部にプロジェクターのIPアドレスを入 力し、Epson Web Control画面に接続します。

Epson Web Control画面が表示されます。

| Î       | Þ                |                |  |
|---------|------------------|----------------|--|
| リモコン    | プレイリスト           | SDカード          |  |
|         | F                |                |  |
| タイムテーブル | OSDコントロール<br>パッド | 設定             |  |
| 88      |                  |                |  |
| テストパターン |                  |                |  |
| ⑥ 詳細設定  |                  | >              |  |
|         |                  | <u>開発者メニュー</u> |  |
|         |                  |                |  |
|         |                  |                |  |
|         |                  |                |  |
|         |                  |                |  |

[詳細設定]を選択します。 5

- 詳細設定画面を表示するには、ログインが必要です。ログ イン画面が表示されたら、ユーザー名とパスワードを入力 します。(ユーザー名はEPSONWEBです。デフォルトのパ スワードは設定されていません。) パスワードは、「ネットワーク」メニューで変更できま す。 ● 「ネットワーク] > [ネットワーク設定画面へ] > [基 本設定] > [Web制御パスワード]
- [ネットワーク] から [証明書] を選択します。 6

## Webブラウザーで証明書を設定する

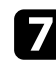

### 7 登録する証明書を選択します。

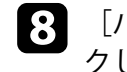

8 [パスワード] ボックスにパスワードを入力し、[送信] をクリッ クします。

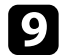

9 設定が終了したら、〔反映〕をクリックします。

## メールでプロジェクターの異常を通知する

プロジェクターが異常/警告状態になったとき、異常状態が電子メールで 通知されるようにメール通知機能を設定できます。

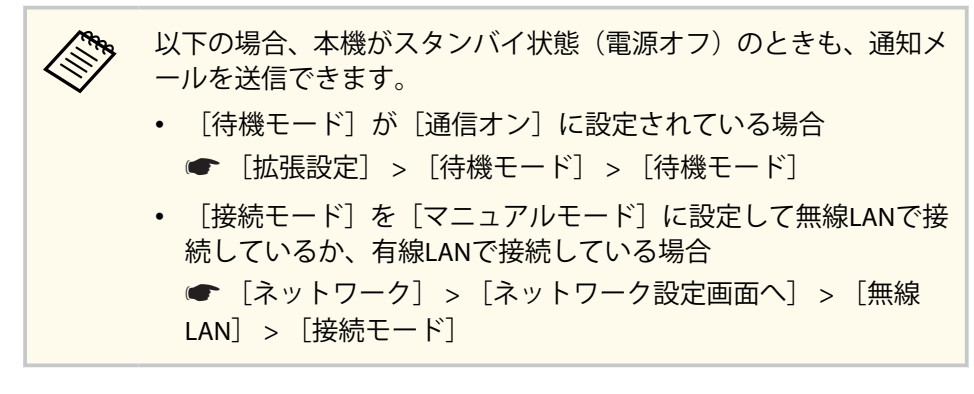

【Menu】ボタンを押し、「ネットワーク」を選択して、【Enter】ボタンを押します。

[ネットワーク設定画面へ]を選択し、【Enter】ボタンを押します。

3

[通知]を選択し、【Enter】ボタンを押します。

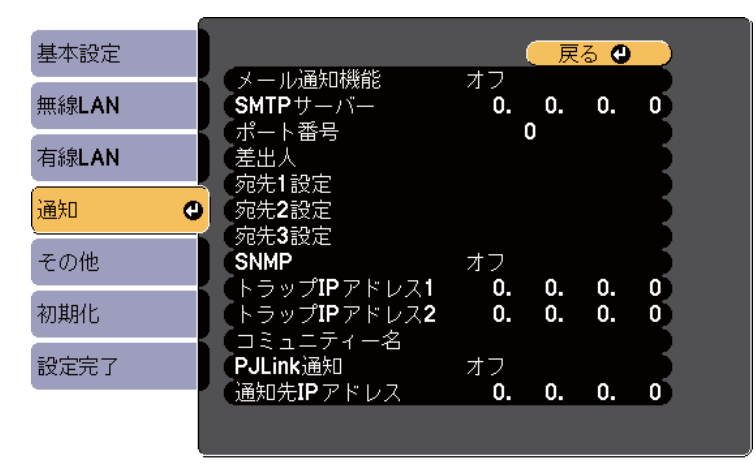

[メール通知]を[オン]に設定します。

 $\mathbb{A}$ 

5

[SMTPサーバー] にIPアドレスを入力します。

127.x.x.xのIPアドレスは使用できません(xは0~255の数値)。

- 6 [ポート番号] にSMTPサーバーのポート番号を0~65535の数値で 入力します(デフォルトは25)。
- 7 送信者として表示されるメールアドレスを [差出人] に入力します。
- 8 宛先を選択し、メールアドレスとメール通知する異常/警告の種類 を選択します。宛先は3つまで設定できます。

メールアドレスは半角英数字64文字以内で入力します。33文
 字以上を入力をするときは、Webブラウザーを使って入力します。

9 設定が終わったら、[設定完了]を選択します。画面の指示に従って設定を保存し、メニューを終了します。

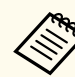

本機に致命的な異常が発生し、瞬時に起動停止状態になったとき は、メールを送信できないことがあります。

#### ▶ 関連項目

- 「異常通知メールの見方」 p.109
- 「拡張設定メニュー」 p.130
# メールでプロジェクターの異常を通知する

### 異常通知メールの見方

通知メールを送信する設定をしているとき、本機が異常/警告状態になる と、以下の情報を含むメールが送信されます。

- ・ メール差出人: [差出人] のメールアドレス
- メール件名: [Epson Projector]
- 1行目:異常が生じたプロジェクター名
- 2行目:異常が生じたプロジェクターのIPアドレス
- ・ 3行目:異常の内容

## SNMPを使ってプロジェクターを監視する

コンピューターにSNMP(Simple Network Management Protocol)ソフト ウェアをインストールして、プロジェクターを監視できます。SNMPによ る管理は、ネットワーク管理者が行います。SNMPソフトウェアを使用す るときは、本機のSNMP設定をします。

1

3

【Menu】ボタンを押し、[ネットワーク]を選択して、【Enter】ボ タンを押します。

[ネットワーク設定画面へ]を選択し、【Enter】ボタンを押します。

[通知]を選択し、【Enter】ボタンを押します。

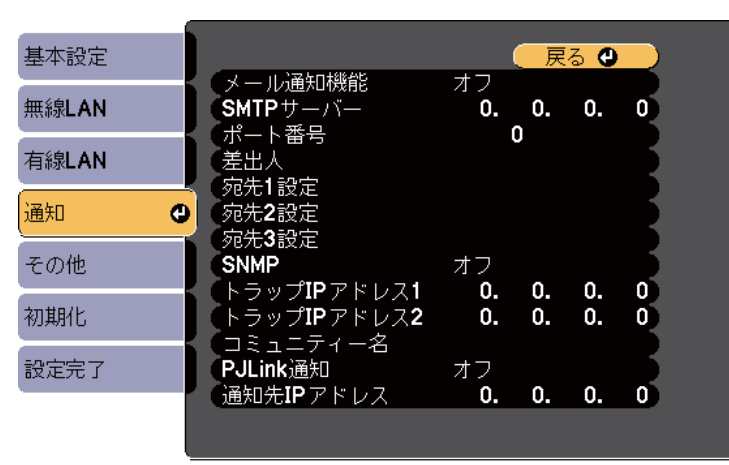

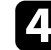

[SNMP] を [オン] にします。

5 [トラップIPアドレス1] と [トラップIPアドレス2] に、SNMP通知 を受信するIPアドレスを最大2つ入力します。0~255の数字を入力 します。

224.0.0.0~255.255.255.255のIPアドレスは使用できません。
 本機のSNMPエージェントはバージョン1(SNMPv1)に対応しています。

- 6 SNMPの [コミュニティー名] を半角英数字32文字以内で入力します。
- 7 設定が終わったら、[設定完了]を選択します。画面の指示に従って設定を保存し、メニューを終了します。

## ESC/VP21コマンドを使用する

ESC/VP21を使用して外部デバイスからプロジェクターを制御できます。

#### ▶ 関連項目

• 「ESC/VP21コマンドリスト」 p.111

### ESC/VP21コマンドリスト

本機に電源オンのコマンドを送信すると、電源が入りウォームアップ状態になります。電源オンの状態になると、本機はコロン「:」(3Ah)を返信します。

本機はコマンドを受け取ると、そのコマンドを実行後"を返信し、次の コマンドを受け付けます。

異常終了のときは、エラーメッセージを出力した後に"を返信します。 以下のコマンドを使用できます。

| 項目        |         | コマンド      |
|-----------|---------|-----------|
| 電源のオン/オフ  | オン      | PWR ON    |
|           | オフ      | PWR OFF   |
| 信号切り替え    | HDMI    | SOURCE 30 |
|           | LAN     | SOURCE 53 |
|           | SDプレーヤー | SOURCE 57 |
|           | スポットライト | SOURCE 58 |
| A/Vミュート機能 | オン      | MUTE ON   |
| 0オンオノ     | オフ      | MUTE OFF  |

各コマンドの最後に復帰(CR)コード(ODh)を追加して送信してください。

詳細はお買い上げの販売店またはお問い合わせ先に記載の連絡先にご相 談ください。

### PJLinkについて

JBMIA(一般社団法人ビジネス機械・情報システム産業協会)によりネットワーク対応プロジェクターの制御用プロトコルの標準化が進められ、制御用標準プロトコルPJLinkが策定されました。

このプロジェクターは、JBMIAによって策定されたPJLink Class2規格に準拠しています。

PJLinkの検索機能で使用するポート番号は4352(UDP)です。 PJLinkを使用するには、事前にネットワーク設定を行う必要があります。 次のコマンドを除く、PJLink Class2によって規定されているすべてのコマ ンドに対応しており、PJLink規格の適合性を確認しています。

http://pjlink.jbmia.or.jp/

• 非対応コマンド

| ·働き    |          | PJLinkコマンド |
|--------|----------|------------|
| ミュート設定 | 映像ミュート設定 | AVMT 11    |
|        | 音声ミュート設定 | AVMT 21    |

• 入力端子名称および入力ソース番号の対応表

| 入力端子名称  | 入力ソース番号 |
|---------|---------|
| HDMI    | 32      |
| SDプレーヤー | 43      |
| スポットライト | 44      |
| LAN     | 52      |

• 「メーカ名問合せ」で表示するメーカ名

#### EPSON

「機種情報問合せ」で表示する機種名
 EPSON EV115/EV110

- ▶ 関連項目
- 「ネットワーク上のプロジェクターを使用する」 p.83

### Crestron Connected について

Crestron Connectedは統合コントロールシステムです。ネットワークで 接続された複数の機器を一括して監視、制御できます。Crestron Connectedを使うと、Webブラウザーを使ってプロジェクターの制御や監 視ができます。

- Crestron Connectedを使用するときは、Epson Projector Managementのメッセージ配信機能を使用できません。
- 以下の場合、本機がスタンバイ状態(電源オフ)でもプロジェクターを制御できます。
  - ・ [待機モード]が [通信オン] に設定されている場合

     ・「拡張設定]>「待機モード]>「待機モード]

  - ・ [接続モード]を[マニュアルモード]に設定して無線LANで 接続しているか、有線LANで接続している場合
    - [ネットワーク] > [ネットワーク設定画面へ] > [無線
       LAN] > [接続モード]

Crestron Connectedの詳細については、Crestron社のWebサイトを参照してください。

#### https://www.crestron.com/

システム内の機器の監視には、Crestron社が提供するCrestron RoomView ExpressまたはCrestron Fusionを使用できます。監視の他にヘルプデスクとの通信、緊急時のメッセージ送信ができます。詳細は以下をご覧ください。

#### http://www.crestron.com/getroomview

本書では、Webブラウザーを利用してコンピューターの画面上で本機を 操作する方法を説明します。

#### ▶ 関連項目

- 「Crestron Connectedを設定する」 p.113
- 「拡張設定メニュー」 p.130

### Crestron Connectedを設定する

Crestron Connectedを使ってプロジェクターの監視と制御をするには、コンピューターとプロジェクターがネットワークに接続されていることを確認します。

無線で接続する場合は、マニュアルモードでネットワークに接続します。

【Menu】ボタンを押し、「ネットワーク」を選択して、【Enter】ボタンを押します。

- 2 [ネットワーク設定画面へ]を選択し、【Enter】ボタンを押します。
- **3** [その他]を選択し、【Enter】ボタンを押します。

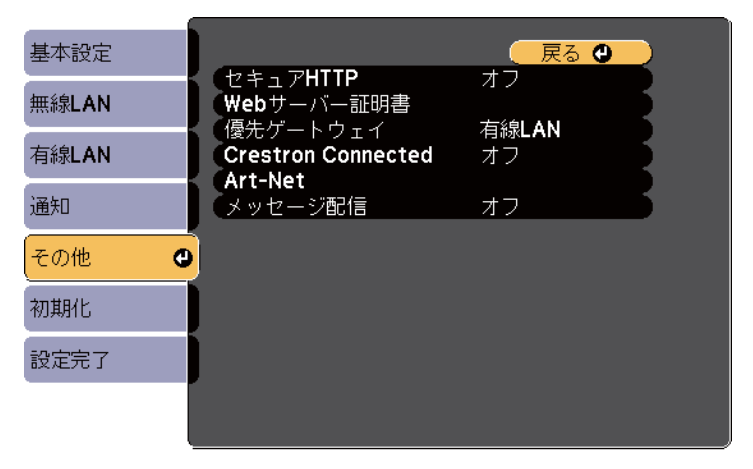

- 4
- [Crestron Connected] を [オン] に設定して、プロジェクターが 検出されるようにします。

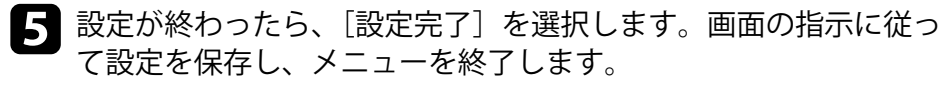

**6** プロジェクターの電源を入れなおして設定を有効にします。

## Crestron Connectedについて

- 7 ネットワークに接続されているコンピューターまたはモバイルデバイスでWebブラウザーを起動します。
- 8 ブラウザーのアドレス入力部にプロジェクターのIPアドレスを入 力し、Epson Web Control画面に接続します。
- 9 [Crestron Connected]を選択します。詳細はCrestron社のWebサイ トを参照してください。

## Art-Netチャンネル定義

Art-NetはTCP/IPプロトコルに基づくイーサネット通信プロトコルです。 DMXコントローラーやアプリケーションシステムを使って本機を制御で きます。

Art-Netで本機を制御するときのチャンネル定義は下記のとおりです。 最初にチャンネル13を「操作可能」に設定してください。

| チャンネル/機<br>能        | 動作                   | パラメータ<br>ー | 初期値 | 説明                                 |
|---------------------|----------------------|------------|-----|------------------------------------|
| 1 光量調整<br>(Dimming) | 0% - 100%            | 0 - 255    | 0   | 映像の明るさを<br>調整します。                  |
| 2 シャッター<br>制御       | シャッター 開              | 0 - 63     | 128 | A/Vミュートを<br>有効/無効にしま<br>す。         |
|                     | 無操作                  | 64 - 191   |     |                                    |
|                     | シャッター 閉              | 192 - 255  |     |                                    |
| 3 ソース切替             | 無操作                  | 0 - 7      | 0   | 指定したソース<br>に切り替えま<br>す。            |
|                     | HDMI                 | 8 - 15     |     |                                    |
|                     | LAN                  | 16 - 23    |     |                                    |
|                     | SDプレーヤー              | 24 - 31    |     |                                    |
|                     | スポットライト              | 32 - 39    |     |                                    |
|                     | 無操作                  | 40 - 255   |     |                                    |
| 7ズーム                | (+) レンズ調整 (移<br>動量大) | 0 - 31     | 128 | 指定した移動量<br>に合わせてズー<br>ムを実行しま<br>す。 |

| チャンネル/機<br>能  | 動作                   | パラメータ<br>ー | 初期値 | 説明                                     |
|---------------|----------------------|------------|-----|----------------------------------------|
|               | (+)レンズ調整(移<br>動量中)   | 32 - 63    |     |                                        |
|               | (+)レンズ調整(移<br>動量小)   | 64 - 95    |     |                                        |
|               | 無操作                  | 96 - 159   |     |                                        |
|               | (-) レンズ調整 (移<br>動量小) | 160 - 191  |     |                                        |
|               | (-) レンズ調整 (移<br>動量中) | 192 - 223  |     |                                        |
|               | (-) レンズ調整 (移<br>動量大) | 224 - 255  |     |                                        |
| 8 電動フォー<br>カス | (+) レンズ調整 (移<br>動量大) | 0 - 31     | 128 | 指定した移動量<br>に合わせて電動<br>フォーカスを実<br>行します。 |
|               | (+)レンズ調整(移<br>動量中)   | 32 - 63    |     |                                        |
|               | (+)レンズ調整(移<br>動量小)   | 64 - 95    |     |                                        |
|               | 無操作                  | 96 - 159   |     |                                        |
|               | (-) レンズ調整 (移<br>動量小) | 160 - 191  |     |                                        |
|               | (-) レンズ調整 (移<br>動量中) | 192 - 223  |     |                                        |
|               | (-) レンズ調整 (移<br>動量大) | 224 - 255  |     |                                        |

# Art-Netチャンネル定義

| チャンネル/機<br>能   | 動作          | パラメータ<br>ー | 初期値 | 説明                        |
|----------------|-------------|------------|-----|---------------------------|
| 10 コンテンツ<br>再生 | 無操作         | 0 - 3      | 0   | 指定したプレイ<br>リストを再生し<br>ます。 |
|                | Playlist 1  | 4 - 7      |     |                           |
|                | Playlist 2  | 8 - 11     |     |                           |
|                | Playlist 3  | 12 - 15    |     |                           |
|                | Playlist 4  | 16 - 19    |     |                           |
|                | Playlist 5  | 20 - 23    |     |                           |
|                | Playlist 6  | 24 - 27    |     |                           |
|                | Playlist 7  | 28 - 31    |     |                           |
|                | Playlist 8  | 32 - 35    |     |                           |
|                | Playlist 9  | 36 - 39    |     |                           |
|                | Playlist 10 | 40 - 43    |     |                           |
|                | Playlist 11 | 44 - 47    |     |                           |
|                | Playlist 12 | 48 - 51    |     |                           |
|                | Playlist 13 | 52 - 55    |     |                           |
|                | Playlist 14 | 56 - 59    |     |                           |
|                | Playlist 15 | 60 - 63    |     |                           |
|                | Playlist 16 | 64 - 67    |     |                           |
|                | Playlist 17 | 68 - 71    |     |                           |
|                | Playlist 18 | 72 - 75    |     |                           |
|                | Playlist 19 | 76 - 79    |     |                           |

| チャンネル/機<br>能 | 動作          | パラメータ<br>ー | 初期値 | 説明 |
|--------------|-------------|------------|-----|----|
|              | Playlist 20 | 80 - 83    |     |    |
|              | Playlist 21 | 84 - 87    |     |    |
|              | Playlist 22 | 88 - 91    |     |    |
|              | Playlist 23 | 92 - 95    |     |    |
|              | Playlist 24 | 96 - 99    |     |    |
|              | Playlist 25 | 100 - 103  |     |    |
|              | Playlist 26 | 104 - 107  |     |    |
|              | Playlist 27 | 108 - 111  |     |    |
|              | Playlist 28 | 112 - 115  |     |    |
|              | Playlist 29 | 116 - 119  |     |    |
|              | Playlist 30 | 120 - 123  |     |    |
|              | Playlist 31 | 124 - 127  |     |    |
|              | Playlist 32 | 128 - 131  |     |    |
|              | Playlist 33 | 132 - 135  |     |    |
|              | Playlist 34 | 136 - 139  |     |    |
|              | Playlist 35 | 140 - 143  |     |    |
|              | Playlist 36 | 144 - 147  |     |    |
|              | Playlist 37 | 148 - 151  |     |    |
|              | Playlist 38 | 152 - 155  |     |    |
|              | Playlist 39 | 156 - 159  |     |    |
|              | Playlist 40 | 160 - 163  |     |    |

# Art-Netチャンネル定義

| チャンネル/機<br>能 | 動作          | パラメータ<br>ー | 初期値 | 説明                            |
|--------------|-------------|------------|-----|-------------------------------|
|              | Playlist 41 | 164 - 167  |     |                               |
|              | Playlist 42 | 168 - 171  |     |                               |
|              | Playlist 43 | 172 - 175  |     |                               |
|              | Playlist 44 | 176 - 179  |     |                               |
|              | Playlist 45 | 180 - 183  |     |                               |
|              | Playlist 46 | 184 - 187  |     |                               |
|              | Playlist 47 | 188 - 191  |     |                               |
|              | Playlist 48 | 192 - 195  |     |                               |
|              | Playlist 49 | 196 - 199  |     |                               |
|              | Playlist 50 | 200 - 203  |     |                               |
|              | 無操作         | 204 - 255  |     |                               |
| 11 電源制御      | 電源オフ        | 0 - 63     | 128 | プロジェクター<br>の電源をオン/オ<br>フします。  |
|              | 無操作         | 64 - 191   |     |                               |
|              | 電源オン        | 192 - 255  |     |                               |
| 13 ロック       | 操作不可        | 0 - 127    | 0   | Art-Netの操作を<br>有効/無効にしま<br>す。 |
|              | 操作可能        | 128 - 255  |     |                               |

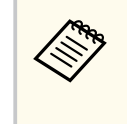

Art-Netで本機を制御しながらリモコンで本機を操作すると、DMXコ ントローラーやアプリケーションソフトの設定と本機の実際の状 態が異なる場合があります。すべてのチャンネルの制御を本機に 反映するときは、チャンネル13を一度[操作不可]に設定し、再度 [操作可能]に設定してください。

#### ▶ 関連項目

• 「ネットワークメニュー - その他メニュー」 p.142

## Web APIを使ってプロジェクターを操作する

Web APIを使ってプロジェクターを操作できます。詳しくは『プロジェク ター用Web API仕様書』をご覧ください。

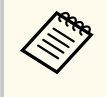

• Web API通信には、API認証(Digest認証)を使用できます。

• API認証のユーザー名は **EPSONWEB**、パスワードは [Web制御パ スワード] で設定されているパスワードを入力してください。

#### ▶ 関連項目

• 「Web APIを有効にする」 p.118

### Web APIを有効にする

Web APIはWebブラウザーから有効にできます。

**1** Epson Web Control画面で[開発者メニュー]を選択します。

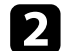

[API有効] を [オン] にします。

## プロジェクターのイベントスケジュールを設定する

プロジェクターの電源オン/オフや入力ソースの切り替えなど、最大30件 のイベントをプロジェクターにスケジュール登録できます。設定した日 時に選択したイベントが自動的に実行されます。

### ▲ 警告

燃えやすい物をプロジェクターのレンズの前に置かないでください。スケ ジュール機能によりプロジェクターの電源が自動でオンになり、火災の原因 となることがあります。

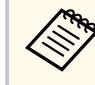

パスワードプロテクト画面で [スケジュール保護] をオンにしているときは、事前に [スケジュール保護] をオフにします。

- □ [日付&時刻] メニューで日時を設定します。
   ☞ 「拡張設定] > 「動作設定] > 「日付&時刻]
- 2 【Menu】ボタンを押し、[拡張設定]を選択して、【Enter】ボタン を押します。
  - - [スケジュール]を選択し、【Enter】ボタンを押します。

5 [新規追加]を選択し、【Enter】ボタンを押します。

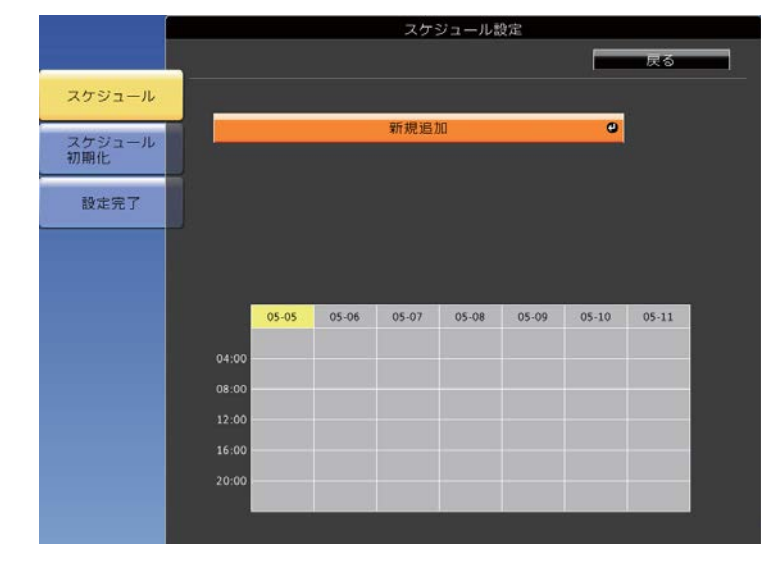

6 イベント実行時のプロジェクターの動作内容を設定します。

|        | 2           | ケジュール設定    |
|--------|-------------|------------|
| スケジュール | イベント設定      | 4.ª        |
|        | 電源          | 🔽 変更しない 🔹  |
| スケジュール | 入力ソース       | ▼ 変更しない    |
| DI MIC | 光源モード       | ▼ 変更しない    |
| 設定完了   | A/Vミュート     | ▼ 変更しない    |
|        | 光源キャリプレーション | ▼ 変更しない    |
|        | 音量          | ▼ 変更しない    |
|        | <u>[</u>    | <u>1</u>   |
|        | 日付/時刻設定     |            |
|        | 設定種別        |            |
|        | 日付          | 2017-06-07 |
|        | 曜日          |            |
|        |             | ノ金 ノ土 ノ日   |
|        | 時刻          | 00:00      |
|        |             |            |
|        |             | 株仔   キャンセル |
|        |             |            |

## プロジェクターのイベントスケジュールを設定する

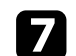

### 7 イベントを実行する日付や曜日、時刻を選択します。

|               | 2           | ケジュール設定     |
|---------------|-------------|-------------|
|               |             |             |
| スケジュール        | イベント設定      |             |
|               | 電源          | ▼ 変更しない 🛛   |
| スケジュール<br>初期化 | 入力ソース       | ▼ 変更しない     |
|               | 光源モード       | ▼ 変更しない     |
| 設定完了          | A/Vミュート     | ▼ 変更しない     |
|               | 光源キャリプレーション | ▼ 変更しない     |
|               | 音量          | ▼ 変更しない     |
|               |             |             |
|               | 日付/時刻設定     |             |
|               | 設定種別        |             |
|               | 日付          | 2017-06-07  |
|               | 曜日          | 【月】【火】【水】【木 |
|               |             | 1金 1土 1日    |
|               | 時刻          | 00:00       |
|               |             | 保存 キャンセル    |
|               |             |             |
|               |             |             |

8 [保存]を選択し、【Enter】ボタンを押します。 登録したイベントが画面に表示されます。イベントのステータス や時刻はアイコンやインジケーターで示されます。

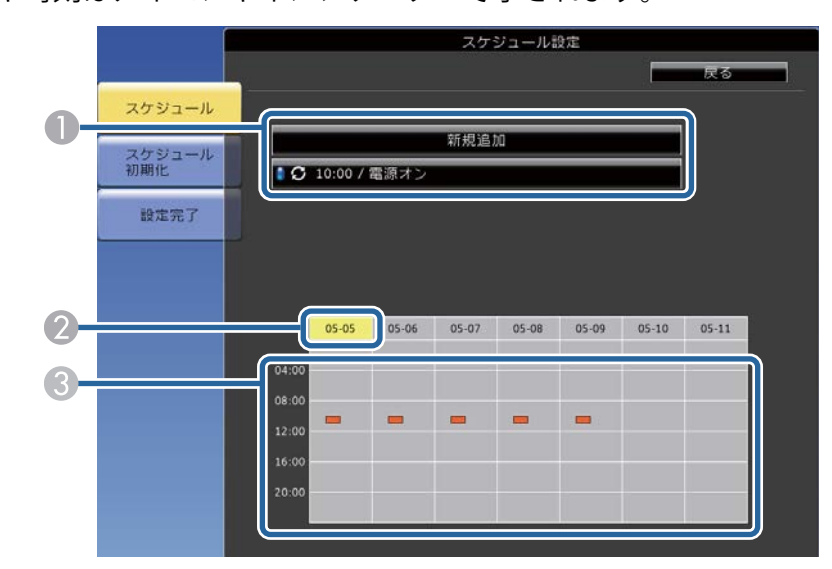

- ❶ 🚺 : 有効なイベント 🖸 : 定期的なイベント ■: 無効なイベント
- 選択している日付(黄色で強調表示)
- ⑧ ■:1回限りのイベント
  - ■: 定期的なイベント
  - ■:通信監視のオン/オフ
  - ■:無効なイベント
- | 登録されているイベントを編集するには、イベントを選択し、【Esc】 9 ボタンを押します。

# プロジェクターのイベントスケジュールを設定する

10 表示されたメニューから操作を選択します。

- [有効] / [無効]:選択したイベントを有効または無効にできま す。
- [編集]:イベントの動作内容または日時を変更できます。
- [削除]:登録したイベントを一覧から削除できます。

11 [設定完了]を選択して、[はい]を選択します。

登録したイベントをすべて削除するには、[スケジュール初期化]を選択 します。

#### ▶ 関連項目

- 「日時を設定する」 p.38
- 「パスワードを設定する」 p.78

## メニューの設定

プロジェクターメニューの機能と設定について説明します。

#### ▶ 関連項目

- 「プロジェクターメニューを操作する」 p.123
- 「ソフトキーボードを操作する」 p.124
- 「画質メニュー」 p.125
- 「映像メニュー」 p.127
- 「設定メニュー」 p.128
- 「拡張設定メニュー」 p.130
- 「ネットワークメニュー」 p.135
- 「情報メニュー」 p.144
- 「初期化メニュー」 p.147
- •「メニュー設定を別のプロジェクターにコピーする(一括設定機能)」 p.149

# プロジェクターメニューを操作する

投写画面に表示されるメニューを使って、本機の各種動作を設定します。

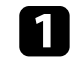

**「**リモコンの【Menu】ボタンを押します。 [画質] メニューが表示されます。

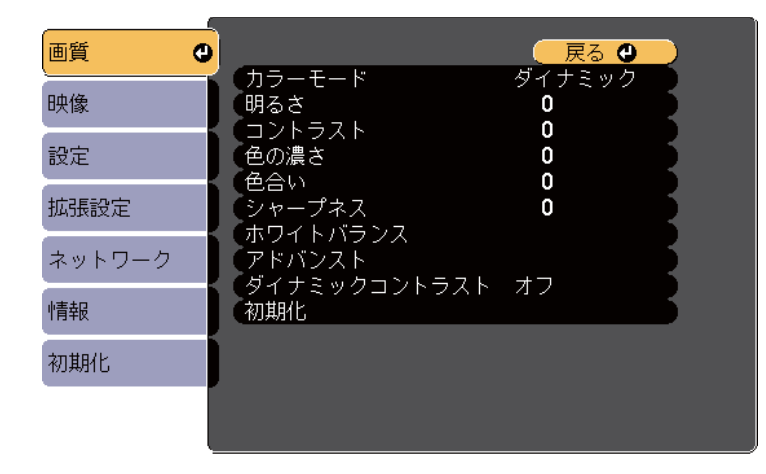

▶ 上下ボタンを押して、左側に表示されるメニュー項目を選択しま す。各メニューの設定が右側に表示されます。

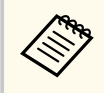

現在投写している入力ソースによって設定できる項目が異な ります。

- 設定を変更するには、【Enter】ボタンを押します。
- 上下ボタンを押して、設定項目を選択します。 4
- 5 メニュー画面の下に表示されるナビゲーションに従って、設定を変 更します。
- 5 メニュー設定をすべて初期値に戻すには、[初期化]を選択します。

- 7 メニューの設定が終わったら、【Esc】ボタンを押します。
- 【Menu】ボタンまたは【Esc】ボタンを押してメニューを終了しま 8 す。

# ソフトキーボードを操作する

数字や文字の入力が必要なときはソフトキーボードが表示されます。

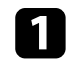

Ⅰ リモコンの上下左右ボタンを使って、入力する数字や文字を選択 し、【Enter】ボタンを押します。

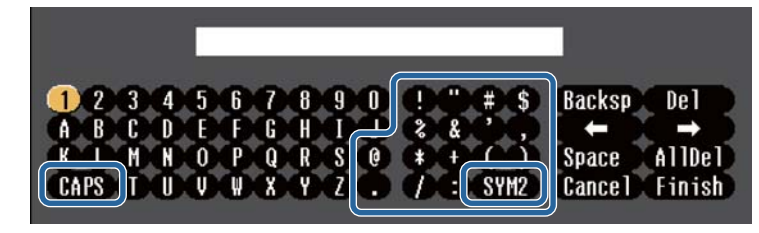

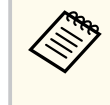

CAPSキーを選択すると、大文字小文字が切り替わります。 SYM1/2キーを選択すると、枠に囲まれている記号が変わりま す。

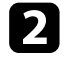

▶ テキストの入力後、キーボードのFinishを選択して入力を確定しま す。Cancelを選択すると、テキストの入力を取り消します。

コンピューターのWebブラウザーを使って、ネットワークに接続さ れたプロジェクターの設定や制御ができます。 プロジェクターメニューのソフトキーボードでは入力できない文 字があります。ソフトキーボードで入力できない文字はWebブラ ウザーを使って入力してください。

#### ▶ 関連項目

- 「ソフトキーボードで入力可能な文字」 p.124
- 「Webブラウザーを使ってネットワークプロジェクターを制御する」 p.99

### ソフトキーボードで入力可能な文字

ソフトキーボードでは、以下の文字を入力できます。

| 文字タイプ   | 詳細                                                       |
|---------|----------------------------------------------------------|
| 数字      | 0123456789                                               |
| アルファベット | ABCDEFGHIJKLMNOPQRSTUVWXYZ<br>abcdefghijklmnopqrstuvwxyz |
| 記号      | !"#\$%&'()*+,/:;<=>?@[\]^_<br>`{ }~                      |

画質メニュー

[画質] メニューでは、現在投写している入力ソースの映像の画質を調整 できます。現在投写している入力ソースによって設定できる項目が異な ります。

| 画質          |                                       |             |
|-------------|---------------------------------------|-------------|
| 映像          | <ul><li>フラーモード</li><li>明るさ</li></ul>  | タイナミック<br>0 |
| 設定          | <ul><li>コントラスト</li><li>色の濃さ</li></ul> |             |
| 拡張設定        | (色合い<br>シャープネス<br>                    | 0           |
| ネットワーク      | 「ホワイトハランス<br>「アドバンスト」                 |             |
| <b> </b> 青報 | タイナミックコントラスト<br>(初期化                  |             |
| 初期化         |                                       |             |
|             |                                       |             |

設定を変更するには、変更したい入力ソースの映像が投写されていることを確認してください。

| 設定       | 選択肢              | 説明                                  |
|----------|------------------|-------------------------------------|
| カラーモード   | カラーモードの一<br>覧を参照 | 映像の種類や使用環境に応じて、適切<br>なカラーモードを選択します。 |
| 明るさ      | レベル調整            | 映像全体を明るくしたり、暗くしたり<br>します。           |
| コントラスト   | レベル調整            | 映像のコントラストを調整します。                    |
| 色の濃さ     | レベル調整            | 映像の色の濃さを調整します。                      |
| 色合い      | レベル調整            | 映像の色合いを調整します。                       |
| シャープネス   | レベル調整            | 映像のシャープ感を調整します。                     |
| ホワイトバランス |                  | 映像全体の色合いを調整します。                     |

| 設定           | 選択肢            | 説明                                                                                                    |
|--------------|----------------|----------------------------------------------------------------------------------------------------|
|              | 色温度            | 選択したカラーモードに応じて色温<br>度を設定します。値を高くすると青<br>みがかった映像になり、値を低くする<br>と赤みがかった映像になります。<br>[カラーフィルター]が[ウォームホ<br>ワイト]または[クールホワイト]以<br>外のとき表示されます。<br>● [設定] > [コンテンツ再生] ><br>[エフェクト] > [カラーフィルター] |
|              | カスタム           | オフセット、ゲインをR (赤)、G (緑)、<br>B(青)の成分ごとに調整します。                                                                                                    |
| アドバンスト       | ガンマ            | ガンマグラフを見ながら補正値を選<br>んで映像の発色を調整します。                                                                                                    |
| ダイナミックコントラスト | オフ<br>標準<br>高速 | 映像の明るさに合わせて投写時の光<br>量を調整します。<br>[カラーモード] を [ダイナミック]<br>に設定しているときに調整できます。<br>この項目は、[マルチプロジェクショ<br>ン] を [オン] に設定しているときは<br>設定できません。<br>● [拡張設定] > [マルチプロジェ<br>クション] > [マルチプロジェクショ<br>ン] |
| 初期化          | —              | 選択されているカラーモードの[画<br>質] メニューで調整したすべての値を<br>初期値に戻します。                                                                                                    |

# 画質メニュー

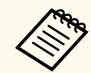

〔明るさ〕の設定は光源の明るさには影響しません。光源の明るさを変更するには、[明るさ設定]を設定します。

 ・

 ・
 ・
 ・
 ・
 ・
 ・
 ・
 ・
 ・
 ・
 ・
 ・
 ・
 ・
 ・
 ・
 ・
 ・
 ・
 ・
 ・
 ・
 ・
 ・
 ・
 ・
 ・
 ・
 ・
 ・
 ・
 ・
 ・
 ・
 ・
 ・
 ・
 ・
 ・
 ・
 ・
 ・
 ・
 ・
 ・
 ・
 ・
 ・
 ・
 ・
 ・
 ・
 ・
 ・
 ・
 ・
 ・
 ・
 ・
 ・
 ・
 ・
 ・
 ・
 ・
 ・
 ・
 ・
 ・
 ・
 ・
 ・
 ・
 ・
 ・
 ・
 ・
 ・
 ・
 ・
 ・
 ・
 ・
 ・
 ・
 ・<

#### ▶ 関連項目

• 「カラーモードの種類」 p.53

映像メニュー

本機は入力信号方式を自動的に検出し、映像設定を最適化します。詳細 な設定が必要なときは、[映像]メニューで設定します。現在投写してい る入力ソースによって設定できる項目が異なります。

| 画質     |                            | 🛛 戻る 🕘 🖉 | ) |
|--------|----------------------------|----------|---|
| 映像     | (アスペクト<br>(アドバンスト<br>(末二倍支 | オート      |   |
| 設定     | 初期化                        |          |   |
| 拡張設定   | )                          |          |   |
| ネットワーク | ]                          |          |   |
| 情報     |                            |          |   |
| 初期化    |                            |          |   |
|        |                            |          |   |

設定を変更するには、変更したい入力ソースの映像が投写されていることを確認してください。

| 設定     | 選択肢               | 説明                                                                 |
|--------|-------------------|--------------------------------------------------------------------|
| アスペクト  | アスペクト比の一<br>覧を参照  | 映像のアスペクト比(縦横比)を設定<br>します。                                          |
| アドバンスト | ビデオレンジ            | HDMI端子に接続された機器の設定に<br>合わせて、本機のビデオレベルを設定<br>します。                    |
| 表示倍率   | 映像の切り出しに<br>関する設定 | 本機を複数台使用してひとつの映像<br>を投写するときに、それぞれのプロジ<br>ェクターで表示する映像の範囲を調<br>整します。 |
| 初期化    | _                 | [映像] メニューで調整したすべての<br>値を初期値に戻します。                                  |

#### ▶ 関連項目

• 「アスペクトモードの種類」 p.51

# 設定メニュー

| 画質     |                               |             |
|--------|-------------------------------|-------------|
| 映像     | 台形補止<br>音量<br>Bluetooth       | 8733<br>0   |
| 設定     |                               | +7          |
| 拡張設定   | リモゴノ受元部<br>ユーザーボタン<br>ニュトパターン | スラ<br>光源モード |
| ネットワーク | コンテンツ再生                       |             |
| 情報     |                               |             |
| 初期化    |                               |             |
|        |                               |             |

[設定] メニューでは、プロジェクターの各種設定ができます。

| 設定        | 選択肢                | 説明                                                                                   |
|-----------|--------------------|--------------------------------------------------------------------------------------|
| 台形補正      |                    | 投写画面のゆがみを補正します。                                                                      |
|           | タテヨコ台形補正           | 縦方向、横方向のゆがみを補正しま<br>す。                                                               |
|           | Quick Corner       | 投写画面のコーナーの形状を個別に<br>補正します。                                                           |
| 音量        | レベル調整              | 外部スピーカーの音量を調整します。<br>設定した内容は入力ソースごとに保<br>持されます。<br>入力ソースが [スポットライト] の場<br>合は設定できません。 |
| Bluetooth |                    | Bluetoothに関する設定をします。                                                                 |
|           | Bluetooth機器検<br>索  | 接続可能なBluetoothオーディオ機器<br>を検索します。                                                     |
|           | Bluetoothオーデ<br>ィオ | Bluetoothオーディオ機器に音声を出<br>力するときは、オンに設定します。                                            |

| 設定      | 選択肢      | 説明                                                                                                    |
|---------|----------|----------------------------------------------------------------------------------------------------|
|         | 接続機器     | 接続中のBluetooth機器の情報を表示<br>します。                                                                                                    |
| 明るさ設定   |          | 光源の明るさを選択します。                                                                                                    |
|         | 光源モード    | <ul> <li>光源の明るさを設定します。</li> <li>マルチプロジェクション]を「オン]に設定しているときは設定できません。</li> <li>「拡張設定]&gt;「マルチプロジェクション]</li> <li>[ノーマル]:明るさを落としたくないときに選択します。</li> <li>[静音]:ファンの音が気になるときに選択します。明るさレベルは約50%になります。</li> <li>[ロング]:光源の寿命を延ばしたいときに選択します。明るさレベルは約50%になります。</li> <li>[カスタム]:明るさレベルを設定します。</li> </ul> |
|         | 明るさレベル   | [カスタム]を選択したときに、明る<br>さを設定します。<br>[光源モード] で [カスタム] を選択<br>したときのみ設定可能です。                                                                                                    |
| リモコン受光部 | オン<br>オフ | [オフ] に設定すると、リモコンから<br>の操作ができなくなります。                                                                                                    |

# 設定メニュー

| 設定      | 選択肢                                                            | 説明                                                                                                    |
|---------|----------------------------------------------------------------|----------------------------------------------------------------------------------------------------|
| ユーザーボタン | 光源モード<br>マルチプロジェク<br>ション<br>情報<br>QRコード表示<br>メッセージ表示<br>明るさレベル | リモコンの【User】ボタンに割り当て<br>るメニュー項目を設定します。ボタ<br>ンを押すと、割り当てたメニュー項目<br>がワンタッチで表示されます。                                                                                                    |
| テストパターン |                                                                | 機器を接続せずに映像のピントやズ<br>ーム、映像のゆがみを調整できるよう<br>に、テストパターンを表示します。<br>(【Esc】ボタンを押すと、パターン表<br>示を終了します。)                                                                                                    |
| コンテンツ再生 |                                                                | 映像に装飾を追加したり、プレイリス<br>トを再生したりします。                                                                                                    |
|         | エフェクト                                                          | 映像に色や形の装飾を追加します。<br>以下の場合は設定できません。<br>・ [エッジブレンディング] が [オ<br>ン] のとき<br>● [拡張設定] > [マルチプロジ<br>ェクション] > [エッジブレンディ<br>ング] > [エッジブレンディング]<br>・ 入力ソースがSDプレーヤーで、書き<br>込み不可のエラーとなっていると<br>き<br>・ 入力ソースがSDプレーヤーで、プレ<br>イリストを再生していないとき |
|         | SDビューアー                                                        | SDカードに保存されているプレイリ<br>ストを再生します。                                                                                                    |

| 設定  | 選択肢 | 説明                                                     |
|-----|-----|--------------------------------------------------------|
| 初期化 | _   | [設定] メニューで調整した、以下を<br>除くすべての値を初期値に戻します。<br>・ [ユーザーボタン] |

| 画質     |   |                                                                              |
|--------|---|------------------------------------------------------------------------------|
| 映像     |   | 衣示設定                                                                         |
| 設定     |   | し、設置モート クロクト うしの うしの うしの うしの うしの うしの うしん うしん うしん うしん ひんしん うしん ひんしん しんしん しんしん |
| 拡張設定   | 0 | 1号機モート<br>DC Out (2.0A)/GPI In設定                                             |
| ネットワーク |   | マルフラロフェラフョラ<br>スケジュール設定画面へ                                                   |
| 情報     |   | 初期化                                                                          |
| 初期化    |   |                                                                              |
|        |   |                                                                              |

| 設定   | 選択肢              | 説明                                                                                                    |
|------|------------------|----------------------------------------------------------------------------------------------------|
| 表示設定 |                  | 表示に関する設定をします。                                                                                                    |
|      | メッセージ表示          | [オン] にすると、入力ソース名、プ<br>ロジェクターID、映像信号が入力され<br>ていないときのメッセージや高温警<br>告などのメッセージが投写画面に表<br>示されます。メッセージを表示させ<br>たくないときは [オフ] を選択しま<br>す。 |
|      | 背景表示             | 映像信号が入力されていないときに<br>投写する画像を選択します。                                                                                                |
|      | スタートアップス<br>クリーン | [オン] にすると、投写開始時にロゴ<br>を表示します。                                                                                                    |
|      | スタンバイ確認          | [オフ] に設定すると、電源ボタンを<br>押したときに、シャットダウン確認画<br>面を表示せずに本機の電源を切りま<br>す。                                                                |

| 設定     | 選択肢                              | 説明                                                                                                    |
|--------|----------------------------------|----------------------------------------------------------------------------------------------------|
|        | ユニフォーミティー                        | <ul> <li>[オン] に設定すると画面全体の色味<br/>のバランスを調整できます。</li> <li>[画質] メニューの [カラーモード]<br/>を [ダイナミック] に設定していると<br/>きは設定できません。</li> <li>[調整レベル]:レベルを設定しま<br/>す。</li> <li>[調整開始]:色味を調整するエリ<br/>アを選択し、赤、緑、青ごとの色味<br/>を調整します。</li> </ul> |
| ユーザーロゴ | _                                | 本機の識別やセキュリティー向上の<br>ために、本機で表示するユーザーロゴ<br>を登録します。                                                                                                    |
| 設置モード  | フロント<br>フロント・天吊り<br>リア<br>リア・天吊り | 映像が正しい方向で投写されるよう<br>に、スクリーンに対する本機の設置方<br>法を選択します。                                                                                                    |
| 動作設定   |                                  | 本機の動作に関する設定をします。                                                                                                    |
|        | ダイレクトパワー<br>オン                   | [オン] に設定すると、電源プラグを<br>差し込むだけで本機の電源が入りま<br>す。                                                                                                    |
|        | 高地モード                            | 標高約1500m以上の場所で本機を使<br>えるように動作を制御します。                                                                                                    |
|        | オートパワーオン                         | オートパワーオンに使用する入力ソ<br>ースを選択します。本機がスタンバ<br>イ状態のときに、選択した入力ソース<br>からの映像信号を検出すると、自動的<br>に本機の電源が入ります。                                                                                                    |

#### [拡張設定]メニューでは、プロジェクターの詳細な設定ができます。

| 設定 | 選択肢                                                                                          | 説明                                                                                                    |                          | 設定                        | 選択肢   | 説明                                                                                              |
|----|----------------------------------------------------------------------------------------------|----------------------------------------------------------------------------------------------------|--------------------------|---------------------------|-------|-------------------------------------------------------------------------------------------------|
|    | インジケーター表<br>示                                                                                | [オフ] に設定すると、本機のインジ<br>ケーターを消灯します。[オフ] の場<br>合でも、異常時/警告時/スタンバイ時/                                                                                                    |                          | 待機モード                     |       | [DC Out/GPI In] を [投写時オン/オフ]<br>に設定しているときのみ設定できま<br>す。                                          |
|    | 起動時入力設定                                                                                      | 本機を起動したときに投写する入力<br>ソースを選択します。                                                                                                    |                          |                           | 待機モード | スタンバイ状態のときにネットワー<br>ク経由で本機を監視・制御するとき<br>は、[通信オン] に設定します。                                        |
|    | HDMI EQ 設定                                                                                   | HDMI入力端子に接続している映像機<br>器に応じてHDMI受信レベルを変更し<br>ます。映像にノイズが入ったり、映ら<br>ないときは、設定を変更してくださ<br>い。<br>スティック型端末を接続して映らな<br>いときは、設定を[1] に変更してく<br>ださい。<br>一括設定機能を使ってすべてのメニ<br>ュー設定をコピーするときは、[一括 |                          |                           |       | 本機を無線LAN経由で監視・制御する<br>ときは、[接続モード]を[マニュア<br>ルモード]に設定してください。                                      |
|    |                                                                                              |                                                                                                    | <br>DC Out (2.0A<br>In設定 |                           |       | <ul> <li>☞ [ネットワーク] &gt; [ネットワー</li> <li>ク設定画面へ] &gt; [無線LAN] &gt; [接</li> <li>続モード]</li> </ul> |
|    |                                                                                              |                                                                                                    |                          |                           | 通信ポート | [待機モード]で[通信オン]を選択<br>したときに、使用するポートを[有線                                                          |
|    | ) FN2XF                                                                                      |                                                                                                    |                          |                           |       | に設定します。                                                                                         |
|    | 設定範囲」を[すべて]に設定しま<br>す。以下の設定をコピーしたくない<br>ときは[一部]を選択します。<br>・ [パスワードプロテクト]設定<br>・ [ネットワーク]メニュー | 設定範囲]を[すべて]に設定しま<br>す。以下の設定をコピーしたくない<br>ときは[一部]を選択します。<br>・ [パスワードプロテクト]設定                                                                                                    |                          | DC Out (2.0A)/GPI<br>In設定 |       | DC Out (2.0A) / GPI In端子に接続して<br>いる外部センサーなどの機器からの<br>入力信号に応じて実行する動作を選<br>択します。                  |
|    |                                                                                              | ・ [ネットワーク] メニュー                                                                                                    |                          |                           |       | •                                                                                               |
|    | 日付&時刻                                                                                        | <ul> <li>本機の日付と時刻を設定します。</li> <li>〔夏時間設定〕:〔夏時間〕を〔オン〕にすると、夏時間が有効になります。</li> <li>〔インターネット時刻〕:〔オン〕に</li> </ul>                                                                        |                          |                           |       |                                                                                                 |
|    | すると 一から                                                                                      | すると、インターネット時刻サーバ<br>ーから時刻を自動的に更新します。                                                                                                    |                          |                           |       |                                                                                                 |

|               | D.0.72                                                                                                    |                 | 送叭瓜                | 高元 9月                                                                                                    |
|---------------|----------------------------------------------------------------------------------------------------|-----------------|--------------------|----------------------------------------------------------------------------------------------------|
| DC Out/GPI In | [GPI-1設定] および [GPI-2設定] を有<br>効または無効にします。GPI設定を有<br>効にするには [常時オン/オン] に設<br>定します。<br>また、本機が映像を投写していないと<br>きでも外部センサー機器を動作させ<br>ておいたり、メディアストリーミング<br>端末に給電を続けたりするときも、<br>[常時オン/オン] に設定します。メデ<br>ィアストリーミング端末の起動を早 |                 | GPI-1設定<br>GPI-2設定 | [Low -> High] / [High -> Low] : セン<br>サーの信号が一定電圧以上または以<br>下になったときに実行する動作を設<br>定します。センサーの信号が一定電<br>圧以上になったときに実行する動作<br>を選択したいときは、[Low -> High]<br>を選択します。センサーの信号が一<br>定電圧以下になったときに実行する<br>動作を選択したいときは、[High -><br>Low] を選択します。 |
|               | め、ファームウェアの目動更新を可能<br>にします。                                                                                                    |                 |                    | <ul> <li>「お気に入りプレイリスト]:「プレ<br/>イリスト再生]を選択したときに再<br/>生するプレイリストを設定します。</li> <li>「入力ソース]:[ソース切り替え]<br/>を選択したときに切り替えるソー<br/>スを設定します。</li> </ul>                                                                                   |
|               |                                                                                                    |                 |                    | <ul> <li>         ・ [組み合わせ]:GPI-1およびGPI-2信<br/>号の組み合わせを設定します。     </li> <li>         ・ [High保持] / [Low保持]:選択し<br/>た動作を実行するまでにHighまた<br/>はLow信号が保持される時間を設<br/>定します。     </li> </ul>                                            |
|               |                                                                                                    |                 | GPI情報              | GPI-1およびGPI-2の現在の値を表示し<br>ます。                                                                                                    |
|               |                                                                                                    | マルチプロジェ・<br>ション | ク<br>ク             | 本機を2台以上並べて使用するときの<br>設定をします。                                                                                                    |

| 設定 | 選択肢                                               | 説明                                                                        |  | 設定              | 選択肢                     | 説明                                                                                              |
|----|---------------------------------------------------|---------------------------------------------------------------------------|--|-----------------|-------------------------|-------------------------------------------------------------------------------------------------|
|    | マルチプロジェク 複数台並べて色合し<br>ション に、[オン] に設定<br>設定すると、左右の | 複数台並べて色合いを合わせる場合<br>に、[オン] に設定します。[オン] に<br>設定すると、左右の画面の色ムラを防             |  | スケジュール設定<br>画面へ | スケジュール設定<br>画面へ移動       | プロジェクターにイベントスケジュ<br>ールを登録して、設定した日時に選択<br>したイベントを自動的に実行します。                                      |
|    |                                                   | ぐため、以下の項目か自動的に設定されます。<br>● 「画質] > 「ダイナミックコント                              |  | 言語              | 言語設定                    | メニュー、メッセージに表示する言語<br>を選択します。                                                                    |
|    |                                                   | ラスト] > [オフ]<br>● [設定] > [明るさ設定] > [光<br>源モード] > [カスタム]                    |  | 初期化             | _                       | [拡張設定] メニューで調整した、以下を除くすべての値を初期値に戻します。                                                           |
|    | プロジェクターID                                         | 複数のプロジェクターをリモコンか<br>ら操作するときに使う本機のIDを設<br>定します。                            |  |                 |                         | <ul> <li>【ユニノオーミティー】</li> <li>【ユーザーロゴ】</li> <li>【設置モード】</li> </ul>                              |
|    | カラーモード                                            | 映像の種類や使用環境に応じて、適切<br>なカラーモードを選択します。すべ<br>てのプロジェクターで同じカラーモ<br>ードを選択してください。 |  |                 |                         | <ul> <li>・ [高地モード]</li> <li>・ [HDMI EQ 設定]</li> <li>・ [日付&amp;時刻]</li> <li>・ [待機モード]</li> </ul> |
|    | ユニフォーミティ<br>ー                                     | 画面全体の色味のバランスを調整し<br>ます。                                                   |  |                 |                         | <ul> <li>「通信ポート」</li> <li>「DC Out (2 00)(CDUp 記字)</li> </ul>                                    |
|    | エッジブレンディ<br>ング                                    | 映像のつなぎ目を補正します。                                                            |  |                 |                         | <ul> <li>[DC Out (2.0A)/GPT In設定]</li> <li>[マルチプロジェクション]</li> <li>[プロジェクション]</li> </ul>         |
|    | 表示倍率                                              | 本機を複数台使用してひとつの映像<br>を投写するときに、それぞれのプロジ<br>ェクターで表示する映像の範囲を調<br>整します。        |  |                 |                         | <ul> <li>[ノロシェクターID]</li> <li>[カラーモード]</li> <li>[カラーマッチング]</li> <li>[スケジュール設定]</li> </ul>       |
|    | 明るさ設定                                             | 光源の明るさを選択します。                                                             |  |                 |                         | • [言語]                                                                                          |
|    | カラーマッチング                                          | 各映像の色合いや明るさの差を補正<br>します。                                                  |  | [//スワ-          | -ドプロテクト]で               | [ユーザーロゴ保護] を [オン] にす                                                                            |
|    | 初期化                                               | [マルチプロジェクション] メニュー<br>の調整値を初期値に戻します。                                      |  | ◇ジ ると、ユ<br>ザーロゴ | ーザーロゴに関する<br>`保護]を[オフ]に | 設定は変更できません。事前に[ユー<br>[設定します。                                                                    |

### ▶ 関連項目

• 「パスワードプロテクトの種類を設定する」 p.79

[ネットワーク] メニューでは、ネットワーク情報の表示、ネットワーク 経由で本機を使うための設定ができます。

[パスワードプロテクト]で[ネットワーク保護]を[オン]にすると、 ネットワーク設定は変更できません。事前に[ネットワーク保護]を[オ フ]に設定します。

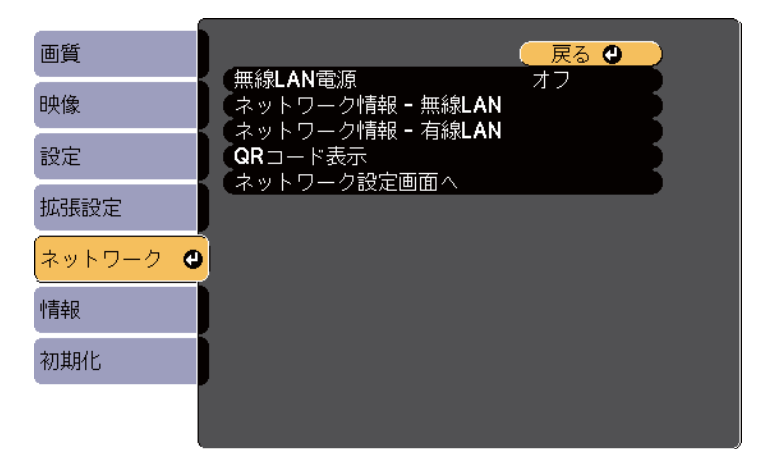

[Web制御パスワード]が設定されていないときは、ネットワークの設定を保存する際にパスワードの設定を求められます。画面の 指示に従ってパスワードを設定してください。

| 設定      | 選択肢      | 説明                                                                                                    |
|---------|----------|----------------------------------------------------------------------------------------------------|
| 無線LAN電源 | オン<br>オフ | 無線LAN接続を設定します。<br>無線LAN経由で映像を投写するには<br>[オン]を選択します。無線LANで接続<br>しないときは、第三者の不正アクセス<br>を防ぐためにオフに設定してくださ<br>い。 |

| 設定                    | 選択肢               | 説明                                                                    |  |  |
|-----------------------|-------------------|-----------------------------------------------------------------------|--|--|
| ネットワーク情報<br>- 無線LAN情報 | 無線LAN情報           | 無線LANのステータス、詳細情報を表<br>示します。<br>[無線LAN電源]を[オン]に設定して<br>いるときのみ有効です。     |  |  |
| ネットワーク情報<br>- 有線LAN   | 有線LAN情報           | 有線LANのステータス、詳細情報を表<br>示します。                                           |  |  |
| QRコード表示               | _                 | Epson iProjectionを使って、iOSまたは<br>Android機器を接続するときに読み取<br>るQRコードを表示します。 |  |  |
| ネットワーク設定<br>画面へ       | ネットワーク設定<br>画面へ移動 | ネットワークの詳細設定をします。                                                      |  |  |

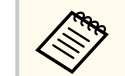

コンピューターのWebブラウザーを使って、ネットワークに接続されたプロジェクターのメニュー設定や制御を離れた場所から操作 できます。

#### ▶ 関連項目

- 「ネットワークメニュー 基本設定メニュー」 p.135
- 「ネットワーク設定 無線LANメニュー」 p.136
- 「ネットワーク設定 有線LANメニュー」 p.140
- 「ネットワークメニュー 通知メニュー」 p.141
- 「ネットワークメニュー その他メニュー」 p.142
- 「ネットワークメニュー 初期化メニュー」 p.143
- 「パスワードプロテクトの種類を設定する」 p.79

ネットワークメニュー-基本設定メニュー

[基本設定]メニューでは、ネットワークの基本設定ができます。

### ● [ネットワーク] > [ネットワーク設定画面へ] > [基本設定]

| 基本設定  |                                                                        |
|-------|------------------------------------------------------------------------|
| 無線LAN | <ul> <li>プロジェクター名</li> <li>PJLinkパスワード</li> <li>PJLinkパスワード</li> </ul> |
| 有線LAN | WeD 前個バスワード<br>モデレーターパスワード<br>プロ・ジュタシューロード                             |
| 通知    | ノロジェクターキーワート オフ<br>キーワード通知 オフ                                          |
| その他   | LANIfi fitte スポープキストとU                                                 |
| 初期化   |                                                                        |
| 設定完了  |                                                                        |
|       |                                                                        |

| 設定             | 選択肢                                                     | 説明                                                                                                    |
|----------------|---------------------------------------------------------|----------------------------------------------------------------------------------------------------|
| プロジェクター名       | 16文字以内の半<br>角英数字<br>("*+,/:;<=>?<br>[\]` スペースは<br>使用不可) | ネットワーク上で本機を識別するた<br>めの名前を入力します。                                                                       |
| PJLinkパスワード    | 32文字以内の半<br>角英数字                                        | PJLink対応アプリケーションを使って<br>本機を制御するときの認証用パスワ<br>ードを設定します。                                                 |
| Web制御パスワー<br>ド | 8文字以内の半角<br>英数字<br>(*:スペースは使<br>用不可)                    | Web制御で本機の設定や制御をする<br>ときの認証用パスワードを設定しま<br>す。(ユーザー名は <b>EPSONWEB</b> です。<br>デフォルトのパスワードは設定され<br>ていません。) |

| 設定               | 選択肢                    | 説明                                                                                                    |
|------------------|------------------------|----------------------------------------------------------------------------------------------------|
| モデレーターパス<br>ワード  | 4桁の数字                  | Epson iProjectionを使って、モデレータ<br>ーとして本機に接続するときの認証<br>用パスワードを入力します。(デフォ<br>ルトのパスワードは設定されていま<br>せん。)                                                           |
| プロジェクターキ<br>ーワード | オン<br>オフ               | [オン] にすると、他のユーザーが誤<br>って映像を投写しないように、セキュ<br>リティーパスワードを有効にできま<br>す。コンピューターやモバイルデバ<br>イスの映像を投写するときは、投写画<br>面に表示されるキーワードをEpson<br>iProjectionで入力する必要がありま<br>す。 |
| キーワード通知          | オン<br>オフ               | [オン] にすると、Epson iProjectionで<br>プロジェクターに接続したときに、投<br>写画面にプロジェクターキーワード<br>を表示します。<br>[プロジェクターキーワード] が [オ<br>ン] のときに設定できます。                                  |
| LAN情報表示          | テキストとQRコ<br>ード<br>テキスト | 本機のネットワーク情報の表示形式<br>を設定します。<br>QRコードを表示させると、Epson<br>iProjectionでQRコードを読み取るだけ<br>で本機とモバイルデバイスをネット<br>ワーク接続できます。初期値は[テキ<br>ストとQRコード]です。                     |

ネットワーク設定 - 無線LANメニュー

[無線LAN] メニューでは、無線LANの設定ができます。

### ☞ [ネットワーク] > [ネットワーク設定画面へ] > [無線LAN]

| 基本設定  |                            | 🦳 戻る 🕘  |
|-------|----------------------------|---------|
| 無線LAN | (接続モード<br>(アクセスポイント検索)     | かんたんモード |
| 有線LAN | SSID<br>セキュリティー            | なし      |
| 通知    | NAフレース<br>EAP設定            |         |
| その他   | IP設定<br>SSID表示<br>IPフドレフまニ | オフ      |
| 初期化   | IPv6設定                     |         |
| 設定完了  |                            |         |
|       |                            |         |

| 設定    | 選択肢      | 説明                                                                                                    |
|-------|----------|----------------------------------------------------------------------------------------------------|
| 接続モード |          | 接続モードを選択します。                                                                                                    |
|       | かんたんモード  | スマートフォンやタブレット端末、コ<br>ンピューターとワイヤレスに直接接<br>続できます。<br>かんたんモードで接続すると、本機が<br>簡易アクセスポイントになります。<br>(プロジェクターに接続するコンピュ<br>ーターやタブレット端末の数は、6台<br>以下を目安としてください。目安を<br>超えると投写映像の更新が遅くなる<br>ことがあります。) |
|       | マニュアルモード | 無線LANアクセスポイント経由でスマ<br>ートフォンやタブレット端末、コンピ<br>ューターと接続できます。                                                                                                    |

| 設定             | 選択肢              | 説明                                                                                                    |
|----------------|------------------|----------------------------------------------------------------------------------------------------|
| アクセスポイント<br>検索 | 検索画面へ移動          | マニュアルモードで接続するときに、<br>周囲の無線LANアクセスポイントを検<br>索します。アクセスポイントの設定<br>によっては、一覧に表示されないアク<br>セスポイントがあります。                                    |
| SSID           | 32文字以内の半<br>角英数字 | 本機のSSID(ネットワーク名)を設定<br>します。本機が接続する無線LANシス<br>テムでSSIDが定められているときは、<br>そのSSIDを設定します。                                                   |
| セキュリティー        |                  | 無線LANの設定に合わせてセキュリテ<br>ィーの種類を選択します。<br>セキュリティーの設定については、ネ<br>ットワーク管理者の指示に従ってく<br>ださい。                                                 |
|                | なし               | セキュリティーを設定しません。                                                                                                    |
|                | WPA2-PSK         | WPA2パーソナルモードで接続しま<br>す。WPA2によるセキュリティーを使<br>って通信します。暗号化にはAES方式<br>を使用します。コンピューターから<br>プロジェクターに接続するときは、パ<br>スフレーズに設定した値を入力して<br>ください。 |
|                | WPA3-PSK         | WPA3パーソナルモードで接続しま<br>す。WPA3によるセキュリティーを使<br>って通信します。暗号化にはAES方式<br>を使用します。コンピューターから<br>プロジェクターに接続するときは、パ<br>スフレーズに設定した値を入力して<br>ください。 |

| 設定     | 選択肢                                                               | 説明                                                                                                    | 設定 | ì |
|--------|-------------------------------------------------------------------|----------------------------------------------------------------------------------------------------|----|---|
|        | WPA2/WPA3-PSK                                                     | WPA2/WPA3パーソナルモードで接続<br>します。暗号化方式はアクセスポイ<br>ントの設定に応じて自動的に選択さ<br>れます。アクセスポイントと共通の<br>パスフレーズを設定します。                                                                                                    |    | E |
|        | WPA3-EAP                                                          | WPA3エンタープライズモードで接続<br>します。暗号化方式はアクセスポイ<br>ントの設定に応じて自動的に選択さ<br>れます。                                                                                                    |    |   |
|        | WPA2/WPA3-EAP                                                     | WPA2/WPA3エンタープライズモード<br>で接続します。暗号化方式はアクセ<br>スポイントの設定に応じて自動的に<br>選択されます。                                                                                                    |    |   |
| パスフレーズ | 8~32文字のパス<br>フレーズ<br>(Webブラウザー<br>から入力する場<br>合:8~63文字の<br>パスフレーズ) | セキュリティーの設定で[WPA2-PSK]、<br>[WPA3-PSK]、または [WPA2/WPA3-<br>PSK] を選択したときは、ネットワー<br>クに接続するためのパスフレーズを<br>入力します。<br>パスフレーズを入力し、【Enter】ボタ<br>ンを押すと、値が設定されます。設定<br>された値はアスタリスク(*)で表示<br>されます。<br>セキュリティー強化のため、パスフレ<br>ーズは定期的に変更することをお勧<br>めします。ネットワーク設定を初期<br>化すると、パスフレーズは初期値に戻<br>ります。 |    |   |
| EAP設定  |                                                                   | [WPA3-EAP]および[WPA2/WPA3-<br>EAP]セキュリティーのEAPを設定しま<br>す。                                                                                                    |    |   |

| 選択肢   | 説明                                                                                                    |
|-------|----------------------------------------------------------------------------------------------------|
| EAP種類 | <ul> <li>認証用プロトコルを選択します。</li> <li>[PEAP]: Windows Serverで広く使われている認証プロトコルです。</li> <li>[PEAP-TLS]: Windows Serverで使われている認証プロトコルです。クライアント証明書を使用する場合に選択します。</li> <li>[EAP-TLS]: 一般的に広く使われている、クライアント証明書を使用する認証プロトコルです。</li> </ul>                                     |
| ユーザー名 | 半角英数字63文字以内で入力します。<br>半角英数字63文字以内で入力します。<br>プロジェクターのメニューで入力で<br>きる文字数は最大32文字です。33文<br>字以上の入力をするときは、Webブラ<br>ウザーを使って入力します。ドメイ<br>ン名を含めて入力する必要があると<br>きは、ユーザー名の前にバックスラッ<br>シュで区切ってドメイン名を追加し<br>ます(ドメイン名、ユーザー名)。<br>クライアント証明書をインポートし<br>たときは、証明書の発行先が自動で設<br>定されます。 |

| 設定      | 選択肢               | 説明                                                                                                    |        | 設定         | 選択肢                                          | 説明                                                                                                    |
|---------|-------------------|----------------------------------------------------------------------------------------------------|--------|------------|----------------------------------------------|----------------------------------------------------------------------------------------------------|
|         | パスワード             | [EAP種類] が [PEAP]、または [EAP-<br>FAST] に設定されているときに、認証<br>用パスワードを半角英数字63文字以<br>内で入力します。プロジェクターの<br>メニューで入力できる文字数は最大<br>32文字です。33文字以上の入力をす<br>るときは、Webブラウザーを使って入<br>力します。パスワードを入力し、[設<br>定] を選択すると、パスワードはアス<br>タリスク (*) で表示されます。 |        | IP設定       | DHCP<br>IPアドレス<br>サブネットマスク<br>ゲートウェイアド<br>レス | [DHCP] を使用できるネットワークの<br>場合は、[オン] にします。DHCPを使<br>用できないネットワークの場合は、<br>[オフ] にして、プロジェクターの [IP<br>アドレス]、[サブネットマスク]、[ゲ<br>ートウェイアドレス] を入力します。<br>0~255の数字を入力します。<br>0.0.0、127.x.x、192.0.2.x、224.0.0.0<br>~255.255.255.255のアドレスはIPアド<br>レスに使用できません(xは0~255の<br>数値)。255.255.255.255、0.0.0.0~ |
|         | クライアント証明書         | [EAP種類] か [PEAP-ILS]、または<br>[EAP-TLS] に設定されているときに、<br>クライアント証明書をインポートし<br>ます。                                                                                                    |        |            |                                              | 254.255.255.255のアドレスはサブネッ<br>トマスクに使用できません。0.0.0、<br>127.x.x、224.0.0.0~255.255.255.255の<br>アドレスはゲートウェイアドレスに<br>使用できませ(                                                                                                    |
|         | り<br>一<br>(検証<br> | CA証明書が設定されているとさに、サ<br>ーバー証明書を照合するときは、[オ<br>ン]に設定します。                                                                                                    |        | <br>SSID表示 | <br>オン                                       | LAN待機画面にSSIDを表示するかしな<br>いかを選択します。                                                                                                    |
|         | CA証明書             | CA証明書をインポートします。                                                                                                    |        |            |                                              |                                                                                                    |
|         | 認証サーバー名           | 認証サーバー名を入力します。半角<br>英数字で32文字まで入力できます。                                                                                                    |        |            | オフ                                           | LAN将機画面にIPプトレスを表示する<br>かしないかを選択します。                                                                                                    |
| チャンネル設定 | <br>チャンネル選択       | かんたんモードの無線通信で使用す<br>る周波数の帯域(チャンネル)を選択<br>します。                                                                                                    | IPv6設定 |            |                                              | IPv6を使用してプロジェクターをネッ<br>トワークに接続するときに設定しま<br>す。                                                                                                    |
|         |                   | [ネットワーク] メニューの [無線LAN<br>電源] を [オフ] に設定しているとき<br>は設定できません。                                                                                                    |        |            | ΙΡν6                                         | IPv6を使用してプロジェクターをネッ<br>トワークに接続するときは、[オン]<br>にします。<br>Epson Web ControlおよびPJLinkを使っ<br>たネットワーク経由の監視・制御は<br>IPv6に対応しています。                                                                                                    |

| 設定 | 選択肢           | 説明                                   |
|----|---------------|--------------------------------------|
|    | 自動構成          | [オン]の場合、ルーター広告に従い、<br>アドレスを自動で取得します。 |
|    | 一時アドレスの使<br>用 | [オン]に設定すると、一時IPv6アドレ<br>スを使用します。     |

### ネットワーク設定 - 有線LANメニュー

[有線LAN]メニューでは、有線LANの設定ができます。

● [ネットワーク] > [ネットワーク設定画面へ] > [有線LAN]

| 基本設定    | 戻る ①                               |
|---------|------------------------------------|
| 無線LAN   | (IP設定)<br>(IPアドレス表示 オフ<br>、IPv6設定) |
| 有線LAN G |                                    |
| 通知      |                                    |
| その他     |                                    |
| 初期化     |                                    |
| 設定完了    |                                    |
|         |                                    |

| 設定       | 選択肢                                          | 説明                                                                                                    |
|----------|----------------------------------------------|----------------------------------------------------------------------------------------------------|
| IP設定     | DHCP<br>IPアドレス<br>サブネットマスク<br>ゲートウェイアド<br>レス | <ul> <li>[DHCP]を使用できるネットワークの場合は、[オン]にします。DHCPを使用できないネットワークの場合は、</li> <li>[オフ]にして、プロジェクターの[IPアドレス]、[サブネットマスク]、[ゲートウェイアドレス]を入力します。</li> <li>0~255の数字を入力します。</li> <li>0.0.0、127.x.x、192.0.2.x、224.0.0.0~255.255.255.255のアドレスはIPアドレスに使用できません(xは0~255の数値)。255.255.255.255、0.0.0.0~254.255.255.255のアドレスはサブネットマスクに使用できません。0.0.0、127.x.x、224.0.00~255.255.255.255</li> </ul> |
| IPアドレス表示 | オン<br>オフ                                     | LAN待機画面にIPアドレスを表示する<br>かしないかを選択します。                                                                                                    |
| IPv6設定   |                                              | IPv6を使用してプロジェクターをネッ<br>トワークに接続するときに設定しま<br>す。                                                                                                    |
|          | IPv6                                         | IPv6を使用してプロジェクターをネッ<br>トワークに接続するときは、[オン]<br>にします。<br>Epson Web ControlおよびPJLinkを使っ<br>たネットワーク経由の監視・制御は<br>IPv6に対応しています。                                                                                                    |
|          | 自動構成                                         | [オン]の場合、ルーター広告に従い、<br>アドレスを自動で取得します。                                                                                                    |
|          | 一時アドレスの使<br>用                                | [オン] に設定すると、一時IPv6アドレ<br>スを使用します。                                                                                                    |

ネットワークメニュー

141

### ネットワークメニュー - 通知メニュー

[通知] メニューでは、本機が異常/警告状態になったとき、異常状態を 電子メールで通知するための設定ができます。

● [ネットワーク] > [ネットワーク設定画面へ] > [通知]

| <sup>/</sup> <sup>/</sup> 0. | 0.                         | 0.                                                | Q                                                                               |
|------------------------------|----------------------------|---------------------------------------------------|---------------------------------------------------------------------------------|
|                              | J                          |                                                   | E.                                                                              |
|                              |                            |                                                   | E.                                                                              |
| オフ                           | 0                          | 0                                                 | 5                                                                               |
| 0.                           | 0.<br>0.                   | 0.                                                | Ŏ                                                                               |
| オフ                           | Ω                          | Ω                                                 |                                                                                 |
|                              | 0.<br>オフ<br>0.<br>オフ<br>0. | 0.<br>0<br>オフ<br>0.<br>0.<br>0.<br>0.<br>ガフ<br>0. | 0. 0. 0.<br>0 0. 0.<br>0. 0. 0.<br>0. 0. 0.<br>オフ<br>0. 0. 0.<br>オフ<br>0. 0. 0. |

| 設定       | 選択肢                   | 説明                                                                                                    |
|----------|-----------------------|----------------------------------------------------------------------------------------------------|
| メール通知機能  | オン<br>オフ              | [オン] に設定すると、本機が異常/警<br>告状態になったとき、設定した宛先に<br>異常状態を通知するメールを送信し<br>ます。                                                             |
| SMTPサーバー | IPアドレス                | SMTPサーバーのIPアドレスを入力し<br>ます。0~255の数字を入力します。<br>以下のアドレスは使用できません。<br>127.x.x.x、192.0.2.x、224.0.0.0~<br>255.255.255.255(xは0~255の数字)。 |
| ポート番号    | 1~65535(デフォ<br>ルトは25) | SMTPサーバーのポート番号を選択し<br>ます。                                                                                                    |

| 設定                                 | 選択肢                                                               | 説明                                                                                                    |
|------------------------------------|-------------------------------------------------------------------|----------------------------------------------------------------------------------------------------|
| 差出人                                | 32文字以内の半<br>角英数字                                                  | 送信者のメールアドレスを入力しま<br>す。                                                                                                    |
| 宛先1設定<br>宛先2設定<br>宛先3設定            | Webブラウザーか<br>らは64文字以内<br>の半角英数字<br>("(),:;<>[\]ス<br>ペースは使用不<br>可) | メールアドレスおよびメール通知す<br>る異常/警告の種類を選択します。宛<br>先は3つまで設定できます。                                                                                     |
| SNMP                               | オン<br>オフ                                                          | [オン] に設定すると、SNMPを使用し<br>て本機を監視します。本機を監視す<br>るには、コンピューターにSNMPマネ<br>ージャープログラムがインストール<br>されている必要があります。SNMPに<br>よる管理は、必ずネットワーク管理者<br>が行ってください。 |
| トラップIPアドレ<br>ス1<br>トラップIPアドレ<br>ス2 | IPアドレス                                                            | SNMP通知を受信するIPアドレスを入<br>力します。0~255の数字を入力しま<br>す。<br>以下のアドレスは使用できません。<br>127.x.x.x、224.0.0.0~255.255.255.255<br>(xは0~255の数字)。                |
| コミュニティー名                           | 32文字以内の半<br>角英数字<br>(@以外の記号は<br>使用不可)                             | SNMPコミュニティー名を入力しま<br>す。                                                                                                    |
| PJLink通知                           | オン<br>オフ                                                          | PJLink通知機能の有効/無効を切り替<br>えます。                                                                                                    |

| 設定        | 選択肢    | 説明                                                                                                    |
|-----------|--------|----------------------------------------------------------------------------------------------------|
| 通知先IPアドレス | IPアドレス | PJLink通知機能が有効なとき、プロジ<br>ェクターのステータスを通知するコ<br>ンピューターのIPアドレスを入力しま<br>す。0~255の数字を入力します。<br>以下のアドレスは使用できません。<br>127.x.x.x、224.0.0.0~255.255.255.255<br>(xは0~255の数字)。 |

### ネットワークメニュー - その他メニュー

[その他] メニューでは、ネットワークの詳細な設定ができます。 ● [ネットワーク] > [ネットワーク設定画面へ] > [その他]

| 基本設定  |                                | 戻る 🔮                |   |
|-------|--------------------------------|---------------------|---|
| 無線LAN | (セキュアHTTP<br>Webサーバー証明書        | オフ                  | B |
| 有線LAN | 優先ゲートウェイ<br>Crestron Connected | 有線 <b>LAN</b><br>オフ | R |
| 通知    | メッセージ配信                        | オフ                  | Б |
| その他 🔮 |                                |                     |   |
| 初期化   |                                |                     |   |
| 設定完了  |                                |                     |   |
|       |                                |                     |   |

| 設定                    | 選択肢                        | 説明                                                                                                    |
|-----------------------|----------------------------|----------------------------------------------------------------------------------------------------|
| セキュアHTTP              | オン<br>オフ                   | Web制御でのプロジェクターとコン<br>ピューターの通信を暗号化し、セキュ<br>リティーを強化します。セキュリテ<br>ィーの設定をWeb制御で行う場合は、<br>[オン] に設定することをお勧めしま<br>す。                                    |
| Webサーバー証明<br>書        |                            | セキュアHTTP機能のWebサーバー証<br>明書を本機にインポートします。                                                                                                    |
| 優先ゲートウェイ              | 有線LAN<br>無線LAN             | 優先ゲートウェイを設定できます。                                                                                                    |
| PJLink                | オン<br>オフ                   | PJLink通知機能を使うときは、[オン]<br>に設定します。                                                                                                    |
| Crestron<br>Connected | オン<br>オフ                   | [オン] にすると、Crestron Connected<br>を使用してプロジェクターの監視と<br>制御ができます。<br>Crestron Connectedを有効にすると、<br>Epson Projector Managementのメッセ<br>ージ配信機能が無効になります。 |
| Art-Net               | Art-Net                    | [オン]にすると、Art-Netを使用して<br>本機を監視します。                                                                                                    |
|                       | Net<br>Sub-Net<br>Universe | Net、Sub-Net、Universeを設定します。                                                                                                    |
|                       | 開始チャンネル                    | Art-Netを処理する開始チャンネルを<br>設定します。                                                                                                    |

| 設定      | 選択肢      | 説明                                                                                                    |
|---------|----------|----------------------------------------------------------------------------------------------------|
| メッセージ配信 | オン<br>オフ | [オン] に設定すると、Epson Projector<br>Managementで配信したメッセージが<br>受信できます。詳しくは『Epson<br>Projector Management操作ガイド』を<br>ご確認ください。<br>[Crestron Connected] を [オフ] に設<br>定しているときのみ有効です。 |

#### ▶ 関連項目

・「Crestron Connectedについて」 p.113

### ネットワークメニュー - 初期化メニュー

[初期化] メニューでは、ネットワーク設定をすべて初期化できます。 ● [ネットワーク] > [ネットワーク設定画面へ] > [初期化]

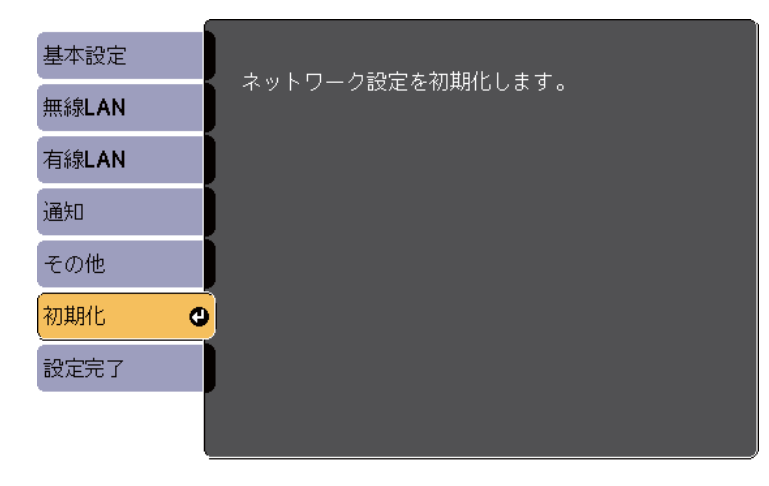

| 設定                   | 選択肢       | 説明                                                                                                    |
|----------------------|-----------|----------------------------------------------------------------------------------------------------|
| ネットワーク設定<br>を初期化します。 | はい<br>いいえ | <ul> <li>説明</li> <li>[はい]を選択すると、ネットワーク<br/>設定をすべて初期化します。</li> <li>注意<br/>初期化を実行すると「ネット<br/>ワーク」メニューで設定した<br/>すべてのパスワードが初期化<br/>され、パスワードの再設定が<br/>必要になります。第三者によ</li> </ul> |
|                      |           | るパスワードの初期化を防ぐ<br>ためには、[パスワードプロテ<br>クト] で [ネットワーク保護]<br>を [オン] に設定してくださ<br>い。                                                                                              |

## 情報メニュー

[情報] メニューでは、本機の情報やバージョンを確認できます。このメ ニューの設定は変更できません。

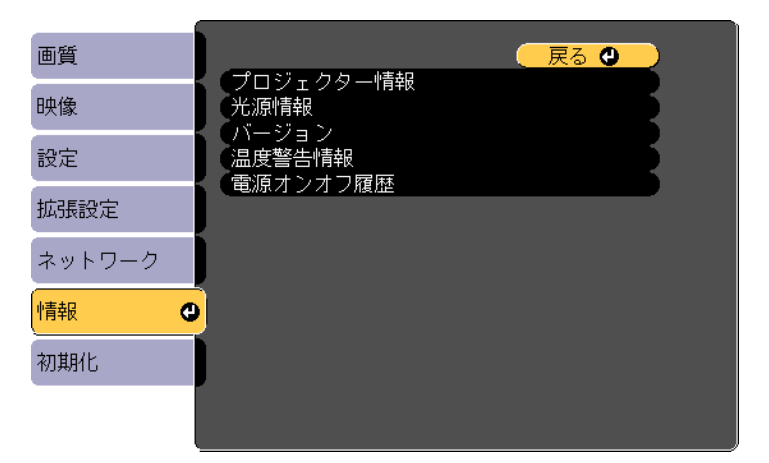

| 情報の項目     | 説明                  |
|-----------|---------------------|
| プロジェクター情報 | プロジェクターの情報を表示します。   |
| 光源情報      | 光源の情報を表示します。        |
| バージョン     | ファームウェアバージョンを表示します。 |
| 温度警告情報    | 高温警告を表示します。         |
| 電源オンオフ履歴  | 電源オン/オフの履歴を表示します。   |

#### ▶ 関連項目

• 「情報メニュー - プロジェクター情報」 p.144

### 情報メニュー - プロジェクター情報

[情報] メニューの [プロジェクター情報] では、本機の状態や投写している映像信号の情報を確認できます。

| 画質     | 【プロジェクター情報】 🦳 戻る 🔮 🔰             |
|--------|----------------------------------|
| 映像     |                                  |
| 設定     |                                  |
| 拡張設定   | へ刀座隊度 0 X 0<br>リフレッシュレート 0.00 Hz |
| ネットワーク |                                  |
| 情報     | ンワアル留ち<br>O Event ID             |
| 初期化    |                                  |
|        |                                  |

現在投写している入力ソースによって設定できる項目が異なりま す。

| 情報の項目     | 説明                                 |
|-----------|------------------------------------|
| 使用時間      | プロジェクターの電源をオンにしてからの使用時<br>間を表示します。 |
| 入力ソース     | 現在の入力ソースを表示します。                    |
| 入力信号      | 現在の入力ソースの入力信号方式を表示します。             |
| 入力解像度     | 現在の入力ソースの解像度を表示します。                |
| リフレッシュレート | 現在の入力ソースのリフレッシュレートを表示し<br>ます。      |
| 同期情報      | サービス技術者が必要とする情報を表示します。             |
| 情報の項目    | 説明                                                                |
|----------|-------------------------------------------------------------------|
| ステータス    | サービス技術者が必要とするプロジェクターの問<br>題に関する情報を表示します。                          |
| シリアル番号   | 本機のシリアル番号を表示します。                                                  |
| Event ID | ネットワーク接続の問題に対応するEvent ID番号<br>を表示します。Event IDコードの一覧を参照して<br>ください。 |

#### ▶ 関連項目

• 「Event ID一覧」 p.145

#### Event ID一覧

[プロジェクター情報] メニューの [Event ID] に番号が表示されるとき は、番号を確認して以下のとおり対処してください。

問題が解決しないときは、ネットワーク管理者にお問い合わせいただく か、お問い合わせ先に記載の連絡先にお問い合わせください。

| Event ID | 原因と対処法                                     |
|----------|--------------------------------------------|
| 0432     | ネットワークソフトウェアの起動に失敗しました。プロジェク               |
| 0435     | ターの電源を一度切ってから、再度電源を入れます。<br>               |
| 0433     | 転送した映像を表示できません。ネットワークソフトウェアを<br>再起動してください。 |
| 0434     | ネットワークの通信状態が不安定です。ネットワークの通信状               |
| 0481     | 態を確認し、しばらくしてから再接続します。                      |
| 0482     |                                            |
| 0485     |                                            |

| Event ID     | 原因と対処法                                                                                                   |
|--------------|----------------------------------------------------------------------------------------------------|
| 0483<br>04FE | ネットワークソフトウェアが予期せず終了しました。ネットワ<br>ークの通信状態を確認してから、プロジェクターの電源を一度<br>切り、再度電源を入れます。                            |
| 0484         | コンピューターから通信が切断されました。ネットワークソフ<br>トウェアを再起動してください。                                                          |
| 0479<br>04FF | プロジェクターにシステムエラーが発生しました。プロジェク<br>ターの電源を一度切ってから、再度電源を入れます。                                                 |
| 0891         | 同じSSIDのアクセスポイントが見つかりません。プロジェクタ<br>ー、コンピューター、アクセスポイントに同一のSSIDを設定し<br>ます。                                  |
| 0892         | WPA/WPA2/WPA3の認証方式が一致しません。無線ネットワー<br>クのセキュリティー設定が正しいことを確認します。                                            |
| 0893         | TKIP/AES暗号化方式が一致しません。無線ネットワークのセキ<br>ュリティー設定が正しいことを確認します。                                                 |
| 0894         | 不正なアクセスポイントに接続したため通信が切断されまし<br>た。ネットワーク管理者にお問い合わせください。                                                   |
| 0895         | コンピューターから通信が切断されました。お使いのデバイス<br>の接続を確認してください。                                                            |
| 0898         | DHCPの取得に失敗しました。DHCPサーバーが正しく動作して<br>いることを確認します。DHCPを使用しないときは、本機の[ネ<br>ットワーク]メニューにある[DHCP]設定を[オフ]にしま<br>す。 |
|              | <ul> <li>● 〔ネットワーク〕 &gt; 〔ネットワーク設定画面へ〕 &gt; 〔無線</li> <li>LAN〕 &gt; 〔IP設定〕 &gt; 〔DHCP〕</li> </ul>         |
|              | ☞ 「ネットワーク」 > 「ネットワーク設定画面へ」 > 「有線<br>LAN] > 「IP設定] > 「DHCP」                                               |
| 0899         | その他、接続に関するエラー                                                                                            |

# 情報メニュー

| Event ID | 原因と対処法                                                                                     |
|----------|--------------------------------------------------------------------------------------------|
| 089A     | EAP認証方式がネットワークと一致しません。無線LANセキュ<br>リティーの設定が正しいか確認してください。また、証明書が<br>適切にインストールされているか確認してください。 |
| 089B     | EAPのサーバー認証が失敗しました。無線LANセキュリティー<br>の設定が正しいか確認してください。また、証明書が適切にイ<br>ンストールされているか確認してください。     |
| 089C     | EAPのクライアント認証が失敗しました。無線LANセキュリテ<br>ィーの設定が正しいか確認してください。また、証明書が適切<br>にインストールされているか確認してください。   |
| 089D     | 鍵交換が失敗しました。無線LANセキュリティーの設定が正し<br>いか確認してください。また、証明書が適切にインストールさ<br>れているか確認してください。            |
| 0920     | 時刻を保持する内部電源の残量が低下しています。お買い上げ<br>の販売店またはお問い合わせ先に記載の連絡先にご相談くださ<br>い。                         |

# 初期化メニュー

### [初期化] メニューでは、本機の設定を初期化できます。

| 画質     | 🔍 戻る 🕘 🔪                                       |
|--------|------------------------------------------------|
| 映像     | ( リフレッシュモード<br>( 光源キャリブレーション<br>( 2010年10月11日) |
| 設定     | 主約期化                                           |
| 拡張設定   |                                                |
| ネットワーク |                                                |
| 情報     |                                                |
| 初期化    |                                                |
|        |                                                |

| 設定            | 選択肢     | 説明                                                                                                    |
|---------------|---------|----------------------------------------------------------------------------------------------------|
| リフレッシュモー<br>ド |         | 投写映像に残っている残像(焼き付き)を解消します。設定した時間が経過すると、本機の電源をオフにします。<br>しままで、本機の電源をオフにしまます。<br>[拡張設定] メニューのリフレッシュ<br>モードで、スケジュール設定を設定することもできます。 |
|               | 時間      | 投写映像に残っている残像(焼き付<br>き)を軽減する映像を投写し続ける時<br>間を設定します。                                                                              |
|               | メッセージ表示 | [オン] に設定すると、リフレッシュ<br>モード実行中であることが画面に表<br>示されます。                                                                               |

| 設定              | 選択肢             | 説明                                                                                                    |
|-----------------|-----------------|----------------------------------------------------------------------------------------------------|
|                 | 開始              | リフレッシュモードを開始します。<br>次の状態では、リフレッシュモードが<br>自動停止してから電源がオフになり<br>ます。<br>・メッセージ配信受信時<br>・異常通知受信時<br>・位相差板警告(異常)発生時                                 |
| 光源キャリブレー<br>ション |                 | 光源キャリブレーションを実行して、<br>投写映像の色合いのバランスを調整<br>します。                                                                                                 |
|                 | 今すぐ実行           | すぐに光源キャリブレーションを開<br>始します。ただし、使用環境の温度に<br>よっては設定できないことがありま<br>す。(プロジェクターの電源を入れた<br>直後は映像が安定しません。光源キ<br>ャリブレーションは、投写開始から20<br>分以上たってから行ってください。) |
|                 | 定期的に実行          | [オン] に設定すると、使用時間100時<br>間ごとに光源キャリブレーションを<br>実行します。                                                                                            |
|                 | スケジュール設定<br>画面へ | スケジュール設定画面へ移動します。                                                                                                    |
|                 | 最終実行日時          | 光源キャリブレーションを実行した<br>最後の日時を表示します。                                                                                                    |
| 全初期化            | —               | 本機の設定を初期化します。                                                                                                    |

以下の設定は、「全初期化」を実行しても初期値に戻りません。

• ユーザーロゴ

• スタートアップスクリーン\*

# 初期化メニュー

- ユニフォーミティー
- カラーマッチング
- スケジュール設定
- 言語
- 日付&時刻
- ネットワークメニューの項目
- パスワード
- 使用時間
- 光源情報
- \* [パスワードプロテクト] 設定画面で、[ユーザーロゴ保護] を [オ ン] にしているときのみ。

## メニュー設定を別のプロジェクターにコピーする(一括設定機能)

本機で設定したメニューの内容を、以下の方法で他の複数台のプロジェ クターにコピーできます(一括設定機能)。一括設定機能は同じ型番のプ ロジェクター間でのみ使用できます。

- SDカードを使って設定する
- Epson Projector Management を使って設定する
  - ・ 台形補正などの投写画面の調整をする前に一括設定機能を実行してください。一括設定機能では、タテヨコ補正などの投写画面の調整値もコピーされます。投写画面の調整後に一括設定を行うと、調整した投写画面が変わってしまうことがあります。

    - ・以下の設定をコピーしたくないときは、[一括設定範囲]を[一 部]に設定してください。
      - [パスワードプロテクト] 設定
      - 「ネットワーク」メニュー(「通知]メニュー、「その他」メニューを除く)
      - [拡張設定] > [動作設定] > [アドバンスト] > [一括設 定範囲]

#### \Lambda 注意

ー括設定は、お客様の責任において行ってください。停電や通信異常などが 原因で一括設定に失敗したときは、有償修理となることがあります。

#### ▶ 関連項目

• 「SDカードを使って一括設定する」 p.149

### SDカードを使って一括設定する

SDカード使用して、同じ型番のプロジェクターにメニュー設定をコピー できます。

 空のSDカードを使用してください。一括設定ファイル以外のデ ータが入っていると、設定値が正しく保存できないことがありま す。

- SDカード内に他のプロジェクターの一括設定ファイルを保存しているときは、ファイルを削除するかファイル名を変更してください。一括設定機能では、一括設定ファイルの上書きはできません。
- プロジェクターから電源コードを外し、すべてのインジケーターが 消えていることを確認します。
- ▶ 本機のSDカードスロットに空のSDカードを挿入します。
- リモコンの【Esc】ボタンを押したまま、電源コードをプロジェク ターに接続します。
- 4 無線LANインジケーター以外のインジケーターがすべて点灯したら、【Esc】ボタンを離します。

インジケーターが点滅に変わると、一括設定ファイルがSDカードに 書き込まれます。書き込みが正常に終了すると、プロジェクターが スタンバイ状態になります。

#### ▲ 注意

ファイルの書き込み中は、プロジェクターから電源コードやSDカード を取り外さないでください。電源コードやSDカードを取り外すと、プ ロジェクターが正常に起動しなくなることがあります。

## メニュー設定を別のプロジェクターにコピーする(一括設定機能)

5 SDカードを取り外します。

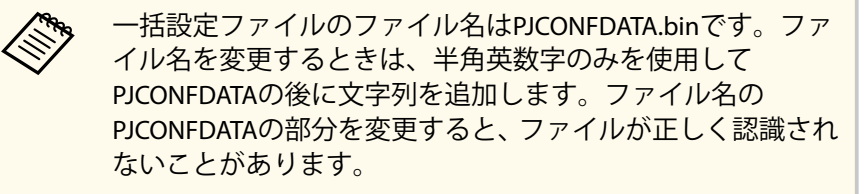

- **6** コピー先のプロジェクターから電源コードを外し、すべてのインジケーターが消えていることを確認します。
- 7 一括設定ファイルが保存されているSDカードを、コピー先のプロジェクターのSDカードスロットに接続します。
- 3 リモコンの【Menu】ボタンを押したまま、電源コードをプロジェ クターに接続します。
- 無線LANインジケーター以外のインジケーターがすべて点灯したら、【Menu】ボタンを離します。

インジケーターが点滅に変わると、一括設定の書き込みが始まりま す。書き込みが正常に終了すると、プロジェクターがスタンバイ状 態になります。

#### ▲ 注意

ファイルの書き込み中は、プロジェクターから電源コードやSDカードを取り外さないでください。電源コードやSDカードを取り外すと、プロジェクターが正常に起動しなくなることがあります。

**10** SDカードを取り外します。

#### ▶ 関連項目

• 「一括設定でエラーが発生したときは」 p.150

#### - 括設定でエラーが発生したときは

ー括設定でエラーが発生したときは、インジケーターでお知らせします。 インジケーターの状態をご確認ください。

| インジケーターの状態                                                                          | 状態と対処方法                                                                                                    |
|-------------------------------------------------------------------------------------|----------------------------------------------------------------------------------------------------|
| <ul> <li>レーザー:橙速点滅</li> <li>温度:橙速点滅</li> </ul>                                      | ー括設定ファイルに異常があるか、SDカードが正し<br>く接続されていない可能性があります。<br>SDカードを取り外し、プロジェクターの電源コード<br>を抜いて差し直してから、もう一度お試しください。                               |
| <ul> <li>電源:青速点滅</li> <li>ステータス:青速点滅</li> <li>レーザー:橙速点滅</li> <li>温度:橙速点滅</li> </ul> | ー括設定ファイルの書き込みに失敗して、プロジェ<br>クターのファームウェアに異常が生じた可能性が<br>あります。<br>ご使用をやめ、電源プラグをコンセントから抜き、<br>お買い上げの販売店またはお問い合わせ先に記載<br>の連絡先に修理を依頼してください。 |

▶ 関連項目

• 「インジケーターの見方」 p.158

# プロジェクターをメンテナンスする

プロジェクターのメンテナンス方法について説明します。

#### ▶ 関連項目

- 「プロジェクターのメンテナンス」 p.152
- 「レンズを清掃する」 p.153
- 「本機を清掃する」 p.154
- 「吸気口と排気口を清掃する」 p.155

## プロジェクターのメンテナンス

プロジェクターのレンズは定期的に掃除する必要があります。また、吸 排気口も掃除して、本機の内部温度が上昇しないようにしてください。 交換が必要な部品は、リモコンの電池のみです。他の部品を交換する必 要があるときは、お買い上げの販売店またはお問い合わせ先に記載の連 絡先にご相談ください。

## ⚠ 警告

掃除をするときは、本機の電源をオフにして電源コードを抜いてから行って ください。また、取扱説明書で指示している場合を除き、本機のケースを開 けないでください。内部には電圧の高い部分が数多くあり、火災・感電・事 故の原因となります。

## レンズを清掃する

プロジェクターのレンズは定期的に掃除し、表面に付着したホコリや汚れに気付いたときにも掃除してください。

- レンズのホコリや汚れは、市販のメガネ拭きなどで軽くふき取ってく ださい。
- 汚れがひどいときは、柔らかい布をレンズクリーナーで湿らせ、レンズを軽くふき取ります。レンズに液体を直接スプレーしないでください。

### ▲ 警告

レンズに付着したゴミ・ホコリの除去に可燃性ガスのスプレーを使用しな いでください。本機の内部は高温になっているため、引火による火災の原 因となります。

### 注意

レンズの表面は傷つきやすいので、かたいものでこすったり、たたいたり しないでください。エアダスターを使用しないでください。可燃性の物 質が残留するおそれがあります。

## 本機を清掃する

本機の掃除をするときは、本機の電源をオフにして電源コードを抜いてください。

- 本機のホコリや汚れは柔らかい布で軽くふき取ってください。
- 汚れがひどいときは、水で薄めた中性洗剤に布をひたしてかたくしぼり、軽くふき取ってから乾いた布で仕上げてください。本機に液体を 直接スプレーしないでください。

#### 注意

ワックス、ベンジン、シンナーなど揮発性のものは使わないでください。 本機のケースが変質、変色することがあります。エアダスターを使用しな いでください。可燃性の物質が残留するおそれがあります。

• 電源部側面の溝に入ったホコリは掃除機で吸い取ってください。

# 吸気口と排気口を清掃する

掃除機で吸気口および排気口のホコリを表側から吸い取ります。電源部 側面の溝に入ったホコリも吸い取ってください。

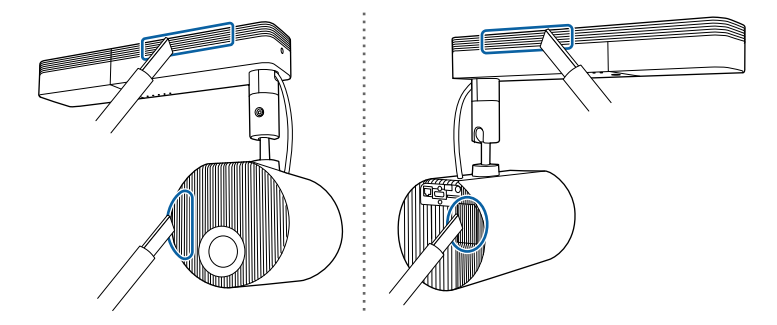

# 困ったときに

想定されるトラブルと、その対処方法について説明します。

#### ▶ 関連項目

- 「トラブルの対処方法」 p.157
- 「インジケーターの見方」 p.158
- 「映像や音声に関するトラブル」 p.160
- •「プロジェクター、リモコンの操作に関するトラブル」 p.165
- 「ネットワークに関するトラブル」 p.167
- 「プレイリストが再生されない」 p.169
- 「外部センサー機器が動かない」 p.170

# トラブルの対処方法

プロジェクターが正しく動作しないときは、一度電源を切り、電源コードを差し直してから再度電源を入れます。 問題が解決しないときは、以下を確認します。 ・インジケーターで本機の状態を確認する。

• 本書のトラブル一覧で対処方法を確認する。

問題が解決しないときは、お買い上げの販売店またはお問い合わせ先に 記載の連絡先にご相談ください。

インジケーターの見方

灯しています。

#### インジケーターは、本機の状態をお知らせします。インジケーターの色 と状態を確認し、以下の表から対処方法を確認してください。

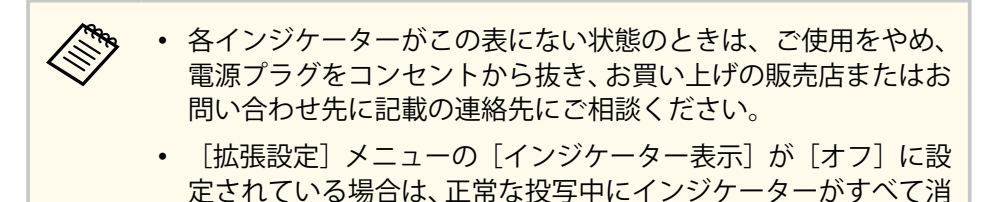

● 「拡張設定」>「動作設定」>「インジケーター表示」

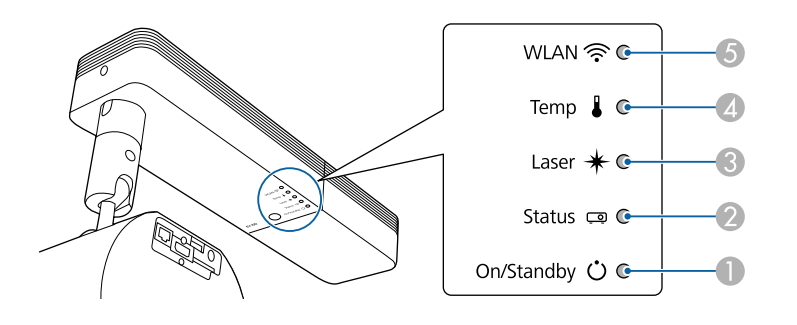

- 電源インジケーター
- ② ステータスインジケーター
- ③ レーザーインジケーター
- ▲ 温度インジケーター
- ⑤ 無線LANインジケーター

#### プロジェクターの状態

| インジケーターの状態                                  | 状態と対処方法                                                                                                    |
|---------------------------------------------|----------------------------------------------------------------------------------------------------|
| 電源:青点灯<br>ステータス:青点灯<br>レーザー:消灯<br>温度:消灯     | 投写中の状態です。                                                                                                    |
| 電源:青点灯<br>ステータス:青点滅<br>レーザー:消灯<br>温度:消灯     | ウォームアップ中、シャットダウン中、またはクー<br>ルダウン中です。<br>ウォームアップ中の場合は、約30秒経つと映像が表<br>示されます。<br>ウォームアップ中、シャットダウン中、またはクー<br>ルダウン中は、すべてのボタン操作が無効になりま<br>す。 |
| 電源:青点灯<br>ステータス:消灯<br>レーザー:消灯<br>温度:消灯      | スタンバイ状態またはネットワーク監視状態です。<br>電源ボタンを押すと、投写を開始します。                                                                                        |
| 電源:青点滅<br>ステータス:消灯<br>レーザー:消灯<br>温度:消灯      | ネットワーク監視の準備状態のため、すべての操作<br>が無効になります。                                                                                                  |
| 電源:状態依存<br>ステータス:青点滅<br>レーザー:橙点滅<br>温度:状態依存 | リフレッシュモード動作中です。<br>☞ [初期化] > [リフレッシュモード]                                                                                              |

インジケーターの見方

| インジケーターの状態                                  | 状態と対処方法                                                                                                    |
|---------------------------------------------|----------------------------------------------------------------------------------------------------|
| 電源:青点滅<br>ステータス:状態依存<br>レーザー:状態依存<br>温度:橙点滅 | <ul> <li>内部温度が高くなっています。</li> <li>吸気口・排気口・電源部側面の溝がふさがれていないか、壁際に設置されていないか確認します。</li> <li>吸気口・排気口・電源部側面の溝にホコリが付着している場合は、電源を切り、電源プラグをコンセントから抜いてから、掃除します。</li> <li>高温にならない環境で使用するようにします。</li> </ul>                                                                                                    |
| 電源:消灯<br>ステータス:青点滅<br>レーザー:消灯<br>温度:橙点灯     | <ul> <li>内部高温異常(オーバーヒート)状態です。自動的に消灯し、投写できなくなります。電源を切った状態で5分間待ち、温度を下げます。</li> <li>吸気ロ・排気ロ・電源部側面の溝がふさがれていないか、壁際に設置されていないか確認します。</li> <li>吸気ロ・排気ロ・電源部側面の溝にホコリが付着している場合は、電源を切り、電源プラグをコンセントから抜いてから、掃除します。</li> <li>標高1,500m以上の場所でお使いのときは、[高地モード]を[オン]に設定します。</li> <li>「拡張設定]&gt; [動作設定]&gt; [高地モード]</li> <li>問題が解決しないときは、電源プラグをコンセントから抜き、お買い上げの販売店またはお問い合わせ先に記載の連絡先にご相談ください。</li> </ul> |
| 電源:青点滅<br>ステータス:状態依存<br>レーザー:橙点滅<br>温度:状態依存 | レーザー警告です。<br>ご使用をやめ、電源プラグをコンセントから抜き、<br>お買い上げの販売店またはお問い合わせ先に記載の<br>連絡先にご相談ください。                                                                                                    |

| インジケーターの状態 | 状態と対処方法                 |
|------------|-------------------------|
| 電源:消灯      | レーザー異常または位相差板異常です。      |
| ステータス:青点滅  | ご使用をやめ、電源プラグをコンセントから抜き、 |
| レーザー:橙点灯   | お買い上げの販売店またはお問い合わせ先に記載の |
| 温度:消灯      | 連絡先にご相談ください。            |
| 電源:消灯      | ファン異常またはセンサー異常状態です。     |
| ステータス:青点滅  | ご使用をやめ、電源プラグをコンセントから抜き、 |
| レーザー:消灯    | お買い上げの販売店またはお問い合わせ先に記載の |
| 温度:橙点滅     | 連絡先にご相談ください。            |
| 電源:消灯      | 内部異常状態です。               |
| ステータス:青点滅  | ご使用をやめ、電源プラグをコンセントから抜き、 |
| レーザー:橙点滅   | お買い上げの販売店またはお問い合わせ先に記載の |
| 温度:消灯      | 連絡先にご相談ください。            |

#### 無線LANの状態

| 無線LANインジケータ<br>ーの状態 | 状態と対処方法                                    |
|---------------------|--------------------------------------------|
| 青点灯                 | 無線LANを使用できます。                              |
| 速い青点滅               | 機器に接続中です。                                  |
| 遅い青点滅               | 異常状態です。本機の電源を切り、再度電源を入れ<br>ます。             |
| 消灯                  | 無線LANを使用できません。無線LANの設定が正し<br>いことを確認してください。 |

#### ▶ 関連項目

• 「吸気口と排気口を清掃する」 p.155

投写映像や音声に関するトラブルの対処方法を確認してください。

#### ▶ 関連項目

- 「映像が表示されない」 p.160
- 「「映像信号が入力されていません」というメッセージが表示される」 p.160
- •「「この信号は本プロジェクターでは受けられません」というメッセージが表示される」 p.161
- 「映像の一部が表示されない」 p.161
- 「映像がゆがむ」 p.162
- 「映像にノイズが入る、乱れる」 p.162
- 「映像がぼやける」 p.163
- 「映像の明るさや色合いが違う」 p.163
- 「映像に残像が残る (焼き付き)」 p.163
- 「音が出ない、小さい」 p.164

### 映像が表示されない

映像が表示されないときは、次の対処方法を確認してください。

- リモコンの【A/V Mute】ボタンを押して、映像が一時的に消されていないか確認します。
- 必要なケーブルがすべて接続されていること、本機の電源が入っていること、接続された映像機器の電源が入っていることを確認します。
- スタンバイ状態から復帰するには、本機の電源ボタンを押します。また、接続されたコンピューターがスリープ状態でないか、黒一色のスクリーンセーバーが表示されていないか確認します。
- プロジェクターのどのボタンを押しても解除できない場合は、本機が 故障している可能性があります。お買い上げの販売店またはお問い合 わせ先に記載の連絡先にご相談ください。
- [画質] メニューの [明るさ] を調整します。
- 光源の明るさを設定します。

- [設定] > [明るさ設定]
- [拡張設定] メニューの [表示設定] で、[メッセージ表示] を [オン] に設定します。
- 著作権保護された動画をコンピューターで再生すると、プロジェクタ ーから投写されないことがあります。詳しくは、コンピューターの取 扱説明書をご覧ください。
- Windows Media Centerで映像を投写するときは、全画面表示を使用せず、縮小画面表示にしてください。
- Windows DirectXを使用するアプリケーションは、正しく表示されない ことがあります。
- ▶ 関連項目
- 「映像メニュー」 p.127
- 「画質メニュー」 p.125
- 「設定メニュー」 p.128
- 「拡張設定メニュー」 p.130

## 「映像信号が入力されていません」というメッセージが 表示される

「映像信号が入力されていません」というメッセージが表示されるとき は、次の対処方法を確認してください。

- ・ 投写したい入力ソースに応じて、リモコンの【HDMI】、【LAN】、または【SD ▶】ボタンを押して映像を切り替えます。
- 接続された映像機器の電源を入れ、必要な場合はプレゼンテーションや動画の再生を開始します。
- 投写に必要なケーブルがすべて接続されているか確認します。
- ノートパソコンから投写するときは、コンピューターの画面出力を切り替えて、プロジェクターに映像を表示します。

- 必要に応じて、本機および接続された映像機器の電源を一度切ってから、再度電源を入れます。
- HDMIケーブルで接続しているときは、より短いケーブルに交換して試してください。

#### ▶ 関連項目

- 「Windowsのノートパソコンから映像を出力する」 p.161
- 「Macのノートパソコンから映像を出力する」 p.161

#### Windowsのノートパソコンから映像を出力する

ノートパソコンからの投写時に「映像信号が入力されていません」とい うメッセージが表示されるときは、コンピューターの画面出力を切り替 えて、プロジェクターに映像を表示します。

- キーボードのWindowsキーを押しながらPキーを押し、「複製」を選択します。
- ノートパソコンとプロジェクターで同じ映像が表示されないときは、Windowsの[ディスプレイ]ユーティリティで、外部モニター端子が有効であるか、拡張ディスプレイが無効になっているかを確認します。
- 3 必要に応じて、ビデオカードの設定を確認し、マルチディスプレイ オプションを [ミラー] または [複製] に設定します。

#### Macのノートパソコンから映像を出力する

Macのノートパソコンからの投写時に、「映像信号が入力されていません」というメッセージが表示されるときは、コンピューターの設定でデ

ィスプレイをミラーリングします。(詳しくはお使いのコンピューター の取扱説明書をご覧ください。)

- 1 [システム環境設定]を開き、[ディスプレイ]を選択します。
- 2 必要に応じて、[ディスプレイ] または [カラーLCD] を設定しま す。
- 3 [調整] または [アレンジメント] をクリックします。
- 4. [ディスプレイをミラーリング]を選択します。

## 「この信号は本プロジェクターでは受けられません」と いうメッセージが表示される

「この信号は本プロジェクターでは受けられません」というメッセージが 表示されるときは、次の対処方法を確認してください。

- [映像]メニューで正しい入力信号方式が選択されているか確認しま す。
- コンピューターのディスプレイ解像度が本機の対応解像度、周波数と 合っているか確認します。必要に応じて、コンピューターのディスプレイ解像度を変更します。

#### ▶ 関連項目

- 「映像メニュー」 p.127
- 「対応解像度」 p.175

### 映像の一部が表示されない

映像が部分的にしか表示されないときは、次の対処方法を確認してくだ さい。

- [映像] メニューの [表示倍率] がオフになっていることを確認しま す。
- [映像]メニューの [アスペクト]で、入力信号に合ったアスペクト モードを選択してください。
- リモコンの【Zoom】ボタンを押して映像のサイズを調整します。また、デジタルピクチャーシフト画面で映像の表示位置を調整します。
- コンピューターのディスプレイ設定でデュアルディスプレイが無効に なっているか、本機の対応解像度に合った設定がされているか確認し ます。
- プレゼンテーションファイルが本機の対応解像度を超えていないか確認します。
- 正しい設置モードを選択していることを確認します。 [拡張設定] メ ニューの [設置モード] で選択できます。
- プレイリストを再生しているときは、 [エフェクト] 機能の設定を確認してください。
  - [設定] > [コンテンツ再生] > [エフェクト]

#### ▶ 関連項目

- 「映像メニュー」 p.127
- 「拡張設定メニュー」 p.130
- 「対応解像度」 p.175
- 「映像に効果を加える(エフェクト機能)」 p.65

### 映像がゆがむ

投写画面がゆがむときは、次の対処方法を確認してください。

- 投写面に対してプロジェクターを平行に設置します。
- ・ リモコンの【Keystone】ボタンを押して、映像のゆがみを補正します。
- Quick Cornerを使って、コーナーの形状を個別に補正します。

● 【設定】 > 〔台形補正〕 > 〔Quick Corner〕

#### ▶ 関連項目

- ・「台形補正ボタンで映像のゆがみを補正する」 p.44
- 「Quick Corner機能で映像のゆがみを補正する」 p.45

## 映像にノイズが入る、乱れる

投写映像に電子的な干渉(ノイズ)や妨害が入るときは、次の対処方法 を確認してください。

- 本機と映像機器を接続しているケーブルの状態を確認します。ケーブ ルが以下の状態であることを確認してください。
  - 干渉を受けないように、電源コードから離れている
  - ケーブルの両端が確実に接続されている
  - 延長ケーブルを使用していない
- [映像]メニューの設定が、接続している機器に合っているか確認し ます。
- コンピューターのディスプレイ解像度やリフレッシュレートが本機の 対応解像度、リフレッシュレートと合っているか確認します。
- ・映像のゆがみを補正したときは、 [画質] メニューで [シャープネス] を低い値に設定し、投写映像の画質を向上させます。
- ・ 延長ケーブルを使用して電源に接続しているときは、延長ケーブルを 使わずに投写して、映像にノイズが入らないか確認します。

#### ▶ 関連項目

- 「映像メニュー」 p.127
- 「画質メニュー」 p.125
- 「対応解像度」 p.175

### 映像がぼやける

投写映像がぼやけるときは、次の対処方法を確認してください。

- 映像のピントを合わせます。
- 投写距離の推奨範囲内に設置します。
- ・映像の高さ調整のために本機の傾斜角度を大きくすると映像がゆがみ ます。傾斜角度を小さくして台形補正の調整値を小さくします。
- 本機のレンズを掃除します。

 寒い場所から暖かい場所に持ち込んだときは、レンズの表面が結 露して映像がぼやけることがあります。お使いになる1時間くら い前に、通電しない状態で本機を設置するようにします。

- [画質] メニューで [シャープネス] を調整して、投写映像の画質を 上げます。
- コンピューターから映像を投写しているときは、解像度を下げるか、
   本機の解像度に合わせて解像度を変更します。

#### ▶ 関連項目

- 「映像メニュー」 p.127
- 「画質メニュー」 p.125
- 「対応解像度」 p.175
- 「ピントを調整する」 p.49
- 「レンズを清掃する」 p.153

## 映像の明るさや色合いが違う

投写映像が暗すぎたり明るすぎるとき、また色合いが正しく表示されな いときは、次の対処方法を確認してください。

• お使いのビデオ機器の設定を確認します。

- [画質] メニューで [カラーモード]、[明るさ]、[コントラスト]、[色 合い]、[色の濃さ] などを設定します。
- [映像] メニューで [ビデオレンジ] を正しく設定します。
  - [映像] > [アドバンスト] > [ビデオレンジ]
- 必要なケーブルが本機とビデオ機器に確実に接続されていることを確認します。ケーブルが長いときは、短いケーブルで接続します。
- [明るさ設定] が正しく設定されているか確認します。
  - [設定] > [明るさ設定]
- 投写距離の推奨範囲内に設置します。
- 本機を複数台並べて投写しているときは、[初期化]メニューの[光 源キャリブレーション]が、すべてのプロジェクターで正しく設定されているか確認します。一部のプロジェクターでのみ光源キャリブレーションが実行されると、ホワイトバランスや明るさレベルのずれが 生じることがあります。

#### ▶ 関連項目

- 「映像を最適化する(カラーモード)」 p.53
- 「映像メニュー」 p.127
- 「画質メニュー」 p.125
- 「設定メニュー」 p.128
- 「初期化メニュー」 p.147

### 映像に残像が残る(焼き付き)

投写映像に残像(焼き付き)が残るときは、[リフレッシュモード]を使って軽減します。[初期化]メニューの[リフレッシュモード]で[開始]を選択します。

#### ▶ 関連項目

• 「初期化メニュー」 p.147

## 音が出ない、小さい

音が出ない、小さすぎるなどの問題があるときは、次の対処方法を確認 してください。

- 本機の音量設定を調整します。
- 一時的に映像と音を消した場合は、リモコンの【A/V Mute】ボタンを 押して、映像と音を再開します。
- コンピューター、ビデオ機器の音量が大きくなっているか、音声出力 が正しく設定されているか確認します。
- プロジェクターとビデオ機器のケーブルが正しく接続されているか確認します。
- 接続するオーディオケーブルは「抵抗なし」と表記されているものを 使用します。
- HDMIケーブルで接続している機器の音声が出ないときは、接続機器の 音声出力をPCMに設定します。
- MacとプロジェクターをHDMIケーブルで接続していて音が出ないときは、Macが HDMI端子からの音声出力に対応しているか確認します。
- コンピューターの音量を最小、プロジェクターの音量を最大に設定していると、ノイズが入ることがあります。コンピューターの音量を上げて、プロジェクターの音量を下げてください。(Epson iProjection (Windows/Mac)を使用する場合)

#### ▶ 関連項目

- 「プロジェクターを接続する」 p.25
- 「拡張設定メニュー」 p.130
- 「音量ボタンで音量を調整する」 p.58

## プロジェクター、リモコンの操作に関するトラブル

プロジェクター、リモコンの操作に関するトラブルの対処方法を確認し てください。

#### ▶ 関連項目

- 「電源が入らない、予期せず切れる」 p.165
- 「リモコンで操作できない」 p.165
- 「パスワードが入力できない」 p.166
- •「「時刻を保持する電池残量が低下しています」というメッセージが表示される」 p.166

### 電源が入らない、予期せず切れる

電源ボタンを押しても本機の電源が入らない、予期せず電源が切れると きは、次の対処方法を確認してください。

- 電源コードが本機とコンセントに確実に接続されていることを確認します。
- リモコンの電源ボタンを押しても本機の電源が入らないときは、リモコンの電池を確認します。また、 [設定] メニューで [リモコン受光部] がオンになっていることを確認します。
- 本機の光源が消え、ステータスインジケーターが点滅して温度インジケーターが点灯しているときは、本機の内部高温異常(オーバーヒート)で電源がオフになっています。
- プロジェクターの設定によって、スタンバイ状態でもファンが回転することがあります。また、スタンバイ状態から電源をオンにしたときに、ファンが大きな音を立てて回転することがありますが、異常ではありません。
- 電源コードが故障している可能性があります。電源コードを抜いて、 お買い上げの販売店またはお問い合わせ先に記載の連絡先にご相談く ださい。

#### ▶ 関連項目

- 「インジケーターの見方」 p.158
- 「設定メニュー」 p.128

### リモコンで操作できない

本機がリモコン操作に反応しないときは、次の対処方法を確認してください。

- リモコンの電池が正しくセットされていること、電池が切れていないことを確認します。必要に応じて、電池を交換します。
- ・ リモコン信号が届く距離、角度からリモコンを操作します。
- 本機がウォームアップ中またはシャットダウン中でないか確認します。
- リモコンのボタンが押し込まれた状態になっていないか確認します。
   その状態ではリモコンが操作できないことがあります。ボタンを元の状態に戻してください。
- ・ 蛍光灯の強い光、直射日光、赤外線機器の信号が、本機のリモコン受 光部に干渉することがあります。照明の明るさを落とす、または直射 日光や赤外線干渉を避けられる場所に本機を移動してください。
- [設定] メニューの [リモコン受光部] がオンになっていることを確認します。
- [リモコン受光部] がオフに設定されているときは、リモコンの 【Menu】ボタンを15秒以上押したままにして、この設定を初期値に戻 します。
- プロジェクターIDを設定しているときは、プロジェクターIDと同じ番号をリモコンで選択してリモコン操作を有効にします。
- リモコンを紛失した場合は、新たにリモコンをお買い求めいただけます。

## プロジェクター、リモコンの操作に関するトラブル

#### ▶ 関連項目

- 「リモコンを操作する」 p.33
- 「設定メニュー」 p.128
- 「操作対象のプロジェクターIDをリモコンで選択する」 p.70
- 「リモコンに電池を取り付ける」 p.32

### パスワードが入力できない

パスワードを入力できない、または忘れたときは、次の対処方法を確認 してください。

- ・ 誤ったパスワードを何度も入力すると、問い合わせコードを示すメッ セージが表示されます。そのコードをメモして、お買い上げの販売店 またはお問い合わせ先に記載の連絡先にご相談ください。パスワード に関してお問い合わせをいただいた際は、お客様のお名前や連絡先を お聞きし、ご本人であることを確認させていただきます。
- リモコンを紛失したときはパスワードを入力できません。新たにリモ コンをお買い求めください。

#### 注意

[ネットワーク設定を初期化します。]を実行すると、[ネットワーク]メニ ューで設定したすべてのパスワードが初期化され、パスワードの再設定が必 要になります。第三者によるパスワードの初期化を防ぐためには、[パスワ ードプロテクト]で[ネットワーク保護]を[オン]に設定してください。

## 「時刻を保持する電池残量が低下しています」というメ ッセージが表示される

「時刻を保持する電池残量が低下しています」というメッセージが表示される場合は、お買い上げの販売店またはお問い合わせ先に記載の連絡先 にご相談ください。

## ネットワークに関するトラブル

ネットワーク経由でプロジェクターを使用するときに想定されるトラブ ルの対処方法を確認してください。

#### ▶ 関連項目

- 「無線LAN認証できない」 p.167
- 「Webブラウザーを使って設定を変更できない」 p.167
- 「異常が起きたときにメール通知されない」 p.167
- 「ネットワーク経由で投写した映像が乱れる」 p.168

#### 無線LAN認証できない

無線LANの認証に失敗するときは、次の対処方法を確認してください。

- 無線LANが正しく設定されていても認証できないときは、 [日付&時刻]を設定し直してください。
  - [拡張設定] > [動作設定] > [日付&時刻]
- ・ [ネットワーク] メニューで [セキュリティー] の設定を確認します。

   ・ [ネットワーク] > [ネットワーク設定画面へ] > [無線LAN]
- アクセスポイントのセキュリティーがWPA3-EAPに設定されているときは、WPA2/WPA3-EAPに設定します。

#### ▶ 関連項目

- 「拡張設定メニュー」 p.130
- 「ネットワーク設定 無線LANメニュー」 p.136

## Webブラウザーを使って設定を変更できない

Webブラウザーを使って本機の設定を変更できないときは、正しいユー ザー名とパスワードを確認します。

ユーザー名には EPSONWEBと入力します。(ユーザー名は変更できません。)

- パスワードには、 [ネットワーク] メニューで設定しているパスワードを入力します。デフォルトのパスワードは設定されていません。
- プロジェクターが接続しているネットワークへのアクセス権を持っていることを確認します。
- お使いのWebブラウザーで、プロキシサーバーを使用して接続するように設定されていると、 [Epson Web Control] 画面を表示できません。プロキシサーバーを使用しないで接続するように設定してください。
- プロジェクターの [待機モード] が [通信オン] のスタンバイ状態の とき、接続しているネットワーク機器の電源が入っていることを確認 します。ネットワーク機器の電源を入れた後、プロジェクターを再起 動してください。
  - [拡張設定] > [待機モード] > [待機モード]
  - 有線LANで接続するか、 [接続モード] を [マニュアルモード] に 設定して無線LANで接続します。
  - [ネットワーク] > [ネットワーク設定画面へ] > [無線LAN]
     > [接続モード]

ユーザー名、パスワードの大文字小文字は区別されます。

- ▶ 関連項目
- 「ネットワークメニュー 基本設定メニュー」 p.135

### 異常が起きたときにメール通知されない

プロジェクターの異常/警告を通知するメールが受け取れないときは、次の対処方法を確認してください。

## ネットワークに関するトラブル

- 本機の電源が入っているか、ネットワークに正しく接続されているか 確認します。本機に致命的な異常が発生し、瞬時に起動停止状態になったときは、メールが送信できないことがあります。
- [ネットワーク] メニューの [通知] またはネットワークソフトウェ アでメール通知機能を正しく設定していることを確認します。
- 本機がスタンバイ状態のときもプロジェクターを監視できるように、
   [待機モード]を[通信オン]に設定します。
  - 〔拡張設定〕 > 〔待機モード〕 > 〔待機モード〕
  - 有線LANで接続するか、[接続モード]を[マニュアルモード]に 設定して無線LANで接続します。
    - [ネットワーク] > [ネットワーク設定画面へ] > [無線LAN]
       > [接続モード]
  - お使いのネットワーク環境に応じて、 [通信ポート] の設定を変更 します。
    - [拡張設定] > [待機モード] > [通信ポート]
- ▶ 関連項目
- 「ネットワークメニュー 通知メニュー」 p.141
- 「拡張設定メニュー」 p.130

### ネットワーク経由で投写した映像が乱れる

ネットワーク経由で投写した映像が乱れるときは、次の対処方法を確認 してください。

- アクセスポイントとコンピューターやモバイルデバイス、プロジェク ターの間に障害物がないかを確認し、電波状況がよくなるようにそれ らの位置を変更します。
- アクセスポイントとコンピューターやモバイルデバイス、プロジェク ターが離れすぎていないか確認します。離れすぎているときは、近づ けて接続します。

- Bluetoothを使用する機器や電子レンジなどからの干渉がないか確認 してください。干渉の可能性のある機器を遠ざけるか、無線帯域を確 保します。
- 映像の表示が遅いときは、接続している機器の数を減らしてください。

## プレイリストが再生されない

プレイリストを再生できないときは、次の対処法を確認してください。

- プレイリストがSDカードに保存されていることを確認します。
- SDカードが直接本機に挿入されていることを確認します。
- お使いのSDカードに複数のパーティションが作成されていると、プレイリストが正しく再生されないことがあります。パーティションをひとつにしてからプレイリストを保存してください。
- SDカードへの書き込みがロックされているときは、書き込み禁止スイ ッチを解除してください。
- 解像度の異なるプロジェクターで同じプレイリストを再生しないでください。[エフェクト]機能を使って追加された色や形の装飾が正しく再生されないことがあります。
  - [設定] > [コンテンツ再生] > [エフェクト]

#### ▶ 関連項目

- 「プレイリストを再生する」 p.61
- 「設定メニュー」 p.128

## 外部センサー機器が動かない

本機に接続した外部センサー機器が正常に動かないときは、次の対処方 法を確認してください。

- [拡張設定] メニューの [DC Out (2.0A)/GPI In設定] を確認します。
- 外部センサー機器との接続および電気信号が正しいことを確認してく ださい。詳しくは『EV-115/EV-110 外部センサーセットアップガイド』 をご覧ください。
- 外部センサー機器を接続しているケーブルやリード線に、傷みやキズ 等の異常がないことを確認してください。
- 外部センサー機器に付属の取扱説明書で指示されたとおりに正しく機器を使用しているか確認します。

付録

本機の仕様や使用上の注意事項については、以下の項目をご確認ください。

#### ▶ 関連項目

- 「オプション・消耗品一覧」 p.172
- 「スクリーンサイズと投写距離」 p.173
- 「対応解像度」 p.175
- 「本機仕様」 p.176
- 「外形寸法図」 p.178
- ・「Epson Projector Content Managerの対応機能」 p.179
- •「安全規格対応シンボルマークと説明」 p.180
- 「レーザー製品を安全にお使いいただくために」 p.182
- 「用語解説」 p.184
- 「一般のご注意」 p.186

## オプション・消耗品一覧

下記のオプション・消耗品を用意しています。用途に合わせてお買い求 めください。 これらのオプション品は2020年9月現在のものです。 予告なく変更することがありますので、ご了承ください。

#### ▶ 関連項目

- 「配線ダクト取付金具」 p.172
- 「床置き金具」 p.172
- 「外付けオプション」 p.172

## 配線ダクト取付金具

- 配線ダクト取付金具(白) ELPMB66W
- 配線ダクト取付金具(黒) ELPMB66B

配線ダクトに取り付けるときに使います。

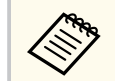

天吊り設置には特別な技術が必要です。詳細はお買い上げの販売 店またはお問い合わせ先に記載の連絡先にご相談ください。

## 床置き金具

床置き金具(白) ELPMB55W

床置き金具(黒) ELPMB55B

本機を床に置いて使用するときに使います。

外付けオプション

#### Android TV<sup>™</sup> 端末 ELPAP12

オンラインコンテンツを視聴するときに使います。

# スクリーンサイズと投写距離

この表に従って、スクリーンからプロジェクターまでの距離を、投写映 像の大きさに応じて決めます。

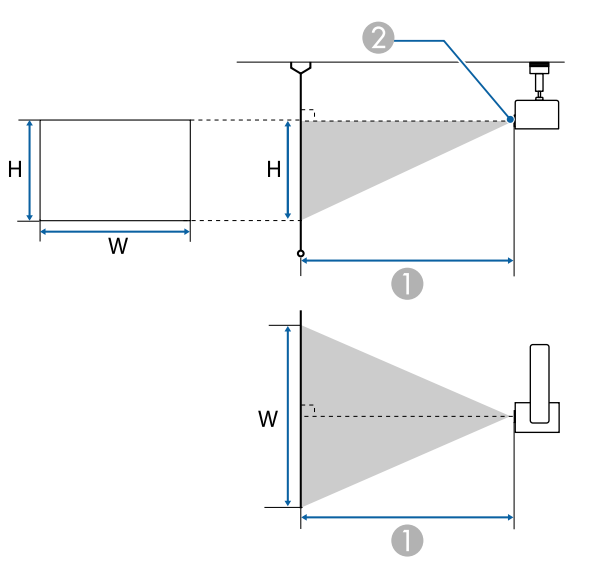

● 投写距離(cm)

🕗 レンズの中心

| 16:10スクリーンサイズ |           | 0                  |
|---------------|-----------|--------------------|
|               |           | 最短(ワイド)〜最長(テ<br>レ) |
| 29型           | 62 × 39   | 85 - 136           |
| 30型           | 65 × 40   | 88 - 141           |
| 40型           | 86 × 54   | 118 - 189          |
| 50型           | 108 × 67  | 149 - 237          |
| 60型           | 129×81    | 179 - 285          |
| 80型           | 172 × 108 | 239 - 381          |

| 16:10スクリーンサイズ |                   | 0                  |
|---------------|-------------------|--------------------|
|               |                   | 最短(ワイド)〜最長(テ<br>レ) |
| 100型          | 215 × 135         | 300 - 476          |
| 120型          | 258 × 162         | 360 - 572          |
| 130型          | 280 × 175         | 391 - 620          |
| 150型          | 323 × 202         | 451 - 716          |
|               | > 11 <i>x</i> = % |                    |
| 4:3スクリ        | ーンサイズ             | 0                  |
|               |                   | 最短(ワイド)〜最長(テ<br>レ) |
| 26型           | 53 × 40           | 86 - 138           |
| 30型           | 61 × 46           | 100 - 160          |
| 40型           | 81 × 61           | 134 - 214          |
| 50型           | 102 × 76          | 169 - 268          |
| 60型           | 122 × 91          | 203 - 323          |
| 80型           | 163 × 122         | 271 - 431          |
| 100型          | 203 × 152         | 340 - 540          |
| 120型          | 244 × 183         | 408 - 648          |
| 130型          | 264 × 198         | 443 - 702          |

# スクリーンサイズと投写距離

| 16:9スクリーンサイズ |           | 0                  |
|--------------|-----------|--------------------|
|              |           | 最短(ワイド)〜最長(テ<br>レ) |
| 29型          | 64 × 36   | 87 - 140           |
| 30型          | 66 × 37   | 91 - 145           |
| 40型          | 89 × 50   | 122 - 194          |
| 50型          | 111 × 62  | 153 - 243          |
| 60型          | 133 × 75  | 184 - 293          |
| 80型          | 177 × 100 | 246 - 391          |
| 100型         | 221 × 125 | 308 - 490          |
| 120型         | 266 × 149 | 371 - 588          |
| 145"         | 321 × 181 | 448 - 711          |

# 対応解像度

映像信号ごとのリフレッシュレートと解像度を示します。対応信号については『仕様書』をご覧ください。

以下のWebサイトからダウンロードしてください。

#### epson.jp/download

| 信号                            | リフレッシュレート(Hz) | 解像度(ドット)    |
|-------------------------------|---------------|-------------|
| VGA                           | 60            | 640 × 480   |
| SVGA                          | 60            | 800 × 600   |
| XGA                           | 60            | 1024 × 768  |
| WXGA                          | 60            | 1280 × 800  |
|                               | 60            | 1366 × 768  |
| WXGA+                         | 60            | 1440 × 900  |
| WXGA++                        | 60            | 1600 × 900  |
| SXGA                          | 60            | 1280 × 960  |
|                               | 60            | 1280 × 1024 |
| SXGA+                         | 60            | 1400 × 1050 |
| WSXGA+                        | 60            | 1680 × 1050 |
| UXGA                          | 60            | 1600 × 1200 |
| 1920×1080                     | 50/60         | 1920 × 1080 |
| WUXGA (Reduced<br>Blanking) * | 60            | 1920 × 1200 |
| SDTV (480i/480p)              | 59.94         | 720 × 480   |
| SDTV (576i/576p)              | 50            | 720 × 576   |
| HDTV (720p)                   | 50/59.94/60   | 1280 × 720  |

| 信号           | リフレッシュレート(Hz)                     | 解像度(ドット)    |
|--------------|-----------------------------------|-------------|
| HDTV (1080i) | 50/59.94/60                       | 1920 × 1080 |
| HDTV (1080p) | 23.98/24/29.97/30/50/59.94/6<br>0 | 1920 × 1080 |

\* VESA CVT-RB(Reduced Blanking)準拠

上記以外の信号が入力された場合でも、映像を投写できることがありま す。ただし、機能が制限されることがあります。

| 商品名                     | EV-115/EV-110                                                                                                    |
|-------------------------|----------------------------------------------------------------------------------------------------|
| 外形サイズ                   | 映像投写部:直径175×奥行き260mm (突起部を含<br>まず)<br>電源部:幅361×高さ65×奥行き110mm (電源アダ<br>プターカバーを含まず)<br>電源部:幅459×高さ65×奥行き110mm (電源アダ<br>プターカバーを含む) |
| 液晶パネルサイズ                | 0.59型                                                                                                    |
| 表示方式                    | ポリシリコンTFT アクティブマトリクス                                                                                                    |
| 解像度                     | 1,024,000ドット<br>WXGA(横1,280×縦800ドット)×3                                                                                          |
| フォーカス調整                 | 電動                                                                                                    |
| ズーム調整                   | 電動(1 - 2.21)<br>(光学1 - 1.58、デジタル1 - 1.4)                                                                                        |
| 光源                      | レーザーダイオード                                                                                                    |
| 光源出力                    | 最大44 W                                                                                                    |
| 波長                      | 449 - 461nm                                                                                                    |
| 光源寿命 *                  | 光源モードがノーマルまたは静音の場合:約20,000<br>時間<br>光源モードがロングの場合:約30,000時間                                                                      |
| 電源                      | 100-240V AC±10% 50/60Hz 1.6 - 0.8 A                                                                                             |
| 定格消費電力(100-120V<br>エリア) | 光源モードがノーマルまたはカスタムの場合:150<br>w<br>光源モードが静音またはロングの場合:111w                                                                         |

| 定格消費電力(220-240V<br>エリア) | 光源モードがノーマルまたはカスタムの場合:149<br>w<br>光源モードが静音またはロングの場合:112w                                      |
|-------------------------|----------------------------------------------------------------------------------------------|
| 待機時消費電力                 | 通信オン:2.0 W<br>通信オフ:0.4 W                                                                     |
| 動作高度                    | 標高 0~3,048 m                                                                                 |
| 動作温度範囲 **               | 標高 0~2,286 m:+5~+40℃(湿度20~80%、結露し<br>ないこと)<br>標高 2,287~3,048 m:+5~+35℃(湿度20~80%、結<br>露しないこと) |
| 保存温度範囲                  | -10~+60℃(湿度10~90%、結露しないこと)                                                                   |
| 質量                      | 約6.9kg(本体約5.0kg/直付け金具約1.9kg)                                                                 |

\*光源の明るさが半減するまでの目安時間です。(大気中に含まれる粒子 物質が0.04~0.2mg/m3の環境下での使用を想定しています。使用条件や 使用環境によって目安時間は変動します。)

\*\* 使用する環境の温度が高くなったときは、光源の明るさを自動的に落 とします。(標高0~2,286mでは約35℃、標高2,287~3,048mでは約30℃を 目安としますが、使用環境等によって異なります。)

定格ラベルは本機の底面に貼り付けられています。

#### ▶ 関連項目

• 「接続端子」 p.176

## 接続端子

| LAN端子  | 1系統 | RJ-45             |
|--------|-----|-------------------|
| HDMI端子 | 1系統 | HDMI(音声はPCMにのみ対応) |

| SDカードスロット                | 1系統 | SDHC/microSDHC、Class10以上、最大<br>32GB、FAT16/FAT32に対応 |
|--------------------------|-----|----------------------------------------------------|
| Audio Out端子              | 1系統 | ステレオミニピンジャック                                       |
| DC Out (2.0A) / GPI In端子 | 1系統 | USBコネクター(Aタイプ)                                     |

外形寸法図

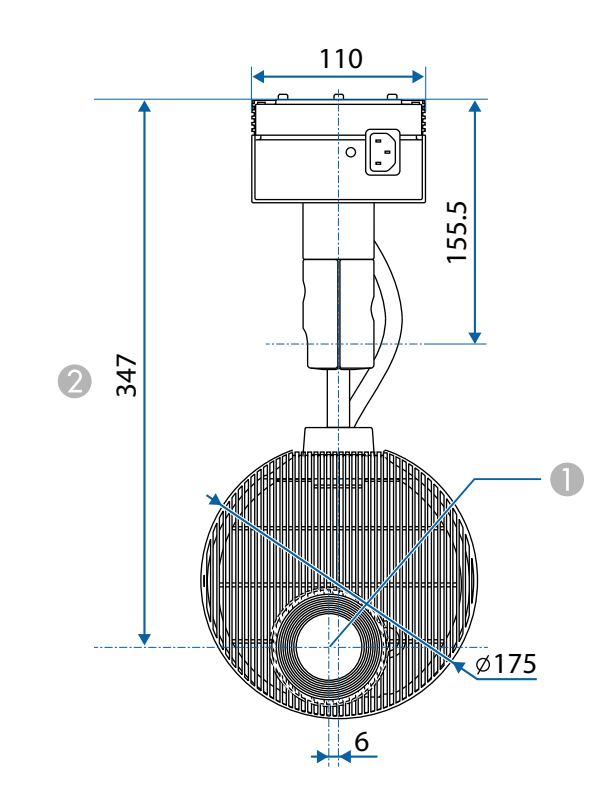

● レンズの中心

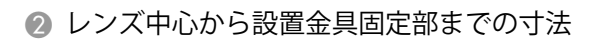

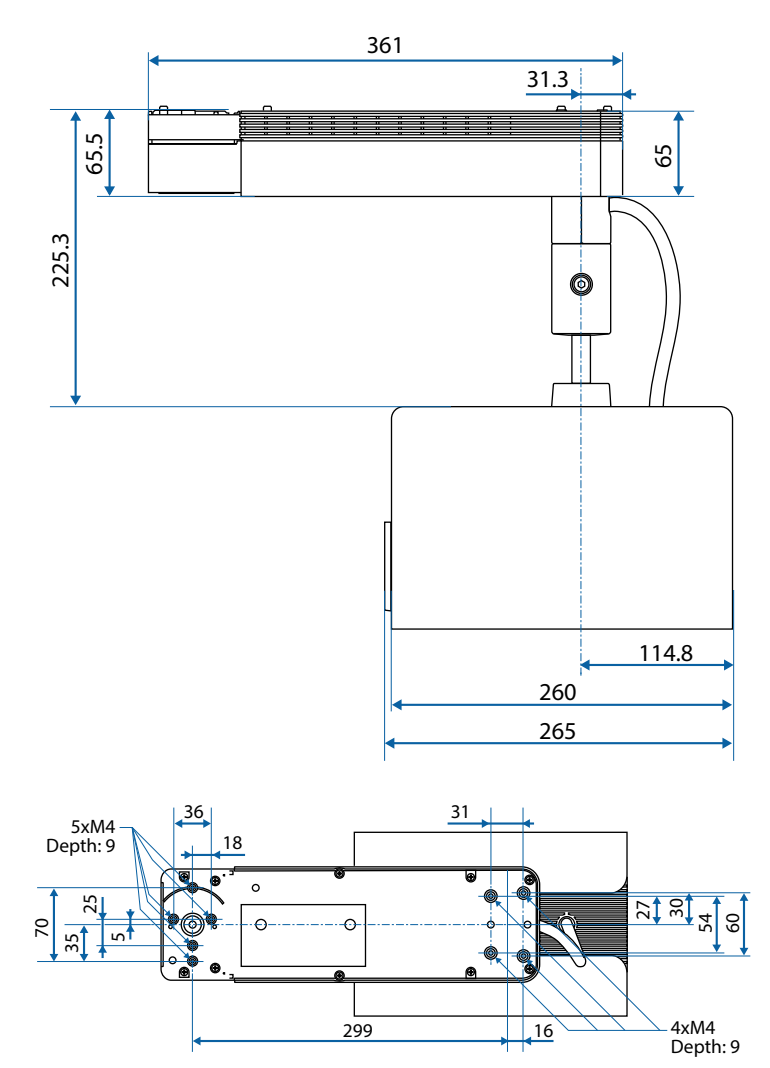

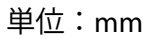

# **Epson Projector Content Manager**の対応機能

| 機能/設定項目                     | EV-115/EV-110 |              |
|-----------------------------|---------------|--------------|
| 同期再生                        | $\checkmark$  |              |
| ネットワーク経由でプロジェクター<br>ストを保存する | $\checkmark$  |              |
| [設定] > [動画形式]               |               | $\checkmark$ |
|                             | AVI形式         | $\checkmark$ |
|                             | MP4形式         | —            |

# 安全規格対応シンボルマークと説明

製品上にシンボルマークが表示されている場合は、それぞれ以下の意味 を持っています。

| No. | シンボルマー<br>ク | 対応規格                                  | 説明                                                                     |
|-----|-------------|---------------------------------------|------------------------------------------------------------------------|
| 0   |             | IEC60417<br>No. 5007                  | 電源ON<br>電源への接続を示す。                                                     |
| 2   | 0           | IEC60417<br>No. 5008                  | 電源OFF<br>電源からの切り離しを示す。                                                 |
| 3   | Ģ           | IEC60417<br>No. 5009                  | スタンバイ<br>機器・装置の一部だけを通電状態に<br>し、機器・装置を待機状態にするた<br>めのスイッチまたはその位置を示<br>す。 |
| 4   | $\triangle$ | ISO7000<br>No. 0434B,<br>IEC3864-B3.1 | 注意<br>製品取扱時の全般的な注意を示す。                                                 |
| 6   |             | IEC60417<br>No. 5041                  | 注意(高温)<br>高温の可能性があり、不注意に触れ<br>ない方がよい箇所であることを示<br>す。                    |
| 6   | Â           | IEC60417<br>No. 6042<br>ISO3864-B3.6  | 注意(感電危険)<br>感電(電撃)の危険性がある機器・<br>装置であることを示す。                            |

| No. | シンボルマー<br>ク             | 対応規格                  | 説明                                                            |
|-----|-------------------------|-----------------------|---------------------------------------------------------------|
|     | $\bigtriangleup$        | IEC60417<br>No. 5957  | 屋内専用<br>屋内使用専用を目的とする電気機<br>器・装置であることを表す。                      |
| 8   | ◈●◈                     | IEC60417<br>No. 5926  | 直流電源コネクタ極性<br>直流電源を接続してもよい機器の<br>プラスおよびマイナス電極の接続<br>を示す。      |
| 9   | $\ominus \oplus \oplus$ | _                     | No. 8と同じ                                                      |
| 0   |                         | IEC60417<br>No. 5001B | 電池(一般)<br>電池を電源とする機器・装置に使用<br>する。電池装着部分のカバーまた<br>は接続端子を示す。    |
| 0   | ( <del>+</del>          | IEC60417<br>No. 5002  | 電池の向き<br>電池ケース本体および電池ケース<br>内での向きを示す。                         |
| 0   | (+ –                    | —                     | No. 11と同じ                                                     |
| (3) |                         | IEC60417<br>No. 5019  | 保護接地<br>障害発生時の電撃(感電)保護用外<br>部導体への接続端子または保護接<br>地極の端子であることを示す。 |
| 4   |                         | IEC60417<br>No. 5017  | アース<br>No. 13の使用が明示的に要請されな<br>い場合の接地(アース)端子である<br>ことを示す。      |
# 安全規格対応シンボルマークと説明

| No.  | シンボルマー<br>ク              | 対応規格                  | 説明                                                                                         |
|------|--------------------------|-----------------------|--------------------------------------------------------------------------------------------|
| (5   | $\langle$                | IEC60417<br>No. 5032  | 交流<br>交流専用の機器・装置であり、交流<br>に対応する端子であることを示す。                                                 |
| 6    |                          | IEC60417<br>No. 5031  | 直流<br>直流専用の機器・装置であり、直流<br>に対応する端子であることを示す。                                                 |
|      |                          | IEC60417<br>No. 5172  | クラス    機器<br>JIS C 9335-1/JIS C 8105-1でクラス   <br>機器と規定した安全性要求事項に<br>適合する機器・装置であることを示<br>す。 |
| (13) | $\bigcirc$               | ISO 3864              | 一般的な禁止<br>特定しない一般的な禁止通告を示<br>す。                                                            |
| 0    |                          | ISO 3864              | 接触禁止<br>機器の特定の場所に触れることに<br>よって傷害が起こる可能性がある<br>場合の禁止通告を示す。                                  |
| 20   | <b>∮-</b> X→⋛ <b>I</b> , | —                     | プロジェクター動作中の投写レン<br>ズ覗きこみ禁止を示す。                                                             |
| 2    |                          | _                     | プロジェクターの上に物を置いて<br>はならないことを示す。                                                             |
| 22   |                          | ISO3864<br>IEC60825-1 | 注意(レーザー放射)<br>製品上に注意が必要なレベルのレ<br>ーザー放射部があることを示す。                                           |

| No. | シンボルマー<br>ク                             | 対応規格                            | 説明                                                                      |
|-----|-----------------------------------------|---------------------------------|-------------------------------------------------------------------------|
| 23  |                                         | ISO 3864                        | 分解禁止<br>機器を分解することで感電などの<br>傷害が起こる可能性がある場合の<br>禁止通告を示す。                  |
| 24  | Ċ                                       | IEC60417<br>No. 5266            | 待機、一部待機<br>機器・装置の一部が準備状態である<br>ことを示す。                                   |
| 25  |                                         | ISO3864<br>IEC60417<br>No. 5057 | 注意(可動部品)<br>保護規定上、可動部品から離れなけ<br>ればならないことを示す。                            |
| Ø   |                                         | IEC60417<br>No. 6056            | 注意(可動ファンのブレード)<br>保護規定上、可動部品から離れなけ<br>ればならないことを示す。                      |
| 2   | AND AND AND AND AND AND AND AND AND AND | IEC60417<br>No. 6043            | 注意(鋭利な角)<br>保護規定上、鋭利な角には触れては<br>いけないことを指示する。                            |
| 23  | ź                                       | _                               | プロジェクター動作中の投写レン<br>ズ覗き込み禁止。                                             |
| 29  |                                         | ISO7010<br>No. W027<br>ISO 3864 | 警告、光放射(UV、可視光、IRな<br>ど)<br>光放射の近くにいるときは、目や肌<br>に負傷を与えないように注意して<br>ください。 |
|     | X                                       | IEC60417<br>No. 5109            | 居住区域使用禁止<br>居住区域での使用に適さない電気<br>機器・装置であることを示す。                           |

# レーザー製品を安全にお使いいただくために

本機はJISC6802:2014に適合したクラス1レーザー製品です。 以下の注意事項を必ず守ってご使用ください。

### ⚠ 警告

- 本機のケースを開けないでください。内部に高出力レーザー製品が組み 込まれています。
- 本機の光源を直接見ないでください。強い光が視力障害などの原因となります。

### \Lambda 注意

本機を廃棄する場合は分解しないでください。国や地域の廃棄ルールに従って廃棄してください。

- 本機の光源はレーザーを使用しています。レーザーには以下のような特性があります。
  - 使用環境によって、光源の輝度が低下します。温度が高くなるほ ど、輝度の低下が大きくなります。
  - 使用時間の経過にともない、光源の輝度が低下します。使用時間 と輝度低下の関係は明るさ設定で変更できます。

#### ▶ 関連項目

• 「レーザー警告ラベル」 p.182

レーザー警告ラベル

本機の内部および側面にはレーザー警告ラベルが貼られています。

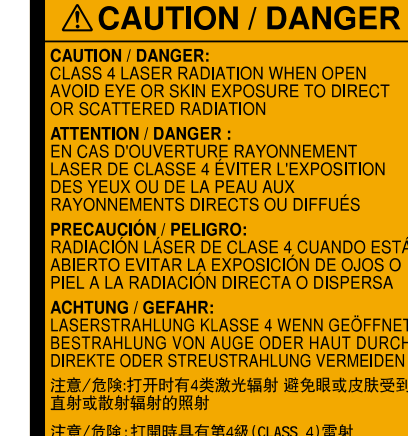

注意/危険:打開時具有第4級(CLASS 4)雷射 避免眼睛或皮膚暴露於直射或散射的輻射 주의/위험:개방시 4 등급 扣이저 제품 직접 혹은 본사 방사에 대한 눈 또는 피부 노출을 피하시오 注意/危険:ここを開くとクラス4のレーザ放射が出る

ビームや散乱光の目又は皮膚への被ばくを避けること

#### 外部

内部

投写中は、光源から放射されるレーザービームをのぞかないでください。 (RG2 IEC/EN 62471-5:2015に準拠)

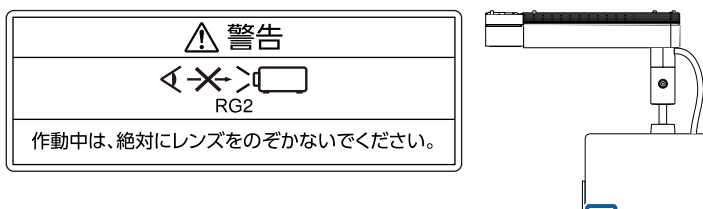

# レーザー製品を安全にお使いいただくために

# ⚠ 警告

- 投写中は本機のレンズをのぞき込まないでください。目に損傷を与える おそれがあります。特にお子様やペットの行動にご注意ください。
- 本機から離れた場所でリモコンを使って電源を入れるときは、レンズをの ぞいている人がいないことを確認してください。
- 小さなお子様には操作させないでください。操作する可能性がある場合は、必ず保護者が同伴してください。
- 投写中はレンズをのぞきこまないでください。また、ルーペや望遠鏡などの光学機器を用いてレンズをのぞかないでください。視覚障害の原因になることがあります。

# 用語解説

本書で使用している用語で、本文中に説明がないものや難しいものを簡 単に説明します。詳細は市販の書籍などでご確認ください。

| アスペクト比         | 画面の横と縦の比率をいいます。                                                                                                    |
|----------------|----------------------------------------------------------------------------------------------------|
|                | 横:縦の比率が16:9の、HDTVなどの画面をワイド画面といいます。                                                                                                    |
|                | SDTVや、一般的なコンピューターのディスプレイのアスペ<br>クト比は4:3です。                                                                                                    |
| コントラスト         | 色の明暗の差を強くしたり弱くしたりすることにより、文<br>字や絵がはっきり見えたり、ソフトに見えたりすることで<br>す。この調整をコントラストの調整といいます。                                                                                                    |
| DHCP           | Dynamic Host Configuration Protocolの略で、ネットワークに<br>接続する機器に、IPアドレスを自動的に割り当てるプロト<br>コルのことです。                                                                                                    |
| ゲートウェイア<br>ドレス | サブネットマスクによって分割したネットワーク(サブネ<br>ット)を超えて通信するためのサーバー(ルーター)のこ<br>とです。                                                                                                    |
| GPI            | General Purpose Interfaceの略で、切り替えなどの単機能を<br>制御する汎用インターフェイスです。                                                                                                    |
| HDCP           | High-bandwidth Digital Content Protectionの略です。<br>DVIやHDMI端子を経由して送受信するデジタル信号を暗号<br>化し、不正なコピーを防止する著作権保護技術です。<br>本機のHDMI端子はHDCPに対応しているため、HDCP技術で<br>保護されたデジタル映像を投写できます。<br>ただし、HDCPの規格変更等が行われたときは、変更後の規<br>格で保護されたデジタル映像を投写できなくなる場合があ<br>ります。 |

| HDMI <sup>™</sup> | High Definition Multimedia Interfaceの略で、デジタル家電や<br>コンピューター向けの規格です。HD映像とマルチチャン<br>ネルオーディオ信号をデジタル伝送できます。<br>デジタル信号を圧縮せず高品質のまま転送できます。デジ<br>タル信号の暗号化機能もあります。   |
|-------------------|----------------------------------------------------------------------------------------------------|
| HDTV              | <ul> <li>High-Definition Televisionの略で、次の条件を満たす高精細なシステムに適用されます。</li> <li>・ 垂直解像度720p、1080i以上(pはプログレッシブ走査、iはインターレース走査)</li> <li>・ 画面のアスペクト比は16:9</li> </ul> |
| インターレース           | 1つの画面を作り出す情報を上から下へ1つ飛ばしに伝送し<br>ます。<br>1フレームの表示が1ラインおきとなるため、ちらつき(フ<br>リッカー)が出やすくなります。                                                                       |
| IPアドレス            | ネットワークに接続されたコンピューターを識別するための数字のことです。                                                                                                    |
| プログレッシブ           | 1つの画面を作り出す情報を一度で映し出して1フレーム分<br>の映像を表示します。<br>そのため走査線の本数が同じでもインターレースと比べて<br>時間あたりの情報量が2倍になるためちらつきが少ない映<br>像になります。                                           |
| リフレッシュレ<br>ート     | ディスプレイの発光体は、その明るさと色をごく短時間保<br>持します。<br>そのため発光体をリフレッシュするために1秒間に何度も<br>画像を走査しなければなりません。<br>その速度をリフレッシュレートと呼び、ヘルツ(Hz)で表<br>します。                               |
| SDTV              | Standard Definition Televisionの略で、HDTVの条件を満たさない標準テレビ放送のことです。                                                                                               |

# 用語解説

| SNMP         | Simple Network Management Protocolの略で、TCP/IPネット<br>ワークにおいてルーターやコンピューターなどネットワー<br>クに接続された通信機器をネットワーク経由で監視・制御<br>するためのプロトコルです。                                              |
|--------------|----------------------------------------------------------------------------------------------------|
| SSID         | SSIDは、無線LANの環境で相手と接続するための識別デー<br>タです。SSIDが一致している機器同士で無線通信できま<br>す。                                                                                                    |
| サブネットマス<br>ク | IPアドレスから、分割したネットワーク(サブネット)の<br>ネットワークアドレスに使用するビット数を定義する数値<br>のことです。                                                                                                    |
| SVGA         | 画面サイズの規格で、横800ドット×縦600ドットのものを<br>呼びます。                                                                                                    |
| SXGA         | 画面サイズの規格で、横1,280ドット×縦1,024ドットのもの<br>を呼びます。                                                                                                    |
| 同期           | コンピューターから出力される信号は、ある決まった周波<br>数で出力されます。<br>その周波数にプロジェクターの周波数を合わせないと、き<br>れいな映像になりません。<br>信号の位相(山のずれ)を合わせることを「同期を合わせ<br>る」といいます。<br>同期が合っていないと映像にちらつき、ぼやけ、横方向の<br>ノイズが出ます。 |
| VGA          | 画面サイズの規格で、横640ドット×縦480ドットのものを<br>呼びます。                                                                                                    |
| XGA          | 画面サイズの規格で、横1,024ドット×縦768ドットのもの<br>を呼びます。                                                                                                    |
| WXGA         | 画面サイズの規格で、横1,280ドット×縦800ドットのもの<br>を呼びます。                                                                                                    |

# 一般のご注意

本機をお使いの際の注意事項については、以下の項目をご確認ください。

#### ▶ 関連項目

- 「使用限定について」 p.186
- •「本機を日本国外へ持ち出す場合の注意」 p.186
- 「瞬低(瞬時電圧低下)基準について」 p.186
- 「JIS C 61000-3-2適合品」 p.186
- 「商標について」 p.186
- 「ご注意」 p.187
- 「著作権について」 p.187

### 使用限定について

本製品を航空機・列車・船舶・自動車などの運行に直接関わる装置・防 災防犯装置・各種安全装置など機能・精度などにおいて高い信頼性・安 全性が必要とされる用途に使用される場合は、これらのシステム全体の 信頼性および安全維持のためにフェールセーフ設計や冗長設計の措置を 講じるなど、システム全体の安全設計にご配慮いただいた上で当社製品 をご使用いただくようお願いいたします。本製品は、航空宇宙機器、幹 線通信機器、原子力制御機器、医療機器など、極めて高い信頼性・安全 性が必要とされる用途への使用を意図しておりませんので、これらの用 途には本製品の適合性をお客様において十分ご確認のうえ、ご判断くだ さい。

### 本機を日本国外へ持ち出す場合の注意

 日本国内向けの本製品を海外で利用した場合は、保証の対象外となり ます。国内で販売する本製品は、日本国内使用を意図した安全規格基準のみ対応しているため、日本国以外でのご使用は違法となる場合が あります。また、国や地域によっては電波使用制限があるため、ネットワーク機能を海外で使った場合、罰せられることがあります。  電源コードは日本国内向けの電源仕様に基づき同梱されています。本 機を日本国以外でお使いになるときは、事前に使用する国の電源電圧 や、コンセントの形状を確認し、その国の規格に適合した電源コード を現地にてお求めください。

## 瞬低(瞬時電圧低下)基準について

本装置は、落雷などによる電源の瞬時電圧低下に対し不都合が生じるこ とがあります。電源の瞬時電圧低下対策としては、交流無停電電源装置 などを使用されることをお薦めします。

### JIS C 61000-3-2適合品

本装置は、高調波電流規格「JISC 61000-3-2」に適合しています。

### 商標について

EPSONはセイコーエプソン株式会社の登録商標です。

Mac、OS X、macOSは、Apple Inc.の商標です。

Microsoft、Windows、Windows Serverは、米国Microsoft Corporationの米国およびその他の国における商標、または登録商標です。

Wi-Fi<sup>™</sup>、WPA2<sup>™</sup>、WPA3<sup>™</sup>はWi-Fi Alliance<sup>®</sup>の登録商標です。

App Storeは、Apple Inc.のサービスマークです。

Chrome、Chromebook、Google PlayはGoogle LLC.の商標です。

HDMI、HDMIロゴ、およびHigh-Definition Multimedia InterfaceはHDMI Licensing Administrator, Inc.の商標、または登録商標です。 **HDmi**<sup>-</sup>

SDおよびSDHCロゴはSD-3C LLCの商標です。 💒

QRコードは株式会社デンソーウェーブの登録商標です。

# 一般のご注意

PJLinkは、日本、米国、その他の国や地域における商標、または登録商標です。

Crestron<sup>®</sup>、Crestron Connected<sup>®</sup>、Crestron Fusion<sup>®</sup>、Crestron Control<sup>®</sup>、およ びCrestron RoomView<sup>®</sup>は、Crestron Electronics, Inc.の登録商標です。

Art-Net<sup>™</sup> Designed by and Copyright Artistic Licence Holdings Ltd.

本製品には、RSA Security Inc.のRSA BSAFE<sup>TM</sup>を使用しています。RSAは RSA Security Inc.の登録商標です。BSAFEは、米国およびその他の国におけ るRSA Security Inc.の登録商標です。

Bluetooth<sup>®</sup>のワードマークおよびロゴは、Bluetooth SIG, Inc. が所有する登録商標であり、セイコーエプソン株式会社はこれらのマークをライセンスに基づいて使用しています。その他の商標およびトレードネームは、それぞれの所有者に帰属します。

Qualcomm aptX is a product of Qualcomm Technologies, Inc. and/or its subsidiaries.

Qualcomm is a trademark of Qualcomm Incorporated, registered in the United States and other countries. aptX is a trademark of Qualcomm Technologies International, Ltd., registered in the United States and other countries.

本製品には、RSA Security Inc.のRSA BSAFETMを使用しています。RSAは RSA Security Inc.の登録商標です。BSAFEは、米国およびその他の国におけ るRSA Security Inc.の登録商標です。

なお、各社の商標および製品商標に対しては特に注記のない場合でも、 これを十分尊重いたします。

## ご注意

(1) 本書の内容の一部、または全部を無断で転載することは固くお断りいたします。

(2) 本書の内容については、将来予告なしに変更することがあります。

(3) 本書の内容については万全を期して作成いたしましたが、万一ご不審 な点や誤り、お気付きの点がございましたら、ご連絡くださいますよう お願いいたします。

(4) 運用した結果の影響につきましては、(3)項にかかわらず責任を負いか ねますのでご了承ください。

(5) 本製品がお客様により不適当に使用されたり、本書の内容に従わずに 取り扱われたり、またはエプソンおよびエプソン指定の者(「お問い合わ せ先」参照)以外の第三者により、修理、変更されたこと等に起因して生 じた損害等につきましては、責任を負いかねますのでご了承ください。

(6) エプソン純正品、およびエプソン品質認定品以外のオプション品また は消耗品、交換部品を装着してトラブルが発生した場合には、責任を負 いかねますのでご了承ください。

(7) 本書中のイラストや画面図は実際と異なる場合があります。

## 著作権について

本書の内容は予告なく変更することがあります。 © 2020 Seiko Epson Corporation 2024.03 414024502JA